# XL1001 – Advanced Data Management and Analysis using Excel

# Table of Contents

#### Module 1 – Using Names

- What is Name?
- The advantages of using Names
- Name for single cell
- Name for literal value
- Name for expression
- Name for multi-cells range
- Name Scoping, ambiguity and conflict resolution
- Modify Name
- Delete Name

#### Module 2 – Using Table Features

- Creating a Table
- Delete Table
- Change Table Name
- Sorting a Table
- Filtering a Table
- Working with the Total Row
- Creating a Calculated Column
- Formatting a Table
- Referring to different parts of table

#### Module 3 – Working with Formatting

- Applying Conditional Formatting
- Formatting based on Cell values
- Formatting based on Formulas
- Other Conditional Formatting (bars, scales, icons)

#### Module 4 – Working with Data Validation

- Using Data Validation
- Entry guide
- Custom Error Message
- Creating and Using Custom Formats
- Using the Quick Analysis Tool
- Using Table for Validation
- Exception cases where data validation will fail

#### Module 5 – Prevent invalid entry with Controls

- What is Controls
- Problems with text entry.
- Handle Yes/No value with Check-Box
- Select one out of many with Radio-Button
- Use Combo-Box and List-Box
- Increase and decrease value with Spin Button
- Techniques to hide cell values
- Techniques to prevent user direct data entry
- Different between Form and ActiveX Controls

#### Module 6 – Important Functions

- TEXT Functions
- IF
- ERROR Functions
- LOGICAL Functions
- VLOOKUP and HLOOKUP functions
- COUNT related Functions
- SUM related functions
- SUMPRODUCT
- DATE & TIME functions
- FORMULA TEXT (2013)
- Information Functions (ISNA, ISEVEN, ISERR...)

#### Module 7 – Data Filtering and Grouping

- Auto Filter Filter By Color, Filter by Icon Sets
- Advanced Filter
- Remove Duplicates
- Built-In Subtotal
- Data Grouping

#### Module 8 – Data Consolidation

- Consolidate According to the Position in an Excel Worksheet
- Identify Categories to Consolidate Excel Data
- Use Formulas to Consolidate Excel Data

#### Module 9 – Using PivotTable

- Create a PivotTable
- View fields and data
- Change field settings
- Styles
- Filter a field
- Creating PivotChart Reports
- Calculated Fields
- Calculated Items
- Grouping
- Formatting Number/Conditional
- Slicer

### Module 10 – What-If Analysis

- Goal Seek
- Scenario Manager
- Data Tables
- Solver (Add-In)

#### Module 11 – Data Visualization

- Creating Charts
- Changing the Chart Location and Size
- Changing the Chart Type
- Modifying Chart Elements
- Formatting Chart Elements
- Adding and Removing Data Series
- Printing Charts
- Creating and Using a Chart Template
- Sparkline

### Module 1 – Using Names

#### What is Name?

In Excel, you can create names that refer to a single cell, a group of cells on the worksheet, a specific value, or a formula. After you define Excel names, you can use the names in a formula, instead of using a constant value or cell references.

An Excel name can't contain space characters, and there are other rules to follow when you're creating a name.

The first character of a name must be a

- letter
- underscore (\_)
- backslash (\).

Subsequence characters in the name can be

- letters
- numbers
- periods
- underscore characters

Spaces are not allowed as part of a name.

Names can contain uppercase and lowercase letters. But Excel does not distinguish between them. For example, North and NORTH are treated as the same name.

Names cannot be the same as a cell reference, such as A2, A\$35 or R2D2.

You cannot use **C**,**c**,**R** or **r** as a defined name -- they are used as selection shortcuts.

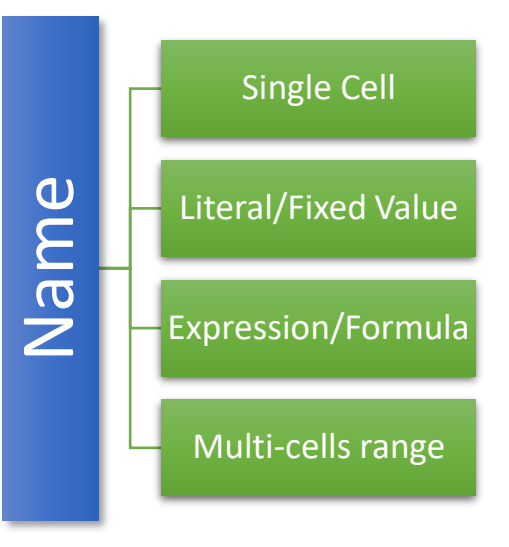

#### To create names:

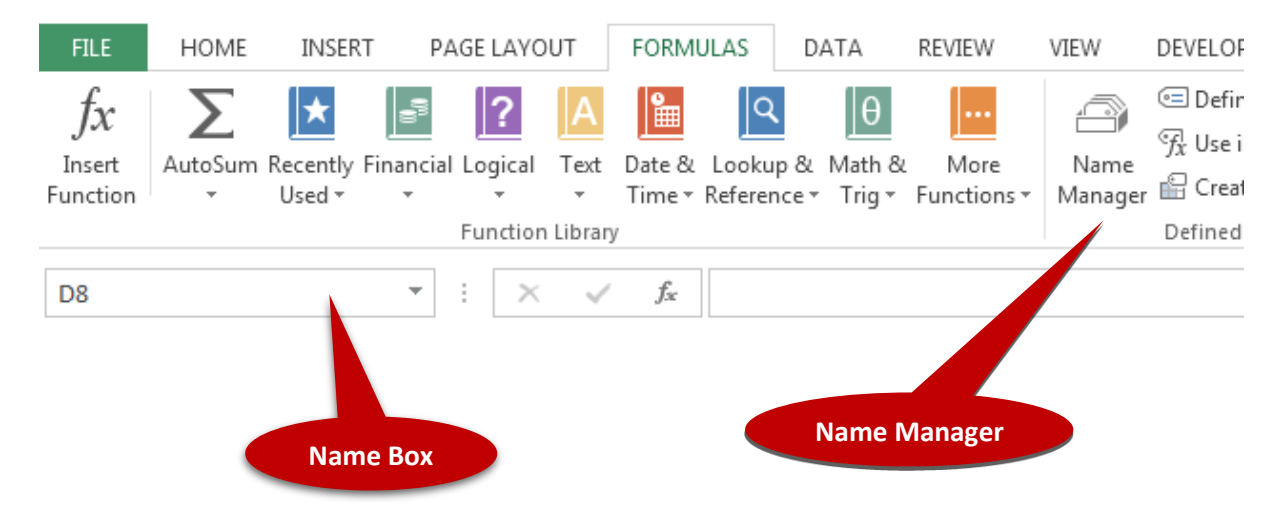

#### The advantages of using Names

There are few advantages when using names:

- 1. Can make the formulas easier to understand
- 2. Address independent. Make workbook maintenance easier
- 3. Single point of reference. Any future changes impact will be minimized.
- 4. The name will be utilized by other aspects of excel and will make those aspects better, for instance better scenarios summary and clearer solver constraints.

#### Name for single cell

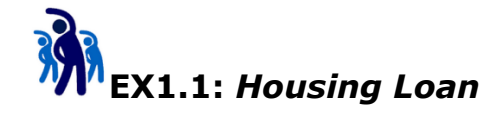

In this exercise you will learn how to use name to represent single cell.

- 1. Insert a new worksheet
- 2. Change the worksheet name to **Housing Loan**.

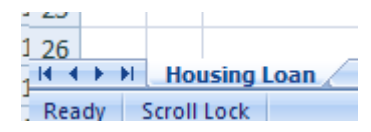

3. Prepare the worksheet as below:

|    | Α | В | С                    | D                | E     | F                      | G         | Н     |
|----|---|---|----------------------|------------------|-------|------------------------|-----------|-------|
| 1  |   |   |                      |                  |       |                        |           |       |
| 2  |   |   | House Price:         | \$<br>100,000.00 |       | =D2*D3                 |           |       |
| 3  |   |   | Loan Percentage:     | 90%              |       |                        |           |       |
| 4  |   |   | Loan Amount:         | \$<br>90,000.00  |       | =D2-D4                 |           |       |
| 5  |   |   | Down Payment:        | \$<br>10,000.00  |       |                        |           |       |
| 6  |   |   | Annual Rate:         | 4.50%            |       |                        | /10 07#10 | D41   |
| 7  |   |   | Duration:            | 30               | Years | =PIMT(D6/12,D7*12,-D4) |           | ,-D4) |
| 8  |   |   | Monthly Installment: | \$<br>456.02     |       | -2*00                  |           |       |
| 9  |   |   | Min Net Income:      | \$<br>1,368.05   |       | =5108                  |           |       |
| 10 |   |   | Total Payment:       | \$<br>164,166.04 |       | =D8*D7*                | 12        |       |
| 11 |   |   | Financial Cost:      | \$<br>74,166.04  |       |                        |           |       |
| 12 |   |   |                      |                  |       | =D10-D4                |           |       |
| 12 |   |   |                      |                  |       |                        |           |       |
| 12 |   |   |                      |                  |       |                        |           |       |

4. Copy worksheet Housing Loan, and rename the copy as Housing Loan (Use Name).

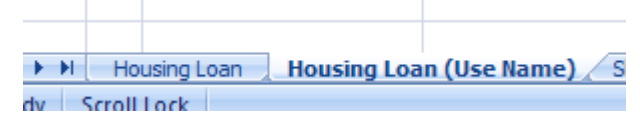

- 5. Switch to worksheet **Housing Loan (Use Name)**.
- 6. Select the **Formulas** Tab and then click **Name Manager** button.

| FILE               | HOME         | INSER              | T PA           | GE LAYO      | DUT       | FORM             | ULAS                  | DATA                 | REVIEW              | VIEW           | Ι |
|--------------------|--------------|--------------------|----------------|--------------|-----------|------------------|-----------------------|----------------------|---------------------|----------------|---|
| fx                 | Σ            | *                  |                | ?            | Α         |                  | <u> </u>              | θ                    |                     | 9              | 1 |
| Insert<br>Function | AutoSum<br>* | Recently<br>Used ▼ | Financial<br>• | Logical<br>• | Text<br>* | Date &<br>Time ▼ | Lookup 8<br>Reference | ≀ Math &<br>▼ Trig ▼ | More<br>Functions • | Name<br>Manage | r |
| Function Library   |              |                    |                |              |           |                  |                       |                      |                     |                |   |

7. You should able to see the following dialog box, click the **New...** button

| Name Manage     | er    |        |           |       |               | ? × |
|-----------------|-------|--------|-----------|-------|---------------|-----|
| <u>N</u> ew     | Edit  | Delete |           |       | <u>Filter</u> | •   |
| Name            | Value |        | Refers To | Scope | Comment       |     |
|                 |       |        |           |       |               |     |
| 1               |       |        |           |       |               |     |
|                 |       |        |           |       |               |     |
|                 |       |        |           |       |               |     |
|                 |       |        |           |       |               |     |
|                 |       |        |           |       |               |     |
|                 |       |        |           |       |               |     |
|                 |       |        |           |       |               |     |
| Refers to:      |       |        |           |       |               |     |
| $\times$ $\sim$ |       |        |           |       |               |     |
|                 |       |        |           |       | Close         |     |

8. Create the following names for the active worksheet.

| Name               | Scope                   | Reference |
|--------------------|-------------------------|-----------|
| HousePrice         | Housing Loan (Use Name) | D2        |
| LoanPercentage     | Housing Loan (Use Name) | D3        |
| LoanAmount         | Housing Loan (Use Name) | D4        |
| DownPayment        | Housing Loan (Use Name) | D5        |
| AnnualRate         | Housing Loan (Use Name) | D6        |
| DurationInYears    | Housing Loan (Use Name) | D7        |
| MonthlyInstallment | Housing Loan (Use Name) | D8        |
| MinNetIncome       | Housing Loan (Use Name) | D9        |
| TotalPayment       | Housing Loan (Use Name) | D10       |
| FinancialCost      | Housing Loan (Use Name) | D11       |

9. Change the cells value to the following:

|    | Α | В | С                    | D                                                  |       |
|----|---|---|----------------------|----------------------------------------------------|-------|
| 1  |   |   |                      |                                                    |       |
| 2  |   |   | House Price:         | 100000                                             |       |
| 3  |   |   | Loan Percentage:     | 0.9                                                |       |
| 4  |   |   | Loan Amount:         | =HousePrice*LoanPercentage                         |       |
| 5  |   |   | Down Payment:        | =HousePrice-LoanAmount                             |       |
| 6  |   |   | Annual Rate:         | 0.045                                              |       |
| 7  |   |   | Duration:            | 30                                                 | Years |
| 8  |   |   | Monthly Installment: | =PMT(AnnualRate/12,DurationInYears*12,-LoanAmount) |       |
| 9  |   |   | Min Net Income:      | =3*MonthlyInstallment                              |       |
| 10 |   |   | Total Payment:       | =MonthlyInstallment*DurationInYears*12             |       |
| 11 |   |   | Financial Cost:      | =TotalPayment-LoanAmount                           |       |
| 12 |   |   |                      |                                                    |       |

#### Name for literal value and expression

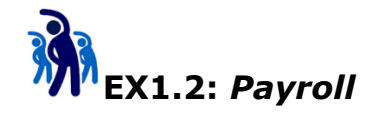

In this exercise you will learn how to use name to represent literal value and expression.

Assuming you contribute 11% of your salary to EPF account, and your employer contributes 1% more.

- 1. Insert a new worksheet
- 2. Change the worksheet name to **Payroll**.
- 3. Declare a local name called **BasicSalary** refers to cell D2
- 4. The worksheet will be as below:

| 4 | В | С                       | D          | E | F       | G                      | Н          | 1   |
|---|---|-------------------------|------------|---|---------|------------------------|------------|-----|
|   |   |                         |            |   |         |                        |            |     |
|   |   | Basic Salary:           | \$5,000.00 |   | =(100%- | (100%-11%)*BasicSalary |            |     |
|   |   | Monthly Salary:         | \$4,450.00 |   |         |                        |            |     |
|   |   |                         |            |   |         |                        |            |     |
|   |   | Bank in to EPF Account: | \$1,150.00 |   |         |                        |            |     |
|   |   |                         |            |   | =(11%+  | (11%+1%))              | *BasicSala | iry |
|   |   |                         |            |   |         |                        |            |     |
|   |   |                         |            |   |         |                        |            |     |

5. Declare the following names for the active worksheet:

| Name        | Scope    | Reference       |
|-------------|----------|-----------------|
| EPFEmployee | Workbook | =11%            |
| EPFEmployer | Payroll  | =EPFEmployee+1% |

6. Change the worksheet by using newly created names. Now the worksheet show be as below:

|   | А | В | С                       | D                                      |
|---|---|---|-------------------------|----------------------------------------|
| 1 |   |   |                         |                                        |
| 2 |   |   | Basis Salary:           | 5000                                   |
| 3 |   |   | Monthly Salary:         | =(100%-EPFEmployee)*BasisSalary        |
| 4 |   |   |                         |                                        |
| 5 |   |   | Bank in to EPF Account: | =(EPFEmployee+EPFEmployer)*BasisSalary |
| 6 |   |   |                         |                                        |

#### Name for multi-cells range

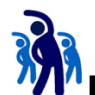

### <sup>7</sup>EX1.3: *Employee*

In this exercise you will learn more how to apply name to multi cells range.

- 1. Insert a new worksheet
- 2. Change the worksheet name to **Empoyee**.
- 3. Prepare the worksheet as below:

|   | Α | В    | С            | D   | E                   | F      | G          | Н |
|---|---|------|--------------|-----|---------------------|--------|------------|---|
| 1 |   |      |              |     |                     |        |            |   |
| 2 |   | EID  | Name         | Age | <b>Basic Salary</b> | Gender | Department |   |
| 3 |   | 1000 | Tong Sam Pah | 27  | \$ 5,000.00         | Male   | IT         |   |
|   |   |      |              |     |                     |        |            |   |

- 4. Create a new worksheet, and give it a name Lists.
- 5. In the Lists worksheet
  - a. Enter the data as shown
  - b. Select cell B3:B7
  - c. Click on the name box and type **Departments** followed by **Enter**.

| Dep | partments | (0             | f <sub>x</sub> |
|-----|-----------|----------------|----------------|
|     | А         | В              | (              |
| 1   |           |                |                |
| 2   |           | Depatment Name |                |
| 3   |           | HR             |                |
| 4   |           | Finance        |                |
| 5   |           | IT             |                |
| 6   |           | Operation      |                |
| 7   |           | Sales          |                |
| 0   |           |                |                |

You just created a workbook scope name called **Departments** represents range B3:B7. While in the Lists worksheet, click the name box drop down, you should be able to see the name from the drop down list.

| G10 | D        | •• |  |
|-----|----------|----|--|
| Dep | artments |    |  |
| 1   |          |    |  |

6. Switch to Employee worksheet, click cell G3

|   | Α | В    | С            | D   | E            | F      | G          |  |
|---|---|------|--------------|-----|--------------|--------|------------|--|
| 1 |   |      |              |     |              |        |            |  |
| 2 |   | EID  | Name         | Age | Basic Salary | Gender | Department |  |
| 3 |   | 1000 | Tong Sam Pah | 27  | \$ 5,000.00  | Male   | IT         |  |
|   |   |      | _            |     |              |        |            |  |

7. Select tab **Data** and click **Data Validation** button.

| .S                      | DATA                  |          | REVIEW             | VIE       | W DEVELOP | ER Ne              | w Tab         |                      |                    |       |
|-------------------------|-----------------------|----------|--------------------|-----------|-----------|--------------------|---------------|----------------------|--------------------|-------|
| nneo<br>>pert<br>it Lin | ctions<br>ties<br>Iks | 2↓<br>∡↓ | Z A<br>A Z<br>Sort | Filter    | Clear     | Text to<br>Columns | Flash<br>Fill | Remove<br>Duplicates | Data<br>Validation | Cons  |
| ions                    |                       |          |                    | Sort & Fi | lter      |                    |               |                      | Data               | Tools |

8. In the dialog box, select Allow: List option

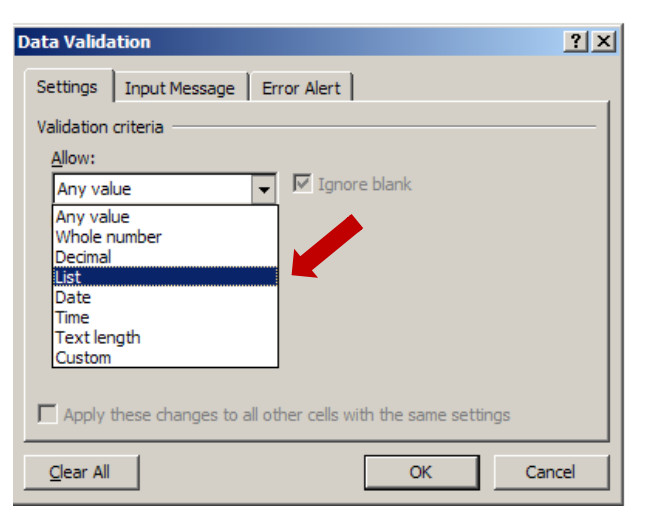

9. Key in the source as below:

| Data Valida | ation              |                                        | ? ×  |
|-------------|--------------------|----------------------------------------|------|
| Settings    | Input Message      | Error Alert                            |      |
| Validation  | criteria           |                                        |      |
| Allow:      |                    |                                        |      |
| List        |                    | ▼ Ignore <u>b</u> lank                 |      |
| Data:       |                    | In-cell dropdown                       |      |
| betwee      | n                  | <b>v</b>                               |      |
| Source:     |                    | _                                      |      |
| =Depa       | rtments            |                                        |      |
|             |                    |                                        |      |
|             |                    |                                        |      |
| Apply       | these changes to a | all other cells with the same settings |      |
| Clear All   | 1                  |                                        |      |
|             |                    |                                        | icei |

10. Select the **Input Message** tab from the dialog box. Key in the input

message a below:

| Data Validation                                 | ? ×   |
|-------------------------------------------------|-------|
| Settings Input Message Error Alert              |       |
| Show input message when cell is selected        |       |
| When cell is selected, show this input message: | []    |
| Title:                                          |       |
| Input message:                                  |       |
| Select department from the list                 |       |
|                                                 |       |
|                                                 |       |
|                                                 |       |
|                                                 |       |
| OkOKOKOKOK                                      | ancel |

11. Select **Error Alert** tab from the dialog box. Key in the Error message as below:

| Data Valid       | ation                 |                            | ? ×      |
|------------------|-----------------------|----------------------------|----------|
| Settings         | Input Message         | Error Alert                |          |
| Show             | error alert after inv | valid data is entered      |          |
| When use         | er enters invalid dat | ta, show this error alert: |          |
| St <u>y</u> le:  |                       | <u>T</u> itle:             |          |
| Stop             |                       |                            |          |
|                  |                       | Error message:             |          |
|                  |                       | Invalid Department!        | <u> </u> |
|                  |                       |                            |          |
|                  | <b>•</b>              |                            |          |
|                  |                       |                            | -        |
|                  |                       |                            |          |
|                  |                       |                            |          |
| <u>C</u> lear Al |                       | OK C                       | ancel    |

- 12. Press **OK** to end the dialog box.
- 13. Back to worksheet, click on dropdown button:

| lary | Gender | Department |         |   | <b>Basic Salary</b> | Gender | Department          |   |    |
|------|--------|------------|---------|---|---------------------|--------|---------------------|---|----|
| ).00 | Male   | IT         |         | ' | \$ 5,000.00         | Male   | IT                  | - |    |
|      |        | Select     | tment   |   |                     |        | HR<br>Finance<br>IT |   | nt |
|      |        | from t     | he list |   |                     |        | Operation<br>Sales  |   | st |

#### Name Scoping, ambiguity and conflict resolution

Name scope can be either

- Worksheet
- Workbook

The name under worksheet scope only can be referred within the worksheet without qualifier

The name under workbook scope can be referred within the entire workbook without qualifier

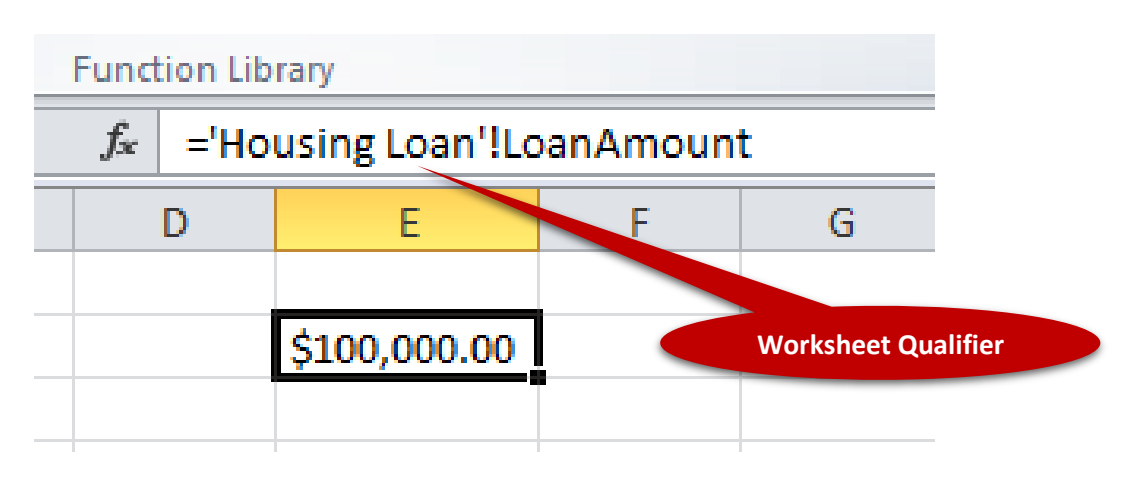

**Ground rule:** Name must be unique under the same scope.

For example, you can't declare same names under same worksheet. However you can declare one name under workbook scope, and at the same time the same name under worksheet scope.

If ambiguity occurs, worksheet scope will shadow workbook scope. But this rule can be overwritten by using qualifier.

# EX1.4: Naming conflict resolution

In this exercise you will learn how naming ambiguously is resolved.

1. Create a name  $\mathbf{X}$  with workbook scope with value 100.

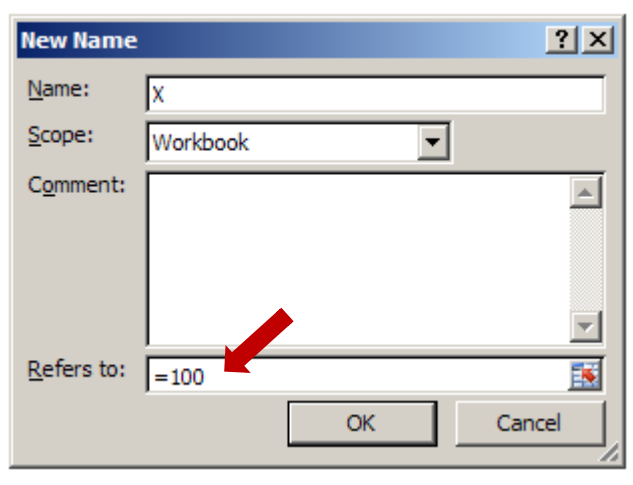

2. Create a local name **X** under worksheet **Payroll** with value 200.

| New Name   |         | <u>?</u> × |
|------------|---------|------------|
| Name:      | x       |            |
| Scope:     | Payroll |            |
| Comment:   |         | <b>A</b>   |
|            |         |            |
|            |         |            |
|            |         | ~          |
| Refers to: | =200    | <u>.</u>   |
|            | OK Ca   | incel      |

3. Under cell A1 of worksheet Payroll, type "=X"

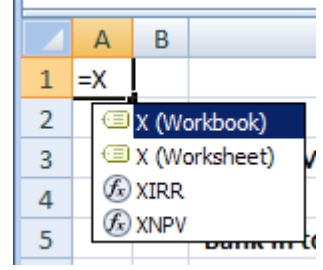

4. Press **ESC** to cancel the entry

#### **Modify Name**

The name and it reference can be changed only by using name manager. But the name scope can't be modified. The only way to change the scope is delete it and create again with the new scope.

# EX1.5: Modify Name

In this exercise, you will learn how to modify names

1. Run the Name Manager, select the workbook scope X, click Edit...

| Name Manager           |                     |                      | ? ×                     |
|------------------------|---------------------|----------------------|-------------------------|
| <u>N</u> ew <u>E</u> c | dit <u>D</u> elete  |                      | <u>F</u> ilter •        |
| Name                   | Value               | Refers To            | Scope                   |
| AnnualRate             | 4.50%               | ='Housing Loan (Us   | Housing Loan (Use Name) |
| BasicSalary            | \$5,000.00          | =Payroll!\$D\$2      | Payroll                 |
| Departments            | {"HR";"Finance";"IT | =Lists!\$B\$3:\$B\$7 | Workbook                |
| 💷 DownPayment          | \$10,000.00         | ='Housing Loan (Us   | Housing Loan (Use Name) |
| DurationInYears        | 30                  | ='Housing Loan (Us   | Housing Loan (Use Name) |
| FinancialCost          | \$164, 165. 14      | ='Housing Loan (Us   | Housing Loan (Use Name) |
| HousePrice             | \$100,000.00        | ='Housing Loan (Us   | Housing Loan (Use Name) |
| 💷 LoanAmount           | \$90,000.00         | ='Housing Loan (Us   | Housing Loan (Use Name) |
| 🖅 LoanPercentage       | 90%                 | ='Housing Loan (Us   | Housing Loan (Use Name) |
| MinNetIncome           | \$1,368.05          | ='Housing Loan (Us   | Housing Loan (Use Name) |
| MonthlyInstallm        | \$456.02            | ='Housing Loan (Us   | Housing Loan (Use Name) |
| TotalPayment           | \$164,166.04        | ='Housing Loan (Us   | Housing Loan (Use Name) |
| Ξx                     | 200                 | =200                 | Payroll                 |
| Ξx                     | 100                 | =100                 | Workbook                |
|                        |                     |                      |                         |
|                        |                     |                      | •                       |
| Refers to:             |                     |                      |                         |
| × × =100               |                     |                      | <u>.</u>                |
|                        |                     |                      | Close                   |
|                        |                     |                      |                         |

2. Change the value to 150, click OK.

| Edit Name          |          | ? ×      |
|--------------------|----------|----------|
| <u>N</u> ame:      | x        |          |
| Scope:             | Workbook |          |
| Comment:           |          | <b>_</b> |
|                    |          |          |
|                    |          |          |
|                    |          | <b>v</b> |
| <u>R</u> efers to: | =150     | <u>i</u> |
|                    | OK       | Cancel   |

3. Select name X under the Payroll Scope. Select Edit...

| N | lame Manager           |                           |                      | ? >                     | : |
|---|------------------------|---------------------------|----------------------|-------------------------|---|
|   | <u>N</u> ew <u>E</u> c | dit <u>D</u> elete        |                      | <u>F</u> ilter •        |   |
|   | Name                   | Value                     | Refers To            | Scope (                 |   |
|   | AnnualRate             | 4.50%                     | ='Housing Loan (Us   | Housing Loan (Use Name) |   |
|   | 回 BasicSalary          | \$5,000.00                | =Payroll!\$D\$2      | Payroll                 |   |
|   | Departments            | {"HR";"Finance";"IT       | =Lists!\$B\$3:\$B\$7 | Workbook                |   |
|   | 回 DownPayment          | \$10,000.00               | ='Housing Loan (Us   | Housing Loan (Use Name) |   |
|   | OurationInYears        | 30                        | ='Housing Loan (Us   | Housing Loan (Use Name) |   |
|   | FinancialCost          | \$164, 165. 14            | ='Housing Loan (Us   | Housing Loan (Use Name) |   |
|   | HousePrice             | \$100,000.00              | ='Housing Loan (Us   | Housing Loan (Use Name) |   |
|   | 💷 LoanAmount           | \$90,000.00               | ='Housing Loan (Us   | Housing Loan (Use Name) |   |
|   | LoanPercentage         | 90%                       | ='Housing Loan (Us   | Housing Loan (Use Name) |   |
|   | MinNetIncome           | \$1,368.05                | ='Housing Loan (Us   | Housing Loan (Use Name) |   |
|   | MonthlyInstallm        | \$456.02                  | ='Housing Loan (Us   | Housing Loan (Use Name) |   |
|   | TotalPayment           | <mark>₅</mark> 164,166.04 | ='Housing Loan (Us   | Housing Loan (Use Name) |   |
|   | le X                   | 200                       | =200                 | Payroll                 |   |
|   | Ш <b>Х</b>             | 150                       | =150                 | Workbook                |   |
|   |                        |                           |                      |                         |   |
|   |                        |                           |                      | ·                       |   |
| 1 | Refers to:             |                           |                      |                         |   |
|   | ≥ ≤ =200               |                           |                      | <u>i</u>                |   |
|   |                        |                           |                      | Close                   |   |

4. Change the name to **Y**.

|         | ΥŇ                             |
|---------|--------------------------------|
| Y       |                                |
| Payroll |                                |
|         |                                |
|         |                                |
|         |                                |
|         | <b>v</b>                       |
| =200    | <b>1</b>                       |
| OK Can  | cel                            |
|         | Y<br>Payroll<br>=200<br>OK Can |

5. Discuss how to change the scope of name **X** to scope of **Housing Loan** worksheet?

#### **Delete Name**

Name can be deleted by using Name Manager.

# EX1.6: Delete Name

In this exercise, you will learn how to delete names

- 1. Run Name Manager.
- 2. Select names **X** and **Y**. (Control Click for multiple select)

| N | lame Manager          |                     |                      |                         | ? ×      |
|---|-----------------------|---------------------|----------------------|-------------------------|----------|
|   | New Ed                | lit <u>D</u> elete  |                      | Eilter                  | •        |
|   | Name                  | Value               | Refers To            | Scope                   | (        |
|   | AnnualRate            | 4.50%               | ='Housing Loan (Us   | Housing Loan (Use Name) |          |
|   | BasicSalary           | \$5,000.00          | =Payroll!\$D\$2      | Payroll                 |          |
|   | Departments           | {"HR";"Finance";"IT | =Lists!\$B\$3:\$B\$7 | Workbook                |          |
|   | DownPayment           | \$10,000.00         | ='Housing Loan (Us   | Housing Loan (Use Name) |          |
|   | DurationInYears       | 30                  | ='Housing Loan (Us   | Housing Loan (Use Name) |          |
|   | FinancialCost         | \$164, 165. 14      | ='Housing Loan (Us   | Housing Loan (Use Name) |          |
|   | HousePrice            | \$100,000.00        | ='Housing Loan (Us   | Housing Loan (Use Name) |          |
|   | 回 LoanAmount          | \$90,000.00         | ='Housing Loan (Us   | Housing Loan (Use Name) |          |
|   | LoanPercentage        | 90%                 | ='Housing Loan (Us   | Housing Loan (Use Name) |          |
|   | MinNetIncome          | \$1,368.05          | ='Housing Loan (Us   | Housing Loan (Use Name) |          |
|   | MonthlyInstallm       | \$456.02            | ='Housing Loan (Us   | Housing Loan (Use Name) |          |
|   | TotalPayment          | \$164,166.04        | ='Housing Loan (Us   | Housing Loan (Use Name) |          |
|   | ∕ <b>≡</b> X          | 150                 | =150                 | Workbook                |          |
|   | ſ                     | 200                 | =200                 | Payroll                 |          |
|   |                       |                     |                      |                         |          |
|   | •                     |                     |                      |                         |          |
| 1 | Refers to:            |                     |                      |                         |          |
|   | $\times$ $\checkmark$ |                     |                      |                         | <u>.</u> |
|   |                       |                     |                      | Close                   |          |

3. Press Delete.

## Module 2 – Using Table Features

Tables began as lists in the menu before version 2007, but they've become more powerful in the Ribbon versions. Converting a data range into a table extends functionality, which you can then use to work more efficiently and effectively. Here's a look at why you should consider using a table instead of an ordinary data range.

Bear in mind that as handy as tables are, they don't accommodate all of Excel's features. For example, you can't use Excel's Subtotal feature with tables. When you need a feature that tables don't support, temporarily convert the table into a range.

Some main benefits of using Table advantages over name ranges:

- 1. Easy sorting and filtering
- 2. Quick formatting
- 3. Effortless data entry
- 4. Automatic nomenclature
- 5. Quick totals
- 6. Always visible headers
- 7. Formula autofill
- 8. Dynamic charts
- 9. One-click select
- 10. Can allow access to various parts of the table

#### Creating a Table

Select the data range, then from the **Home** tab select:

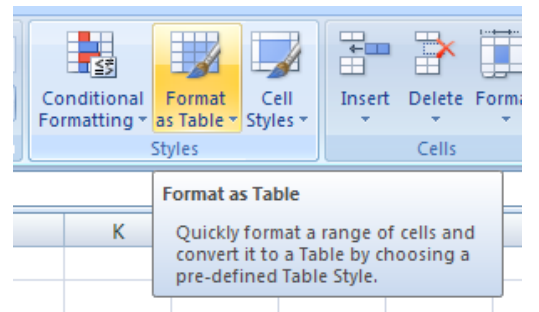

Common practice is try not to format the cell before apply table. The existing cell format will disturb the table color scheme.

#### **Delete Table**

- 1. Right-click the table, point to Table, and then click **Convert to Range**.
- 2. On the **Design** tab, in the **Tools** group, click **Convert to Range**.

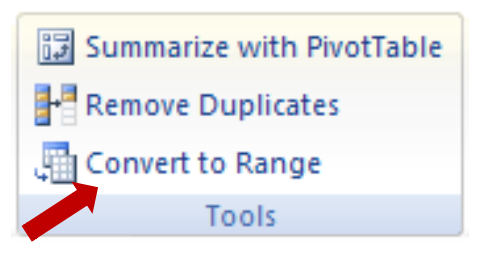

Caution that after convert to range, although the table is removed, but the format still remain.

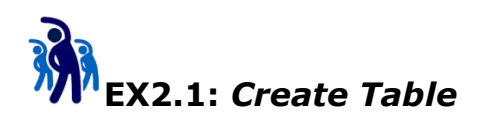

In this exercise, you will learn how to create table

- 1. Switch to worksheet **Lists**.
- 2. Select range B2:B7

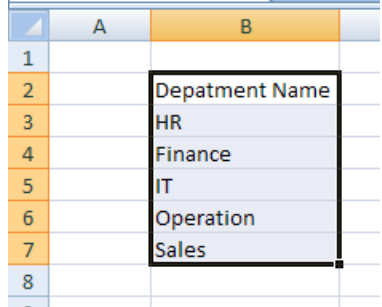

- 3. Select **Home** tab. Click **Format as Table** button. Select the table style you prefer.
- 4. Make sure that **My table has headers** in the dialog box is checked. Press **OK**.

|    | B2 | - (*           | <i>f</i> ∗ Dep | oatment Na    | ame            |         |   |
|----|----|----------------|----------------|---------------|----------------|---------|---|
|    | А  | В              | С              | D             | E              | F       | Ģ |
| 1  |    |                |                |               |                |         |   |
| 2  |    | Depatment Name |                |               |                |         |   |
| 3  |    | HR             | Form           | at As Table   |                | ? ×     | 1 |
| 4  |    | Finance        | When           | e is the data | for your table |         |   |
| 5  |    | IT             |                |               |                |         |   |
| 6  |    | Operation      |                |               |                | <u></u> |   |
| 7  |    | Sales          |                | ✓ My table h  | nas headers    |         |   |
| 8  |    |                |                |               |                |         |   |
| 9  |    |                |                | (             | ОК             | Cancel  |   |
| 10 |    |                |                |               |                |         |   |
| 11 |    |                |                |               |                |         |   |

5. Table is created.

|   | А | В                |
|---|---|------------------|
| 1 |   |                  |
| 2 |   | Depatment Name 🔽 |
| 3 |   | HR               |
| 4 |   | Finance          |
| 5 |   | IT               |
| 6 |   | Operation        |
| 7 |   | Sales            |

6. To turn off the filter. Unselect the **Filter** option under **Data** tab.

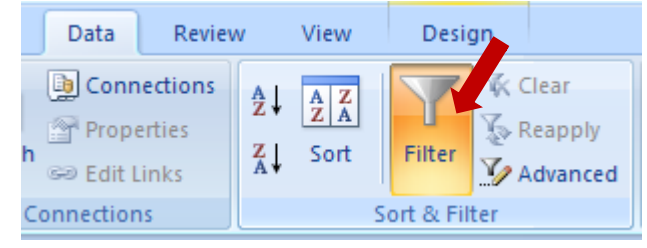

#### Change Table Name

When the table is created, it is given default name as **Table#**. Where **#** is number starts from 1 onward. But this default name is not meaningful to many applications. Therefore, normally is advisable to change it. There are various ways to change name

- 1. Use Name Manager (Refer to next exercise)
- 2. Select any part of the table, on the **Design** tab, in the **Properties** group:

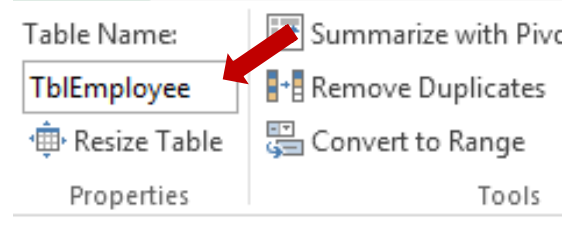

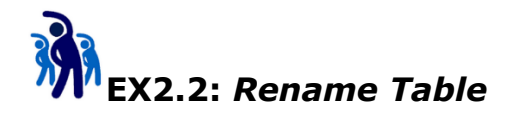

Continue from previous exercises, in this exercise, you will learn how to rename table

1. Run Name Manager. Select the newly created table, press Edit...

| Name               | Value               | Defers To            | Scope                   | _ |
|--------------------|---------------------|----------------------|-------------------------|---|
| HousePrice         | \$100.000.00        | ='Housing Loan (Us   | Housing Loan (Use Name) |   |
| LoanAmount         | \$90,000.00         | ='Housing Loan (Us   | Housing Loan (Use Name) |   |
| LoanPercentage     | 90%                 | ='Housing Loan (Us   | Housing Loan (Use Name) |   |
| MinNetIncome       | \$1,368.05          | ='Housing Loan (Us   | Housing Loan (Use Name) |   |
| MonthlyInstallm    | \$456.02            | ='Housing Loan (Us   | Housing Loan (Use Name) |   |
| III Table 1        | {"HR";"Finance";"IT | =Lists!\$B\$3:\$B\$7 | Workbook                |   |
| TotalPayment       | \$164,166.04        | ='Housing Loan (Us   | Housing Loan (Use Name) |   |
| ⊙ X                | 150                 | =150                 | Workbook                |   |
| ·Ш ү               | 200                 | =200                 | Payroll                 |   |
| 4                  |                     |                      |                         |   |
| The form the s     |                     |                      |                         |   |
| terers to:         |                     |                      |                         |   |
| × ≤ =Lists!\$B\$3: | \$B\$7              |                      |                         |   |
|                    |                     |                      |                         |   |

2. Change the name to **TblDepartment**.

3. Take note that only table name can be modified. Table cannot be deleted via Name Manager, and Tables always have workbook scope.

#### Sorting a Table

- 1. Right click any table column, select **Sort** and followed by the sort option
- 2. From Data ribbon tab, Sort & Filter group:

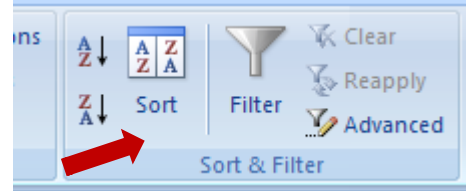

#### Filtering a Table

- Right click any table column, select **Filter** and followed by the sort option
- 2. From Data tab, Sort & Filter group:

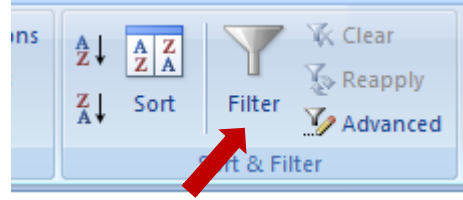

#### Working with the Total Row

You can use Total Row to apply aggregate function to individual column in the table.

- 1. Right click table, select Table and followed by Totals Row option
- 2. From Design tab, Table Style Options group:

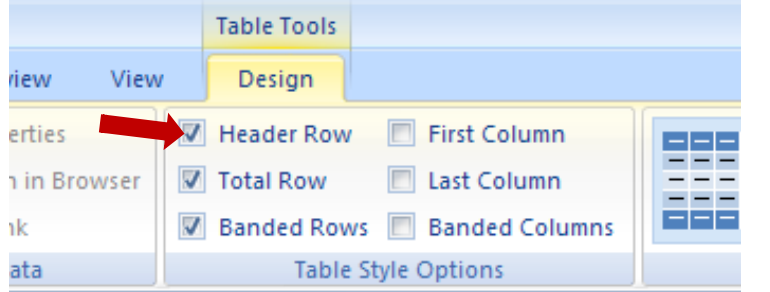

3. Alternatively, you can use right-click option:

| _ |   | Ta <u>b</u> le          | Σ | <u>T</u> otals Row        |  |
|---|---|-------------------------|---|---------------------------|--|
| _ | 1 | Insert Co <u>m</u> ment |   | Con <u>v</u> ert to Range |  |

#### Creating a Calculated Column

New table columns can be created. These columns can derive value by referring to other columns in the same table. We call these columns as **Calculated Column**.

|   |       |              |          |      |                |         |               |           |       |             | -  |
|---|-------|--------------|----------|------|----------------|---------|---------------|-----------|-------|-------------|----|
|   |       | <b>*</b>     | $\times$ | ~    | f <sub>x</sub> | =(100%- | -EPFEmployee) | *[@[Basic | Salar | y]]         |    |
| А | В     | С            | D        |      | E              | F       | G             | н         |       | I           | J  |
|   |       |              |          |      |                |         |               |           |       |             |    |
|   | EID   | Name         | Age      | Basi | c Salary       | Gender  | Department    | Race      | Mon   | thly Salary |    |
|   | 1000  | Tong Sam Pah | 27       | \$   | 5,000.00       | Male    | HR            | Chinese   | \$    | 4,400.00    |    |
|   | 1001  | Yong Tau Foo | 23       | \$   | 4,500.00       | Male    | ICT           | Chinese   | \$    | 3,960.00    | 55 |
|   | 1004  | Low Shi Fun  | 25       | \$   | 5,467.00       | Female  | ICT           | Chinese   | \$    | 4,810.96    |    |
|   | 1010  | Peter Songan | 27       | \$   | 4,356.00       | Male    | HR            | Bidayuh   | \$    | 3,833.28    |    |
|   | Total |              |          |      |                |         |               |           | \$    | 17,004.24   |    |
|   |       |              |          |      |                |         |               |           |       |             |    |

You will experience how to create this kind of columns later in other exercises.

#### Formatting a Table

Table can apply preset style to save efforts in formatting data. Before create table advisable to clear all formatting of the range. Otherwise the existing format will disturb the selected style.

To change table style, go to **Home** tab, select style from **Format as Table** under **Styles** group.

The other way is change the style from the **Design** tab, select style under **Table Styles** group.

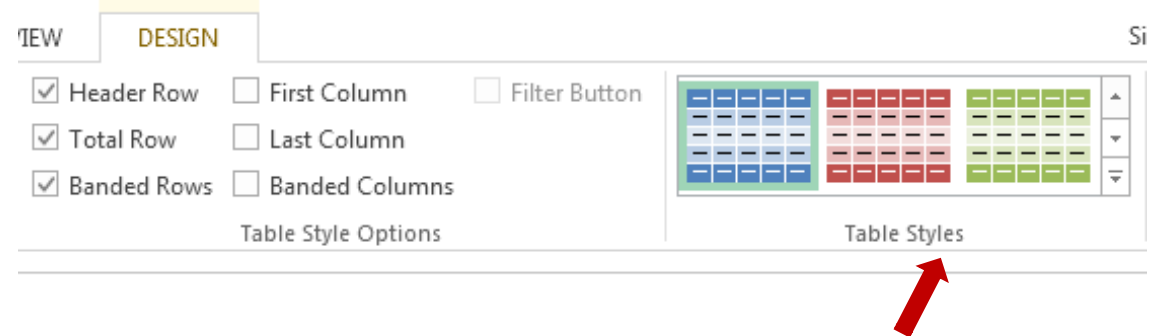

#### **Referring to different parts of table**

Once table is created, data from table can be referred in the cell formula.

| I                |                               |  |  |  |
|------------------|-------------------------------|--|--|--|
| Part             | Example                       |  |  |  |
| Table Data       | TblEmployee                   |  |  |  |
| Table Header     | TblEmployee[#Headers]         |  |  |  |
| Table Totals Row | TblEmployee[ <b>#Totals</b> ] |  |  |  |
| Entire Table     | TblEmployee[ <b>#All</b> ]    |  |  |  |
| Entire Column    | TblEmployee[ <b>Gender</b> ]  |  |  |  |

We can refer to various part of the table:

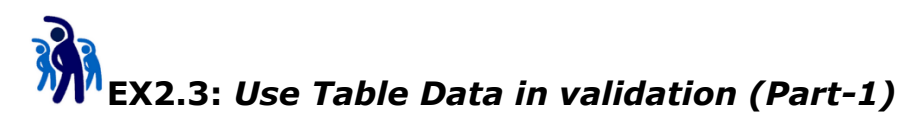

The parts of table can be considered as range in many cases. Refer to worksheet **Lists**, we created both name **Departments** and table data **TbIDepartment**. Both are referring to range B3:B7.

Previously we applied named range (**Departments**)validation of cell G3 under **Employee** worksheet. Since **Departments** and **TblDepartment** both refer to same range, can we substitute **Departments** with **TblDepartment** in the list data validation of cell G3 under **Employee** worksheet?

Let's give it a try:

- 1. Switch to worksheet **Employee**.
- 2. Select **Data** tab, select **Data Validation**.
- Change the Source under Settings tab to "=TblDeppartment", press OK.

| Data Validation                                               | ? ×   |
|---------------------------------------------------------------|-------|
| Settings Input Message Error Alert                            |       |
| Validation criteria                                           |       |
| <u>A</u> llow:                                                |       |
| List 🔽 Ignore <u>b</u> lank                                   |       |
| Data:                                                         |       |
| between 💌                                                     |       |
| Source:                                                       |       |
| =TblDepartment                                                |       |
|                                                               |       |
|                                                               |       |
| Apply these changes to all other cells with the same settings |       |
| Clear All OK Ca                                               | ancel |

4. You will receive the following error message:

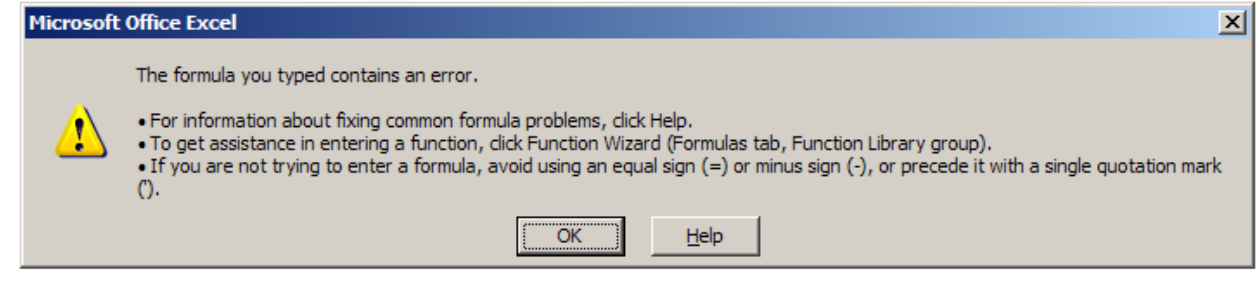

Although named range and table parts can be use interchangeable in many cases, however this case will fail. Table cannot be used **directly** under validation source.

5. Since table data cannot be use directly, we can use **indirectly**. Try change the source to

| Source:                    |   |
|----------------------------|---|
| =INDIRECT("TblDepartment") | 1 |

Beware that the **TblDepartment** must be enclosed in a pair of double quote marks.

**INDIRECT** is one of the complex functions from Excel.

6. Press **OK**. Test it by clicking the dropdown button

| <b>Basic Salary</b> | Gender | Department                                |   |           |  |
|---------------------|--------|-------------------------------------------|---|-----------|--|
| \$ 5,000.00         | Male   | IT                                        | • |           |  |
|                     |        | HR<br>Finance<br>IT<br>Operation<br>Sales |   | nt<br>ist |  |
|                     |        |                                           |   |           |  |

- 7. Now, delete the **Departments** name from **Name Manager**. Test the validation again.
- 8. Switch to **Lists** worksheet, select cell B7 (Sales),press **Tab** key, key in **R&D**.

|   | А | В              |
|---|---|----------------|
| 1 |   |                |
| 2 |   | Depatment Name |
| 3 |   | HR             |
| 4 |   | Finance        |
| 5 |   | IT             |
| 6 |   | Operation      |
| 7 |   | Sales          |
| 8 |   | R&D            |

9. Switch back to Employee worksheet, test the validation again.

The advantage of using table data for validation compare to named range is, if the list of data change in future, table data approach does not require to modify the reference from **Name Manager** as needed by the named range approach.

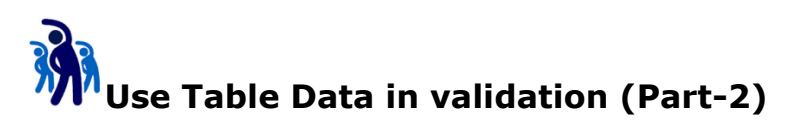

The previous approach is adequate when the table only consists of one column. But tables in Excel can consist of multiple columns.

So, what is the impact to the previous approach?

Assuming we need to add more data (columns) to the **TblDepartment** table.

- 1. Who is the department head?
- 2. How many employees in the each department?

Let's try the following steps:

1. Switch to **Lists** worksheet. Select cell C2 and type **Head** then press enter.

|   | А | В              | С    |   |
|---|---|----------------|------|---|
| 1 |   |                |      |   |
| 2 |   | Depatment Name | Head |   |
| 3 |   | HR             |      | 3 |
| 4 |   | Finance        |      |   |
| 5 |   | IT             |      |   |
| 6 |   | Operation      |      |   |
| 7 |   | Sales          |      |   |
| 8 |   | R&D            |      |   |
| ~ |   |                |      |   |

New column is inserted automatically (if cell C3:C8 are empty)

2. Add another column with header **No. of Employees**. Complete the data as below:

|   | А | В              | С        | D                |
|---|---|----------------|----------|------------------|
| 1 |   |                |          |                  |
| 2 |   | Depatment Name | Head     | No. of Employees |
| 3 |   | HR             | Ali      | 5                |
| 4 |   | Finance        | Abu      | 7                |
| 5 |   | IT             | Ahmad    | 12               |
| 6 |   | Operation      | Aaron    | 24               |
| 7 |   | Sales          | Ah Chong | 35               |
| 8 |   | R&D            | Azizi    | 8                |
| 0 |   |                |          |                  |

3. Now, switch **Employee** worksheet to the validation again.

| E                   | F      | G                                                                  |   |    |
|---------------------|--------|--------------------------------------------------------------------|---|----|
|                     |        |                                                                    |   |    |
| <b>Basic Salary</b> | Gender | Department                                                         |   |    |
| \$ 5,000.00         | Male   | IT                                                                 | • |    |
|                     |        | IT<br>Ahmad<br>12<br>Operation<br>Aaron<br>24<br>Sales<br>Ah Chong |   | nt |

Can you explain why you received the above validation list?

- 4. Now while selecting cell G3, select **Data** tab, click **Data Validation**.
- 5. Change the source to =INDIRECT("TblDepartment[Depatment Name]").

| _ | Detween                                      |
|---|----------------------------------------------|
|   | Source:                                      |
|   | =INDIRECT("TblDepartment[Depatment Name] " 🌃 |
|   |                                              |

- 6. Press **OK**. Test the validation again.
- 7. Discuss why it is a good practice to include column header in the validation rule even for the single column table?

## Module 3 – Working with Formatting

#### **Applying Conditional Formatting**

Conditional formatting allows you to automatically apply formatting—such as colors, icons, and data bars—to one or more cells based on the cell value. To do this, you'll need to create a conditional formatting rule.

| .00<br>→.0 | Conditional Format as Cell<br>Formatting ▼ Table ▼ Styles | - |   |
|------------|-----------------------------------------------------------|---|---|
| Es.        | Highlight Cells Rules                                     | Þ |   |
| J          | Top/Bottom Rules                                          | Þ | м |
|            | Data Bars                                                 | Þ |   |
|            | Color <u>S</u> cales                                      | Þ |   |
|            | Icon Sets                                                 | ŀ |   |
|            | 🔛 New Rule                                                |   |   |
|            | Clear Rules                                               | • |   |
|            |                                                           |   |   |

#### Formatting based on Cells Values

Color code your data will provide special visual effect in analyzing data. You can let Excel show format of your choice when data fulfill certain criteria.

To do this, Select

Home Tab  $\rightarrow$  Conditional Formatting $\rightarrow$  New Rule...

Under New Formatting Rule dialog box,

- 1) Select Format only cell that contain
- 2) Select equal to
- 3) Key in the value
- 4) Press Format... button

| New Formatting Rule                                  | ? <mark>*</mark> |
|------------------------------------------------------|------------------|
| Select a Rule Type:                                  |                  |
| Format all cells based on their values               |                  |
| Format only cells that contain                       |                  |
| Format only top or bottom ranked values              |                  |
| ► Format only values that are above or below average |                  |
| Format only unique or duplicate values               |                  |
| ► Use a formula to determine which cells to format   |                  |
| Edit the Rule Description:                           |                  |
| Format only cells with:                              |                  |
| Cell Value equal to 💌                                | 100              |
| between                                              |                  |
| not between                                          |                  |
| Preview: Nonot equal to Fo                           | urmat            |
| greater than                                         |                  |
| greater than or equal to                             |                  |
| less than or equal to                                | OK Cancel        |

Now you can decide the format that you want.

| Format Cells                                                                                                    | ? 💌                                                      |
|----------------------------------------------------------------------------------------------------|----------------------------------------------------------|
| Number Font Border Fill                                                                                                    |                                                          |
| Font:                                                                                                    | Font style: Size:                                        |
| Tr Calibri Light (Headings)         Tr Calibri (Body)         Tr Agency FB         Tr Aharoni         Tr Algerian         Tr Andalus | Regular 8<br>Italic 9<br>Bold 10<br>Bold Italic 11<br>12 |
| Underline:                                                                                                    | Color:                                                   |
| -<br>-                                                                                                    | Automatic 👻                                              |
| Effects                                                                                                    | Preview                                                  |
| Strikethrough                                                                                                    |                                                          |
| Superscript                                                                                                    | AaBbCcYyZz                                               |
| Subscript                                                                                                    |                                                          |
| For Conditional Formatting you can set Font Style,                                                                                   | Underline, Color, and Strikethrough.<br>Clear            |
|                                                                                                    | OK Cancel                                                |

Press **OK** to complete the formatting.

| New Formatting Rule                                  | ? <mark>×</mark> |
|------------------------------------------------------|------------------|
| Select a Rule Type:                                  |                  |
| ► Format all cells based on their values             |                  |
| ► Format only cells that contain                     |                  |
| ► Format only top or bottom ranked values            |                  |
| ► Format only values that are above or below average |                  |
| ► Format only unique or duplicate values             |                  |
| ► Use a formula to determine which cells to format   |                  |
| Edit the Rule Description:                           |                  |
| Cell Value equal to 100                              | <b>5</b>         |
| Preview: AaBbCcYyZz                                  |                  |
| ОК                                                   | Cancel           |

Ensure that the preview format is what you want, press **OK** to End.

#### Formatting based on Formula

If the conditional options provided are not sufficient to handle some special situations, you can use formula to decide the formatting.

Under New Formatting Rule dialog box,

- 1) Select Use a formula to determine which cells to format
- 2) Key in the formula (The formula must return True or False)
- 3) Press Format... button

| New Formatt           | ing Rule 🔹 💽 💌                             |
|-----------------------|--------------------------------------------|
| <u>S</u> elect a Rule | Туре:                                      |
| 🛏 Format a            | Il cells based on their values             |
| 🕨 Format o            | nly cells that contain                     |
| Format o              | nly top or bottom ranked values            |
| Format o              | nly values that are above or below average |
| Format o              | nly unique or duplicate values             |
| 🛏 Use a foi           | mula to determine which cells to format    |
| Edit the Rule         | Description:                               |
| =Odd(B5)              |                                            |
| Preview:              | No Format Set                              |
|                       | OK Cancel                                  |

#### Other Conditional Formatting (bars, scales, icons)

Condition Formatting in Excel also provides some others attractive formatting options such as

#### Data Bars

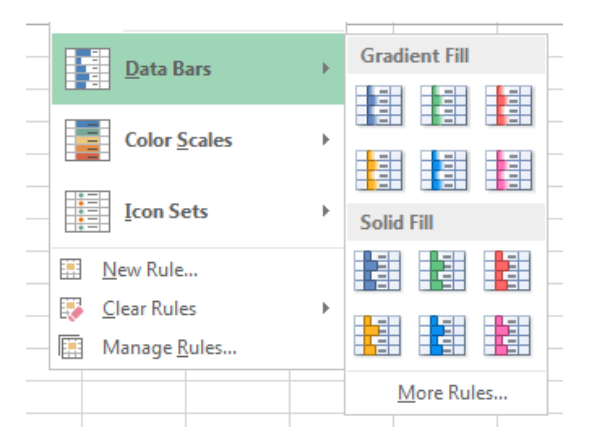

#### **Color Scales**

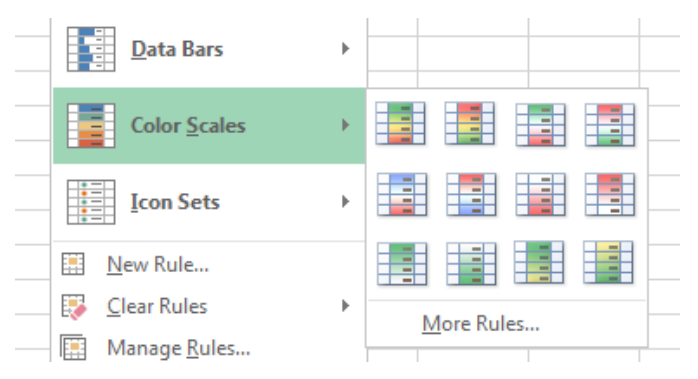

#### **Icon Sets**

| Icon Sets                 | Directional                                     |                                                                                                    |
|---------------------------|-------------------------------------------------|----------------------------------------------------------------------------------------------------|
|                           | 1 🖓 🔶                                           |                                                                                                    |
| E New Rule                | ▲ — ▼                                           |                                                                                                    |
| 🔅 <u>C</u> lear Rules 🔹 🕨 | ♠ 📿 😪 🚇                                         | 4 <b>A</b> = 4 <b>4</b>                                                                                                    |
| Manage Rules              |                                                 |                                                                                                    |
|                           | 1 🖓 🔿 🏹 🖊                                       |                                                                                                    |
|                           | Shapes                                          | _                                                                                                    |
|                           |                                                 | Image: Image: |
|                           |                                                 |                                                                                                    |
|                           | • • •                                           | _                                                                                                    |
|                           | Indicators                                      |                                                                                                    |
|                           |                                                 | 🖌 🚶 🗙 👘                                                                                                    |
|                           | 9 9 9                                           | -                                                                                                    |
|                           | Ratings                                         |                                                                                                    |
|                           | 🔂 🎝 🔂                                           | 0000 1000 1000 1000                                                                                                    |
|                           | $\bullet \bullet \bullet \bullet \bullet \circ$ | - <b>8000 1800 1800 1800</b> -                                                                                                    |
|                           |                                                 | -                                                                                                    |
|                           |                                                 |                                                                                                    |

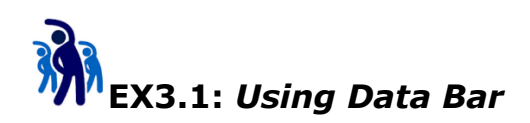

In this exercise you will learn how to use Data Bar Conditional Formatting.

1. Under **Employee** worksheet, select cell I2 then type header **Chart**. Press **Enter**. A new column is created.

| G          |      | Н          | l I   |    |
|------------|------|------------|-------|----|
|            |      |            |       |    |
| Department | Mont | hly Salary | Chart |    |
| IT         | \$   | 4,450.00   |       | 33 |
| Finance    | \$   | 4,272.00   |       |    |
| IT         | \$   | 4,539.00   |       |    |
| IT         | \$   | 3,827.00   |       |    |
| HR         | \$   | 4,183.00   |       |    |
| Finance    | \$   | 4,752.60   |       |    |
| IT         | \$   | 5,785.00   |       |    |
| o 11       | A    | 4 005 00   |       |    |

2. While under cell I3, type = then select cell H3. [onthly Salary]]

| G          | Н              | l I        | J          | К        | L        | ſ |
|------------|----------------|------------|------------|----------|----------|---|
|            |                |            |            |          |          |   |
| Department | Monthly Salary | Chart      |            |          |          |   |
| IT         | \$ 4,450.00    | =Table2[[# | #This Row] | [Monthly | Salary]] |   |
| Finance    | \$ 4 272 00    |            |            |          |          |   |

#### 3. Press Enter.

|    | Α | В    | С            | D   | E   |           | F      | G          | Н    |             | 1       | J  |
|----|---|------|--------------|-----|-----|-----------|--------|------------|------|-------------|---------|----|
| 1  |   |      |              |     |     |           |        |            |      |             |         |    |
| 2  |   | EID  | Name         | Age | Bas | ic Salary | Gender | Department | Mont | thly Salary | Chart   |    |
| 3  |   | 1000 | Tong Sam Pah | 27  | \$  | 5,000.00  | Male   | IT         | \$   | 4,450.00    | 4450    |    |
| 4  |   | 1002 | Yong Tau Foo | 25  | \$  | 4,800.00  | Male   | Finance    | \$   | 4,272.00    | 4272    | 33 |
| 5  |   | 1005 | Low Mee      | 26  | \$  | 5,100.00  | Female | IT         | \$   | 4,539.00    | 4539    |    |
| 6  |   | 1008 | Low Shi Fun  | 24  | \$  | 4,300.00  | Female | IT         | \$   | 3,827.00    | 3827    |    |
| 7  |   | 1010 | Ali          | 29  | \$  | 4,700.00  | Male   | HR         | \$   | 4,183.00    | 4183    |    |
| 8  |   | 1012 | Abu          | 35  | \$  | 5,340.00  | Male   | Finance    | \$   | 4,752.60    | 4752.6  |    |
| 9  |   | 1015 | Ahmad        | 40  | \$  | 6,500.00  | Male   | IT         | \$   | 5,785.00    | 5785    |    |
| 10 |   | 1017 | Aaron        | 32  | \$  | 5,500.00  | Male   | Operation  | \$   | 4,895.00    | 4895    |    |
| 11 |   | 1020 | Ah Chong     | 28  | \$  | 5,600.00  | Male   | Sales      | \$   | 4,984.00    | 4984    |    |
| 12 |   | 1022 | Azizi        | 30  | \$  | 5,780.00  | Male   | R&D        | \$   | 5,144.20    | 5144.2  |    |
| 13 |   | 1028 | Shila Hamzah | 25  | \$  | 4,325.00  | Female | Sales      | \$   | 3,849.25    | 3849.25 |    |
| 14 |   | 1030 | Narayanan    | 27  | \$  | 4,340.00  | Male   | Finance    | \$   | 3,862.60    | 3862.6  |    |
| 15 |   | 1032 | Fatimah      | 26  | \$  | 5,345.00  | Female | Sales      | \$   | 4,757.05    | 4757.05 |    |

4. Select range I3:I15, select **Home** tab, **Conditional Formatting**, **Data Bars**. And the bar style.

| p Text<br>je & Ce | nter 👻 | General<br>\$ ~ % | ,     | ▼<br>.00 .00<br>→.0 | Con<br>Form | diti<br>natt        | s<br>onal<br>ing ▼ | Forma<br>as Tabl  | at (<br>e ∗ Sty | Lell<br>/les ▼ | ↓<br>Inse | rt ( | Delete  | Format | Σ |
|-------------------|--------|-------------------|-------|---------------------|-------------|---------------------|--------------------|-------------------|-----------------|----------------|-----------|------|---------|--------|---|
|                   | - Gi   | Nun               | nber  | G.                  | ll FE       |                     |                    |                   |                 |                |           |      | Cells   |        |   |
| ary]]             |        |                   |       |                     |             | Ś                   | Higi               | niight C          | elis ku         | ies 🕨          |           |      |         |        |   |
|                   |        | Н                 | 1     |                     | 1           |                     | -                  | (D. 11            |                 |                | P         | N    |         | N      |   |
|                   |        |                   |       |                     |             | 10 Iop/Bottom Rules |                    |                   |                 |                |           |      |         |        |   |
| ent               | Mont   | hly Salary        | Chart |                     |             | 39                  |                    |                   |                 |                |           |      |         |        | ] |
|                   | \$     | 4,450.00          |       | 4450                |             |                     | <u>D</u> ata       | a Bars            |                 | •              |           |      |         |        |   |
|                   | \$     | 4,272.00          |       | 4272                |             |                     |                    |                   |                 |                | 1         |      |         |        |   |
|                   | \$     | 4,539.00          | 4     | 4539                |             |                     | Colo               | or <u>S</u> cales | ;               | •              |           |      |         |        |   |
|                   | \$     | 3,827.00          |       | 3827                |             |                     |                    |                   |                 |                |           | Ma   | vra Dul | ac     |   |
|                   | \$     | 4,183.00          | 4     | 4183                |             | Icon Sets           |                    | •                 |                 | MO             | ne Kul    | c3   | J       |        |   |
|                   | \$     | 4,752.60          | 47    | 52.6                |             |                     | -                  |                   |                 |                |           |      |         |        |   |
|                   | \$     | 5,785.00          |       | 5785                |             | N                   | lew R              | ule               |                 |                |           |      |         |        |   |

5. While still selecting range I3:I15, select **Conditional Formatting**, **Manage Rules...** 

| General<br>\$ - %       | • €.0 .00<br>• 00 ⇒.0 | Conditional<br>Format Cell<br>Formatting v as Table v Styles v | Insert Delete Format                               |
|-------------------------|-----------------------|----------------------------------------------------------------|----------------------------------------------------|
| )(                      |                       | Highlight Cells Rules →                                        |                                                    |
| Н                       | I                     | Top/Bottom Rules →                                             | M N                                                |
| thly Salary<br>4,450.00 | Chart<br>4450         | Data Bars                                                      |                                                    |
| 4,272.00                | 4272<br>4539          | Color Scales                                                   |                                                    |
| 3,827.00                | 3827                  |                                                                |                                                    |
| 4,185.00                | 4752.6                | Icon Sets                                                      | -                                                  |
| 5,785.00<br>4,895.00    | 5785<br>4895          | New Rule                                                       |                                                    |
| 4,984.00                | 4984                  | Manage <u>R</u> ules                                           |                                                    |
| 5,144.20                | 5144.2                | Create, edit, de                                               | elete, and view all                                |
| 3,849.25<br>3,862.60    | 3849.25<br>3862.6     | conditional for<br>workbook by u<br>Conditional Fo             | matting rules in the<br>using the<br>matting Rules |
| 4,757.05                | 4757.05               | Manager.                                                       | matering Rules                                     |

6. In the dialog box, select Data Bar format then click Edit Rule...

| Conditional Formatting Rules Man      | ager                      | <u>? ×</u>     |
|---------------------------------------|---------------------------|----------------|
| Show formatting rules for: This Table |                           |                |
| Mew Rule                              | 🗙 <u>D</u> elete Rule 🔹 🗣 |                |
| Rule (applied in order shown) Form    | at Applies to             | Stop If True 🔺 |
| Data Bar                              | =\$I\$3:\$I\$15           |                |
|                                       | 1                         |                |
|                                       |                           |                |
|                                       |                           |                |
|                                       |                           |                |
|                                       |                           | <b>_</b>       |
|                                       | ОК                        | Close Apply    |

7. In the next dialog box. Change the setting below:

| Edit Formatting Rule                                                   | ? × |  |  |  |  |  |  |  |
|------------------------------------------------------------------------|-----|--|--|--|--|--|--|--|
| Select a Rule Type:                                                    |     |  |  |  |  |  |  |  |
| ► Format all cells based on their values                               |     |  |  |  |  |  |  |  |
| ► Format only cells that contain                                       |     |  |  |  |  |  |  |  |
| <ul> <li>Format only top or bottom ranked values</li> </ul>            |     |  |  |  |  |  |  |  |
| <ul> <li>Format only values that are above or below average</li> </ul> |     |  |  |  |  |  |  |  |
| <ul> <li>Format only unique or duplicate values</li> </ul>             |     |  |  |  |  |  |  |  |
| ► Use a formula to determine which cells to format                     |     |  |  |  |  |  |  |  |
| Edit the Rule Description: Format all cells based on their values:     |     |  |  |  |  |  |  |  |
| Format Style: Data Bar ▼ (✓ Show Bar Only                              |     |  |  |  |  |  |  |  |
| Shortest Bar Longest Bar                                               |     |  |  |  |  |  |  |  |
| Type: Number Highest Value                                             | -   |  |  |  |  |  |  |  |
| Value: Q (Highest value)                                               |     |  |  |  |  |  |  |  |
| Bar Color: Preview:                                                    |     |  |  |  |  |  |  |  |
| OK Cano                                                                | cel |  |  |  |  |  |  |  |

- 8. Press **OK**. Back to previous dialog box, press **Apply** then **OK** to end the dialog box.
- 9. Discuss your final result.

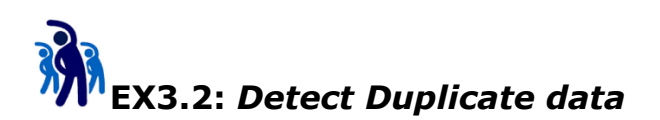

Imaging your tabular data consists of thousands of row, and some column must have unique value. How can you detect duplicate value entered?

In this exercise you will learn how to detect duplicate values during data entry by using conditional formatting.

- 1. Switch to **Employee** worksheet.
- 2. Select range B3:B15 of **TblEmployee**.

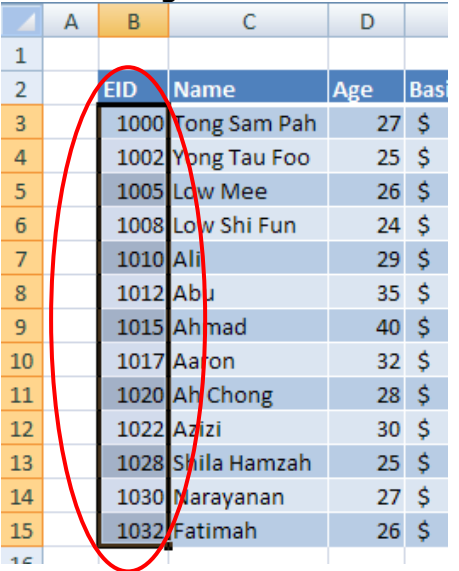

3. Select Home tab, Conditional Formatting, New Rules...

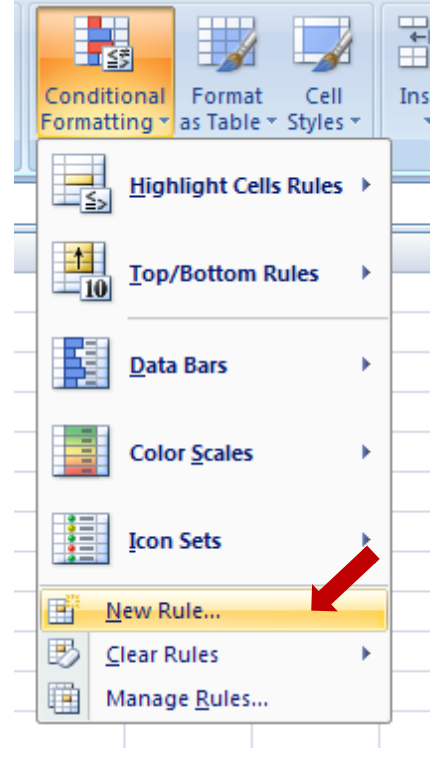

4. In the **New Formatting Rule** dialog box, select **Format only unique or duplicate values** option, click **Format...** button

| New Formatting Rule                                                    | ? × |
|------------------------------------------------------------------------|-----|
| Select a Rule Type:                                                    |     |
| <ul> <li>Format all cells based on their values</li> </ul>             |     |
| <ul> <li>Format only cells that contain</li> </ul>                     |     |
| <ul> <li>Format only top or bottom ranked values</li> </ul>            |     |
| <ul> <li>Format only values that are above or below average</li> </ul> |     |
| <ul> <li>Format only unique or duplicate values</li> </ul>             |     |
| <ul> <li>Use a formula to determine which cells to format</li> </ul>   |     |
| Edit the Rule Description:                                             |     |
| Format all:<br>duplicate values in the selected range                  |     |
| Preview: No Format Set <u>Format</u>                                   | t   |
| OK Can                                                                 | cel |

5. In the Format Cells dialog box, select Font tab, Font style click Bold, Color select Yellow.

| Format Cells                                                                                       | <u>?</u> ×                                                                                                    |
|----------------------------------------------------------------------------------------------------|----------------------------------------------------------------------------------------------------|
| Number Font Border Fill                                                                            | 1                                                                                                    |
| Font:                                                                                              | Font style: Size:                                                                                                    |
| 객 Cambria (Headings)<br>객 Calibri (Body)<br>객 Agency FB<br>객 Algerian<br>객 Arial<br>게 Arial Narrow | Bold Regular Italic Bold Bold Italic Italic |
| Underline:                                                                                         | <u>C</u> olor:                                                                                                    |
| •                                                                                                  | Automatic 💌                                                                                                    |
| Effects                                                                                            | Automatic                                                                                                    |
| Strikethrough                                                                                      | Theme Colors                                                                                                    |
| Superscript Subscript For Conditional Formatting you can set F                                     | io                                                                                                    |
|                                                                                                    | Standard Colors                                                                                                    |
|                                                                                                    | Yellow Clear                                                                                                    |
|                                                                                                    | OK Cancel                                                                                                    |

6. While still in the Format Cells dialog box, select Fill tab, select Background Color as Red. Click OK.

| Format Cells              |                | <u>?</u> × |
|---------------------------|----------------|------------|
| Number Font Border Fi     |                |            |
| Background <u>C</u> olor: | Pattern Color: |            |
| No Color                  | Automatic 💌    |            |
|                           | Pattern Style: | n l        |
|                           |                |            |
|                           |                |            |
| Fill Effects More Colors  |                |            |
| Sample                    |                |            |
|                           | Clea           | <u>r</u>   |
|                           | ОК Са          | ncel       |

7. Click **OK** again to end the **Format Cells** dialog box.

|    |   | -    |              | -   |     |           |        |            |      |            |       |   |
|----|---|------|--------------|-----|-----|-----------|--------|------------|------|------------|-------|---|
|    | Α | В    | С            | D   |     | E         | F      | G          |      | Н          | - I   |   |
| 1  |   |      |              |     |     |           |        |            |      |            |       |   |
| 2  |   | EID  | Name         | Age | Bas | ic Salary | Gender | Department | Mont | hly Salary | Chart |   |
| 3  |   | 1000 | Tong Sam Pah | 27  | \$  | 5,000.00  | Male   | IT         | \$   | 4,450.00   |       |   |
| 4  |   | 1002 | Yong Tau Foo | 25  | \$  | 4,800.00  | Male   | Finance    | \$   | 4,272.00   |       |   |
| 5  |   | 1005 | Low Mee      | 26  | \$  | 5,100.00  | Female | IT         | \$   | 4,539.00   |       |   |
| 6  |   | 1008 | Low Shi Fun  | 24  | \$  | 4,300.00  | Female | IT         | \$   | 3,827.00   |       |   |
| 7  |   | 1010 | Ali          | 29  | \$  | 4,700.00  | Male   | HR         | \$   | 4,183.00   |       |   |
| 8  |   | 1012 | Abu          | 35  | \$  | 5,340.00  | Male   | Finance    | \$   | 4,752.60   |       |   |
| 9  |   | 1015 | Ahmad        | 40  | \$  | 6,500.00  | Male   | IT         | \$   | 5,785.00   |       |   |
| 10 |   | 1017 | Aaron        | 32  | \$  | 5,500.00  | Male   | Operation  | \$   | 4,895.00   |       |   |
| 11 |   | 1020 | Ah Chong     | 28  | \$  | 5,600.00  | Male   | Sales      | \$   | 4,984.00   |       |   |
| 12 |   | 1022 | Azizi        | 30  | \$  | 5,780.00  | Male   | R&D        | \$   | 5,144.20   |       |   |
| 13 |   | 1028 | Shila Hamzah | 25  | \$  | 4,325.00  | Female | Sales      | \$   | 3,849.25   |       |   |
| 14 |   | 1030 | Narayanan    | 27  | \$  | 4,340.00  | Male   | Finance    | \$   | 3,862.60   |       |   |
| 15 |   | 1032 | Fatimah      | 26  | \$  | 5,345.00  | Female | Sales      | \$   | 4,757.05   |       |   |
| 16 |   | 1002 |              |     |     |           |        |            | \$   | -          |       | 1 |
| 17 |   |      |              |     |     |           |        |            |      |            |       |   |

8. Try to add new row by intentionally key in existing EID.

#### 9. Discuss your observation.

|    | Α | В    | С            | D   |     | E         | F      | G          |      | Н           | - I   |  |
|----|---|------|--------------|-----|-----|-----------|--------|------------|------|-------------|-------|--|
| 1  |   |      |              |     |     |           |        |            |      |             |       |  |
| 2  |   | EID  | Name         | Age | Bas | ic Salary | Gender | Department | Mont | thly Salary | Chart |  |
| 3  |   | 1000 | Tong Sam Pah | 27  | \$  | 5,000.00  | Male   | IT         | \$   | 4,450.00    |       |  |
| 4  |   | 1002 | Yong Tau Foo | 25  | \$  | 4,800.00  | Male   | Finance    | \$   | 4,272.00    |       |  |
| 5  |   | 1005 | Low Mee      | 26  | \$  | 5,100.00  | Female | IT         | \$   | 4,539.00    |       |  |
| 6  |   | 1008 | Low Shi Fun  | 24  | \$  | 4,300.00  | Female | IT         | \$   | 3,827.00    |       |  |
| 7  |   | 1010 | Ali          | 29  | \$  | 4,700.00  | Male   | HR         | \$   | 4,183.00    |       |  |
| 8  |   | 1012 | Abu          | 35  | \$  | 5,340.00  | Male   | Finance    | \$   | 4,752.60    |       |  |
| 9  |   | 1015 | Ahmad        | 40  | \$  | 6,500.00  | Male   | IT         | \$   | 5,785.00    |       |  |
| 10 |   | 1017 | Aaron        | 32  | \$  | 5,500.00  | Male   | Operation  | \$   | 4,895.00    |       |  |
| 11 |   | 1020 | Ah Chong     | 28  | \$  | 5,600.00  | Male   | Sales      | \$   | 4,984.00    |       |  |
| 12 |   | 1022 | Azizi        | 30  | \$  | 5,780.00  | Male   | R&D        | \$   | 5,144.20    |       |  |
| 13 |   | 1028 | Shila Hamzah | 25  | \$  | 4,325.00  | Female | Sales      | \$   | 3,849.25    |       |  |
| 14 |   | 1030 | Narayanan    | 27  | \$  | 4,340.00  | Male   | Finance    | \$   | 3,862.60    |       |  |
| 15 |   | 1032 | Fatimah      | 26  | \$  | 5,345.00  | Female | Sales      | \$   | 4,757.05    |       |  |
| 16 |   | 1002 |              |     |     |           |        |            | \$   | -           |       |  |
|    |   |      |              |     |     |           |        |            |      |             |       |  |

10. Delete the newly created row by right click the new row, then select **Delete**, **Table Rows**.

| Clip | board | La L |   | Font 💷                   | J     | Aligr  | nment          | lai | Nun         | nber  | la: |
|------|-------|------|---|--------------------------|-------|--------|----------------|-----|-------------|-------|-----|
|      |       | B16  | ₩ | Cu <u>t</u>              |       |        |                |     |             |       |     |
|      | А     | В    | Ð | <u>C</u> opy             |       | F      | G              |     | Н           | I     |     |
| 1    |       |      | 2 | <u>P</u> aste            |       |        |                |     |             |       |     |
| 2    |       | EID  |   | Paste Special            |       | iender | Department     | Mon | thly Salary | Chart |     |
| 3    |       | 100  |   | <u>R</u> efresh          |       | 1ale   | IT             | \$  | 4,450.00    |       |     |
| 4    |       | 100  |   | Insert                   | •     | 1ale   | Finance        | \$  | 4,272.00    |       |     |
| 5    |       | 100  |   | Delete                   |       | Tabl   | le Columns     | \$  | 4,539.00    |       |     |
| 6    |       | 100  |   | Select                   | •     | Tabl   | a Bows         | \$  | 3,827.00    |       |     |
| 7    |       | 101  |   | Class Contents           | , i i |        | e <u>R</u> ows | \$  | 4,183.00    |       |     |
| 8    |       | 101  |   | Clear Contents           |       | 1ale   | Finance        | \$  | 4,752.60    |       |     |
| 9    |       | 101  |   | S <u>o</u> rt            | •     | 1ale   | IT             | \$  | 5,785.00    |       |     |
| 10   |       | 101  |   | Filt <u>e</u> r          | •     | 1ale   | Operation      | \$  | 4,895.00    |       |     |
| 11   |       | 102  |   | Ta <u>b</u> le           | •     | 1ale   | Sales          | \$  | 4,984.00    |       |     |
| 12   |       | 102  | - | Insert Co <u>m</u> ment  |       | 1ale   | R&D            | \$  | 5,144.20    |       |     |
| 13   |       | 102  |   | Format Cells             |       | emale  | Sales          | \$  | 3,849.25    |       |     |
| 14   |       | 103  |   | Pick From Dron down List |       | 1ale   | Finance        | \$  | 3,862.60    |       |     |
| 15   |       | 103  | 0 | Pick From Drop-down List |       | emale  | Sales          | \$  | 4,757.05    |       |     |
| 16   |       | 100  | 3 | Hyperlink                |       |        |                | \$  | -           |       | 1   |
| 17   |       |      |   |                          |       | _      |                |     |             |       |     |
# Module 4 – Working with Data Validation

# **Using Data Validation**

It is a good practice to prevent user enter unacceptable data by using Data Validation.

| DATA           | DATA REVIEW |        | VIEW             |                                                         |                |
|----------------|-------------|--------|------------------|---------------------------------------------------------|----------------|
| 2↓ ZA<br>Z↓ So | Z           | Filter | Clear<br>Reapply | Flash Fill Flash Fill Fext to Columns S Data Validation | ⊪•<br>≣?<br>⊮? |
| Sort & Filter  |             |        |                  | Data Tools                                              |                |

# Entry guide

You can provide guide during user enter data.

| Age | Basic S | Salary    | Gender         | Depart |  |  |  |
|-----|---------|-----------|----------------|--------|--|--|--|
| 27  | \$5     | ,000.00   | Male           | HR     |  |  |  |
| 23  | \$ 4    | Minim     | um salarv      | ICT    |  |  |  |
| 25  | \$ 5    | , in Mala | in Malaysia is |        |  |  |  |
| 27  | \$ 4    | , RM900   |                | HR     |  |  |  |
|     |         |           |                |        |  |  |  |
|     |         |           |                |        |  |  |  |

# **Custom Error Message**

Customize error message is important to let user know why they are wrong.

| Age       Basic Salary       Gender       Department       Race       Monthly Salary         ih       27       500       Male       HR       Chinese       \$ 440.00         b       23       \$ 4,       Minimum salary       ICT       Chinese       \$ 3,960.00         25       \$ 5,       in Malaysia is       ICT       Chinese       \$ 4,810.96         n       27       \$ 4,       Minimum salary       ICT       Chinese       \$ 4,810.96         in Malaysia is       RM900       Microsoft Excel       ICT       Microsoft Excel       Image: Microsoft Excel       Image: Microsoft Excel       < |   |     |          |         |           |     |                |                        |       |               |                |  |
|----------------------------------------------------------------------------------------------------|---|-----|----------|---------|-----------|-----|----------------|------------------------|-------|---------------|----------------|--|
| ih       27       500 Male       HR       Chinese       \$ 440.00         o       23       \$ 4, Minimum salary<br>in Malaysia is<br>RM900       ICT       Chinese       \$ 3,960.00         1       27       \$ 5, Minimum salary<br>in Malaysia is<br>RM900       ICT       Chinese       \$ 4,810.96         1       27       \$ 4,       Minimum salary<br>in Malaysia is<br>RM900       ICT       Chinese       \$ 4,810.96         1       27       \$ 4,       Microsoft Excel       Invalid salary!       Invalid salary!         1       1       1       Invalid salary!       Invalid salary!                                                                                                    |   | Age | Basic Sa | alary   | Gender    | De  | partment       | Race                   | Mor   | nthly Salary  |                |  |
| 23       \$ 4, Minimum salary<br>in Malaysia is<br>RM900       ICT       Chinese       \$ 3,960.00         1CT       Chinese       \$ 4,810.96         HR       Bidayuh       \$ 3,833.28         Microsoft Excel       X         Invalid salary!       Retry       Cancel                                                                                                    | h | 27  |          | 500     | Male      | HR  |                | Chinese                | \$    | 440.00        |                |  |
| 25 \$ 5,       in Malaysia is         n       27 \$ 4,         In Malaysia is       ICT         Chinese \$ 4,810.96         HR       Bidayuh \$ 3,833.28         Microsoft Excel         Invalid salary!         Retry       Cancel         Help                                                                                                    | D | 23  | \$ 4,    | Minim   | ım sələrv | ІСТ |                | Chinese                | \$    | 3,960.00      |                |  |
| n 27 \$ 4, RM900 HR Bidayuh \$ 3,833.28<br>Microsoft Excel                                                                                                    |   | 25  | \$ 5,    | in Mala | iysia is  | ICT |                | Chinese                | \$    | 4,810.96      |                |  |
| Microsoft Excel                                                                                                    | n | 27  | \$ 4,    | RM900   |           | HR  |                | Bidayuh                | \$    | 3,833.28      |                |  |
|                                                                                                    |   |     |          |         |           |     | Microsoft Exce | l<br>alid salary!<br>y | Canco | еl <u>Н</u> е | <mark>ع</mark> |  |

# **Creating and Using Custom Formats**

Besides predefined format, custom formats can be defined for special cases.

- 1. Right-click on the cell(s)
- 2. Select Format Cells...

| *         | Cut                     |
|-----------|-------------------------|
| Ba        | <u>С</u> ору            |
|           | Paste                   |
|           | Paste <u>S</u> pecial   |
|           | Insert                  |
|           | <u>D</u> elete          |
|           | Clear Co <u>n</u> tents |
|           | Filt <u>e</u> r •       |
|           | Sort •                  |
|           | Insert Comment          |
| <b>**</b> | Format Cells            |

3. In the **Format Cells** dialog box, select **Custom** format

| <br>D | E                 | Format Cells                                                                                                    |
|-------|-------------------|----------------------------------------------------------------------------------------------------|
| Age   | Basic Salary Ge   | Number Alignment Font Border Fill Protection                                                                                                    |
| 27    | \$ 5,000.00 M     | <u>C</u> ategory:                                                                                                    |
| 23    | \$ 4, Minimum     | General Sample                                                                                                    |
| 25    | \$ 5, in Malaysia | Currency \$5,000.00                                                                                                    |
| 27    | \$ 4, RM900       | Accounting Type:                                                                                                    |
|       |                   | Time([\$\$-409]* #,##0.00_);_([\$\$-409]* (#,##0.00);_([\$\$-409]* "-"??_);_(@_)                                                                                                    |
|       |                   | Percentage         Fraction         Scientific         Text         Special         [h:mm:ss]         [h:mm:ss]         [h:mm:ss]         [S* #,##0_); [S* (#,##0); [S*]; [@_]         _(* #,##0_); [S* (#,##0.00); [S*]; [@_]         _(* #,##0.00_); [S* (#,##0.00); [S*]; [@_]         _(S* #,##0.00_); [S* (#,##0.00); [S*?]; [@_]         _(S* #,##0.00_); [S* (#,##0.00); [S*?]; [@_]         _(S* 4.09]* #,##0.00_); [S*?]; [@_]         _(S* 4.09]* #,##0.00_); [S*?]; [@_]         _Delete |

# Using the Quick Analysis Tool

You can use the new Quick Analysis Tool in Excel to easy add conditional formatting, charts, totals, and tables to an Excel spreadsheet.

- New feature that lets you access data analysis tools easily
- Microsoft's research showed that many Excel users were simply not aware of the data analysis tools available in Excel
- Many users are reluctant to create charts or tables in Excel because they are worried about being to modify them later
- The Quick Analysis Tool puts data analysis features at your fingertips, as well as options for modifying these elements after you add them to your spreadsheet

| EID   | Name         | Age | Basi | ic Salary | Gender | Dep | artment | Race         | Mor    | nthly Salary     |             |               |            |   |
|-------|--------------|-----|------|-----------|--------|-----|---------|--------------|--------|------------------|-------------|---------------|------------|---|
| 1000  | Tong Sam Pah | 27  | \$   | 5,000.00  | Male   | HR  |         | Chinese      | \$     | 4,400.00         |             |               |            |   |
| 1001  | Yong Tau Foo | 23  | \$   | 4,500.00  | Male   | ICT |         | Chinese      | \$     | 3,960.00         |             |               |            |   |
| 1004  | Low Shi Fun  | 25  | \$   | 5,467.00  | Female | ICT |         | Chinese      | \$     | 4,810.96         |             |               |            |   |
| 1010  | Peter Songan | 27  | \$   | 4,356.00  | Male   | HR  |         | Bidayuh      | \$     | 3,833.28         |             |               |            |   |
| Total |              |     |      |           |        |     |         |              | \$     | 17,004.24        | 1=          |               |            |   |
|       |              |     |      |           |        |     |         |              |        |                  | ≍           |               |            |   |
|       |              |     |      |           |        |     | FO      | RMATTING     |        | CHARTS T         | OTALS       | TABLES        | SPARKLINES | ŝ |
|       |              |     |      |           |        |     |         |              |        |                  |             |               |            |   |
|       |              |     |      |           |        |     |         |              |        |                  |             |               |            |   |
|       |              |     |      |           |        |     |         |              |        |                  |             | ab            |            |   |
|       |              |     |      |           |        |     | Da      | ata Bars     | Color  | Icon Set         | Greater     | Text          | Clear      |   |
|       |              |     |      |           |        |     |         |              | Scale  |                  | Than        | Contains      | Format     |   |
|       |              |     |      |           |        |     | Cor     | ditional Eo  | rmatti | na usas rulas t  | o biabliabt | interacting a | 1242       |   |
|       |              |     |      |           |        |     | COL     | luitionari o | matti  | ing uses rules i | o mynnyni   | incerescing c | lata.      |   |

# **Using Table for Validation**

Common practice is to design validation rules for one row in the table. Every new row created later will automatically inherit the same validation.

# Exception cases where data validation will fail

Validation on take effect during user entry. But there are few scenarios validations will not take action. For example:

- Copy and paste
- Value assign by VBA code

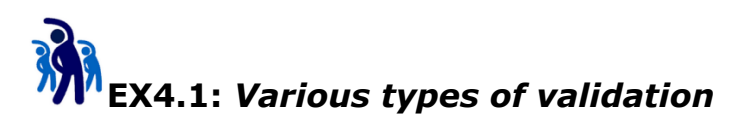

"Garbage in garbage out" means is data is incorrect, information will be invalid.

During data entry, it is very common data entered wrongly. To prevent invalid data, we can use data validation.

This exercise will provide different data validation alternatives

- 1. Switch to **Employee**.
- 2. Cell D3 is about Age. Add validation

| Data Validation                                               | <u>?</u> × |  |  |  |  |  |  |  |
|---------------------------------------------------------------|------------|--|--|--|--|--|--|--|
| Settings Input Message Error Alert                            |            |  |  |  |  |  |  |  |
| Validation criteria                                           |            |  |  |  |  |  |  |  |
| Allow:                                                        |            |  |  |  |  |  |  |  |
| Whole number                                                  |            |  |  |  |  |  |  |  |
| Data:                                                         |            |  |  |  |  |  |  |  |
| between 💌                                                     |            |  |  |  |  |  |  |  |
| Minimum:                                                      |            |  |  |  |  |  |  |  |
| 16                                                            |            |  |  |  |  |  |  |  |
| Maximum:                                                      |            |  |  |  |  |  |  |  |
| 60                                                            |            |  |  |  |  |  |  |  |
| Apply these changes to all other cells with the same settings |            |  |  |  |  |  |  |  |
| Clear All OK                                                  | Cancel     |  |  |  |  |  |  |  |

**Input guide:** Valid age to be employee in Malaysia is in between 16 to 60 (inclusive)

Error Message: Invalid Employee Age!

3. Cell E3 is about **Basic Salary**. Add validation

| Data Valida       | ation                                                         | ? ×  |  |  |  |  |  |  |  |
|-------------------|---------------------------------------------------------------|------|--|--|--|--|--|--|--|
| Settings          | Input Message Error Alert                                     |      |  |  |  |  |  |  |  |
| Validation        | criteria                                                      |      |  |  |  |  |  |  |  |
| <u>A</u> llow:    |                                                               |      |  |  |  |  |  |  |  |
| Decima            | ▼ Ignore <u>b</u> lank                                        |      |  |  |  |  |  |  |  |
| Data:             |                                                               |      |  |  |  |  |  |  |  |
| greater           | than or equal to                                              |      |  |  |  |  |  |  |  |
| Minimum           |                                                               |      |  |  |  |  |  |  |  |
| 900               | <u>1</u>                                                      |      |  |  |  |  |  |  |  |
|                   |                                                               |      |  |  |  |  |  |  |  |
|                   |                                                               |      |  |  |  |  |  |  |  |
|                   | Apply these changes to all other cells with the same settings |      |  |  |  |  |  |  |  |
| <u>C</u> lear All | OK Car                                                        | ncel |  |  |  |  |  |  |  |

**Input guide:** Minimum salary in Malaysia is \$900 **Error Message:** Invalid Basic Salary!

4. Cell F3 is about **Gender**. Add validation

| Data Valida                                                   | ation                     | ? × |  |  |  |  |  |  |
|---------------------------------------------------------------|---------------------------|-----|--|--|--|--|--|--|
| Settings                                                      | Input Message Error Alert |     |  |  |  |  |  |  |
| Validation                                                    | n criteria                | _   |  |  |  |  |  |  |
| <u>A</u> llow:                                                |                           |     |  |  |  |  |  |  |
| List                                                          | ▼ Ignore <u>b</u> lank    |     |  |  |  |  |  |  |
| Data:                                                         | In-cell dropdown          |     |  |  |  |  |  |  |
| betwee                                                        | en 🔽                      |     |  |  |  |  |  |  |
| Source:                                                       |                           |     |  |  |  |  |  |  |
| Male,Fe                                                       | emale 🗾                   |     |  |  |  |  |  |  |
| Apply these changes to all other cells with the same settings |                           |     |  |  |  |  |  |  |
| <u>C</u> lear All                                             | I OK Cano                 | :el |  |  |  |  |  |  |

**Input guide:** Select gender from the list. **Error Message:** Invalid Gender!

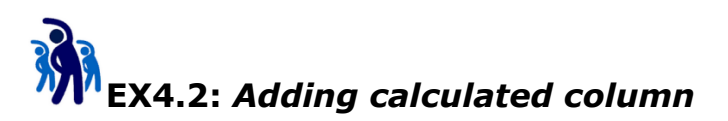

In this exercise you will learn how to add calculated column in the table.

1. Highlight cell B2:G3 of **Employee** worksheet.

|   | Α | В    | С            | D   | E                   | F      | G          |  |
|---|---|------|--------------|-----|---------------------|--------|------------|--|
| 1 |   |      |              |     |                     |        |            |  |
| 2 |   | EID  | Name         | Age | <b>Basic Salary</b> | Gender | Department |  |
| 3 |   | 1000 | Tong Sam Pah | 27  | \$ 5,000.00         | Male   | IT         |  |
| 4 |   |      |              |     |                     |        |            |  |

- 2. Create a new table (with headers). Change the table name as TblEmployee.
- 3. Hide the filter buttons.

|   | Α | В    | С            | D   | E            | F      | G          |  |
|---|---|------|--------------|-----|--------------|--------|------------|--|
| 1 |   |      |              |     |              |        |            |  |
| 2 |   | EID  | Name         | Age | Basic Salary | Gender | Department |  |
| 3 |   | 1000 | Tong Sam Pah | 27  | \$ 5,000.00  | Male   | π,         |  |
| 4 |   |      |              |     |              |        |            |  |

4. Select cell G3, press **Tab** to create a new row.

|   | Α | В    | С            | D   | E            | F      | G          |  |
|---|---|------|--------------|-----|--------------|--------|------------|--|
| 1 |   |      |              |     |              |        |            |  |
| 2 |   | EID  | Name         | Age | Basic Salary | Gender | Department |  |
| 3 |   | 1000 | Tong Sam Pah | 27  | \$ 5,000.00  | Male   | IT         |  |
| 4 |   |      |              |     |              |        |            |  |
| 5 |   |      |              |     |              |        |            |  |

#### 5. Complete the table data below:

| CO | mpie | ete tr | ie table data | a belo | w:  |           |        |            |  |
|----|------|--------|---------------|--------|-----|-----------|--------|------------|--|
|    | А    | В      | С             | D      |     | E         | F      | G          |  |
| 1  |      |        |               |        |     |           |        |            |  |
| 2  |      | EID    | Name          | Age    | Bas | ic Salary | Gender | Department |  |
| 3  |      | 1000   | Tong Sam Pah  | 27     | \$  | 5,000.00  | Male   | IT         |  |
| 4  |      | 1002   | Yong Tau Foo  | 25     | \$  | 4,800.00  | Male   | Finance    |  |
| 5  |      | 1005   | Low Mee       | 26     | \$  | 5,100.00  | Female | ΙТ         |  |
| 6  |      | 1008   | Low Shi Fun   | 24     | \$  | 4,300.00  | Female | т          |  |
| 7  |      | 1010   | Ali           | 29     | \$  | 4,700.00  | Male   | HR         |  |
| 8  |      | 1012   | Abu           | 35     | \$  | 5,340.00  | Male   | Finance    |  |
| 9  |      | 1015   | Ahmad         | 40     | \$  | 6,500.00  | Male   | ΙТ         |  |
| 10 |      | 1017   | Aaron         | 32     | \$  | 5,500.00  | Male   | Operation  |  |
| 11 |      | 1020   | Ah Chong      | 28     | \$  | 5,600.00  | Male   | Sales      |  |
| 12 |      | 1022   | Azizi         | 30     | \$  | 5,780.00  | Male   | R&D        |  |
| 13 |      | 1028   | Shila Hamzah  | 25     | \$  | 4,325.00  | Female | Sales      |  |
| 14 |      | 1030   | Narayanan     | 27     | \$  | 4,340.00  | Male   | Finance    |  |
| 15 |      | 1032   | Fatimah       | 26     | \$  | 5,345.00  | Female | Sales      |  |
|    |      |        |               |        |     |           |        |            |  |

6. Select cell H2, type header **Monthly Salary**. Press **Enter**.

# 7. Select cell H3, and key the following (but don't press enter yet)

|   | Α | В    | С            | D   | E            | F      | G          | Н              | 1       | J |
|---|---|------|--------------|-----|--------------|--------|------------|----------------|---------|---|
| 1 |   |      |              |     |              |        |            |                |         |   |
| 2 |   | EID  | Name         | Age | Basic Salary | Gender | Department | Monthly Salary |         |   |
| 3 |   | 1000 | Tong Sam Pah | 27  | \$ 5,000.00  | Male   | IT         | =(100%-EPFEmp  | loyee)* |   |
| 4 |   | 1002 | Yong Tau Foo | 25  | \$ 4,800.00  | Male   | Finance    |                |         |   |

# 8. While still in the entry, select cell E3. You should get the following:

|   | Α | В    | С            | D   | E            | F      | G          | н              | - I       | J          | К          | L            | M |
|---|---|------|--------------|-----|--------------|--------|------------|----------------|-----------|------------|------------|--------------|---|
| 1 |   |      |              |     |              |        |            |                |           |            |            |              |   |
| 2 |   | EID  | Name         | Age | Basic Salary | Gender | Department | Monthly Salary |           |            |            |              |   |
| 3 |   | 1000 | Tong Sam Pah | 27  | \$ 5,000.00  | Male   | IT         | =(100%-EPFEmp  | loyee)*Ta | ble2[[#Thi | s Row],[Ba | sic Salary]] |   |
| Λ |   | 1002 | Vong Tau Eoo | 25  | ¢ 1 000 00   | Malo   | Einanco    |                |           |            |            |              |   |

#### 9. Press **Enter** to confirm the formula.

| FI       | LE          | HOME INSE      | RT P    | AGE LAYOUT     | FORM   | IULAS DAT     | A REVIEW                              | VIEW E      | DEVELOR | PER New Tab DES            |
|----------|-------------|----------------|---------|----------------|--------|---------------|---------------------------------------|-------------|---------|----------------------------|
|          | -<br>-<br>- | Cut            | Calibri | - 11           | • A    | A* = =        |                                       | rap Text    |         | General -                  |
| Pas<br>* | te 💉        | Format Painter | BI      | <u>u</u> - 🗄 - | 🕭 - 🗛  | • = = =       | 🗄 🔁 🗮 M                               | erge & Cent | ter 👻   | <b>♀</b> ▼%* (             |
|          | Clipb       | oard G         |         | Font           |        | Ga .          | Alignment                             |             | Fa .    | RM English (Malaysia)      |
|          |             |                | _       |                |        | (100% 55      | · · · · · · · · · · · · · · · · · · · |             | - 11    | \$ English (United State   |
| H3       |             |                | *       | : _ ^          | √ Jx   | =(100%-EP     | FEmployee)*[@                         | Basic Sala  | ryjj    | £ English (United King     |
|          | A B         | С              | D       | E              | F      | G             | Н                                     | I           | J       | € Euro (€ 123)             |
| 1        |             |                |         |                |        |               |                                       |             |         | ¥ Chinese (PRC)            |
| 2        | EID         | Name           | Age     | Basic Salary   | Gender | Department    | Monthly Salary                        |             |         | fr. French (Switzerland    |
| 3        | 1000        | Tong Sam Pah   | 27      | \$ 5,000.00    | Male   | IT<br>Finance | 4450                                  |             |         | More Accounting Forr       |
| 4        | 1002        | Yong Tau Foo   | 25      | \$ 4,800.00    | Fomalo | Finance       | 4272                                  |             |         | <u>more recounting ton</u> |
| 6        | 1005        | Low Shi Fun    | 20      | \$ 4,300.00    | Female | IT            | 3827                                  |             |         |                            |
| 7        | 1010        | Ali            | 29      | \$ 4,700.00    | Male   | HR            | 4183                                  |             |         |                            |
| 8        | 1012        | Abu            | 35      | \$ 5,340.00    | Male   | Finance       | 4752.6                                |             |         |                            |
| 9        | 1015        | Ahmad          | 40      | \$ 6,500.00    | Male   | IT            | 5785                                  |             |         |                            |
| 10       | 1017        | Aaron          | 32      | \$ 5,500.00    | Male   | Operation     | 4895                                  |             |         |                            |
| 11       | 1020        | Ah Chong       | 28      | \$ 5,600.00    | Male   | Sales         | 4984                                  |             |         |                            |
| 12       | 1022        | Azizi          | 30      | \$ 5,780.00    | Male   | R&D           | 5144.2                                |             |         |                            |
| 13       | 1028        | Shila Hamzah   | 25      | \$ 4,325.00    | Female | Sales         | 3849.25                               |             |         |                            |
| 14       | 1030        | Narayanan      | 27      | \$ 4,340.00    | Male   | Finance       | 3862.6                                |             |         |                            |
| 12       | 1032        | rauman         | 20      | Ş 5,545.00     | remate | Sales         | 4757.05                               |             |         |                            |

# 10. Select range H3:H15, Select **Home** tab, select **\$** (currency format).

# Module 5 – Prevent invalid entry with Controls

To prevent user making mistake during data entry always a good strategy in improving quality of the workbook. In this module you will learn how to use form controls and some special techniques to construct less error prune and high quality worksheet for data entry.

# What is Controls?

Worksheet with Form and ActiveX controls. A worksheet is a type of form that enables you to enter and view data on the grid, and there are several control-like features already built-in to Excel worksheets, such as comments and data validation.

You use Form controls when you want to easily reference and interact with cell data without using VBA code, and when you want to add controls to chart sheets. For example, after you add a list box control to a worksheet and linking it to a cell, you can return a numeric value for the current position of the selected item in the control. You can then use that numeric value in conjunction with the INDEX function to select different items from the list.

The following methods show how to use list boxes, combo boxes, spin buttons, and scroll bars. The examples use the same list, cell link, and Index function.

To use the form controls in Excel 2010, you have to enable the Developer tab. To do this, follow these steps:

1. Just Click File, and then click Options.

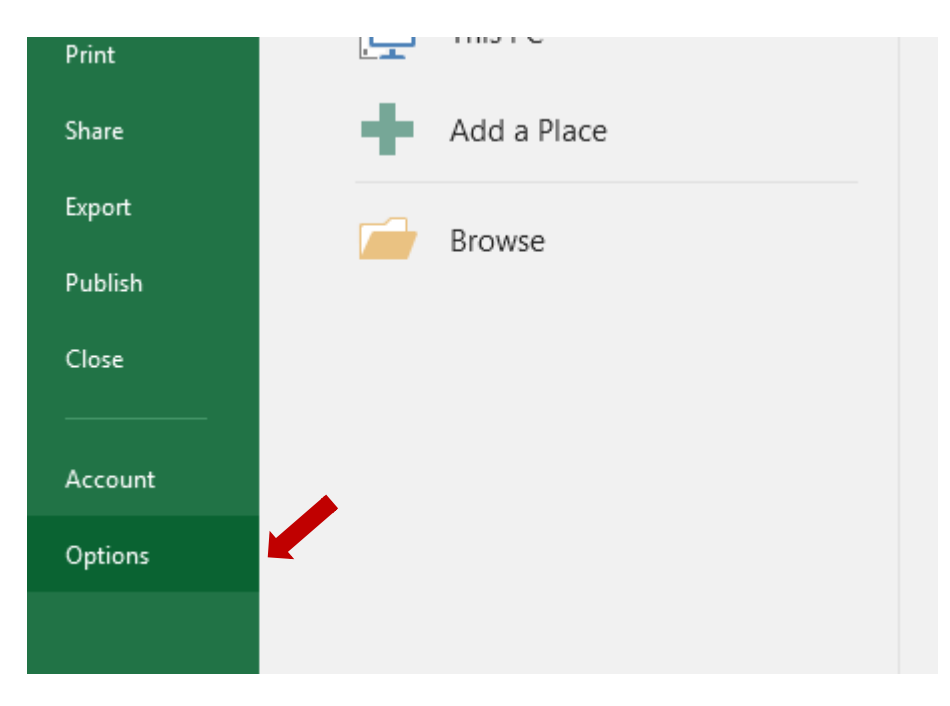

2. Click Customize Ribbon in the left pane.

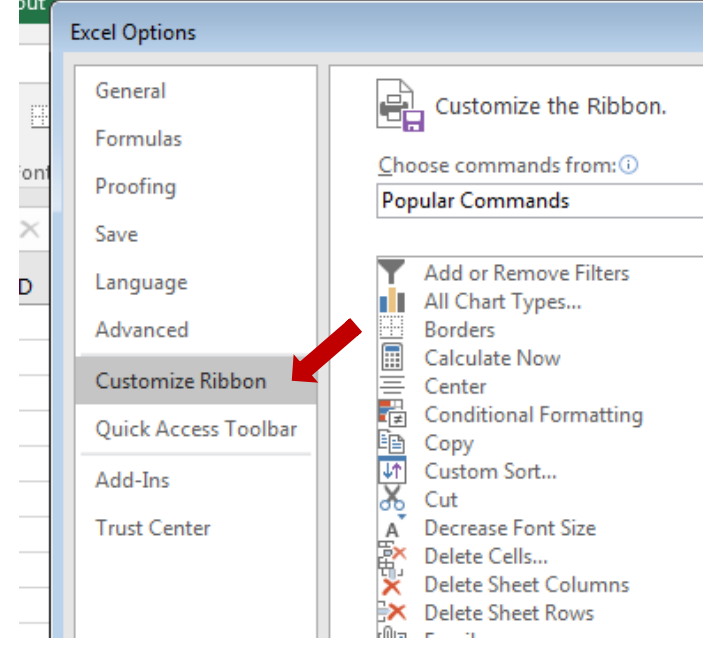

3. Select the Developer check box under Main Tabs on the right, and then click **OK**.

|   |                   | 🗉 📝 Page Layout          |   |
|---|-------------------|--------------------------|---|
|   |                   | 🕀 🔽 Formulas             |   |
|   | <u>A</u> dd >>    | 🛨 🔽 Data                 |   |
|   |                   | 🗉 🔽 Review               |   |
|   | << <u>R</u> emove | T View                   |   |
| - |                   | 🗖 🔽 Developer            |   |
|   |                   | 🖸 📝 Add-Ins              | Ŀ |
|   |                   | 🗈 📝 Background Removal   |   |
|   |                   |                          |   |
|   |                   |                          |   |
|   |                   |                          |   |
|   |                   |                          |   |
|   |                   | New Tab New Group Rename |   |
|   |                   | Curtomizations: Reset T  |   |
|   |                   |                          |   |
| ÷ |                   | Import/Export 🔻 🛈        |   |
|   |                   |                          |   |
|   |                   | OK Cancel                |   |
|   |                   |                          | 4 |
|   |                   |                          |   |

4. Back to worksheet view, now you should be able to see the Developer Tab.

| File            | Но     | ome                              | Insert                                          | Page l        | .ayout | Formulas                      | Data           | Review       | View    | Develop                  | er     | Team                       | ♀ Tell n                                     | ne what you        | want to do |   |
|-----------------|--------|----------------------------------|-------------------------------------------------|---------------|--------|-------------------------------|----------------|--------------|---------|--------------------------|--------|----------------------------|----------------------------------------------|--------------------|------------|---|
| Visual<br>Basic | Macros | E Reco<br>E Use<br>A Mac<br>Code | ord Macro<br>Relative Re<br>ro Securit <u>y</u> | eference<br>/ | s Add- | - Excel<br>Add-Ins<br>Add-Ins | COM<br>Add-Ins | Insert Desig | C Prope | erties<br>Code<br>Dialog | iource | 💼 Map<br>🎾 Expa<br>🗐 Refre | Properties<br>nsion Packs<br>esh Data<br>XML | मि Import 🕄 Export |            |   |
| H5              |        |                                  |                                                 | •             | ×      | $\sqrt{-f_x}$                 |                |              |         |                          |        |                            |                                              |                    |            |   |
| 1               | А      | В                                | (                                               | :             | D      | E                             | F              | G            | Н       | Ι                        |        | J                          | К                                            | L                  | М          | N |

#### Problems with text entry.

Let's consider a scenario where you are required to create a model to calculate the total cost of an oversea order. The order needs to consider the following:

- 1) Include Unit Price
- 2) Include Quantity
- 3) Consider Discount
- 4) Some products need to include GST
- 5) Product has different mode of delivery with different cost.
- 6) Different destination countries have different tax percentage.

Prepare a new worksheet "Tables" and create 2 new tables as shown below:

|    | А | В       | С    | D          | E      | F    | G       | Н |
|----|---|---------|------|------------|--------|------|---------|---|
| 1  |   |         |      |            |        |      |         |   |
| 2  |   | Ву      | Cost | Duration   |        |      |         |   |
| 3  |   | Ship    | 10%  | 30-40 Days |        | TblD | elivery |   |
| 4  |   | Train   | 15%  | 10-15 Days |        |      |         |   |
| 5  |   | Plane   | 25%  | 2-5 Days   |        |      |         |   |
| 6  |   |         |      |            |        |      |         |   |
| 7  |   |         |      |            |        |      |         |   |
| 8  |   | Count   | Tax  |            |        |      |         |   |
| 9  |   | Japan   | 8%   |            | TblTax |      |         |   |
| 10 |   | Singap  | 6%   |            |        |      |         |   |
| 11 |   | Autrali | 7%   |            |        |      |         |   |
| 12 |   | Indone  | 5%   |            |        |      |         |   |
| 13 |   | India   | 7%   |            |        |      |         |   |
|    |   |         |      |            |        |      |         |   |

Create a new Worksheet with "Data Entry". Prepare the worksheet to hold the calculation model as below (Formula View):

|    | Α | В            | C                                                                    | D        | E          |  |
|----|---|--------------|----------------------------------------------------------------------|----------|------------|--|
| 1  |   |              |                                                                      | LinitDri | <b>60</b>  |  |
| 2  |   |              |                                                                      | Ontern   | Quantity   |  |
| 3  |   |              |                                                                      |          | Quantity   |  |
| 4  |   | Unit Price:  | 100                                                                  |          | SubTotal1  |  |
| 5  |   | Quantity:    | 25 -                                                                 |          | Discount   |  |
| 6  |   | SubTotal1:   | =UnitPrice*Quantity                                                  |          | Discount   |  |
| 7  |   | Discount:    | 7                                                                    | %        | SubTotal2  |  |
| 8  |   | SubTotal2:   | =SubTotal1*(100-Discount)/100                                        |          | GST?       |  |
| 9  |   | GST?         | TRUE                                                                 |          | SubTotal?  |  |
| 10 |   | SubTotal3:   | =SubTotal2*(100% + IF(GST?,6%,0%))                                   |          | SubTotals  |  |
| 11 |   | Delivery By: | Ship                                                                 |          | DeliveryBy |  |
| 12 |   | SubTotal4:   | =SubTotal3*(100%+IFERROR(VLOOKUP(DeliveryBy,TblDelivery,2,FALSE),0)) |          | SubTotal4  |  |
| 13 |   | Destination: | Singapore                                                            |          | Subrotary  |  |
| 14 |   | Total:       | =SubTotal4*(100%+IFERROR(VLOOKUP(Destination,TblTax,2,FALSE),0))     | De       | stination  |  |
| 15 |   |              |                                                                      |          |            |  |
| 16 |   |              |                                                                      | Total    |            |  |
| 17 |   |              |                                                                      |          |            |  |

Discuss with the class, what are the possible mistake users will make during data entry for this model?

How are you going to improve the model based on what you have learnt so far?

## Handle Yes/No value with Check-Box

| Fron                  | n the D | evelo      | per Ta                                                                                                    | ab sel               | ect che                       | ckbox  | contr                                                                                                    | ol: |
|-----------------------|---------|------------|----------------------------------------------------------------------------------------------------|----------------------|-------------------------------|--------|----------------------------------------------------------------------------------------------------|-----|
| ulas                  | Data    | Rev        | view                                                                                                    | View                 | Devel                         | oper   | Tea                                                                                                    |     |
| <b>če</b> l<br>-Ins A | COM     | Insert     | Design<br>Mode                                                                                                    | E Pro                | perties<br>w Code<br>n Dialog | Source | нана<br>При на<br>При |     |
| d-Ins                 |         | Form       | Cont                                                                                                    | s                    |                               |        |                                                                                                    |     |
| f <sub>x</sub>        | TRUE    | □          | <ul> <li>✓</li> <li>♦</li> <li>■</li> <li>■</li> </ul>                                                                                                    |                      |                               |        |                                                                                                    |     |
|                       | E       | Active     | e <mark>X Con</mark> t                                                                                                    | rols                 | н                             | I      |                                                                                                    |     |
|                       |         |            | <ul> <li>Image: A start start st</li></ul> | ab 🔺                 |                               |        |                                                                                                    |     |
|                       |         | ۱          | Α 📑                                                                                                    | <b>∃ !</b> Y         |                               |        |                                                                                                    |     |
|                       |         | □ <u> </u> | A                                                                                                    | abl ♥<br>■ <b>!'</b> |                               |        |                                                                                                    |     |

Drag select to create the check box beside GST cell:

| Discount: |    | 7        | %     |       |   |  |
|-----------|----|----------|-------|-------|---|--|
| SubTotal2 | \$ | 1,023.00 | 0     | 0     |   |  |
| GST?      |    | FALSE    | Check | Box 1 | ŏ |  |
| SubTotal3 | \$ | 1,023.00 | 0     |       | 0 |  |
| JUDIOLAIJ | Ş  | 1,023.00 |       |       |   |  |

Double click the check box caption and rename it as:

| SubTotal2   | Ş | 1,023.00    |     |
|-------------|---|-------------|-----|
| GST?        |   | FALSE       | GST |
| Cub Total 2 | ċ | 1 0 2 2 0 0 |     |

#### Right click to select Format Control...

| / /0 |   |                  |                      |   |
|------|---|------------------|----------------------|---|
| 00   | 0 | 0                | o                    |   |
| 50   | 0 | 8<br>0<br>0<br>0 | Cut                  |   |
| 95   |   | Ē                | <u>C</u> opy         |   |
|      |   | Ċ                | <u>P</u> aste        |   |
| 95   |   | <b>A</b> =       | Edit Te <u>x</u> t   |   |
|      |   | _                | <u>G</u> rouping     | F |
|      |   | _                | O <u>r</u> der       | F |
|      |   |                  | Assig <u>n</u> Macro |   |
|      |   | 2                | Format Control       |   |
|      |   |                  |                      |   |

In cell link, type the **GST?** 

|    | Format Control                                              |          |            |            |          | ? 💌     |
|----|-------------------------------------------------------------|----------|------------|------------|----------|---------|
|    | Colors and Li                                               | nes Size | Protection | Properties | Alt Text | Control |
| 20 | Value<br>© Uncheck<br>© Checked<br>© Mixed<br>Cell link: GS | ed       |            |            |          |         |

Unselect the check box by clicking any other place in the worksheet, then select the check box to observe what happening.

# Select one out of many with Radio-Button

Select Group Box from Developer Tab:

| Data    | Revie    | w                                                                                                    | View            | Deve                          | loper  | Tea | m                          |
|---------|----------|----------------------------------------------------------------------------------------------------|-----------------|-------------------------------|--------|-----|----------------------------|
| COM     | Insert   | esign<br>Node                                                                                                    | 📰 Pro<br>Q Viev | perties<br>w Code<br>1 Dialog | Source |     | Map<br><b>Expa</b><br>Refr |
|         | Form C   | ontrols                                                                                                    | 5               |                               |        |     |                            |
|         | 🖵 📰 🕻    |                                                                                                    | ÷ •             |                               |        |     |                            |
| E       | Active   | ( Contr                                                                                                    | rols            | н                             | I      |     |                            |
|         |          | A     A     A |                 |                               |        |     |                            |
| Chang   | e the ca | aptior                                                                                                    | ו:              |                               |        |     |                            |
| GST GST | Delive   | ery By                                                                                                    |                 |                               |        |     |                            |

#### Select Radio Button:

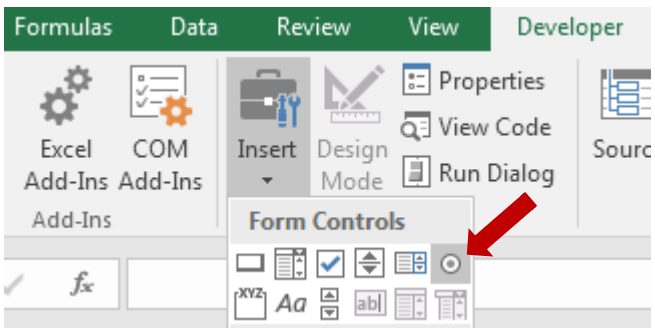

Create by dragging inside the group box, and change the caption:

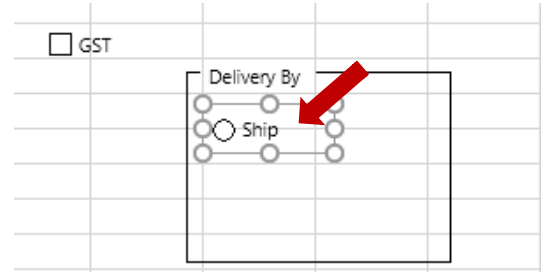

Repeat for the other two delivery modes, then Control + Right Click to select one by one:

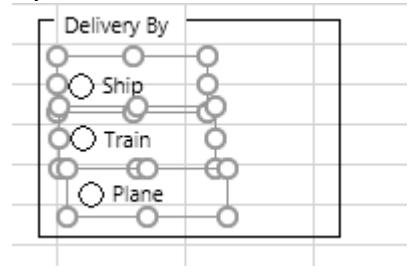

|                  | ormat                           | lab, then                                         | Select A                             | iigii Lei                                       | L.                 |                                                                              |
|------------------|---------------------------------|---------------------------------------------------|--------------------------------------|-------------------------------------------------|--------------------|------------------------------------------------------------------------------|
| For              | rmat                            | ♀ Tell me w                                       | vhat you wa                          | nt to do                                        |                    |                                                                              |
| /ordArt Sty      | A T<br>A T<br>A T<br>A T<br>Ves | ext Fill +<br>ext Outline +<br>ext Effects +<br>r | - Bring<br>- Send<br>- Select        | Forward +<br>Backward +<br>tion Pane<br>Arrange |                    | Align • Align Left<br>Align Center<br>Align Right                            |
| Form             |                                 |                                                   | at you want                          | to do                                           |                    | 6                                                                            |
| A<br>rdArt Style | A Tex<br>A Tex<br>A Tex         | t Fill ▼<br>t Outline ▼<br>t Effects ▼<br>⊑       | ➡ Bring F<br>➡ Send Ba<br>₩ Selectio | orward 👻<br>ackward 👻<br>on Pane<br>Arrange     | Le A<br>Le A<br>中  | lign ▼^<br>Align <u>L</u> eft<br>Align <u>C</u> enter<br>Align <u>R</u> ight |
|                  |                                 |                                                   |                                      |                                                 | □□↑                | Align <u>T</u> op                                                            |
| J                | К                               | L                                                 | М                                    | N                                               | -0[-<br><u>□[↓</u> | Align <u>M</u> iddle<br>Align <u>B</u> ottom                                 |
|                  |                                 |                                                   |                                      |                                                 | ŀŀ                 | Distribute <u>H</u> orizontally                                              |
|                  |                                 |                                                   |                                      |                                                 | 뭄                  | Distribute <u>V</u> ertically                                                |
|                  |                                 |                                                   |                                      |                                                 |                    | Snap to Grid                                                                 |

## Go to Format tab, then select Align Left:

While the radio button still under selection, Control + Right Click to select the group box as well:

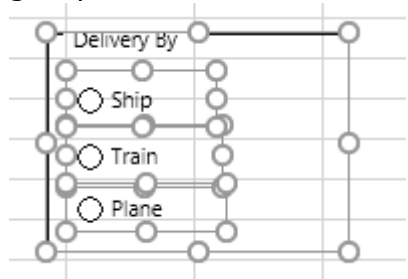

While under selection, right click to select **Group**:

| O Delivery By O | Ж  | Cut            |   |    |                 |   |
|-----------------|----|----------------|---|----|-----------------|---|
| O Ship          | Ē  | <u>C</u> opy   |   |    |                 |   |
| CO Train        | Ĉ  | Paste Options  |   |    |                 |   |
| O Plane         |    | Ċ              |   |    |                 |   |
| 00-             | æ  | <u>G</u> roup  | Þ | 电  | <u>G</u> roup   |   |
|                 | ۳_ | Bring to Front |   | 51 | R <u>e</u> grou | p |
|                 | Π_ |                |   |    |                 | F |

You need to do this step slowly. As new comer, you might need to practice many times. The purpose of grouping radio button under group box so that you can have multiple set of radio buttons in the same worksheet. Without group box and grouping, all radio buttons under the worksheet are considered belong to the same group.

Now right click on any radio button in the group, select Format Controls...

| Delivery By | oo-                    |   |  |
|-------------|------------------------|---|--|
|             | 8                      |   |  |
| - <u> </u>  | Cu <u>t</u>            |   |  |
|             | <u>C</u> opy           |   |  |
|             | <u>P</u> aste          |   |  |
| Ö 🖭         | Edit Te <u>x</u> t     |   |  |
|             | <u>G</u> rouping       | • |  |
|             | O <u>r</u> der         | • |  |
|             | Assig <u>n</u> Macro   |   |  |
| 2           | <u>F</u> ormat Control |   |  |
|             |                        |   |  |

Now, type in **DeliveryBy** name in to the Cell link under Control Tab of Format Control Dialog box:

| Colors and Lines            | Size | Protection | Properties | Alt Text | Control |
|-----------------------------|------|------------|------------|----------|---------|
| Value                       |      |            |            |          |         |
| Unchecked                   |      |            |            |          |         |
| Checked                     |      |            |            |          |         |
| Mixed                       |      |            |            |          |         |
| Cell <u>l</u> ink: Delivery | ву   | <b></b>    |            |          |         |
|                             |      |            |            |          |         |
|                             |      |            |            |          |         |
| <u>3</u> -D shading         |      |            |            |          |         |

#### Press **OK**.

Unselect the radio button group by clicking elsewhere. Now select the radio button option. Discuss your observation.

Change the formula of cell SubTotal4 to:

=SubTotal3\*(100%+IFERROR(VLOOKUP(INDEX(TblDelivery[By],DeliveryBy),TblDelivery,2,FALSE),0))

#### Use Combo-Box and List-Box

If there are too many options to choose from, perhaps radio button is not adequate. Combo box and list box also offer user to select one out of many options by using lesser space.

Select Combo Box from the Developer Tab:

| mulas                           | Data | Rev        | view                                 | View          | Develo                        | oper  | Te |
|---------------------------------|------|------------|--------------------------------------|---------------|-------------------------------|-------|----|
| xcel<br>id-Ins A                | COM  | Insert     | Design<br>Mode                       | E Pro         | perties<br>w Code<br>n Dialog | Sourc | e  |
| dd-Ins<br><i>f<sub>sc</sub></i> | E    | Form       | Control                              | s<br>ox (Form | n Control)                    |       | [  |
|                                 |      | □ <u> </u> | <ul> <li>✓ ■</li> <li>A ■</li> </ul> | abi 🗧         |                               |       |    |

Place it just under the radio button group:

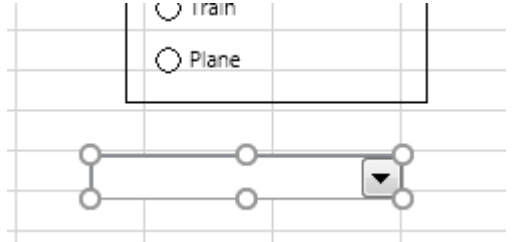

#### Create a new Name:

| Edit Name          |                        | ? 🔀    |
|--------------------|------------------------|--------|
| <u>N</u> ame:      | Countries              |        |
| Scope:             | Workbook               |        |
| C <u>o</u> mment:  |                        | *      |
|                    |                        |        |
|                    |                        |        |
|                    |                        | ~      |
| <u>R</u> efers to: | =Tables!\$B\$9:\$B\$13 |        |
|                    | ОК                     | Cancel |
|                    | OK                     | Cancel |

#### Change the formula of cell Total to:

=SubTotal4\*(100%+IFERROR(VLOOKUP(INDEX(Tables!SBS9:SBS13,Destination),Tables!SBS9:SCS13,2,FALSE),0))

## Right click on the combo box, and select the Format Control...

| 0- |    |   | 0                  |       |
|----|----|---|--------------------|-------|
| 9  | 0- |   | Cu <u>t</u>        |       |
|    |    | Ē | <u>С</u> ору       |       |
|    |    | ĥ | <u>P</u> aste      |       |
|    |    |   | <u>G</u> rouping   | •     |
|    |    |   | Order              | •     |
|    |    |   | Assi <u>gn</u> Mac | ro    |
|    |    | 2 | <u>F</u> ormat Cor | ntrol |

In the Control tab of Format Control dialog box, fill in the **Input range** and **Cell link** as below:

| Cine               | Dratation   | Draparties  | Alt Test | Control |  |
|--------------------|-------------|-------------|----------|---------|--|
| 5128               | Protection  | Properties  | Alt Text |         |  |
| input rar          | nge: 🕜      | Countries   |          |         |  |
| <u>C</u> ell link: | [           | Destination |          |         |  |
| Drop do            | wn lines: 8 | •           |          |         |  |
|                    |             |             |          |         |  |

Now select elsewhere, then click on the drop down button of the combo-box. Make Select any country and observe what will happen? If any problem, discuss How to fix it?

#### Increase and decrease value with Spin Button

Select Spin Button from Developer Tab:

| Data     | Rev    | view           | View                      | Devel                    | oper   | Τe  |
|----------|--------|----------------|---------------------------|--------------------------|--------|-----|
| M<br>Ins | Insert | Design<br>Mode | 📰 Prop<br>Q View<br>🗐 Run | erties<br>Code<br>Dialog | Source | e - |
|          | Form   | vntro          | ls                        |                          |        |     |
|          | Activ  | eX Cont        | rols                      | н                        | I      |     |

Centralize cell **Quantity**, and place the Spin Button as shown below:

| Unit Price: | \$<br>100.00   |        |  |
|-------------|----------------|--------|--|
| Quantity:   | 25             | *<br>* |  |
| SubTotal1:  | \$<br>2,500.00 |        |  |

Under the **Format Control** of this Spin Button, set the following:

| F | ormat Co           | ntrol        |            |          |          | ? 💌 |
|---|--------------------|--------------|------------|----------|----------|-----|
| ļ | Size               | Protection   | Properties | Alt Text | Control  |     |
|   | <u>C</u> urrent v  | value:       | 5          |          |          |     |
|   | <u>M</u> inimun    | n value:     | 0          |          |          |     |
|   | Ma <u>x</u> imun   | n value:     | 1000       |          |          |     |
|   | Incremen           | ntal change: | 1          |          |          |     |
|   | Page cha           | inge:        | *<br>*     |          |          |     |
|   | Cell <u>l</u> ink: |              | Quantity   |          | <b>1</b> |     |

# Increase and decrease value with Scrollbar

| Select Scrollbar from Developer Tab: |                                                       |                                                                                                    |       |                                            |        |         |                                       |  |
|--------------------------------------|-------------------------------------------------------|----------------------------------------------------------------------------------------------------|-------|--------------------------------------------|--------|---------|---------------------------------------|--|
| Data                                 | Rev                                                   | iew                                                                                                    | View  | Devel                                      | oper   | Team    | © Te                                  |  |
| COM<br>dd-Ins                        | Form<br>Magnetic<br>Form<br>Ada<br>Active<br>Continue | Design<br>Mode<br>Control<br>Control<br>Co | E Pro | perties<br>v Code<br>i Dialog<br>rrm Contr | Source | E Map P | ropertie<br>sion Pac<br>h Data<br>XML |  |

| Drag to cr |           | ollbar: |   |     |
|------------|-----------|---------|---|-----|
| Quantity:  | 25        | 9       | 0 | - P |
| SubTotal1: | 2500      | 0       | 0 | -0  |
| Discount:  | 7         | %       |   |     |
| SubTotal2  | ¢ 2325.00 |         |   |     |

#### Format the Scrollbar:

| Format Control         | 8                           |
|------------------------|-----------------------------|
| Size Protection        | Properties Alt Text Control |
| <u>C</u> urrent value: | 0                           |
| Minimum value:         | 0                           |
| Maximum value:         | 100                         |
| Incremental change:    | 1                           |
| <u>P</u> age change:   | 10                          |
| Cell <u>l</u> ink:     | Discount                    |
| ☑ <u>3</u> -D shading  |                             |
|                        |                             |

Now you completed in adding all necessary controls. Below are the relationships between controls and the link cells:

|              |    |          | Spi | in Button   |   | Scroll Bar    |           |
|--------------|----|----------|-----|-------------|---|---------------|-----------|
| Unit Price:  | Ś  | 100.00   |     |             | - |               |           |
| Quantity:    | Ŷ  | 11       |     |             | • | Check Box     |           |
| Discount:    |    | 7 9      | %   | 🗸 🖌 GST     |   |               |           |
|              | \$ | 1,023.00 | /   | Delivery By |   |               | Group Box |
| GST?         |    | <b>×</b> |     | benveryby   |   |               |           |
|              | \$ | 1,084.38 |     | 🔾 Ship      |   | Radio Buttons |           |
| Delivery By: |    | 3 <      |     |             |   |               |           |
|              | \$ | 1,355.48 |     |             |   |               |           |
| Destination: |    | 4 🔻      |     | Plane       |   |               |           |
| Total:       | \$ | 1,423.25 |     |             |   |               |           |
|              |    |          |     | Indonesia   |   |               | Combo Box |
|              |    |          |     | indonesia   |   |               |           |

# Techniques to hide cell values

To hide the cell value from display, you can format the cell as below:

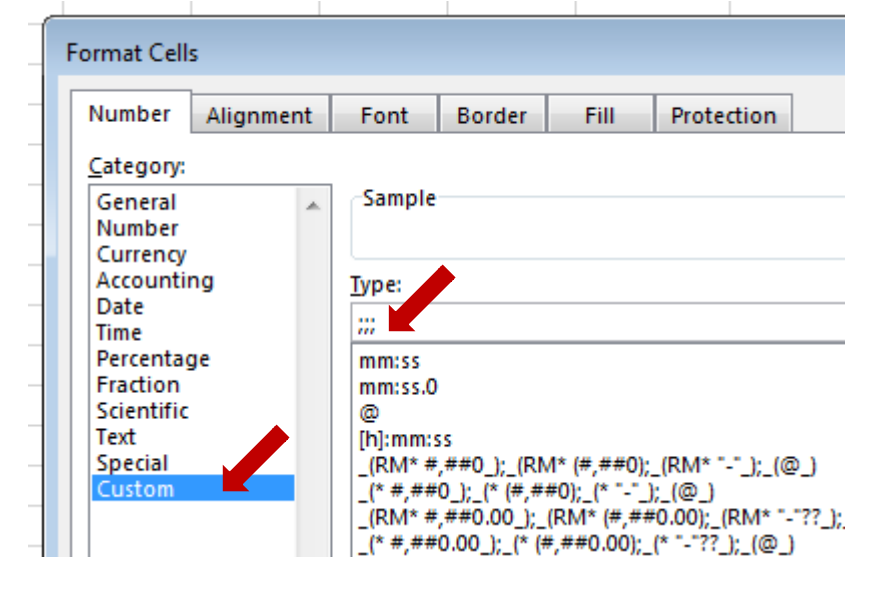

#### Techniques to prevent user direct data entry

You can do the following:

- 1) Lock all cells in the worksheet.
- 2) Those cell you want the user to change or use by control via cell links unlock it.
- 3) Hide the link cells and other cell value for intermediate calculation.
- 4) Place controls to cover those link cells.
- 5) Protect the worksheet with password.

By applying this techniques, the final result is as below:

|    | Α | В            | C           |          | D | E |  |
|----|---|--------------|-------------|----------|---|---|--|
| 1  |   |              |             |          |   |   |  |
| 2  |   |              |             |          |   |   |  |
| 3  |   |              |             |          |   |   |  |
| 4  |   | Unit Price:  | \$          | 100.00   |   |   |  |
| 5  |   | Quantity:    | 15          | <b>^</b> |   |   |  |
| 7  |   | Discount:    |             | 6        | % |   |  |
| 8  |   |              | •           | ۲        |   |   |  |
| 9  |   |              | GST         |          |   |   |  |
| 10 |   |              |             |          |   |   |  |
|    |   |              | Delivery By |          |   |   |  |
|    |   |              | 🔿 Ship      |          |   |   |  |
|    |   |              | 🔿 Train     |          |   |   |  |
|    |   |              | Plane       |          |   |   |  |
| 11 |   |              | *           |          |   |   |  |
| 12 |   |              |             |          |   |   |  |
| 13 |   | Destination: | Singapore   |          |   |   |  |
| 14 |   |              |             |          |   |   |  |
| 15 |   | Total:       | \$ 1        | ,868.25  |   |   |  |
| 16 |   |              |             |          |   |   |  |

#### **Different between Form and ActiveX Controls**

Form controls are simple. But ActiveX controls provide more attributes and programming capabilities.

One major difference that is important to know is that ActiveX controls show up as objects that you can use in your code- try inserting an ActiveX control into a worksheet, bring up the VBA editor (ALT + F11) and you will be able to access the control programmatically. You can't do this with form controls (macros must instead be explicitly assigned to each control), but form controls are a little easier to use. If you are just doing something simple, it doesn't matter which you use but for more advanced scripts ActiveX has better possibilities.

ActiveX is also more customizable.

The Form controls are baked into Excel itself. The ActiveX controls are loaded from separate DLLs. You can add extra ActiveX controls, not Form controls

# Module 6 – Important Functions

Excel provides many built-in functions to make your life easier. In this module we will explore some of the important functions that commonly used in managing data.

# **TEXT Function**

The TEXT function converts a numeric value to text and lets you specify the display formatting by using special format strings. This function is useful in situations where you want to display numbers in a more readable format, or you want to combine numbers with text or symbols. For example, suppose cell A1 contains the number 23.5. To format the number as a dollar amount, you can use the following formula:

=TEXT(A1,"\$0.00")

In this example, Excel displays \$23.50.

You can also format numbers by using the commands in the Number group on the Home tab of the Ribbon. However, these commands work only if the entire cell is numeric. If you want to format a number and combine it with other text, the TEXT function is the best option. For example, you can add text to the preceding formula:

#### =TEXT(A1,"\$0.00") & " per hour"

Excel displays \$23.50 per hour.

The TEXT function syntax has the following arguments:

TEXT(value, format\_text)

- **value** Required. A numeric value, a formula that evaluates to a numeric value, or a reference to a cell containing a numeric value.
- **format\_text** Required. A numeric format as a text string enclosed in quotation marks, for example "m/d/yyyy" or "#,##0.00". See the following sections for specific formatting guidelines.

# IF

Use the IF function, one of the logical functions, to return one value if a condition is true and another value if it's false.

IF(logical\_test, value\_if\_true, [value\_if\_false])

For example:

=IF(A2>B2,"Over Budget","OK")

=IF(A4=500,B4-A4,"")

#### **ERROR Function**

The Excel Error.Type function receives an error value and returns an integer, that tells you the type of the supplied error.

The syntax of the function is:

ERROR.TYPE( error\_val )

Where the supplied error\_val is a value (or a reference to a cell containing a value), that you want to return the error type of.

The integers returned by the Excel Error.Type function, and their corresponding error types are listed in the table below:

| 1    | #NULL!        |
|------|---------------|
| 2    | #DIV/0!       |
| 3    | #VALUE!       |
| 4    | #REF!         |
| 5    | #NAME?        |
| 6    | #NUM!         |
| 7    | #N/A          |
| #N/A | Anything else |

The following spreadsheets show four examples of the Error.Type function.

Results:

Formulas:

|   | Α       | В                 |
|---|---------|-------------------|
| 1 | #VALUE! | =ERROR.TYPE(A1)   |
| 2 | #REF!   | =ERROR.TYPE(A2)   |
| 3 |         | =ERROR.TYPE(1/A3) |
| 4 | 10      | =ERROR.TYPE( A4 ) |

| reserver |         |      |  |  |  |  |
|----------|---------|------|--|--|--|--|
|          | Α       | В    |  |  |  |  |
| 1        | #VALUE! | 3    |  |  |  |  |
| 2        | #REF!   | 4    |  |  |  |  |
| 3        |         | 2    |  |  |  |  |
| 4        | 10      | #N/A |  |  |  |  |

# **LOGICAL** Function

Excel logical functions include the boolean operators and conditional tests, which will be an essential part of many working spreadsheets.

| Boolean Opera | Boolean Operator Functions                                                                                                    |  |  |  |  |
|---------------|----------------------------------------------------------------------------------------------------|--|--|--|--|
| AND           | Tests a number of user-defined conditions and returns<br>TRUE if ALL of the conditions evaluate to TRUE, or FALSE<br>otherwise                                                                               |  |  |  |  |
| OR            | Tests a number of user-defined conditions and returns<br>TRUE if ANY of the conditions evaluate to TRUE, or<br>FALSE otherwise                                                                               |  |  |  |  |
| XOR           | Returns a logical Exclusive Or of all arguments (New in Excel 2013)                                                                                                    |  |  |  |  |
| NOT           | Returns a logical value that is the opposite of a user<br>supplied logical value or expression<br>(ie. returns FALSE is the supplied argument is TRUE and<br>returns TRUE if the supplied argument is FALSE) |  |  |  |  |

# Example

The following spreadsheets show three examples of the Excel And function.

#### Results:

|   | Α | В  | С                                                                                |   | Α | В  | С     |
|---|---|----|----------------------------------------------------------------------------------|---|---|----|-------|
| 1 | 5 | 10 | =AND( A1>0, A1 <b1 )<="" th=""><th>1</th><th>5</th><th>10</th><th>TRUE</th></b1> | 1 | 5 | 10 | TRUE  |
| 2 | 5 | 10 | =AND( A2>0, A2 <b2, b2="">12 )</b2,>                                             | 2 | 5 | 10 | FALSE |
| 3 | 5 | 10 | =AND( A3<0, A3>B3, B3>12 )                                                       | 3 | 5 | 10 | FALSE |

Note that, in the above example spreadsheet:

- the function in cell C1 evaluates to TRUE, as BOTH of the supplied conditions are TRUE;
- the function in cell C2 evaluates to FALSE, as the third condition, B2>12, is FALSE;
- the function in cell C3 evaluates to FALSE, as ALL of the supplied conditions are FALSE.

# VLOOKUP and HLOOKUP functions

VLookup is Excel look up function for tabular data range. It always lookups from the first column of the tabular data range from top-down (Therefore so called vertical lookup). The function caller can specifies the data from which column should be return upon successful lookup.

Basically VLookup has two very different types of matching during the lookup process.

- 1. Exact Match
- 2. Approximate/Closest Match

The usage of these matching is very different.

#### **VLookup Syntax & Rules**

**Syntax:** VLOOKUP(*lookup\_value*, *table\_array*, *col\_index*, *range\_lookup*)

| Parameter     | Description                                                                                                    |
|---------------|----------------------------------------------------------------------------------------------------|
| Lookup_value  | The value to search in the first column of the table<br>array (array: Used to build single formulas that<br>produce multiple results or that operate on a group<br>of arguments that are arranged in rows and<br>columns. An array range shares a common<br>formula; an array constant is a group of constants<br>used as an argument.).<br>Lookup_value can be a value or a reference.<br>If lookup_value is smaller than the smallest value<br>in the first column of table_array, VLOOKUP<br>returns the #N/A error value. |
| Table_array   | Two or more columns of data. Use a reference to<br>a range or a range name. The values in the first<br>column of table_array are the values searched by<br>lookup_value. These values can be text, numbers,<br>or logical values. Uppercase and lowercase text are<br>equivalent.                                                                                                    |
| Col_index_num | <ul> <li>The column number in table_array from which the matching value must be returned. A col_index_num of 1 returns the value in the first column in table_array; a col_index_num of 2 returns the value in the second column in table_array, and so on. If col_index_num is: <ul> <li>Less than 1, VLOOKUP returns the #VALUE! error value.</li> <li>Greater than the number of columns in table_array, VLOOKUP returns the #REF! error value.</li> </ul> </li> </ul>                                                     |

| Range_lookup | <ul> <li>A logical value that specifies whether you want<br/>VLOOKUP to find an exact match or an<br/>approximate match:</li> <li>If TRUE or omitted, an exact or approximate<br/>match is returned. If an exact match is not<br/>found, the next largest value that is less than<br/>lookup_value is returned.</li> <li>The values in the first column of table_array<br/>must be placed in ascending sort order;<br/>otherwise, VLOOKUP may not give the<br/>correct value. For more information, see Sort<br/>data</li> </ul> |
|--------------|----------------------------------------------------------------------------------------------------|
|              | <ul> <li>If FALSE, VLOOKUP will only find an exact<br/>match. In this case, the values in the first<br/>column of table_array do not need to be<br/>sorted. If there are two or more values in the<br/>first column of table_array that match the<br/>lookup_value, the first value found is used.<br/>If an exact match is not found, the error<br/>value #N/A is returned</li> </ul>                                                                                                    |

#### **Remarks:**

- When searching text values in the first column of table\_array, ensure that the data in the first column of table\_array does not have leading spaces, trailing spaces, inconsistent use of straight ( ' or " ) and curly ( ' or ") quotation marks, or nonprinting characters. In these cases, VLOOKUP may give an incorrect or unexpected value.
- When searching number or date values, ensure that the data in the first column of table\_array is not stored as text values. In this case, VLOOKUP may give an incorrect or unexpected value. For more information, see Convert numbers stored as text to numbers.
- If range\_lookup is FALSE and lookup\_value is text, then you can use the wildcard characters, question mark (?) and asterisk (\*), in lookup\_value. A question mark matches any single character; an asterisk matches any sequence of characters. If you want to find an actual question mark or asterisk, type a tilde (~) preceding the character.

# VLookup Example with an Exact Match

When the parameter **Range\_lookup** value is set to **False**, VLOOKUP will only find an exact match.

# EX6.1: VLookup (Exact Match)

In this exercise you will learn how to use VLookup exact match to retrieve data from other table.

Consider the case where company need to know the KPI of each employee. A new table will be created.

1. Create a new worksheet with name **KPI**.

|   |   |      | J            |    |    |    |    |         |           |    |
|---|---|------|--------------|----|----|----|----|---------|-----------|----|
|   | А | В    | С            | D  | E  | F  | G  | Н       | Ι         | J  |
| 1 |   |      |              |    |    |    |    |         |           |    |
| 2 |   | EID  | Name         | Q1 | Q2 | Q3 | Q4 | Average |           |    |
| 3 |   | 1002 | Yong Tau Foo | 95 | 88 | 78 | 65 | 81.5    |           |    |
| 4 |   |      |              |    |    |    |    |         |           |    |
| 5 |   |      |              |    |    |    |    |         |           |    |
| 6 |   |      |              |    |    |    |    | =AVE    | RAGE(D3:G | 3) |
| _ |   |      |              |    |    |    |    |         |           |    |

2. Prepare the following table

- 3. Discuss what are the issues if the user needs to key in employee name?
- 4. Prepare a column formula for cell C3

|   | А | В    | С            | D     | E     | F      | G    |    |
|---|---|------|--------------|-------|-------|--------|------|----|
| 1 |   |      |              |       |       |        |      |    |
| 2 |   | EID  | Name         | Q1    | Q2    | Q3     | Q4   | Av |
| 3 |   | 1002 | Yong Tau Foo | 95    | 88    | 78     | 65   |    |
| 4 |   |      |              |       |       |        |      |    |
| 5 |   | =\   | LOOKUP(B3,T  | blEmp | oloye | e,2,FA | LSE) |    |
| 6 |   |      |              |       |       | _      |      |    |

5. Add data validation to cell B3

| Data Valida       | ition                                                   | <u>? ×</u> |
|-------------------|---------------------------------------------------------|------------|
| Settings          | Input Message Error Alert                               |            |
| Validation        | criteria                                                |            |
| <u>Allow:</u>     |                                                         |            |
| List              | ▼ Ignore <u>b</u> lank                                  |            |
| Data:             | In-cell dropdown                                        |            |
| betwee            | n 🔽                                                     |            |
| Source:           |                                                         |            |
| =INDIR            | ECT("TblEmployee[EID]")                                 |            |
|                   |                                                         |            |
|                   |                                                         |            |
|                   | these changes to all other cells with the same settings |            |
| <u>C</u> lear All | OK Ca                                                   | ncel       |

#### 6. Try to select different EID

|   | А | В    | С            | D  | E  | F  | G  | Н       | 1 |
|---|---|------|--------------|----|----|----|----|---------|---|
| 1 |   |      |              |    |    |    |    |         |   |
| 2 |   | EID  | Name         | Q1 | Q2 | Q3 | Q4 | Average |   |
| 3 |   | 1000 | 🔽 ng Sam Pah | 95 | 88 | 78 | 65 | 81.5    |   |
| 4 |   | 1000 | <b></b>      |    |    |    |    |         |   |
| 5 |   | 1002 |              |    |    |    |    |         |   |
| 6 |   | 1008 |              |    |    |    |    |         |   |
| 7 |   | 1010 |              |    |    |    |    |         |   |
| 8 |   | 1015 | -            |    |    |    |    |         |   |
| 9 |   | 1017 |              |    |    |    |    |         |   |

- 7. Discuss your observation
- 8. Try to delete cell B3's value. Discuss your observation

| 9. | Cor | nvert | the | tabular | data | to | table | and | name | it a | s Tb | IKPI. |
|----|-----|-------|-----|---------|------|----|-------|-----|------|------|------|-------|
|    |     |       |     |         |      |    |       |     |      |      |      |       |

|   | Α | В    | С            | D  | E  | F  | G  | Н       |  |
|---|---|------|--------------|----|----|----|----|---------|--|
| 1 |   |      |              |    |    |    |    |         |  |
| 2 |   | EID  | Name         | Q1 | Q2 | Q3 | Q4 | Average |  |
| 3 |   | 1000 | 💌 ng Sam Pah | 95 | 88 | 78 | 65 | 81.5    |  |
| 4 |   |      |              |    |    |    |    |         |  |

- 10. Try to add few new record, identify any problem occurs and suggest solution.
- 11. How to highlight duplicate EID selection?

# VLookup Example with the Closest Match

When the parameter Range lookup value is set to True, VLOOKUP will perform approximate match.

# EX6.2: VLookup (Approximate Match)

From the previous created table **TblKPI**, the management needs to make decision about the average performance of each employee based on the table below:

| Average Performance  | Action                      |
|----------------------|-----------------------------|
| Below 40%            | Warning Letter              |
| 40% to less than 70% | (No Action)                 |
| 70% to less than 80% | Increase Salary             |
| 80% to less than 90% | Promotion                   |
| 90% onward           | Increase Salary + Promotion |

A new column with header **Action** will be added to TblKPI. The value of this column will be derived from column Average and the abovementioned table.

1. Create a new table with name **TblAction** under worksheet **Lists**.

|   |   | Tbikpi 🔻 🤇     | <b>f</b> : | k 0              |   |                     |                             |  |
|---|---|----------------|------------|------------------|---|---------------------|-----------------------------|--|
|   | А | В              | С          | D                | E | F                   | G                           |  |
| 1 |   |                |            |                  |   |                     |                             |  |
| 2 |   | Depatment Name | Head       | No. of Employees |   | Average Performance | Action                      |  |
| 3 |   | HR             | Ali        | 5                |   | 0                   | Warning Letter              |  |
| 4 |   | Finance        | Abu        | 7                |   | 40                  |                             |  |
| 5 |   | IT             | Ahmad      | 12               |   | 70                  | Increase Salary             |  |
| 6 |   | Operation      | Aaron      | 24               |   | 80                  | Promotion                   |  |
| 7 |   | Sales          | Ah Chong   | 35               |   | 90                  | Increase Salary + Promotion |  |
| 8 |   | R&D            | Azizi      | 8                |   |                     |                             |  |
| 9 |   |                |            |                  |   |                     |                             |  |
|   |   |                |            |                  |   |                     |                             |  |

2. Switch to worksheet **KPI**. Prepare the data in the **TblKPI** table. 

|   | A | D    | C            | U  | C  | F  | G  | п       |  |
|---|---|------|--------------|----|----|----|----|---------|--|
| 1 |   |      |              |    |    |    |    |         |  |
| 2 |   | EID  | Name         | Q1 | Q2 | Q3 | Q4 | Average |  |
| 3 |   | 1000 | Tong Sam Pah | 95 | 88 | 78 | 65 | 81.5    |  |
| 4 |   | 1002 | Yong Tau Foo | 30 | 40 | 55 | 70 | 48.8    |  |
| 5 |   | 1005 | Low Mee      | 65 | 70 | 60 | 65 | 65.0    |  |
| 6 |   | 1008 | Low Shi Fun  | 40 | 30 | 35 | 25 | 32.5    |  |
| 7 |   |      |              |    |    |    |    |         |  |

3. Add new column **Action** to table **TblKPI** under worksheet **KPI**.

|   | А | В    | С            | D  | E  | F  | G  | Н       | l I    |
|---|---|------|--------------|----|----|----|----|---------|--------|
| 1 |   |      |              |    |    |    |    |         |        |
| 2 |   | EID  | Name         | Q1 | Q2 | Q3 | Q4 | Average | Action |
| 3 |   | 1000 | Tong Sam Pah | 95 | 88 | 78 | 65 | 81.5    |        |
| 4 |   | 1002 | Yong Tau Foo | 30 | 40 | 55 | 70 | 48.8    |        |
| 5 |   | 1005 | Low Mee      | 65 | 70 | 60 | 65 | 65.0    |        |
| 6 |   | 1008 | Low Shi Fun  | 40 | 30 | 35 | 25 | 32.5    |        |
| 7 |   |      |              |    |    |    |    |         |        |

## 4. Add column formula to column Action of table TbIKPI.

|   | А | В    | С            | D  | E  | F  | G  | Н       | line in the second second second second second second second second second second second second second second s | J                  | K           | L        | Μ |  |
|---|---|------|--------------|----|----|----|----|---------|----------------------------------------------------------------------------------------------------|--------------------|-------------|----------|---|--|
| 1 |   |      |              |    |    |    |    |         |                                                                                                    |                    |             |          |   |  |
| 2 |   | EID  | Name         | Q1 | Q2 | Q3 | Q4 | Average | Action                                                                                                    |                    |             |          |   |  |
| 3 |   | 1000 | Tong Sam Pah | 95 | 88 | 78 | 65 | 81.5    | =VLOOKUP(TblKBI[[#                                                                                              | fThis Row],[Averag | ],TblAction | ,2,TRUE) |   |  |
| 4 |   | 1002 | Yong Tau Foo | 30 | 40 | 55 | 70 | 48.8    |                                                                                                    |                    |             |          |   |  |
| 5 |   | 1005 | Low Mee      | 65 | 70 | 60 | 65 | 65.0    |                                                                                                    |                    |             |          |   |  |
| 6 |   | 1008 | Low Shi Fun  | 40 | 30 | 35 | 25 | 32.5    |                                                                                                    | This part of for   | mula will   | he added |   |  |
| 7 |   |      |              |    |    |    |    |         |                                                                                                    |                    |             |          | ' |  |
|   |   |      |              |    |    |    |    |         |                                                                                                    | by just click on   | cell H3     |          |   |  |
|   |   |      |              |    |    |    |    |         |                                                                                                    |                    |             |          |   |  |

#### 5. Discuss your observation.

6. Select cell I6, press **TAB** key to generate new row.

|   | А | В    | С            | D  | E  | F  | G  | Н       | l              |  |
|---|---|------|--------------|----|----|----|----|---------|----------------|--|
| 1 |   |      |              |    |    |    |    |         |                |  |
| 2 |   | EID  | Name         | Q1 | Q2 | Q3 | Q4 | Average | Action         |  |
| 3 |   | 1000 | Tong Sam Pah | 95 | 88 | 78 | 65 | 81.5    | Promotion      |  |
| 4 |   | 1002 | Yong Tau Foo | 30 | 40 | 55 | 70 | 48.8    |                |  |
| 5 |   | 1005 | Low Mee      | 65 | 70 | 60 | 65 | 65.0    |                |  |
| 6 |   | 1008 | Low Shi Fun  | 40 | 30 | 35 | 25 | 32.5    | Warning Letter |  |
| 7 |   |      | 🔽 #N/A 🚽     |    |    |    |    | #DIV/0! | #DIV/0!        |  |
| 0 |   |      |              |    |    |    |    |         |                |  |

Beware that we still have these few problems.

# **Fix Your VLookup Error**

Sometime we want to silent about unsuccessful lookup or error generated from calling the VLookup function. In Excel 2007 you can use the following approaches:

- 1. Check the data before calling VLookup
- 2. Let the VLookup generate error and substitute the error with something else.

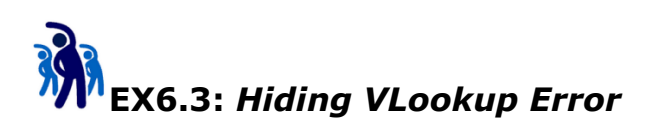

As you realized, there are imperfection from the VLookup column formulas from the previous exercises. In this exercise, you will learn how to apply the mentioned two VLookup error handling approaches.

1. Replace column formula from cell C3 to

=IF(TblKBI[[#This Row],[EID]] <>"",VLOOKUP(B3,TblEmployee,2,FALSE),"")

2. Replace column formula from cell H3 to

=IFERROR(AVERAGE(TblKBI[[#This Row],[Q1]:[Q4]]),"")

3. Replace column formula from cell **I3** to

=IFERROR(VLOOKUP(TblKBI[[#This Row],[Average]],TblAction,2,TRUE),"")

4. Discuss your observation

#### What is HLookup?

The HLookup function behave similar to VLookup. The different is instead of lookup from the first column vertically, HLookup will lookups the tabular data from the first row horizontally.

Due to the nature of tabular data, VLookup is more commonly use.

# **COUNT related Functions**

The Excel Count and the Excel Counta functions both count the number of values within a supplied set of values or range of cells.

The two functions differ in the following ways:

- The Count function returns the count of numeric values (includes numbers and dates);
- The Counta function returns the count of all non-blank values (includes numbers, dates, text values, logical values and errors).

The Excel Count function returns the count of numeric values in a supplied set of cells or values. This count includes both numbers and dates.

The syntax of the function is:

COUNT( value1, [value2], ... )

Where the arguments, value1, [value2], etc, can be any values, arrays of values, or references to cell ranges.

In recent versions of Excel (2007 and later), you can enter up to 255 value arguments to the Excel Count function, each of which may be an array of cells or values. However, in Excel 2003, the function can only handle up to 30 arguments.

Numbers and dates are always counted as numeric values by the Excel Count function. However, text representations and logical values are counted differently, depending on whether they are supplied as a value in a range of cells, or if they are supplied directly to the function.

The table below summarises which values are and which are not treated as numeric values by the Excel Count function:

|                      | Value Within a<br>Range of Cells | Value Supplied<br>Directly to Function |  |
|----------------------|----------------------------------|----------------------------------------|--|
| Numbers              | ARE counted                      | ARE counted                            |  |
| Dates                | ARE counted                      | ARE counted                            |  |
| Logical Values       | NOT counted                      | ARE counted                            |  |
| Text Representations | NOT counted                      | ARE counted                            |  |
| of Numbers & Dates   |                                  |                                        |  |
| Other Text           | NOT counted                      | NOT counted                            |  |
| Errors               | NOT counted                      | NOT counted                            |  |

**Example 1** - Values Supplied from a Range of Worksheet Cells In the following spreadsheet, the Count function is used to return the number of numeric values in one or more supplied ranges of cells.

| Formulas: |            |    |                     |   |   | Results:   |    |   |  |  |  |  |
|-----------|------------|----|---------------------|---|---|------------|----|---|--|--|--|--|
|           | A B C      |    |                     | А | В | С          |    |   |  |  |  |  |
| 1         | 5          | 0  | =COUNT( A1:A5 )     |   | 1 | 5          | 0  | 2 |  |  |  |  |
| 2         | text       |    | =COUNT( A1:A5, B1 ) |   | 2 | text       |    | 3 |  |  |  |  |
| 3         | FALSE      |    | =COUNT( A1:B5 )     |   | 3 | FALSE      |    | 4 |  |  |  |  |
| 4         | 01/01/2015 |    |                     |   | 4 | 01/01/2015 |    |   |  |  |  |  |
| 5         | #N/A       | 10 |                     |   | 5 | #N/A       | 10 |   |  |  |  |  |

Note that, in the above example:

- The numbers and the date 01/01/2015 are counted by the function.
- The text value "text", the logical value FALSE, and the error value #N/A are not counted by the function.
- The empty cells are not counted by the function.

**Example 2 -** Values Supplied Directly to the Excel Count Function

In the following spreadsheet, the Excel Count function is used to count the number of numeric values in sets of values supplied directly to the function.

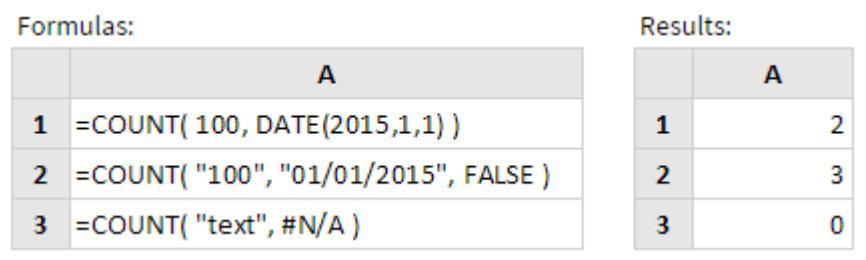

Note, in the above example:

- The number 100 and the date 01/01/2015 are counted by the function.
- The text representations of the number "100" & the date, "01/01/2015", and the logical value FALSE, are counted by the function.
- The text string "text" and the error #N/A are not counted by the function.

The Excel Counta function returns the number of non-blanks within a supplied set of cells or values.

The syntax of the function is:

COUNTA( value1, [value2], ... )

Where the arguments, value1, [value2], etc, can be any values, arrays of values, or references to cell ranges.

In recent versions of Excel (2007 and later), you can enter up to 255 value arguments to the Excel Counta function, each of which may consist of any number of cells or values. However, in Excel 2003 and earlier, the function can only handle up to 30 arguments.

Note that, if a cell contains an empty text string or a formula that returns an empty text string, this cell is counted as a non-blank by the Counta function.

**Example 1 -** Values Supplied from a Range of Worksheet Cells

In the following spreadsheet, the Counta function is used to return the number of non-blank cells in one or more supplied cell ranges.

| Forr | nulas: |      |                       | Results: |   |      |      |   |  |  |
|------|--------|------|-----------------------|----------|---|------|------|---|--|--|
|      | Α      | В    | С                     |          |   | Α    | В    | С |  |  |
| 1    | 1      |      | =COUNTA( A1:A6 )      |          | 1 | 1    |      | 4 |  |  |
| 2    | 2      | TRUE | =COUNTA(A1:A6, B1:B2) |          | 2 | 2    | TRUE | 5 |  |  |
| 3    | #N/A   |      |                       |          | 3 | #N/A |      |   |  |  |
| 4    |        |      |                       |          | 4 |      |      |   |  |  |
| 5    |        |      |                       |          | 5 |      |      |   |  |  |
| 6    | text   |      |                       |          | 6 | text |      |   |  |  |

**Example 2 -** Values Supplied Directly to the Excel Counta Function

In the following spreadsheet, the Excel Counta function is used to return the number of non-blank values within a set of values that is supplied directly to the function.

| Result: |     |  |  |  |  |
|---------|-----|--|--|--|--|
|         | Α   |  |  |  |  |
| 1       | 3   |  |  |  |  |
| 2       |     |  |  |  |  |
|         | 1 2 |  |  |  |  |

The Excel Countblank function returns the number of blank cells in a supplied range.

The syntax of the function is:

COUNTBLANK( range )

Where the range argument specifies the range of cells in which you want to count blank cells.

Note that, if a cell contains an empty text string or a formula that returns an empty text string, this cell is counted as a blank by the Countblank function.

#### Examples

In the spreadsheets below, the Excel Countblank function is used to calculate the number of blank cells in two different cell ranges.

Example 1:

|   | А | В    | С | D                    |                                         |
|---|---|------|---|----------------------|-----------------------------------------|
| 1 | 1 | text |   | =COUNTBLANK( A1:B5 ) | <ul> <li>Gives the result 3.</li> </ul> |
| 2 | 2 | TRUE |   |                      |                                         |
| 3 |   |      |   |                      |                                         |
| 4 | 4 | 6    |   |                      |                                         |
| 5 |   | 5    |   |                      |                                         |

Example 2:

|   |   | А | В    | С | D                    |                                         |
|---|---|---|------|---|----------------------|-----------------------------------------|
|   | 1 | 1 | text |   | =COUNTBLANK( A3:D5 ) | <ul> <li>Gives the result 9.</li> </ul> |
|   | 2 | 2 | TRUE |   |                      |                                         |
|   | 3 |   |      |   |                      |                                         |
|   | 4 | 4 | 6    |   |                      |                                         |
|   | 5 |   | 5    |   |                      |                                         |
| L |   |   |      |   |                      | -                                       |

The Excel Countif function returns the number of cells within a supplied range, that satisfy a given criteria.

The syntax of the function is:

COUNTIF( range, criteria )

Where the function arguments are as follows:

| Range    | The range of cells that should be tested against the supplied criteria and counted if the criteria is satisfied. |
|----------|----------------------------------------------------------------------------------------------------|
| Criteria | A user-defined condition that is tested against each of the cells<br>in the supplied range.                      |

The supplied criteria can be either:

• a numeric value (which may be an integer, decimal, date, time, or logical value) (eg. 10, 01/01/2008, TRUE)

or

• a text string (eg. "Text", "Monday")

or

• an expression (eg. ">12", "<>0").

Note that if your criteria is a text string or an expression, this must be supplied to the function in quotes.

Also note that the Excel Countif function is not case-sensitive. So, for example, the text strings "TEXT" and "text" will be considered to be equal.

# Example 1

The following example shows the Excel Countif function used to count cells containing text strings, numerical values, dates or logical values in the data spreadsheet on the right.

|   | А         | В           | С   | D     |
|---|-----------|-------------|-----|-------|
| 1 | Sunday    | 07-Sep-2008 | 0   | TRUE  |
| 2 | Monday    | 08-Sep-2008 | 2.1 | TRUE  |
| 3 | Wednesday | 10-Sep-2008 | 2   | TRUE  |
| 4 | Thursday  | 11-Sep-2008 | 3   | FALSE |
| 5 | Wednesday | 17-Sep-2008 | 2.5 | FALSE |
| 6 | Tuesday   | 23-Sep-2008 | 3   | FALSE |
| 7 | Wednesday | 24-Sep-2008 | 6   | FALSE |
| 8 | Sunday    | 05-Oct-2008 | 4   | FALSE |
| 9 | Saturday  | 11-Oct-2008 | 0   | FALSE |

The format and results of the functions are shown in the spreadsheets below.

| Forn | nulas:                           | Resu | lts: |
|------|----------------------------------|------|------|
|      | А                                |      | Α    |
| 11   | =COUNTIF( A1:A9, "Wednesday" )   | 11   | 3    |
| 12   | =COUNTIF( A1:A9, "<>Wednesday" ) | 12   | 6    |
| 13   | =COUNTIF( B1:B9, ">01/10/2008")  | 13   | 2    |
| 14   | =COUNTIF( C1:C9, 0 )             | 14   | 2    |
| 15   | =COUNTIF( C1:C9, ">=3" )         | 15   | 4    |
| 16   | =COUNTIF( D1:D9, TRUE )          | 16   | 3    |

# Example 2

In the example below, the Excel Countif function is used to identify duplicates in a column containing reference numbers. The function works by counting the number of times the reference number in column A of the current row has occurred so far.

Note that the function in this example uses a combination of relative and absolute cell references, so that, as the formula is copied down column B of the spreadsheet, the reference to A\$2:A2 is automatically updated to A\$2:A3 in row 3, A\$2:A4 in row 4, etc.

This ensures that only the repeated instances of a duplicate value are highlighted. I.e. The function does not highlight the first instance of a value. Formulas: Results:

|   | А      | В                       |   | Α      | В |  |  |  |
|---|--------|-------------------------|---|--------|---|--|--|--|
| 1 | Ref    |                         | 1 | Ref    |   |  |  |  |
| 2 | AAA111 | =COUNTIF( A\$2:A2, A2 ) | 2 | AAA111 | 1 |  |  |  |
| 3 | BBB222 | =COUNTIF( A\$2:A3, A3 ) | 3 | BBB222 | 1 |  |  |  |
| 4 | CCC333 | =COUNTIF( A\$2:A4, A4 ) | 4 | CCC333 | 1 |  |  |  |
| 5 | AAA111 | =COUNTIF( A\$2:A5, A5 ) | 5 | AAA111 | 2 |  |  |  |
| 6 | DDD444 | =COUNTIF( A\$2:A6, A6 ) | 6 | DDD444 | 1 |  |  |  |
|   |        |                         |   |        |   |  |  |  |
|   | •      | •                       |   | •      |   |  |  |  |
|   | •      | •                       |   | •      | • |  |  |  |
| 7 |        |                         | 7 |        |   |  |  |  |

In the above example the Excel Countif function has, as expected, identified the duplicate reference in cell A5 of the spreadsheet.

The Excel Countifs function returns the number of entries (within one or more supplied arrays), that satisfy a set of given criteria.

The function is new in Excel 2007, and so is not available in earlier versions of Excel.

The syntax of the Countifs function is:

COUNTIFS( criteria\_range1, criteria1, [criteria\_range2, criteria2], ... )

| where the function arguments are us follows. |                                                                                                    |
|----------------------------------------------|----------------------------------------------------------------------------------------------------|
| criteria_range1<br>[criteria_range2],        | Arrays of values (or ranges of cells containing values) to be tested against the respective criteria1, [criteria2], |
|                                              | (The supplied criteria_range arrays must all have the same length                                                   |
| criteria1,<br>[criteria2],                   | The conditions to be tested against the values in criteria_range1, [criteria_range2],                               |

Where the function arguments are as follows:

Up to 127 pairs of criteria\_range and criteria arguments can be supplied to the function.

Each of the supplied criteria can be either:

• a numeric value (which may be an integer, decimal, date, time, or logical value) (eg. 10, 01/01/2008, TRUE)

or

• a text string (eg. "Name", "Sunday")

or

• an expression (eg. ">12", "<>0").

Note that if your criteria is a text string or an expression, this must be supplied to the function in quotes.

Also note that the Excel Countifs function is not case-sensitive. So, for example, the text strings "TEXT" and "text" will be considered to be equal.

# Examples

The spreadsheet below shows a set of exam results for a class of students.

The Countifs function can be used to find the number of rows in the data set that satisfy conditions relating to the subject, score and gender.
|    | Α    | В      | С       | D     |
|----|------|--------|---------|-------|
| 1  | Name | Gender | Subject | Score |
| 2  | Anne | Female | Maths   | 63%   |
| 3  | Anne | Female | English | 78%   |
| 4  | Anne | Female | Science | 39%   |
| 5  | Carl | Male   | Maths   | 55%   |
| 6  | Carl | Male   | English | 71%   |
| 7  | Carl | Male   | Science | 51%   |
| 8  | Kath | Female | Maths   | 78%   |
| 9  | Kath | Female | English | 81%   |
| 10 | Kath | Female | Science | 49%   |
| 11 | Tony | Male   | Maths   | 35%   |
| 12 | Tony | Male   | English | 69%   |
| 13 | Tony | Male   | Science | 65%   |

This is shown in the examples below.

#### Example 1

If we want to know how many female test scores were greater than 60%, we could use the following formula:

```
=COUNTIFS( B2:B13, "Female", D2:D13, ">60%" )
```

which gives the result 4.

In this example, the formula has counted the number of rows where:

• The entry in column B is equal to "Female"

and

• The entry in column D is greater than "60%".

#### Example 2

If we want to know how many science tests scores were less than 50%, we could use the formula:

=COUNTIFS( C2:C13, "Science", D2:D13, "<50%" )

which gives the result 2.

#### **SUM related functions**

The Excel SUM function adds together a supplied set of numbers and returns the sum of these values.

The syntax of the function is:

SUM( number1, [number2], ... )

where the number arguments are a set of numbers (or arrays of numbers) that you want to find the sum of.

In current versions of Excel (Excel 2007 and later), you can enter up to 255 number arguments to the Excel Sum function, but in Excel 2003, the function can only handle up to 30 arguments. However, each argument can consist of an array of values or a range of cells, each of which can contain many values.

Numbers and dates are always counted as numeric values by the Excel Sum function. However, text representations and logical values are handled differently, depending on whether they are values stored in the cells of your spreadsheet, or they are supplied directly to the function.

The table below summarises which values are included in the Excel Sum Function calculation, and which values are ignored or result in errors:

|                                            | Value Within a<br>Range of Cells | Value Supplied<br>Directly to Function |
|--------------------------------------------|----------------------------------|----------------------------------------|
| Numbers                                    | Included                         | Included                               |
| Dates                                      | Included                         | Included                               |
| Logical Values                             | Ignored                          | Included<br>(True=1; False=0)          |
| Text Representations of<br>Numbers & Dates | Ignored                          | Included                               |
| Other Text                                 | Ignored                          | #VALUE! Error                          |
| Errors                                     | Error                            | Error                                  |

#### Examples

The following spreadsheets show the Excel Sum function used to calculate the sum of the numbers 5, 6, 7, 8 & 9. In each of the five examples, the numbers are supplied to the Sum function in a different way.

| Forn | nulas: |                          | <br>Resu | lts: |    |
|------|--------|--------------------------|----------|------|----|
|      | Α      | В                        |          | Α    | В  |
| 1    | 5      | =SUM(5,6,7,8,9)          | 1        | 5    | 35 |
| 2    | 6      | =SUM({5,6,7}, 8, 9)      | 2        | 6    | 35 |
| 3    | 7      | =SUM(A1, A2, A3, A4, A5) | 3        | 7    | 35 |
| 4    | 8      | =SUM(A1,A2,A3,"8","9")   | 4        | 8    | 35 |
| 5    | 9      | =SUM(A1:A5)              | 5        | 9    | 35 |

Note that, in the above example spreadsheets:

- Each argument to the Sum function can be supplied as a single value or cell, or as an array of values or cells (note that in cell B2, the argument {5,6,7} is an array of numbers);
- When supplied directly to the function, text representations of numbers are included in the Sum calculation (see the example in cell B4).

If you get an error from the Excel Sum Function, this is likely to be the #VALUE! error:

| ommon Error |                                                                                                    |
|-------------|----------------------------------------------------------------------------------------------------|
| #VALUE! -   | Occurs if any of the number arguments that are supplied directly to the Sum function can not be interpreted as numeric values. |

There are also conditional version of Sum related functions:

| Conditional Sums |                                                                                        |  |
|------------------|----------------------------------------------------------------------------------------|--|
| SUMIF            | Adds the cells in a supplied range, that satisfy a given criteria                      |  |
| SUMIFS           | Adds the cells in a supplied range, that satisfy multiple criteria (New in Excel 2007) |  |

#### SUMPRODUCT

The Excel SumProduct function returns the sum of the products of the corresponding values in a set of supplied arrays.

The format of the function is:

#### SUMPRODUCT( array1, [array2], [array3], ... )

where the array arguments are one or more arrays of numeric values that you want to sum the products of.

Note that:

- All of the supplied arrays must have the same dimensions;
- If just one array is supplied, the function returns the sum of the values in that array.
- Non-numeric values in the supplied arrays are treated as the value zero;
- In current versions of Excel (Excel 2007 and later), you can provide up to 255 arrays of values to the SumProduct function, but in Excel 2003, the function can only handle up to 30 arrays of values;
- Arrays that are supplied directly to the SumProduct function should be surrounded by curly braces, with values in the same row separated by a comma and each row separated by a semicolon. An example of a vertical array is shown in cells C3 and C4 of the 'Formulas' spreadsheet below.

#### Examples

The spreadsheets on the right show 3 examples of the SumProduct function.

Formulas:

|   | Α       | В       | С                                          |
|---|---------|---------|--------------------------------------------|
| 1 | Array 1 | Array 2 | Sumproduct                                 |
| 2 | 1       | 5       | =SUMPRODUCT( A2:A4, B2:B4 )                |
| 3 | 2       | 6       | =SUMPRODUCT( A2:A4, B2:B4, {2; 4; 1})      |
| 4 | 3       | 4       | =SUMPRODUCT( A2:A4, B2:B4, {2; 4; "text"}) |

Results:

|   | А       | В       | с          | D                             |
|---|---------|---------|------------|-------------------------------|
| 1 | Array 1 | Array 2 | Sumproduct |                               |
| 2 | 1       | 5       | 29         | = 1x5 + 2x6 + 3x4             |
| 3 | 2       | 6       | 70         | = 1x5x2 + 2x6x4 + 3x4x1       |
| 4 | 3       | 4       | 58         | = 1x5x2 + 2x6x4 + 3x4x0       |
| 5 |         |         |            | (note "text" is treated as 0) |

Note that:

• The examples in cells C3 and C4 show how the array arguments can be supplied directly, to the function, as well as in the form of arrays of cells;

• The "text" value in cell C4 is treated as the value 0 by the Sumproduct function.

#### **DATE & TIME functions**

Excel Date and Time Functions, which can be used to extract information from, and perform operations on, Excel dates and times.

The functions listed below are grouped into categories, to help you to find the function you need. Note that some of the functions are new to Excel 2010 or Excel 2013, so are not available in earlier versions of Excel.

| Creating Dates & Times |                                                           |  |
|------------------------|-----------------------------------------------------------|--|
| DATE                   | Returns a date, from a user-supplied year, month and      |  |
|                        | day                                                       |  |
| TIME                   | Returns a time, from a user-supplied hour, minute and     |  |
|                        | second                                                    |  |
| DATEVALUE              | Converts a text string showing a date, to an integer that |  |
|                        | represents the date in Excel's date-time code             |  |
| TIMEVALUE              | Converts a text string showing a time, to a decimal that  |  |
|                        | represents the time in Excel                              |  |

| Current Date & Time |                                 |  |
|---------------------|---------------------------------|--|
| NOW                 | Returns the current date & time |  |
| TODAY               | Returns today's date            |  |

| Extracting The Components of a Time |                                                  |  |
|-------------------------------------|--------------------------------------------------|--|
| HOUR                                | Returns the hour part of a user-supplied time    |  |
| MINUTE                              | Returns the minute part of a user-supplied time  |  |
| SECOND                              | Returns the seconds part of a user-supplied time |  |

| Extracting The Components of a Date |                                                         |  |
|-------------------------------------|---------------------------------------------------------|--|
| DAY                                 | Returns the day (of the month) from a user-supplied     |  |
|                                     | date                                                    |  |
| MONTH                               | Returns the month from a user-supplied date             |  |
| YEAR                                | Returns the year from a user-supplied date              |  |
| WEEKNUM                             | Returns an integer representing the week number (from   |  |
|                                     | 1 to 53) of the year from a user-supplied date          |  |
| ISOWEEKNUM                          | Returns the ISO week number of the year for a given     |  |
|                                     | date (New in Excel 2013)                                |  |
| WEEKDAY                             | Returns an integer representing the day of the week for |  |
|                                     | a supplied date                                         |  |

| Performing Calculations with Dates |                                                                                                    |  |
|------------------------------------|----------------------------------------------------------------------------------------------------|--|
| EDATE                              | Returns a date that is the specified number of months before or after an initial supplied start date                                                                                                    |  |
| EMONTH                             | Returns a date that is the last day of the month<br>which is a specified number of months before or<br>after an initial supplied start date                                                             |  |
| WORKDAY                            | Returns a date that is a supplied number of<br>working days (excluding weekends & holidays)<br>ahead of a given start date                                                                              |  |
| WORKDAY.INTL                       | Returns a date that is a supplied number of<br>working days (excluding weekends & holidays)<br>ahead of a given start date, using supplied<br>parameters to specify weekend days (New in<br>Excel 2010) |  |
| DAYS                               | Calculates the number of days between 2 dates (New in Excel 2013)                                                                                                    |  |
| DAYS360                            | Calculates the number of days between 2 dates, based on a 360-day year (12 x 30 months)                                                                                                    |  |
| NETWORKDAYS                        | Returns the number of whole networkdays (excluding weekends & holidays), between two supplied dates                                                                                                    |  |
| NETWORKDAYS.INTL                   | Returns the number of whole networkdays<br>(excluding weekends & holidays), between two<br>supplied dates, using parameters to specify<br>weekend days (New in Excel 2010)                              |  |
| YEARFRAC                           | Calculates the fraction of the year represented by the number of whole days between two dates                                                                                                    |  |

# **EX6.4:** Simplified Age Calculation in Excel

The simplest way to calculate age in Excel is to subtracting the current date from the birth date and divide this result by 365.25 (the average number of days in a year). This resulting value is then truncated to an integer using the Excel Int function. This is shown below:

|   | А             | В                    |
|---|---------------|----------------------|
| 1 | Birth Date:   | 21-Nov-1960          |
| 2 | Current Date: | 01-Jan-2011          |
| 3 | Age:          | =INT((B2-B1)/365.25) |

While the above formula works in over 99% of cases, inaccuracies are introduced, due to the 'average' day count of 365.25. For example, if the birth date is 01-Mar-2000 and the current date is 01-Mar-2010, the above formula gives the incorrect age 9, when the correct age is 10.

Similar inaccuracies can also occur if you use the most frequent day count of 365. Therefore, if you want 100% accuracy in you Excel age calculation, you need to use the following, more complex formula.

#### Accurate Age Calculation in Excel

Although the following formula may appear to be complicated, this level of complexity is necessary if you want to accurately calculate age in Excel. The formula uses the Excel date functions, along with a nested Excel If function:

|   | А             | В                                                    |
|---|---------------|------------------------------------------------------|
| 1 | Birth Date:   | 21-Nov-1960                                          |
| 2 | Current Date: | 01-Jan-2011                                          |
|   |               | =YEAR(B2) - YEAR(B1) - IF( MONTH(B2) > MONTH(B1), 0, |
|   |               | IF( MONTH(B2) < MONTH(B1), 1,                        |
| 3 | Age:          | IF( DAY(B2) < DAY(B1), 1, 0 ) ) )                    |

The above formula initially calculates the number of years between the current date and the birth date. However, the resulting value needs to be adjusted, depending on whether the birthday has passed during the current year. To do this, we have used the Excel If function to first check if the current month is less than or greater than the month of the birth date. If the month is the same, the days of the month are compared, to determine whether the birthday has been passed during the current year.

## Use of the Today Function to Automatically Update an Age Calculation in Excel

If you want your age formula to update automatically, depending on the current date, this can be done using the Excel Today function. This function simply returns the current date. Therefore, if you replace the value in cell B2 of the above spreadsheet, with the formula =TODAY(), the age formula in cell B3 will update automatically with the current date.

Alternatively, you could replace every reference to cell B2 with the Today function, so that the Excel age calculation formula becomes:

=YEAR( TODAY() ) - YEAR(B1) - IF( MONTH( TODAY() ) > MONTH(B1), 0, IF( MONTH( TODAY() ) < MONTH(B1), 1, IF( DAY( TODAY() ) < DAY(B1), 1, 0 ) ) )

#### Information Functions (ISNA, ISEVEN, ISERR...)

These functions mainly provide information about the contents of cells, such as data type, although Excel has also included functions that will return information about the formatting and location of cells.

The functions have been grouped into categories, to help you to find the function you need. Selecting a function name will take you to a full description of the function with examples of use.

| Error Informat | Error Information Functions                                |  |  |  |
|----------------|------------------------------------------------------------|--|--|--|
| ISERROR        | Tests if an initial supplied value (or expression) returns |  |  |  |
|                | an error and if so, returns TRUE; Otherwise returns        |  |  |  |
|                | FALSE                                                      |  |  |  |
| ISERR          | Tests if an initial supplied value (or expression) returns |  |  |  |
|                | an error (EXCEPT for the #N/A error) and if so, returns    |  |  |  |
|                | TRUE; Otherwise returns FALSE                              |  |  |  |
| ISNA           | Tests if an initial supplied value (or expression) returns |  |  |  |
|                | the Excel #N/A error and if so, returns TRUE; Otherwise    |  |  |  |
|                | returns FALSE                                              |  |  |  |
| ERROR.TYPE     | Tests a supplied value and returns an integer relating to  |  |  |  |
|                | the supplied value's error type                            |  |  |  |

| Numerical Info | Numerical Information Functions                           |  |  |  |  |
|----------------|-----------------------------------------------------------|--|--|--|--|
| ISNUMBER       | Tests if a supplied value is a number, and if so, returns |  |  |  |  |
|                | TRUE; Otherwise, returns FALSE.                           |  |  |  |  |
| ISEVEN         | Tests if a supplied number (or expression) is an even     |  |  |  |  |
|                | number, and if so, returns TRUE; Otherwise, returns       |  |  |  |  |
|                | FALSE.                                                    |  |  |  |  |
| ISODD          | Tests if a supplied number (or expression) is an odd      |  |  |  |  |
|                | number, and if so, returns TRUE; Otherwise, returns       |  |  |  |  |
|                | FALSE.                                                    |  |  |  |  |
| N              | Converts a non-number value to a number, a date to a      |  |  |  |  |
|                | serial number, the logical value TRUE to 1 and all other  |  |  |  |  |
|                | values to 0                                               |  |  |  |  |

| Function Returning a Constant Value |                              |  |  |
|-------------------------------------|------------------------------|--|--|
| NA                                  | Returns the Excel #N/A error |  |  |

| Other Data Ty | Other Data Type Functions                                                                                               |  |  |  |  |
|---------------|----------------------------------------------------------------------------------------------------|--|--|--|--|
| ISBLANK       | Tests if a supplied cell is blank (empty), and if so, returns TRUE; Otherwise, returns FALSE                            |  |  |  |  |
| ISLOGICAL     | Tests if a supplied value is a logical value, and if so, returns TRUE; Otherwise, returns FALSE                         |  |  |  |  |
| ISTEXT        | Tests if a supplied value is text, and if so, returns TRUE;<br>Otherwise, returns FALSE                                 |  |  |  |  |
| ISNONTEXT     | Tests if a supplied value is text, and if it is NOT, returns<br>TRUE; Otherwise, returns FALSE                          |  |  |  |  |
| ISREF         | Tests if a supplied value is a reference, and if so, returns TRUE; Otherwise, returns FALSE                             |  |  |  |  |
| ISFORMULA     | Tests if a supplied cell contains a formula and if so,<br>returns TRUE; Otherwise, returns FALSE (New in Excel<br>2013) |  |  |  |  |
| ТҮРЕ          | Returns information about the data type of a supplied value                                                             |  |  |  |  |

| General Inform | General Information Functions                         |  |  |  |  |
|----------------|-------------------------------------------------------|--|--|--|--|
| CELL           | Returns information about the contents, formatting or |  |  |  |  |
|                | location of a given cell                              |  |  |  |  |
| SHEET          | Returns the sheet number relating to a supplied       |  |  |  |  |
|                | reference (New in Excel 2013)                         |  |  |  |  |
| SHEETS         | Returns the number of sheets in a reference (New in   |  |  |  |  |
|                | Excel 2013)                                           |  |  |  |  |
| INFO           | Returns information about the the current operating   |  |  |  |  |
|                | environment                                           |  |  |  |  |

Note that some of the Information functions are new in Excel 2013 and so are not available in earlier versions of Excel.

Below are more details of few of these functions

The Excel ISNA function tests if an initial supplied expression (or value) returns the Excel #N/A Error, and if so, returns TRUE; Otherwise the function returns FALSE.

The format of the function is:

#### ISNA( value )

Where the value argument is the expression or value to be tested.

The following spreadsheets show several examples of the Excel Isna function.

Poculte:

Formulas:

| 1011 | officias. |                                     |   | Results. |       |  |
|------|-----------|-------------------------------------|---|----------|-------|--|
|      | Α         | В                                   |   | Α        | В     |  |
| 1    |           | =ISNA( 536 )                        | 1 |          | FALSE |  |
| 2    |           | =ISNA( "text" )                     | 2 |          | FALSE |  |
| 3    |           | =ISNA( #N/A )                       | 3 |          | TRUE  |  |
| 4    |           | =ISNA(10+5)                         | 4 |          | FALSE |  |
| 5    |           | =ISNA( VLOOKUP( 10, A1:A7, 1, 0 ) ) | 5 |          | TRUE  |  |
| 6    | #N/A      | =ISNA( A6 )                         | 6 | #N/A     | TRUE  |  |
| 7    | #DIV/0!   | =ISNA( A7 )                         | 7 | #DIV/0!  | FALSE |  |
| 8    |           | =ISNA( A8 )                         | 8 |          | FALSE |  |

The above examples use different argument types, including:

- Simple values (see cells B1 B3);
- Expressions (see cells B4 & B5);
- Cell references (see cells B6 B8).

Note also that, in the above examples:

- Although the expression in cell A7 is an error, this is not the #N/A error, so the Isna function in cell B7 returns FALSE.
- In cell B5, the VLookup function cannot find the value '10' in column A of the spreadsheet, and so returns the #N/A error. Therefore, the Isna function returns TRUE.

The Excel Iserror function tests if an initial supplied expression (or value) returns an Excel Error, and if so, returns the logical value TRUE; Otherwise the function returns FALSE.

The syntax of the function is:

#### ISERROR( value )

Where the value argument is the expression or value to be tested.

The following spreadsheets show several examples of the Excel Iserror function.

| Formulas: Results: |      |                    |  |   |      |       |
|--------------------|------|--------------------|--|---|------|-------|
|                    | Α    | В                  |  |   | Α    | В     |
| 1                  |      | =ISERROR(559)      |  | 1 |      | FALSE |
| 2                  |      | =ISERROR( "text" ) |  | 2 |      | FALSE |
| 3                  |      | =ISERROR( #N/A )   |  | 3 |      | TRUE  |
| 4                  |      | =ISERROR( 225/0 )  |  | 4 |      | TRUE  |
| 5                  |      | =ISERROR(225/5)    |  | 5 |      | FALSE |
| 6                  | #N/A | =ISERROR( A6 )     |  | 6 | #N/A | TRUE  |
| 7                  |      | =ISERROR( A7 )     |  | 7 |      | FALSE |

In the examples above, the arguments to the Iserror function calls are:

- Simple values in cells B1 B3;
- Expressions in cells B4 & B5 (note the division by zero in cell B4 will produce the #DIV/0! error);
- Cell references in cells B6 & B7.

## Module 7 – Data Filtering and Grouping

If your worksheet contains a lot of content, it can be difficult to find information quickly. Filters can be used to narrow down the data in your worksheet, allowing you to view only the information you need.

To filter data:

In following example, we'll apply a filter to an equipment log worksheet to display only the laptops and projectors that are available for checkout.

 In order for filtering to work correctly, your worksheet should include a **header row**, which is used to identify the name of each column. In our example, our worksheet is organized into different columns identified by the header cells in row 1: ID#, Type, Equipment Detail, and so on.

|    | Α    | В      | С                              | D           | E          | F               |
|----|------|--------|--------------------------------|-------------|------------|-----------------|
| 1  | ID # | Туре   | Equipment Detail               | Checked Out | Checked In | Checked Out By  |
| 2  | 3000 | Camera | Saris Lumina Digital Camera    | 12-May-13   | 15-May-13  | Shannon Nguyen  |
| 3  | 3005 | Camera | Saris Zoom Z-60 Digital Camera | 27-Jul-13   | 06-Aug-13  | Sela Shepard    |
| 4  | 3070 | Camera | Omega PixL Digital Camcorder   | 06-Oct-13   |            | Min Seung       |
| 5  | 1021 | Laptop | 15" EDI SmartPad L200-3        | 15-Sep-13   | 01-Oct-13  | Sofie Ragnar    |
| 6  | 1022 | Laptop | 15" EDI SmartPad L200-3        | 14-Aug-13   | 16-Aug-13  | Hank Sorenson   |
| 7  | 1023 | Laptop | 15" EDI SmartPad L200-3        | 08-Aug-13   | 15-Aug-13  | Jennifer Weiss  |
| 8  | 1025 | Laptop | 15" EDI SmartPad L200-4X       | 26-Sep-13   | 04-Oct-13  | Min Seung       |
| 9  | 1031 | Laptop | 17" Saris X-10 Laptop          | 04-Oct-13   |            | Nick Ortiz      |
| 10 | 1032 | Laptop | 17" Saris X-10 Laptop          | 19-Sep-13   |            | Stanley Geyer   |
| 11 | 1033 | Laptop | 17" Saris X-10 Laptop          | 24-Sep-13   | 26-Sep-13  | George D'Agosta |

2. Select the **Data** tab, then click the **Filter** command.

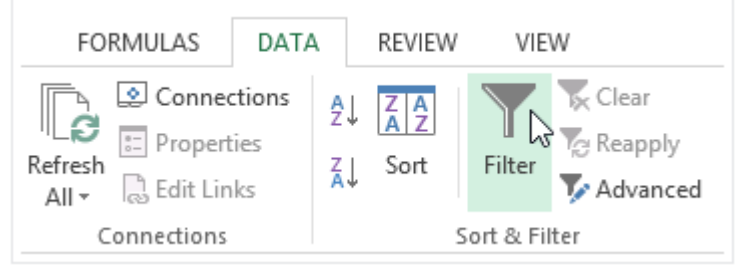

- 3. A **drop-down arrow** The drop-down arrow will appear in the header cell for each column.
- 4. Click the **drop-down arrow** for the column you want to filter. In our example, we will filter column **B** to view only certain types of equipment.

|    | Α      | В         | С                                 | D             | E            | F                |
|----|--------|-----------|-----------------------------------|---------------|--------------|------------------|
| 1  | ID # 🖵 | Туре      | Equipment Detail 🚽 🚽              | Checked Out 🖵 | Checked In 🚽 | Checked Out By 🚽 |
| 2  | 3000   | Camera 🕺  | karis Lumina Digital Camera       | 12-May-13     | 15-May-13    | Shannon Nguyen   |
| 3  | 3005   | Camera (S | howing All) n Z-60 Digital Camera | 27-Jul-13     | 06-Aug-13    | Sela Shepard     |
| 4  | 3070   | Camera    | Omega PixL Digital Camcorder      | 06-Oct-13     |              | Min Seung        |
| 5  | 1021   | Laptop    | 15" EDI SmartPad L200-3           | 15-Sep-13     | 01-Oct-13    | Sofie Ragnar     |
| 6  | 1022   | Laptop    | 15" EDI SmartPad L200-3           | 14-Aug-13     | 16-Aug-13    | Hank Sorenson    |
| 7  | 1023   | Laptop    | 15" EDI SmartPad L200-3           | 08-Aug-13     | 15-Aug-13    | Jennifer Weiss   |
| 8  | 1025   | Laptop    | 15" EDI SmartPad L200-4X          | 26-Sep-13     | 04-Oct-13    | Min Seung        |
| 9  | 1031   | Laptop    | 17" Saris X-10 Laptop             | 04-Oct-13     |              | Nick Ortiz       |
| 10 | 1032   | Laptop    | 17" Saris X-10 Laptop             | 19-Sep-13     |              | Stanley Geyer    |
| 11 | 1033   | Laptop    | 17" Saris X-10 Laptop             | 24-Sep-13     | 26-Sep-13    | George D'Agosta  |

5. The **Filter menu** will appear.

|          | Α                    | В                 | C              |                | D             |
|----------|----------------------|-------------------|----------------|----------------|---------------|
| 1        | ID # 🖵               | Туре 💂            | Equipment Deta | il 🖵           | Checked Out 🦕 |
| ₽↓       | Sort A to 2          | Ζ                 |                | ital Camera    | 12-May-13     |
| ΖL       | Sort Z to A          | 4                 |                | Digital Camera | 27-Jul-13     |
| <b>^</b> | - Sort by Cr         | alor              |                | al Camcorder   | 06-Oct-13     |
| _        | JOIL BY CO           | ////              | r              | L200-3         | 15-Sep-13     |
| 1        | <u>C</u> lear Filte  | r From "Type"     |                | L200-3         | 14-Aug-13     |
|          | F <u>i</u> lter by C | olor              |                | L200-3         | 08-Aug-13     |
|          | Text <u>F</u> ilter  | s                 | ►.             | L200-4X        | 26-Sep-13     |
|          | Coarch               |                   | 0              | otop           | 04-Oct-13     |
|          | Search               |                   | ~              | otop           | 19-Sep-13     |
|          | (Se                  | lect All)<br>mera |                | otop           | 24-Sep-13     |
|          |                      | otop              |                | otop           | 25-Aug-13     |
|          |                      | her               |                | .500-1         | 05-Oct-13     |
|          | ···· 🗹 Pro           | jector            |                | .500-1         | 01-Oct-13     |
|          | ✓ Tab                | olet              |                | am Printer II  | 04-Aug-13     |
|          | ····· 💌 I V          |                   |                | Maker          | 13-Jun-13     |
|          |                      |                   |                | ra Travel Bag  | 27-Jul-13     |
|          |                      |                   |                | .aptop Case    | 04-Oct-13     |
|          |                      |                   | Laptop Case    | 04-Oct-13      |               |
|          |                      | ОК                |                | 28-Sep-13      |               |
|          |                      |                   |                |                | 26-Sep-13     |
| 22       | 6102                 | Projector         | Omega VisX 1.0 |                | 22-Aug-13     |

6. Uncheck the box next to Select All to quickly deselect all data.

7. **Check** the boxes next to the data you want to filter, then click **OK**. In this example, we will check **Laptop** and **Tablet** to view only those types of equipment.

|     | АВ                       | С              |                | D             |  |
|-----|--------------------------|----------------|----------------|---------------|--|
| 1   | ID # 🤟 Type 🗸            | Equipment Deta | il 🔽           | Checked Out 🖵 |  |
| ₽↓  | Sort A to Z              |                | ital Camera    | 12-May-13     |  |
| Z↓  | Sort Z to A              |                | Digital Camera | 27-Jul-13     |  |
|     | Sort by Color            | •              | al Camcorder:  | 06-Oct-13     |  |
|     |                          |                | L200-3         | 15-Sep-13     |  |
| TX. | Clear Filter From "Type" |                | L200-3         | 14-Aug-13     |  |
|     | Filter by Color          | Þ              | L200-3         | 08-Aug-13     |  |
|     | Text <u>F</u> ilters     | Þ              | L200-4X        | 26-Sep-13     |  |
|     | Search                   | 0              | otop           | 04-Oct-13     |  |
|     |                          | ~              | otop           | 19-Sep-13     |  |
|     | Camera                   |                | otop           | 24-Sep-13     |  |
|     | 🛛 🗹 Laptop 🚽 🗕           | _              |                |               |  |
|     | Other                    | Check          | only the data  | a you 📃 📃     |  |
|     | Projector                | want to v      | view, then cl  | ick OK        |  |
|     |                          |                |                |               |  |
|     |                          |                | Maker          | 13-Jun-13     |  |
|     |                          |                | ra Travel Bag  | 27-Jul-13     |  |
|     |                          | aptop Case     | 04-Oct-13      |               |  |
|     |                          | Laptop Case    | 04-Oct-13      |               |  |
|     | OK                       |                | 28-Sep-13      |               |  |
|     |                          |                | 26-Sep-13      |               |  |
| 22  | 6102 Projector           | Omega VisX 1.0 |                | 22-Aug-13     |  |

8. The data will be **filtered**, temporarily hiding any content that doesn't match the criteria. In our example, only laptops and tablets are visible.

|    | Α      | В      | С                        | D             | E            | F                |
|----|--------|--------|--------------------------|---------------|--------------|------------------|
| 1  | ID # 🖵 | Туре 🖵 | Equipment Detail 🗾 👻     | Checked Out 🖵 | Checked In 🖵 | Checked Out By 🥃 |
| 5  | 1021   | Laptop | 15" EDI SmartPad L200-3  | 15-Sep-13     | 01-Oct-13    | Sofie Ragnar     |
| 6  | 1022   | Laptop | 15" EDI SmartPad L200-3  | 14-Aug-13     | 16-Aug-13    | Hank Sorenson    |
| 7  | 1023   | Laptop | 15" EDI SmartPad L200-3  | 08-Aug-13     | 15-Aug-13    | Jennifer Weiss   |
| 8  | 1025   | Laptop | 15" EDI SmartPad L200-4X | 26-Sep-13     | 04-Oct-13    | Min Seung        |
| 9  | 1031   | Laptop | 17" Saris X-10 Laptop    | 04-Oct-13     |              | Nick Ortiz       |
| 10 | 1032   | Laptop | 17" Saris X-10 Laptop    | 19-Sep-13     |              | Stanley Geyer    |
| 11 | 1033   | Laptop | 17" Saris X-10 Laptop    | 24-Sep-13     | 26-Sep-13    | George D'Agosta  |
| 12 | 1034   | Laptop | 17" Saris X-10 Laptop    | 25-Aug-13     | 27-Aug-13    | Jay Peralta      |
| 26 | 1011   | Tablet | Saris SlimTab Pro        | 04-Aug-13     |              | Jay Peralta      |
| 27 | 1012   | Tablet | Saris SlimTab Pro        | 29-Sep-13     |              | August Zorn      |
| 31 |        |        |                          |               |              |                  |
| 32 |        |        |                          |               |              |                  |

Filtering options can also be accessed from the **Sort & Filter** command on the **Home** tab.

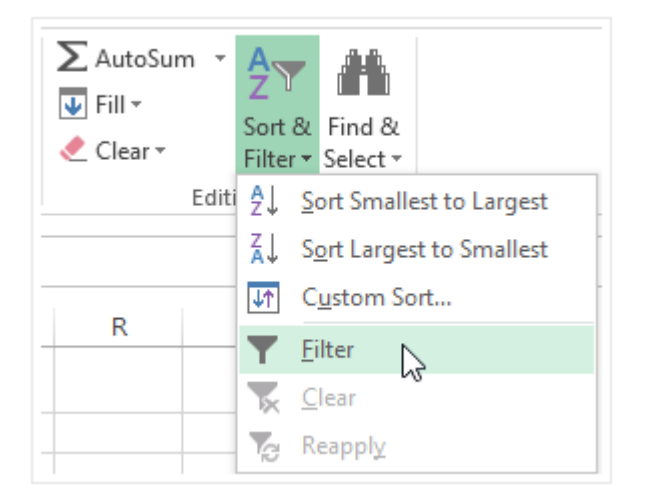

To apply multiple filters:

Filters are **cumulative**, which means you can apply **multiple filters** to help narrow down your results. In this example, we've already filtered our worksheet to show laptops and projectors, and we'd like to narrow it down further to only show laptops and projectors that were checked out in August.

1. Click the **drop-down arrow** for the column you want to filter. In this example, we will add a filter to column **D** to view information by date.

|    | A B    |        | С                        | D            | E            | F                |
|----|--------|--------|--------------------------|--------------|--------------|------------------|
| 1  | ID # 👻 | Туре 🖵 | Equipment Detail 🗾 👻     | Checked Out  | Checked In 🖵 | Checked Out By 🚽 |
| 5  | 1021   | Laptop | 15" EDI SmartPad L200-3  | 15-Sep-13    | 01 Oct 12    | Sofie Ragnar     |
| 6  | 1022   | Laptop | 15" EDI SmartPad L200-3  | 14-Aug-13 (S | howing All)  | Hank Sorenson    |
| 7  | 1023   | Laptop | 15" EDI SmartPad L200-3  | 08-Aug-13    | 15-Aug-13    | Jennifer Weiss   |
| 8  | 1025   | Laptop | 15" EDI SmartPad L200-4X | 26-Sep-13    | 04-Oct-13    | Min Seung        |
| 9  | 1031   | Laptop | 17" Saris X-10 Laptop    | 04-Oct-13    |              | Nick Ortiz       |
| 10 | 1032   | Laptop | 17" Saris X-10 Laptop    | 19-Sep-13    |              | Stanley Geyer    |
| 11 | 1033   | Laptop | 17" Saris X-10 Laptop    | 24-Sep-13    | 26-Sep-13    | George D'Agosta  |
| 12 | 1034   | Laptop | 17" Saris X-10 Laptop    | 25-Aug-13    | 27-Aug-13    | Jay Peralta      |
| 26 | 1011   | Tablet | Saris SlimTab Pro        | 04-Aug-13    |              | Jay Peralta      |
| 27 | 1012   | Tablet | Saris SlimTab Pro        | 29-Sep-13    |              | August Zorn      |
| 31 |        |        |                          |              |              |                  |
| 32 |        |        |                          |              |              |                  |

- 2. The **Filter menu** will appear.
- 3. **Check** or **uncheck** the boxes depending on the data you want to filter, then click OK. In our example, we'll uncheck everything except for August.

|    | Α      | В      | с                                | D             | E            | F                |
|----|--------|--------|----------------------------------|---------------|--------------|------------------|
| 1  | ID # 🚽 | Туре 📮 | Equipment Detail                 | Checked Out 💂 | Checked In 🖵 | Checked Out By 🚽 |
| 5  | 1021   | Laptop | 15" E AJ Sort Oldest to Newest   |               | 01-Oct-13    | Sofie Ragnar     |
| 6  | 1022   | Laptop | 15" E Z↓ Sort Newest to Oldest   |               | 16-Aug-13    | Hank Sorenson    |
| 7  | 1023   | Laptop | 15" E Sort by Color              |               | 15-Aug-13    | Jennifer Weiss   |
| 8  | 1025   | Laptop | 15" F                            | 10.0          | 04-Oct-13    | Min Seung        |
| 9  | 1031   | Laptop | 17" S 🗐 Clear Filter From "Check | ced Out"      |              | Nick Ortiz       |
| 10 | 1032   | Laptop | 17" 5 Filter by Color            | ►.            |              | Stanley Geyer    |
| 11 | 1033   | Laptop | 17" 5 Date <u>Filters</u>        | Þ             | 26-Sep-13    | George D'Agosta  |
| 12 | 1034   | Laptop | 17" Search (All)                 | 0 4           | 27-Aug-13    | Jay Peralta      |
| 26 | 1011   | Tablet | 10" S                            | ~ ~           |              | Jay Peralta      |
| 27 | 1012   | Tablet | 10" 5 (Select All)               |               |              | August Zorn      |
| 31 |        |        | in 2015<br>August                |               |              |                  |
| 32 |        |        | E September                      |               |              |                  |
| 33 |        |        | i ⊕ October                      |               |              |                  |
| 34 |        |        |                                  |               |              |                  |
| 35 |        |        |                                  |               |              |                  |
| 36 |        |        |                                  |               |              |                  |
| 37 |        |        |                                  |               |              |                  |
| 38 |        |        |                                  |               |              |                  |
| 39 |        |        | ОК                               | Cancel        |              |                  |
| 40 |        |        |                                  |               |              |                  |
| 41 |        |        |                                  |               |              |                  |

4. The new filter will be applied. In our example, the worksheet is now filtered to show only laptops and tablets that were checked out in August.

|    | Α      | В      | С                       | D             | E            | F                |
|----|--------|--------|-------------------------|---------------|--------------|------------------|
| 1  | ID # 🖵 | Туре 🖵 | Equipment Detail 🚽 🚽    | Checked Out 🖵 | Checked In 🖵 | Checked Out By 🚽 |
| 6  | 1022   | Laptop | 15" EDI SmartPad L200-3 | 14-Aug-13     | 16-Aug-13    | Hank Sorenson    |
| 7  | 1023   | Laptop | 15" EDI SmartPad L200-3 | 08-Aug-13     | 15-Aug-13    | Jennifer Weiss   |
| 12 | 1034   | Laptop | 17" Saris X-10 Laptop   | 25-Aug-13     | 27-Aug-13    | Jay Peralta      |
| 26 | 1011   | Tablet | Saris SlimTab Pro       | 04-Aug-13     |              | Jay Peralta      |
| 31 |        |        |                         |               |              |                  |
| 32 |        |        |                         |               |              |                  |

To clear a filter:

After applying a filter, you may want to remove—or **clear**—it from your worksheet so you'll be able to filter content in different ways.

1. Click the drop-down arrow for the filter you want to clear. In our example, we'll clear the filter in column D

|    | Α      | В      | с                       | D           | E                 | F                |
|----|--------|--------|-------------------------|-------------|-------------------|------------------|
| 1  | ID # 🖵 | Туре 🖵 | Equipment Detail 🚽      | Checked Out | Checked In 🖵      | Checked Out By 🖵 |
| 6  | 1022   | Laptop | 15" EDI SmartPad L200-3 | 14-Aug-13   | 16 Aug 12         | Hank Sorenson    |
| 7  | 1023   | Laptop | 15" EDI SmartPad L200-3 | 08-Aug-13   | auals "August 201 | 3" ennifer Weiss |
| 12 | 1034   | Laptop | 17" Saris X-10 Laptop   | 25-Aug-13   | 27-Aug-13         | Jay Peralta      |
| 26 | 1011   | Tablet | Saris SlimTab Pro       | 04-Aug-13   |                   | Jay Peralta      |
| 31 |        |        |                         |             |                   |                  |
| 32 |        |        |                         |             |                   |                  |

- 2. The **Filter menu** will appear.
- 3. Choose **Clear Filter From [COLUMN NAME]** from the Filter menu. In our example, we'll select **Clear Filter From "Checked Out"**.

|    | Α    | В      |                       | С                        | D           |    | E            | F              |   |
|----|------|--------|-----------------------|--------------------------|-------------|----|--------------|----------------|---|
| 1  | ID#  | Туре   | 🖵 Equipme             | ent Detail               | Checked Out | Ţ  | Checked In 🖵 | Checked Out By |   |
| 6  | 1022 | Laptop | 15" E <sup>A</sup> ∠↓ | Sort Oldest to Newest    |             |    | 16-Aug-13    | Hank Sorenson  |   |
| 7  | 1023 | Laptop | 15" E Z↓              | Sort Newest to Oldest    |             |    | 15-Aug-13    | Jennifer Weiss |   |
| 12 | 1034 | Laptop | 17" 5                 | Sort by Color            |             | ⊬  | 27-Aug-13    | Jay Peralta    |   |
| 26 | 1011 | Tablet | 10" 5                 | Clear Filter From "Check | red Out"    |    |              | Jay Peralta    | _ |
| 31 |      |        | *                     |                          |             |    |              |                | _ |
| 32 |      |        |                       | Filter by Color          |             | •  |              |                |   |
| 33 |      |        |                       | Date <u>F</u> ilters     |             | •  |              |                | _ |
| 34 |      |        |                       | Search (All)             | Q           | ¥  |              |                | _ |
| 30 |      |        |                       | : (Select All)           |             |    |              |                |   |
| 27 |      |        |                       | in 12013                 |             |    |              |                | + |
| 38 |      |        |                       | 🗄 🗹 August               |             |    |              |                | - |
| 39 |      |        |                       |                          |             |    |              |                | - |
| 40 |      |        |                       |                          |             |    |              |                | + |
| 41 |      |        |                       |                          |             |    |              |                | + |
| 42 |      |        |                       |                          |             |    |              |                |   |
| 43 |      |        |                       |                          |             |    |              |                |   |
| 44 |      |        |                       |                          |             |    |              |                |   |
| 45 |      |        |                       | ОК                       | Cancel      |    |              |                |   |
| 46 |      |        |                       |                          |             | .: |              |                |   |
| 47 |      |        |                       |                          |             |    |              |                |   |

4. The filter will be cleared from the column. The previously hidden data will be displayed.

|    | АВ     |        | С                        | D             | E            | F                |
|----|--------|--------|--------------------------|---------------|--------------|------------------|
| 1  | ID # 🚽 | Туре 🖵 | Equipment Detail 🚽 🚽     | Checked Out ᆽ | Checked In 🖵 | Checked Out By 🚽 |
| 5  | 1021   | Laptop | 15" EDI SmartPad L200-3  | 15-Sep-13     | 01 Oct 12    | Sofie Ragnar     |
| 6  | 1022   | Laptop | 15" EDI SmartPad L200-3  | 14-Aug-13     | howing All)  | Hank Sorenson    |
| 7  | 1023   | Laptop | 15" EDI SmartPad L200-3  | 08-Aug-13     | 15-Aug-13    | Jennifer Weiss   |
| 8  | 1025   | Laptop | 15" EDI SmartPad L200-4X | 26-Sep-13     | 04-Oct-13    | Min Seung        |
| 9  | 1031   | Laptop | 17" Saris X-10 Laptop    | 04-Oct-13     |              | Nick Ortiz       |
| 10 | 1032   | Laptop | 17" Saris X-10 Laptop    | 19-Sep-13     |              | Stanley Geyer    |
| 11 | 1033   | Laptop | 17" Saris X-10 Laptop    | 24-Sep-13     | 26-Sep-13    | George D'Agosta  |

To remove all filters from your worksheet, click the Filter command on the Data tab.

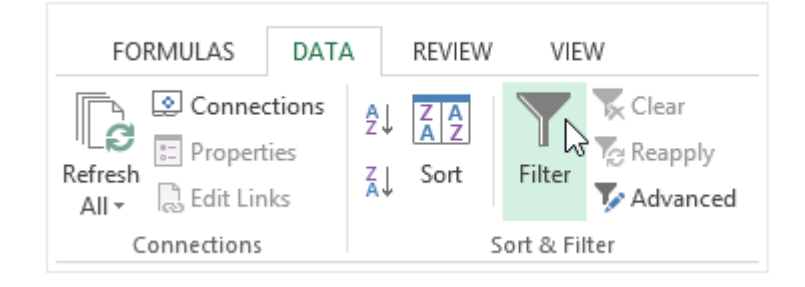

#### Filter By Color, Filter by Icon Sets

Follow these steps to filter data by cell color / font color.

- 1. Open a worksheet with Spreadsheets 2013.
- 2. Select the range of cells you want to filter.
- 3. Go to Home or Data tab, click on Autofilter.
- 4. Click on the drop-down arrow in each cell of the first line in the selected range. In the autofilter option dialog, click on Filter by Color.

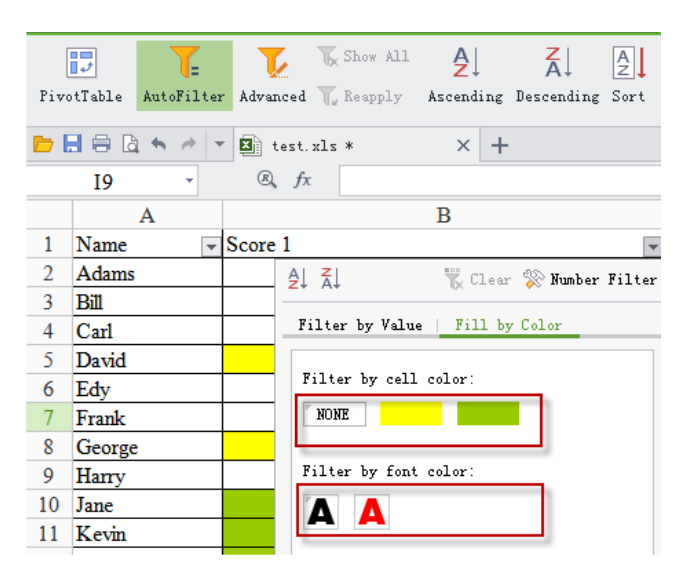

You can either filter the data by cell color or font color, in case you have formatted the cells by both cell color and font color.

Click one color from the above font color and cell color list. For example, select the font color of Red. You will see the data is filtered like below:

| ſ    | 👌 🐰 Cut 💊              | 🕉 Т           | imes New Roman - 12 - A <sup>+</sup> A <sup>-</sup> = = : |
|------|------------------------|---------------|-----------------------------------------------------------|
| Past | te 🔹 💼 Copy For<br>Pai | mat E<br>nter | \$ I ⊻⊞•፼• <b>☆</b> • <u>A</u> •∳•≣ ≣ ≡ ≡ :               |
| Þ I  | 🗄 🖨 🖪 🦘 🥓              | - 1           | test.xls * × +                                            |
|      | I16 -                  | (F            | fx fx                                                     |
|      | Α                      |               | В                                                         |
| 1    | Name                   | - Scor        | e 1 🗾 🔤 🔤                                                 |
| 5    | David                  |               | Al 📉 Clear 🛞 Number Filter                                |
| 8    | George                 |               |                                                           |
| 21   |                        |               | Filter by Value Fil Clear(C)                              |
| 22   |                        |               |                                                           |
| 23   |                        |               | Filter by cell color:                                     |
| 24   |                        |               | NONE                                                      |
| 25   |                        |               |                                                           |
| 26   |                        |               | Filter by font color:                                     |
| 27   |                        |               |                                                           |
| 28   |                        |               |                                                           |

#### Remove Color Filter

If you want to remove the color filter you have applied to the worksheet data, follow these steps to clear the filter from the worksheet.

- 1. Click on the autofilter icon in the column header.
- 2. In the autofilter option dialog, click on Clear.

| Past | Cut     | - Forma<br>Painte | Time<br>t B I<br>er | s New<br>[ U | Roman<br>— - 😿 - , | - 12    | <ul> <li>A<sup>+</sup> A<sup>−</sup></li> <li>★ ± ±</li> </ul> | <b>≡ ≡</b> ;<br>∃ ∃ : |
|------|---------|-------------------|---------------------|--------------|--------------------|---------|----------------------------------------------------------------|-----------------------|
| Þ I  | 🗄 🖨 🗟 🦘 | e -               | 🗵 tes               | t.xls        | *                  | × +     |                                                                |                       |
|      | I16     | •                 | æ,                  | fx           |                    |         |                                                                |                       |
|      | Α       |                   |                     |              |                    | В       |                                                                |                       |
| 1    | Name    | -                 | Score 1             |              |                    |         | -                                                              | <b>T</b> ₌ S          |
| 5    | David   |                   | A                   |              |                    | 🌄 Clear | 📎 Number                                                       | Filter                |
| 8    | George  |                   | _                   |              | ·                  | - he    |                                                                |                       |
| 21   |         |                   | _                   | Filte        | er by Value        | Fil Cle | ar(C)                                                          | [                     |
| 22   |         |                   |                     |              |                    |         |                                                                |                       |
| 23   |         |                   |                     | Filt         | er by cell         | color:  |                                                                |                       |
| 24   |         |                   |                     | NON N        | NE                 |         |                                                                |                       |
| 25   |         |                   |                     |              |                    |         |                                                                |                       |
| 26   |         |                   |                     | Filt         | er by font         | color:  |                                                                |                       |
| 27   |         |                   |                     | Ά.           | Δ                  |         |                                                                |                       |
| 28   |         |                   |                     | -            |                    |         |                                                                |                       |

The filter is removed. If you want to reapply the filter, please go to Home or Data tab, click on AutoFilter option and choose Reapply from the drop-down list.

#### **Advanced Filter**

If you need to filter for something specific, basic filtering may not give you enough options. Fortunately, Excel includes many advanced filtering tools, including search, text, date, and number filtering, which can narrow your results to help find exactly what you need.

To filter with search:

Excel allows you to search for data that contains an exact phrase, number, date, and more. In our example, we'll use this feature to show only Saris brand products in our equipment log.

1. Select the **Data** tab, then click the **Filter** command. A **drop-down arrow** will appear in the header cell for each column. Note: If you've already added filters to your worksheet, you can skip this step.

|    | A B    |        | С                             | D             | E            | F                |
|----|--------|--------|-------------------------------|---------------|--------------|------------------|
| 1  | ID # 👻 | Туре 🚽 | Equipment Detail              | Checked Out 🖵 | Checked In 🖵 | Checked Out By 🚽 |
| 2  | 3000   | Camera | Saris Lumina Digital Camera 🏅 | 12-May-13     | 15-May-13    | Shannon Nguyen   |
| 3  | 3005   | Camera | Saris Zoom Z-60 Digital Camer | howing All    | 06-Aug-13    | Sela Shepard     |
| 4  | 3070   | Camera | Omega PixL Digital Camcorder  | 00-001-13     |              | Min Seung        |
| 5  | 1021   | Laptop | 15" EDI SmartPad L200-3       | 15-Sep-13     | 01-Oct-13    | Sofie Ragnar     |
| 6  | 1022   | Laptop | 15" EDI SmartPad L200-3       | 14-Aug-13     | 16-Aug-13    | Hank Sorenson    |
| 7  | 1023   | Laptop | 15" EDI SmartPad L200-3       | 08-Aug-13     | 15-Aug-13    | Jennifer Weiss   |
| 8  | 1025   | Laptop | 15" EDI SmartPad L200-4X      | 26-Sep-13     | 04-Oct-13    | Min Seung        |
| 9  | 1031   | Laptop | 17" Saris X-10 Laptop         | 04-Oct-13     |              | Nick Ortiz       |
| 10 | 1032   | Laptop | 17" Saris X-10 Laptop         | 19-Sep-13     |              | Stanley Geyer    |

- 2. Click the **drop-down arrow** for the column you want to filter. In our example, we'll filter column **C**.
- 3. The **Filter menu** will appear. Enter a **search term** into the **search box**. Search results will appear automatically below the **Text Filters** field as you type. In our example, we'll type **saris** to find all Saris brand equipment.
- 4. When you're done, click **OK**.

|    | Α      | В                                 | С                              |            | D              | E            | F                |
|----|--------|-----------------------------------|--------------------------------|------------|----------------|--------------|------------------|
| 1  | ID # 🖵 | Туре 🚽                            | Equipment Detail               | 7          | Checked Out 🖵  | Checked In 🖵 | Checked Out By 🚽 |
| 2  | 3000   | ( <mark>⊉↓ <u>S</u>ort A t</mark> | to Z                           |            | 12-May-13      | 15-May-13    | Shannon Nguyen   |
| 3  | 3005   | Sort Z t                          | to A                           |            | 27-Jul-13      | 06-Aug-13    | Sela Shepard     |
| 4  | 3070   | Sort by                           | Color                          |            | 06-Oct-13      |              | Min Seung        |
| 5  | 1021   |                                   | 000                            | ,          | 15-Sep-13      | 01-Oct-13    | Sofie Ragnar     |
| 6  | 1022   | K <u>C</u> lear F                 | ilter From "Equipment Detail"  |            | 14-Aug-13      | 16-Aug-13    | Hank Sorenson    |
| 7  | 1023   | F <u>i</u> lter b                 | y Color                        | ŀ          | 08-Aug-13      | 15-Aug-13    | Jennifer Weiss   |
| 8  | 1025   | Text <u>F</u> il                  | ters                           |            |                |              | Min Seung        |
| 9  | 1031   |                                   |                                | E          | Inter a search | term.        | Nick Ortiz       |
| 10 | 1032   | sans                              |                                | then click |                | K            | Stanley Geyer    |
| 11 | 1033   |                                   | (Select All Search Results)    |            |                | 3            | George D'Agosta  |
| 12 | 1034   |                                   | 17" Saris X-10 Laptop          |            | 25-Aug-13      | 27-Aug-13    | Jay Peralta      |
| 13 | 2050   |                                   | Saris Lumina Digital Camera    |            | 05-Oct-13      | 06-Oct-13    | Anthony Liddell  |
| 14 | 2051   |                                   | Saris Lux T-80                 |            | 01-Oct-13      | 05-Oct-13    | Sofie Ragnar     |
| 15 | 3800   |                                   | Saris Lux T-81 Lite            |            | 04-Aug-13      | 05-Aug-13    | Hank Sorenson    |
| 16 | 3900   |                                   | Saris Zoom Z-60 Digital Camera |            | 13-Jun-13      | 20-Jun-13    | Clint Gosse      |
| 17 | 4800   |                                   | U-Go Saris DigiCam Printer II  |            | 27-Jul-13      | 06-Aug-13    | Sela Shepard     |
| 18 | 4900   | ( ···· 🖌 I                        | U-Go Saris Label Maker         |            | 04-Oct-13      |              | Jay Peralta      |
| 19 | 4905   | (                                 |                                |            | 04-Oct-13      |              | Nick Ortiz       |
| 20 | 6100   |                                   | OK Cancel                      |            | 28-Sep-13      | 01-Oct-13    | Win Armitage     |
| 21 | 6101   | L                                 | - W                            | .:         | 26-Sep-13      | 27-Sep-13    | Michael Earley   |
| 22 | 6102   | Projector                         | Omega VisX 1.0                 |            | 22-Aug-13      | 23-Aug-13    | Jamila Kyle      |

5. The worksheet will be filtered according to your search term. In our example, the worksheet is now filtered to show only Saris brand equipment.

|    | Α      | В         | С                              | D             | E            | F                |
|----|--------|-----------|--------------------------------|---------------|--------------|------------------|
| 1  | ID # 🖵 | Туре 🚽    | Equipment Detail 💦 🖓           | Checked Out 🖵 | Checked In 🖵 | Checked Out By 🚽 |
| 2  | 3000   | Camera    | Saris Lumina Digital Camera    | 12-May-13     | 15-May-13    | Shannon Nguyen   |
| 3  | 3005   | Camera    | Saris Zoom Z-60 Digital Camera | 27-Jul-13     | 06-Aug-13    | Sela Shepard     |
| 9  | 1031   | Laptop    | 17" Saris X-10 Laptop          | 04-Oct-13     |              | Nick Ortiz       |
| 10 | 1032   | Laptop    | 17" Saris X-10 Laptop          | 19-Sep-13     |              | Stanley Geyer    |
| 11 | 1033   | Laptop    | 17" Saris X-10 Laptop          | 24-Sep-13     | 26-Sep-13    | George D'Agosta  |
| 12 | 1034   | Laptop    | 17" Saris X-10 Laptop          | 25-Aug-13     | 27-Aug-13    | Jay Peralta      |
| 15 | 3800   | Other     | U-Go Saris DigiCam Printer II  | 04-Aug-13     | 05-Aug-13    | Hank Sorenson    |
| 16 | 3900   | Other     | U-Go Saris Label Maker         | 13-Jun-13     | 20-Jun-13    | Clint Gosse      |
| 23 | 6200   | Projector | Saris Lux T-80                 | 01-Sep-13     | 04-Sep-13    | Jolie Chaturvedi |
| 24 | 6301   | Projector | Saris Lux T-81 Lite            | 10-Sep-13     |              | Marques Herndon  |
| 25 | 6302   | Projector | Saris Lux T-81 Lite            | 08-Sep-13     | 15-Sep-13    | Dean Sorenson    |
| 26 | 1011   | Tablet    | Saris SlimTab Pro              | 04-Aug-13     |              | Jay Peralta      |
| 27 | 1012   | Tablet    | Saris SlimTab Pro              | 29-Sep-13     |              | August Zorn      |
| 31 |        |           |                                |               |              |                  |
| 32 |        |           |                                |               |              |                  |

To use advanced text filters:

Advanced text filters can be used to display more specific information, such as cells that contain a certain number of characters, or data that excludes a specific word or number. In our example, we've already filtered our worksheet to only show items with Other in the Type column, but we'd like to exclude any item containing the word case.

- 1. Select the **Data** tab, then click the **Filter** command. A **drop-down arrow** will appear in the header cell for each column. Note: If you've already added filters to your worksheet, you can skip this step.
- 2. Click the **drop-down ar**row for the column you want to filter. In our example, we'll filter column **C**.

|    | Α      | В      | С                             | D             | E            | F                |
|----|--------|--------|-------------------------------|---------------|--------------|------------------|
| 1  | ID # 🖵 | Туре 🖵 | Equipment Detail              | Checked Out 💡 | Checked In 🖵 | Checked Out By 🚽 |
| 13 | 2050   | Other  | EDI SmartBoard L500-1         | ) 05-Oct-13   | 06-Oct-13    | Anthony Liddell  |
| 14 | 2051   | Other  | EDI SmartBoard L500-1         | howing All)   | 05-Oct-13    | Sofie Ragnar     |
| 15 | 3800   | Other  | U-Go Saris DigiCam Printer II | 04-Aug-13     | 05-Aug-13    | Hank Sorenson    |
| 16 | 3900   | Other  | U-Go Saris Label Maker        | 13-Jun-13     | 20-Jun-13    | Clint Gosse      |
| 17 | 4800   | Other  | 7N Deluxe Camera Travel Case  | 27-Jul-13     | 06-Aug-13    | Sela Shepard     |
| 18 | 4900   | Other  | 7N Light Rolling Laptop Case  | 04-Oct-13     |              | Jay Peralta      |
| 19 | 4905   | Other  | 7N Heavy Rolling Laptop Case  | 04-Oct-13     |              | Nick Ortiz       |
| 31 |        |        |                               |               |              |                  |

3. The **Filter menu** will appear. Hover the mouse over **Text Filters**, then select the desired text filter from the drop-down menu. In our example, we'll choose **Does Not Contain...** to view data that does not contain specific text.

|    | Α      | В                                       | С                       |          | D                     | E         | F                    |
|----|--------|-----------------------------------------|-------------------------|----------|-----------------------|-----------|----------------------|
| 1  | ID # 🖵 | Туре 🖵                                  | Equipment Detail        | <b>-</b> | Checked Out 🖵         | Checked I | n 🚽 Checked Out By 🚽 |
| 13 | 2050   | <u>2</u> ↓ <u>S</u> ort A               | to Z                    |          | 05-Oct-13             | 06-Oct-13 | Anthony Liddell      |
| 14 | 2051   |                                         | to A                    |          | 01-Oct-13             | 05-Oct-13 | Sofie Ragnar         |
| 15 | 3800   | Sort by                                 | Color                   | •        | 04-Aug-13             | 05-Aug-13 | B Hank Sorenson      |
| 16 | 3900   |                                         |                         | D        | 13-Jun-13             | 20-Jun-13 | Clint Gosse          |
| 17 | 4800   | K Clear F                               | ilter From "Equipment   | Detail   | 27-Jul-13             | 06-Aug-13 | Sela Shepard         |
| 18 | 4900   | Filter b                                | y Color                 | Þ        | 04-Oct-13             |           | Jay Peralta          |
| 19 | 4905   | Text <u>F</u> il                        | ters                    | ×.       | <u>E</u> quals        |           | Nick Ortiz           |
| 31 |        | Search                                  |                         | ۵        | Does Not Equ          | ial       |                      |
| 32 |        |                                         | (Salact All)            | ~        | Dening With           |           |                      |
| 33 |        |                                         | 7N Deluxe Camera Trave  | el Case  | Begins with           | · _       |                      |
| 34 |        |                                         | 7N Heavy Rolling Lapto  | p Case   | Ends Wi <u>t</u> h    |           |                      |
| 35 |        |                                         | 7N Light Rolling Laptop | Case     | Cont <u>a</u> ins     | -         |                      |
| 36 |        |                                         | EDI SmartBoard L500-1   | ater II  | Does Not Cor          | ntain     |                      |
| 37 |        | - · · · · · · · · · · · · · · · · · · · | U-Go Saris Label Maker  |          | Custom Filter         | 3         |                      |
| 38 |        | -                                       |                         |          | Custom <u>r</u> itter |           |                      |
| 39 |        | -                                       |                         |          |                       |           |                      |
| 40 |        | _                                       |                         |          |                       |           |                      |
| 41 |        | _                                       |                         |          |                       |           |                      |
| 42 |        |                                         | OK                      | Cancel   |                       |           |                      |
| 43 |        |                                         |                         | .:       |                       |           |                      |
| 44 |        |                                         |                         |          |                       |           |                      |

4. The **Custom AutoFilte**r dialog box will appear. Enter the **desired text** to the right of the filter, then click **OK**. In our example, we'll type **case** to exclude any items containing this word.

| Custom AutoFilter ? ×                                                                                  |
|----------------------------------------------------------------------------------------------------|
| Show rows where:<br>Equipment Detail                                                                   |
| does not contain 🗸 case 🗸                                                                              |
| ● <u>A</u> nd ○ <u>O</u> r                                                                             |
| ×                                                                                                    |
| Use ? to represent any single character<br>Use * to represent any series of characters<br>OK<br>Cancel |

5. The data will be filtered by the selected text filter. In our example, our worksheet now displays items in the **Other** category that do not contain the word **case**.

|    | Α      | В      | С                             | D             | E            | F                |
|----|--------|--------|-------------------------------|---------------|--------------|------------------|
| 1  | ID # 🚽 | Туре 🖵 | Equipment Detail 🛛 🖵          | Checked Out 🖵 | Checked In 🖵 | Checked Out By 🚽 |
| 13 | 2050   | Other  | EDI SmartBoard L500-1         | 05-Oct-13     | 06-Oct-13    | Anthony Liddell  |
| 14 | 2051   | Other  | EDI SmartBoard L500-1         | 01-Oct-13     | 05-Oct-13    | Sofie Ragnar     |
| 15 | 3800   | Other  | U-Go Saris DigiCam Printer II | 04-Aug-13     | 05-Aug-13    | Hank Sorenson    |
| 16 | 3900   | Other  | U-Go Saris Label Maker        | 13-Jun-13     | 20-Jun-13    | Clint Gosse      |
| 31 |        |        |                               |               |              |                  |

#### **Remove Duplicates**

In some situation duplicate data can cause problem to your information.

To remove duplicates in Excel.

- 1. Select your data
- 2. Click any single cell inside the data set
- 3. On the Data tab, click Remove Duplicates.

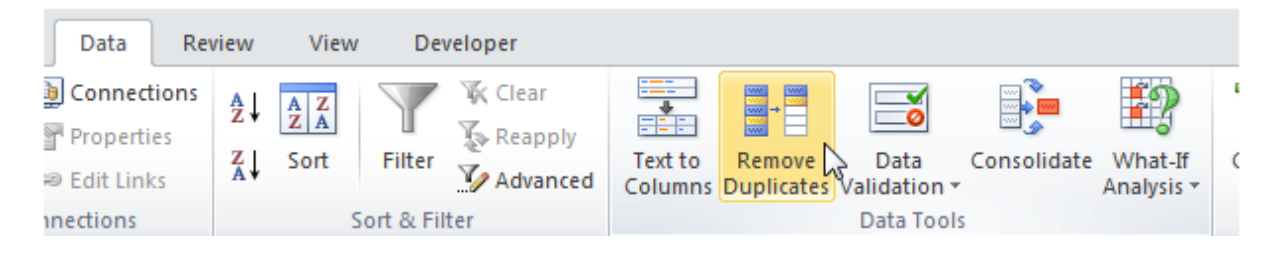

#### Subtotal

The Subtotal command allows you to automatically create groups and use common functions like SUM, COUNT, and AVERAGE to help summarize your data. For example, the Subtotal command could help to calculate the cost of office supplies by type from a large inventory order. It will create a hierarchy of groups, known as an outline, to help organize your worksheet.

Your data must be correctly sorted before using the Subtotal command, so you may want to review our lesson on Sorting Data to learn more.

To create a subtotal:

In our example, we will use the Subtotal command with a T-shirt order form to determine how many T-shirts were ordered in each size (Small, Medium, Large, and X-Large). This will create an outline for our worksheet with a group for each T-shirt size and then count the total number of shirts in each group.

1. First, **sort** your worksheet by the data you want to subtotal. In this example, we will create a subtotal for each T-shirt size, so our worksheet has been sorted by T-shirt size from smallest to largest.

| D2 | · · · · ·  | $\times \checkmark f_x$ | Small        |              |              |
|----|------------|-------------------------|--------------|--------------|--------------|
|    | А          | В                       | С            | D            | E            |
| 1  | Homeroom # | First Name              | Last Name    | T-Shirt Size | Payment Date |
| 2  | 220-B      | Malik                   | Reynolds     | Small        | 7-Oct        |
| 3  | 105        | Melissa                 | White        | Small        | 14-Oct       |
| 4  | 220-B      | Windy                   | Shaw         | Small        | Pending      |
| 5  | 105        | Esther                  | Yaron        | Small        | 7-Oct        |
| 6  | 220-A      | Brigid                  | Ellison      | Small        | 7-Oct        |
| 7  | 220-B      | Michael                 | Lazar        | Small        | 7-Oct        |
| 8  | 135        | Anisa                   | Naser        | Small        | Pending      |
| 9  | 220-A      | Christopher             | Peyton-Gomez | Small        | 14-Oct       |
| 10 | 105        | Christiana              | Chen         | Medium       | 5-Oct        |
| 11 | 105        | Sidney                  | Kelly        | Medium       | 11-Oct       |
| 12 | 105        | Nathan                  | Albee        | Medium       | 5-Oct        |

2. Select the Data tab, then click the **Subtotal** command.

| FOR        | MULAS   | DATA   | RE\    | VIEW VIEW           |                         |            | Javier Flores |
|------------|---------|--------|--------|---------------------|-------------------------|------------|---------------|
|            | K Clear |        |        | 📴 Flash Fill        | <b>∃</b> +□ Consolidate | 🗐 Group 🔹  | + <u>=</u>    |
| Eiltor     | 🎝 Reapp | ly .   | E E    | Remove Duplicates   | 📰 What-If Analysis 🔻    | 🖉 Ungroup  | • =           |
| Filter     | 🏷 Advar | nced C | olumns | 😸 Data Validation 👻 | ¤⊜ Relationships        | E Subtotal |               |
| Sort & Fil | lter    |        |        | Data Tools          |                         | い Outline  | Ga .          |

- 3. The **Subtotal dialog box** will appear. Click the drop-down arrow for the **At each change in:** field to select the **column** you want to subtotal. In our example, we'll select **T-Shirt Size**.
- Click the drop-down arrow for the Use function: field to select the function you want to use. In our example, we'll select COUNT to count the number of shirts ordered in each size.
- In the Add subtotal to: field, select the column where you want the calculated subtotal to appear. In our example, we'll select T-Shirt Size.
- 6. When you're satisfied with your selections, click **OK**.
- The worksheet will be **outlined** into groups, and the subtotal will be listed below each group. In our example, the data is now grouped by T-shirt size,

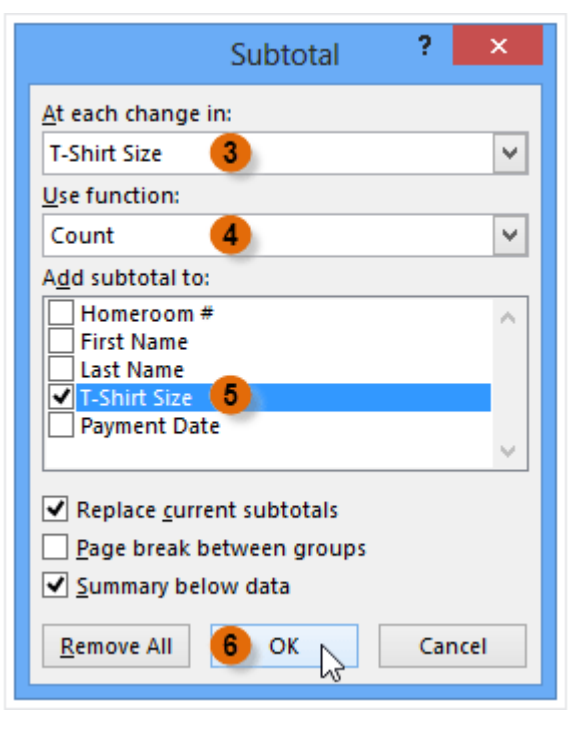

and the number of shirts ordered in that size appears below each group.

| 1 | 2 | 3 |    | А          | В                | С             | D            | E            |
|---|---|---|----|------------|------------------|---------------|--------------|--------------|
|   |   |   | 1  | Homeroom # | First Name       | Last Name     | T-Shirt Size | Payment Date |
| Γ | Γ |   | 2  | 220-B      | Malik            | Reynolds      | Small        | 7-Oct        |
|   |   |   | 3  | 105        | Melissa          | White         | Small        | 14-Oct       |
|   |   |   | 4  | 220-B      | Windy            | Shaw          | Small        | Pending      |
|   |   |   | 5  | 105        | Esther           | Yaron         | Small        | 7-Oct        |
|   |   |   | 6  | 220-A      | Brigid           | Ellison       | Small        | 7-Oct        |
|   |   |   | 7  | 220-B      | Michael          | Lazar         | Small        | 7-Oct        |
|   |   |   | 8  | 135        | Anisa            | Naser         | Small        | Pending      |
|   |   | • | 9  | 220-A      | Christopher      | Peyton-Gomez  | Small        | 14-Oct       |
|   | - |   | 10 |            |                  | Small Count   | 8            |              |
|   | Γ |   | 11 | 105        | Christiana       | Chen          | Medium       | 5-Oct        |
|   |   | · | 12 | 105        | Sidney           | Kelly 🕇       | Medium       | 11-Oct       |
|   |   |   | 13 | 105        | Nathan           | Albee         | Medium       | 5-Oct        |
|   |   |   | 14 | 110        | The subtetele er | incorted on   | Medium       | 11-Oct       |
|   |   |   | 15 | 220-B      | new rows below   | e inserteu as | Medium       | 13-Oct       |
|   |   |   | 16 | 135        | new rows belov   | v cach group  | Medium       | 11-Oct       |
|   |   |   | 17 | 135        | Chantal          | weller        | Medium       | 11-Oct       |
|   |   |   | 18 | 220-A      | Chevonne         | Means         | Medium       | 13-Oct       |
|   |   |   | 19 | 110        | Matt             | Benson 📕      | Medium       | 15-Oct       |
|   |   |   | 20 | 220-B      | Samantha         | Bell 🗸        | Medium       | 15-Oct       |
|   | - |   | 21 |            |                  | Medium Count  | 10           |              |

#### **Data Grouping**

With a lot of content can sometimes feel overwhelming and even become difficult to read. Fortunately, Excel can organize data in groups, allowing you to easily show and hide different sections of your worksheet.

To group rows or columns:

1. Select the **rows** or **columns** you want to group. In this example, we'll select columns **A**, **B**, and **C**.

| A1 | · · · ·    | $\times \checkmark f_x$ | Homeroom #   |              |              |
|----|------------|-------------------------|--------------|--------------|--------------|
|    | А          | В                       | + c          | D            | Е            |
| 1  | Homeroom # | First Name              | Last Name    | T-Shirt Size | Payment Date |
| 2  | 220-B      | Malik                   | Reynolds     | Small        | 7-Oct        |
| 3  | 105        | Melissa                 | White        | Small        | 14-Oct       |
| 4  | 220-B      | Windy                   | Shaw         | Small        | Pending      |
| 5  | 105        | Esther                  | Yaron        | Small        | 7-Oct        |
| 6  | 220-A      | Brigid                  | Ellison      | Small        | 7-Oct        |
| 7  | 220-B      | Michael                 | Lazar        | Small        | 7-Oct        |
| 8  | 135        | Anisa                   | Naser        | Small        | Pending      |
| 9  | 220-A      | Christopher             | Peyton-Gomez | Small        | 14-Oct       |
| 10 | 105        | Christiana              | Chen         | Medium       | 5-Oct        |

2. Select the **Data** tab on the Ribbon, then click the **Group** command.

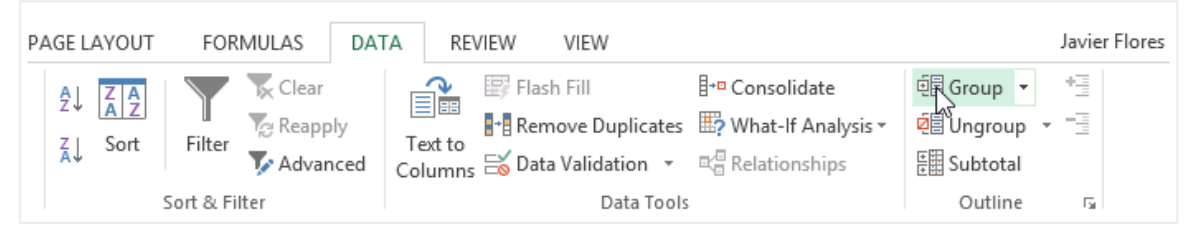

3. The selected rows or columns will be grouped. In our example, columns A, B, and C are grouped together.

| 1  |            |             |              |              |              |
|----|------------|-------------|--------------|--------------|--------------|
|    | А          | В           | С            | D            | E            |
| 1  | Homeroom # | First Name  | Last Name    | T-Shirt Size | Payment Date |
| 2  | 220-B      | Malik       | Reynolds     | Small        | 7-Oct        |
| 3  | 105        | Melissa     | White        | Small        | 14-Oct       |
| 4  | 220-В      | Windy       | Shaw         | Small        | Pending      |
| 5  | 105        | Esther      | Yaron        | Small        | 7-Oct        |
| 6  | 220-A      | Brigid      | Ellison      | Small        | 7-Oct        |
| 7  | 220-B      | Michael     | Lazar        | Small        | 7-Oct        |
| 8  | 135        | Anisa       | Naser        | Small        | Pending      |
| 9  | 220-A      | Christopher | Peyton-Gomez | Small        | 14-Oct       |
| 10 | 105        | Christiana  | Chen         | Medium       | 5-Oct        |

To ungroup data, select the grouped rows or columns, then click the Ungroup command.

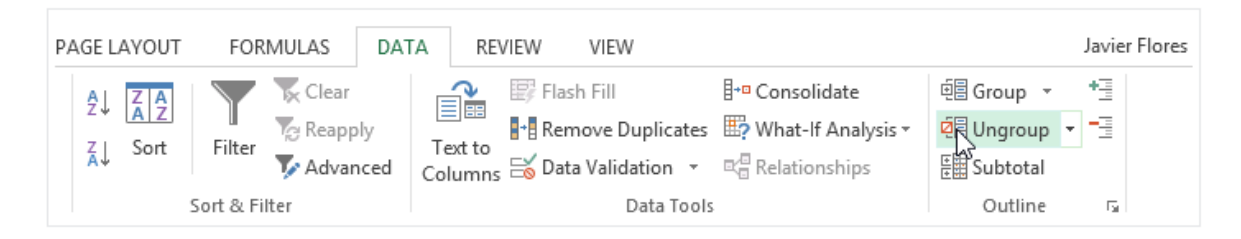

To hide and show groups:

1. To hide a group, click the **Hide Detail** button  $\lfloor - \rfloor$ .

| 1  |            |             |              | -            |              |
|----|------------|-------------|--------------|--------------|--------------|
|    | А          | В           | С            | D            | E            |
| 1  | Homeroom # | First Name  | Last Name    | T-Shirt Size | Payment Date |
| 2  | 220-B      | Malik       | Reynolds     | Small        | 7-Oct        |
| 3  | 105        | Melissa     | White        | Small        | 14-Oct       |
| 4  | 220-B      | Windy       | Shaw         | Small        | Pending      |
| 5  | 105        | Esther      | Yaron        | Small        | 7-Oct        |
| 6  | 220-A      | Brigid      | Ellison      | Small        | 7-Oct        |
| 7  | 220-B      | Michael     | Lazar        | Small        | 7-Oct        |
| 8  | 135        | Anisa       | Naser        | Small        | Pending      |
| 9  | 220-A      | Christopher | Peyton-Gomez | Small        | 14-Oct       |
| 10 | 105        | Christiana  | Chen         | Medium       | 5-Oct        |

 The group will be hidden. To show a hidden group, click the Show Detail button +.

| 1  | +            |              |   |   |
|----|--------------|--------------|---|---|
|    | D            | E            | F | G |
| 1  | T-Shirt Size | Payment Date |   |   |
| 2  | Small        | 7-Oct        |   |   |
| 3  | Small        | 14-Oct       |   |   |
| 4  | Small        | Pending      |   |   |
| 5  | Small        | 7-Oct        |   |   |
| 6  | Small        | 7-Oct        |   |   |
| 7  | Small        | 7-Oct        |   |   |
| 8  | Small        | Pending      |   |   |
| 9  | Small        | 14-Oct       |   |   |
| 10 | Medium       | 5-Oct        |   |   |

## Module 8 – Data Consolidation

By combining data from different places can produce important information as well.

#### Consolidate According to the Position in an Excel Worksheet Identify Categories to Consolidate Excel Data Use Formulas to Consolidate Excel Data s

Microsoft Office Excel comes with several features for customizing tables and charts full of important data. The program also offers efficient ways to combine and summarize data from multiple worksheets. Common methods to consolidate in Excel include consolidating by position, by formula and by using Excel's Pivot Table feature.

#### **Consolidate According to the Position in an Excel Worksheet**

- Verify that data in each worksheet appear in list format. Make sure you have removed any blank columns and rows, and that each column is labeled with similar information.
  - Add and layout each column range to a separate worksheet. However, do not add the ranges to the master worksheet that you plan to consolidate.
  - Highlight each range, and name them by picking the Formulas tab, followed by the arrow located near Name a Range. Enter a name for the range in the Name box.
- **Prepare to consolidate Excel data**. Click on the upper-left cell where you want to place your consolidated data from your master worksheet.
  - Go to the Data tab from the master worksheet, and then select the Data Tools group. Choose Consolidate.
  - Access the summary function feature from the Function box to create the settings for consolidating data.
- Enter the names of your ranges in the Summary Function feature. Click Add to begin the consolidation process.
- **Update the consolidation.** Choose the Create Links to Source Data box if you want to update source data automatically. Leave the box unchecked if you prefer to update consolidation data manually.

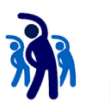

#### EX8.1: Consolidate Data According to the Position in Worksheet

In this exercise, you will learn how to consolidate data according to the Position in Worksheet.

1. Create a new worksheet with name **Q1** and prepare the contents as below:

|   | А      | В           | С           | D           | E               | F | G         |   |
|---|--------|-------------|-------------|-------------|-----------------|---|-----------|---|
| 1 | Region | Profit      | Expensus    | Budget      | Total           |   | D2, D2 C2 | _ |
| 2 | North  | \$20,000.00 | \$15,000.00 | \$22,000.00 | \$<br>27,000.00 |   | DZ+BZ-CZ  |   |
| 3 | Center | \$18,000.00 | \$19,000.00 | \$10,000.00 | \$<br>9,000.00  |   | D3+B3-C3  |   |
| 4 | South  | \$23,000.00 | \$21,000.00 | \$15,000.00 | \$<br>17,000.00 |   | _         |   |
| 5 |        |             |             |             |                 |   | D4+B4-C4  |   |
| 6 |        |             |             |             |                 |   |           |   |

 Once worksheet Q1 is completed, Copy to 3 more new worksheets and rename as Q2, Q3 and Q4 respectively. Change the contents for each of the newly clone worksheets with the following contents: Q2:

|   | А      | В           | С           | D           | E               |
|---|--------|-------------|-------------|-------------|-----------------|
| 1 | Region | Profit      | Expensus    | Budget      | Total           |
| 2 | North  | \$18,000.00 | \$16,000.00 | \$21,000.00 | \$<br>23,000.00 |
| 3 | Center | \$19,000.00 | \$19,000.00 | \$10,000.00 | \$<br>10,000.00 |
| 4 | South  | \$22,000.00 | \$21,000.00 | \$15,000.00 | \$<br>16,000.00 |
| 5 |        |             |             |             |                 |

#### Q3:

| τ- | -      |             |             |             |                 |
|----|--------|-------------|-------------|-------------|-----------------|
|    | А      | В           | С           | D           | E               |
| 1  | Region | Profit      | Expensus    | Budget      | Total           |
| 2  | North  | \$17,000.00 | \$15,000.00 | \$22,000.00 | \$<br>24,000.00 |
| 3  | Center | \$18,000.00 | \$16,000.00 | \$19,000.00 | \$<br>21,000.00 |
| 4  | South  | \$21,000.00 | \$20,000.00 | \$15,000.00 | \$<br>16,000.00 |
| -  |        |             |             |             |                 |

#### Q4:

|   | Α      | В           | С           | D           | E               |
|---|--------|-------------|-------------|-------------|-----------------|
| 1 | Region | Profit      | Expensus    | Budget      | Total           |
| 2 | North  | \$19,000.00 | \$17,000.00 | \$22,000.00 | \$<br>24,000.00 |
| 3 | Center | \$19,000.00 | \$18,000.00 | \$10,000.00 | \$<br>11,000.00 |
| 4 | South  | \$24,000.00 | \$21,000.00 | \$15,000.00 | \$<br>18,000.00 |
|   |        |             |             |             |                 |

#### 3. Create another new worksheet with name **Yearly**.

|   | А      | В      | С        | D      | E     |
|---|--------|--------|----------|--------|-------|
| 1 |        | Profit | Expensus | Budget | Total |
| 2 | North  |        |          |        |       |
| 3 | Center |        |          |        |       |
| 4 | South  |        |          |        |       |
|   |        |        |          |        |       |

#### 4. Switch to worksheet **Yearly**, select range **B2:E4**.

|   | А      | В      | С        | D      | E     |
|---|--------|--------|----------|--------|-------|
| 1 |        | Profit | Expensus | Budget | Total |
| 2 | North  |        |          |        |       |
| 3 | Center |        |          |        |       |
| 4 | South  |        |          |        |       |
| 4 | South  |        |          |        |       |

5. Select **Data** tab, and click the **Consolidate** button.

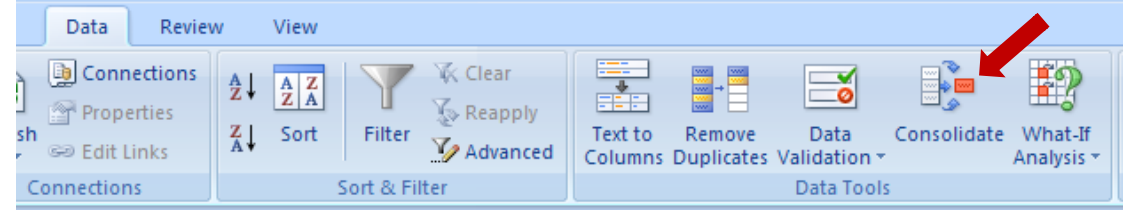

- 6. In the **Consolidate** dialog box, make sure that
  - a. **Top row** is cleared
  - b. Left column is cleared
  - c. Editing focus is in the **Reference** field

| Consolidate                                 |          | <u>? ×</u>     |
|---------------------------------------------|----------|----------------|
| Eunction:                                   |          |                |
| Sum 🔽                                       |          |                |
| <u>Reference:</u>                           | <b>I</b> | Browse         |
| All references:                             |          |                |
|                                             | 1        | Add            |
|                                             | -        | <u>D</u> elete |
| Use labels in                               |          |                |
| Top row                                     |          |                |
| □ Left column □ Create links to source data |          |                |
| ОК                                          |          | Close          |

- 7. While the dialog box still on, switch to worksheet **Q1**.
- 8. Select range B2:E4 under worksheet **Q1**. Pay attention to the **Reference** field. Press **Add** button.

|    | А      | В           | С           | D           | E               | F         | G          | Н          | 1                       | J    | K            | L              |  |
|----|--------|-------------|-------------|-------------|-----------------|-----------|------------|------------|-------------------------|------|--------------|----------------|--|
| 1  | Region | Profit      | Expensus    | Budget      | Total           |           |            |            |                         |      |              |                |  |
| 2  | North  | \$20,000.00 | \$15,000.00 | \$22,000.00 | \$<br>27,000.00 | Consolio  | late       |            |                         |      |              | ? ×            |  |
| 3  | Center | \$18,000.00 | \$19,000.00 | \$10,000.00 | \$<br>9,000.00  | Eunction  |            |            |                         |      |              |                |  |
| 4  | South  | \$23,000.00 | \$21,000.00 | \$15,000.00 | \$<br>17,000.00 | Sum       |            | -          |                         |      |              |                |  |
| 5  |        |             |             |             |                 | Referen   | ce:        |            |                         |      |              |                |  |
| 6  |        |             |             |             |                 | 01'!\$B   | \$2:\$E\$4 |            |                         |      |              | Browse         |  |
| 7  |        |             |             |             |                 | All refer | ences:     |            |                         |      | - <b>-</b> - |                |  |
| 8  |        |             |             |             |                 |           |            |            |                         |      | -            | Add            |  |
| 9  |        |             |             |             |                 |           |            |            |                         |      |              |                |  |
| 10 |        |             |             |             |                 |           |            |            |                         |      | <b>_</b>     | <u>D</u> elete |  |
| 11 |        |             |             |             |                 | Use lab   | els in —   |            |                         |      |              |                |  |
| 12 |        |             |             |             |                 |           | orow       |            |                         |      |              |                |  |
| 13 |        |             |             |             |                 | 🗌 🗌 Lef   | ft column  | Create lin | nks to <u>s</u> ource o | data |              |                |  |
| 14 |        |             |             |             |                 |           |            |            |                         |      |              |                |  |
| 15 |        |             |             |             |                 |           |            |            |                         | 0    | ĸ            | Close          |  |
| 16 |        |             |             |             |                 |           |            | 1          | 1                       | 1    |              | 1              |  |

9. Now the dialog box shows the reference to **Q1**'s range is added in to

#### All references list box.

| Consolidate                             | <u>?</u> ×  |
|-----------------------------------------|-------------|
| Eunction:                               |             |
| Sum                                     |             |
| Reference:                              |             |
| Q1'!\$B\$2:\$E\$4                       | Browse      |
| All references:                         |             |
| 'Q1'!\$B\$2:\$E\$4                      | <u>A</u> dd |
|                                         | Delete      |
|                                         |             |
| Use labels in                           |             |
| Top row                                 |             |
| Left column Create links to source data |             |
|                                         |             |
| OK                                      | Close       |

- 10. Next, while the dialog box still on, just select worksheet **Q2** name tab, then press **Add** button.
- 11. Repeat step 10 for **Q3** and **Q4**. Now the **Consolidate** dialog box will looks like below:

| Consolidate                             | ? ×         |
|-----------------------------------------|-------------|
| Eunction:                               |             |
| Sum                                     |             |
| Reference:                              |             |
| Q4'!\$B\$2:\$E\$4                       | Browse      |
| All references:                         |             |
| Q1!!\$B\$2:\$E\$4                       | <u>A</u> dd |
| Q2!\$B\$2;\$E\$4                        | Delete      |
| 'Q4'!\$8\$2:\$E\$4                      |             |
| Use labels in                           |             |
| Top row                                 |             |
| Left column Create links to source data |             |
|                                         |             |
| ОК                                      | Close       |

12. Press **OK** to close the **Consolidate** dialog box. Now the consolidated result done:

|   | А      | В           | С           | D           | E           |
|---|--------|-------------|-------------|-------------|-------------|
| 1 |        | Profit      | Expensus    | Budget      | Total       |
| 2 | North  | \$74,000.00 | \$63,000.00 | \$87,000.00 | \$98,000.00 |
| 3 | Center | \$74,000.00 | \$72,000.00 | \$49,000.00 | \$51,000.00 |
| 4 | South  | \$90,000.00 | \$83,000.00 | \$60,000.00 | \$67,000.00 |
|   |        |             |             |             |             |

#### **Consolidate Data by Linking**

Previous method will not update the consolidate data when the source data changed. In order to update automatically, try the following exercise

## EX8.2: Consolidate Data by Linking

In this exercise, you will learn how to consolidate data according to the Position in Worksheet.

1. Switch to **Yearly** tab. Select range **B2:E4** Click the **Consolidate** button under **Data** tab again.

| Consolidate        |                             |          | ? ×    |
|--------------------|-----------------------------|----------|--------|
| Eunction:          |                             |          |        |
| Sum                | •                           |          |        |
| Reference:         |                             |          |        |
| 'Q1'!\$8\$2:\$E\$4 |                             | 1        | Browse |
| All references:    |                             |          |        |
| 'Q1'!\$8\$2:\$E\$4 |                             | <u> </u> | Add    |
| Q2!\$B\$2:\$E\$4   |                             |          | Delete |
| 'Q4'!\$8\$2:\$E\$4 |                             | ~        | Delete |
| Use labels in      |                             |          |        |
| Top row            |                             |          |        |
| Left column        | Create links to source data |          |        |
|                    |                             |          | - 1    |
|                    | 0                           |          | Close  |

#### 2. Check the Create links to source data

3. Press **OK** button confirm the consolidation.

| 1 2 | A  |        | В           | С           | D           | E           |  |  |
|-----|----|--------|-------------|-------------|-------------|-------------|--|--|
|     | 1  |        | Profit      | Expensus    | Budget      | Total       |  |  |
| +   | 6  | North  | \$74,000.00 | \$63,000.00 | \$87,000.00 | \$98,000.00 |  |  |
| +   | 11 | Center | \$74,000.00 | \$72,000.00 | \$49,000.00 | \$51,000.00 |  |  |
| +   | 16 | South  | \$90,000.00 | \$83,000.00 | \$60,000.00 | \$67,000.00 |  |  |
|     | 17 |        |             |             |             | ,           |  |  |

#### **Consolidation with PivotTable Report**

Data consolidation also can be done with PivotTable. This feature allows you to consolidate Excel data from multiple ranges with the capability of reorganizing categories when necessary

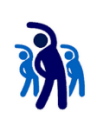

## EX8.3: Create a PivotTable report

In this exercise, you will learn how to produce PivotTable report to consolidate data.

1. Start the PivotTable and PivotChart wizard by pressing **Alt+D+P** (Press D then followed by P, not D and P together) on your keyboard.

| Pivot lable and PivotChart | wizard - Step 1 of 3                                                                                                    |                                                                          |
|----------------------------|----------------------------------------------------------------------------------------------------|--------------------------------------------------------------------------|
|                            | Where is the data that you want to<br>Microsoft Office Excel list or da<br>External data source<br>Multiple consolidation ranges<br>Another PivotTable report or P<br>What kind of report do you want to<br>PivotTable<br>PivotChart report (with PivotTable) | analyze? ——<br>itabase<br>ivotChart report<br>create? ——<br>able report) |
| Cancel                     | < Back <u>N</u> ext >                                                                                                    | Einish                                                                   |

2. Choose Multiple Consolidation Ranges, then Next.

| Where is the data that you want to analyze?                                                                                                    | PivotTable and PivotChart Wizard - Step 1 of 3 |                                                                                                    |  |  |  |  |  |  |
|----------------------------------------------------------------------------------------------------|------------------------------------------------|----------------------------------------------------------------------------------------------------|--|--|--|--|--|--|
| Cancel       External data source            • Multiple consolidation ranges             • Multiple consolidation ranges             • Another PivotTable report or PivotChart report             • Multiple consolidation ranges             • Another PivotTable report or PivotChart report             • PivotTable             • PivotTable             • PivotChart report             • PivotTable             • PivotChart report             • PivotChart report             • PivotChart report             • PivotChart report             • PivotChart report             • PivotChart report             • PivotChart report             • PivotChart report             • PivotChart report             • PivotChart report             • PivotTable | Cancel                                         | Where is the data that you want to analyze?         Microsoft Office Excel list or database         External data source         Multiple consolidation ranges         Another PivotTable report or PivotChart report         What kind of report do you want to create?         PivotTable         PivotChart report (with PivotTable report) |  |  |  |  |  |  |

3. In the **PivotTable and PivotChart Wizard** select **Create a page fields for me**, and press **Next**.

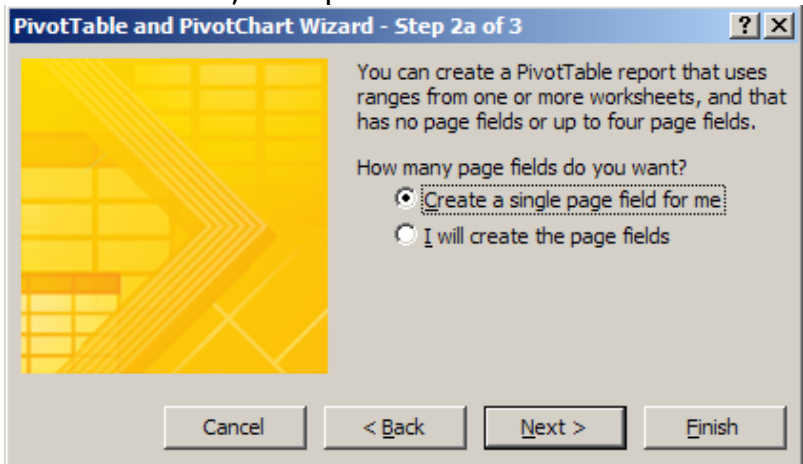

#### 4. Select Range field.

| PivotTable a   | nd PivotChart Wizard - Step 2b of 3     | ? ×            |
|----------------|-----------------------------------------|----------------|
| Where are the  | worksheet ranges that you want to conso | lidate?        |
| <u>R</u> ange: |                                         |                |
|                |                                         | <b>1</b>       |
|                | Add Delete B                            | ro <u>w</u> se |
| All ranges:    |                                         |                |
|                |                                         | <u></u>        |
|                |                                         |                |
|                |                                         |                |
|                |                                         |                |
| I              |                                         | ~              |
| Cancel         | < Back Next >                           | Einish         |

#### 5. Switch to Q1 worksheet. Select range A1:E4. Press Next.

|    | Α      | В           | С           | D           | E               | F |              | G              | Н             | - I            | J              | K          |
|----|--------|-------------|-------------|-------------|-----------------|---|--------------|----------------|---------------|----------------|----------------|------------|
| 1  | Region | Profit      | Expensus    | Budget      | Total           |   |              |                |               |                |                |            |
| 2  | North  | \$20,000.00 | \$15,000.00 | \$22,000.00 | \$<br>27,000.00 |   | Pivot        | tTable and I   | PivotChart V  | Vizard - Ste   | p 2b of 3      | <u>?</u> × |
| 3  | Center | \$18,000.00 | \$19,000.00 | \$10,000.00 | \$<br>9,000.00  |   | Whe          | re are the wo  | rksheet range | es that you wa | ant to consoli | date?      |
| 4  | South  | \$23,000.00 | \$21,000.00 | \$15,000.00 | \$<br>17,000.00 |   | <u>R</u> ang | je:            |               |                |                |            |
| 5  |        |             |             |             |                 |   | 'Q1'         | !\$A\$1:\$E\$4 |               |                |                | <u>.</u>   |
| 6  |        |             |             |             |                 |   |              |                | Add           | Delet          | e Bro          | wse        |
| 7  |        |             |             |             |                 |   | All ra       | indes:         |               |                |                |            |
| 8  |        |             |             |             |                 |   |              |                |               |                |                | <u> </u>   |
| 9  |        |             |             |             |                 |   |              |                |               |                |                |            |
| 10 |        |             |             |             |                 |   |              |                |               |                |                |            |
| 11 |        |             |             |             |                 |   |              |                |               |                |                |            |
| 12 |        |             |             |             |                 |   |              |                |               |                |                |            |
| 13 |        |             |             |             |                 |   |              |                |               |                |                | <u>~</u>   |
| 14 |        |             |             |             |                 |   | (            | Cancel         | < Back        | Next           | > F            | inish      |
| 15 |        |             |             |             |                 |   | _            |                |               |                |                |            |

6. Repeat adding same range from worksheets **Q2**, **Q3** and **Q4**. Press **Next**.

|    | А      | В           | С           | D           | E               | F |        | G                                | Н             | - 1            | J              | K        |
|----|--------|-------------|-------------|-------------|-----------------|---|--------|----------------------------------|---------------|----------------|----------------|----------|
| 1  | Region | Profit      | Expensus    | Budget      | Total           | ī |        |                                  |               |                |                |          |
| 2  | North  | \$19,000.00 | \$17,000.00 | \$22,000.00 | \$<br>24,000.00 |   | Pivot  | tTable and I                     | PivotChart V  | Vizard - Ste   | p 2b of 3      | ? ×      |
| 3  | Center | \$19,000.00 | \$18,000.00 | \$10,000.00 | \$<br>11,000.00 |   | Whe    | re are the wo                    | rksheet range | es that you wa | ant to consoli | date?    |
| 4  | South  | \$24,000.00 | \$21,000.00 | \$15,000.00 | \$<br>18,000.00 |   | Rang   | je:                              |               |                |                |          |
| 5  |        |             |             |             |                 |   | 'Q4'   | !\$A\$1:\$E\$4                   |               |                |                | <u>.</u> |
| 6  |        |             |             |             |                 |   |        |                                  | Add           | Delet          | e Bro          | owse     |
| 7  |        |             |             |             |                 |   | All ra | nges:                            |               |                |                |          |
| 8  |        |             |             |             |                 |   | 01     | I\$A\$1:\$E\$4                   |               |                |                |          |
| 9  |        |             |             |             |                 |   | 'Q2'   | \$A\$1:\$E\$4                    |               |                |                |          |
| 10 |        |             |             |             |                 |   | 04     | !\$A\$1:\$E\$4<br>!\$A\$1:\$E\$4 |               |                |                |          |
| 11 |        |             |             |             |                 |   |        |                                  |               |                |                |          |
| 12 |        |             |             |             |                 |   |        |                                  |               |                |                |          |
| 13 |        |             |             |             |                 |   |        |                                  |               |                |                | <b>V</b> |
| 14 |        |             |             |             |                 |   |        | Cancel                           | < Back        | Next           | > 6            | inish    |
| 15 |        |             |             |             |                 |   |        |                                  | - Darent      |                |                |          |

### 7. Select New worksheet, then press Finish.

| PivotTable and PivotChart | Wizard - Step 3 of 3                                                                | <u>?</u> × |
|---------------------------|-------------------------------------------------------------------------------------|------------|
|                           | Where do you want to put the PivotTable report?   New worksheet  Existing worksheet |            |
|                           | - 41 40 - 40 - 40 - 40 - 40 - 40 - 40 -                                             |            |
|                           | Click Finish to create your PivotTable report.                                      |            |
| Layout Options            | Cancel < Back Next >                                                                | Einish     |

#### 8. A PivotTable Report is created.

|      | А            | В                  | С          | D        | E      | F           | G   |    | PivotTable Field List 🔹 💌 🗙      |
|------|--------------|--------------------|------------|----------|--------|-------------|-----|----|----------------------------------|
| 1    | Page1        | (AII)              |            |          |        |             |     |    | 高 •                              |
| 2    |              |                    |            |          |        |             |     |    | Choose fields to add to report:  |
| 3    | Sum of Value | Column Labels 💌    |            |          |        |             |     |    | Row                              |
| 4    | Row Labels 💌 | Budget             | Expensus   | Profit   | Total  | Grand Total |     |    | ☑ Column                         |
| 5    | Center       | 49000              | 72000      | 74000    | 51000  | 246000      |     |    | Value                            |
| 6    | North        | 87000              | 63000      | 74000    | 98000  | 322000      |     | =  | Pager                            |
| 7    | South        | 60000              | 83000      | 90000    | 67000  | 300000      |     |    |                                  |
| 8    | Grand Total  | 196000             | 218000     | 238000   | 216000 | 868000      |     |    |                                  |
| 9    |              |                    |            |          |        |             |     |    | Drag fields between areas below: |
| 10   |              |                    |            |          |        |             |     |    | V Report Filter Column Labels    |
| 11   |              |                    |            |          |        |             |     | Ц. | Page1  Column                    |
| 12   |              |                    |            |          |        |             |     |    | Bayu Labala D. Values            |
| 13   |              |                    |            |          |        |             |     |    | Row Labels Z values              |
| 14   |              |                    |            |          |        |             |     |    | Row   Sum of Value               |
| 15   |              |                    |            |          |        |             |     | -  | Defer Layout Update Update       |
| 14 4 | 🕩 🕨 📈 Employ | vee-Age 🖌 Sheet1 🖌 | Sheet2 🔏 I | Employee |        |             | ▶ 1 |    |                                  |

## Module 9 – Using PivotTable

PivotTable is one of the unique powerful feature provided by Excel. It is one of the main reason so many users decided to use Excel instead of other tools in data analysis.

To retrieve valuable information from Excel data you can use,

- 1. Auto subtotal
- 2. Filter
- 3. Sorting
- 4. Table features
- 5. Functions

Besides all these, sometimes we prefer to find the information from different orientation of data. In order to do this, we can use **Pivot Table**.

Pivot tables are one of Excel's most powerful features. A pivot table allows you to extract the significance from a large, detailed data set.

## EX9.1: Create PivotTable

In this exercise, you will learn how to create PivotTable to analysis data from **Employee** table.

1. Select **TblEmployee** from Excel **Name Box**.

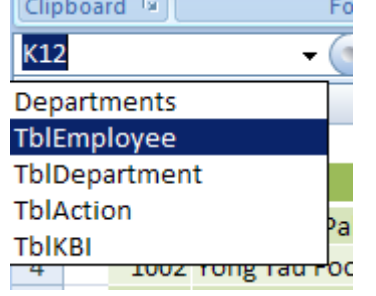

2. This will bring you to the **TblEmployee** table. While the table is selected, select **Insert tab**. Select **PivotTable** button.

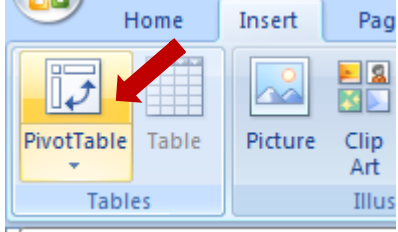

3. In the **Create PivotTable** dialog box, just press **OK** button.
| Create PivotTable                                        | ? ×  |
|----------------------------------------------------------|------|
| Choose the data that you want to analyze                 |      |
| Select a table or range                                  |      |
| Table/Range: TblEmployee                                 | 1    |
| C Use an external data source                            |      |
| Choose Connection                                        |      |
| Connection name:                                         |      |
| Choose where you want the PivotTable report to be placed |      |
| • New Worksheet                                          |      |
| C Existing Worksheet                                     |      |
| Location:                                                | 1    |
| OK Ca                                                    | ncel |

# 4. A new PivotTable is created in new worksheet.

| Pive<br>Piv | otTable Name<br>otTable1<br>Options *<br>PivotTable | e: Active Field | eld:         | Grou           | ip Selection<br>roup<br>ip Field<br>roup | A ↓ A Z A<br>Z ↓ Sort<br>Sort | Refresh | Change Data<br>Source ▼<br>Data | Clear | Select Move<br>PivotTat<br>Actions | ele PivotChart          | Field List Field List Field Headers Show/Hide |
|-------------|-----------------------------------------------------|-----------------|--------------|----------------|------------------------------------------|-------------------------------|---------|---------------------------------|-------|------------------------------------|-------------------------|-----------------------------------------------|
|             | A3                                                  | •               | 0            | f <sub>x</sub> |                                          |                               |         |                                 |       |                                    |                         | ¥                                             |
|             | А                                                   | В               | С            | D              | E                                        | F                             | G       | Н                               | 1     | J                                  | PivotTable Field List   | ▼ ×                                           |
| 1           |                                                     |                 |              |                |                                          |                               |         |                                 |       |                                    | Choose fields to add to | report:                                       |
| 3           |                                                     |                 |              |                |                                          |                               |         |                                 |       |                                    | EID                     |                                               |
| 4<br>5      |                                                     | PivotTable      | 1            |                |                                          |                               |         |                                 |       |                                    | Name                    |                                               |
| 6           | To build                                            | d a report,     | choose       |                |                                          |                               |         |                                 |       |                                    | Basic Salary            |                                               |
| 7           | fields fr                                           | om the Piv      | otTable      |                |                                          |                               |         |                                 |       |                                    |                         |                                               |
| 8           |                                                     | Field List      |              |                |                                          |                               |         |                                 |       |                                    | Monthly Salary          |                                               |
| 9           |                                                     |                 |              |                |                                          |                               |         |                                 |       |                                    | □ Chart                 |                                               |
| 10          |                                                     |                 | -            |                |                                          |                               |         |                                 |       |                                    |                         |                                               |
| 11          |                                                     |                 |              |                |                                          |                               |         |                                 |       |                                    | Drag fields between are | as below:                                     |
| 12          |                                                     |                 |              |                |                                          |                               |         |                                 |       |                                    | Y Report Filter         | Column Labels                                 |
| 14          |                                                     |                 |              |                |                                          |                               |         |                                 |       |                                    |                         |                                               |
| 15          |                                                     |                 | E            |                |                                          |                               |         |                                 |       |                                    |                         |                                               |
| 16          |                                                     |                 | <u>anl</u> t |                |                                          |                               |         |                                 |       |                                    | Row Labels              | Σ Values                                      |
| 17          |                                                     |                 |              |                |                                          |                               |         |                                 |       |                                    |                         |                                               |
| 18          |                                                     |                 |              |                |                                          |                               |         |                                 |       |                                    |                         |                                               |
| 19<br> 4 4  | ► ► Hou                                             | using Loan 📝    | Housing Loa  | an (Use Nam    | e) / Payro                               |                               |         |                                 |       | ►                                  | Defer Layout Updat      | e Update                                      |

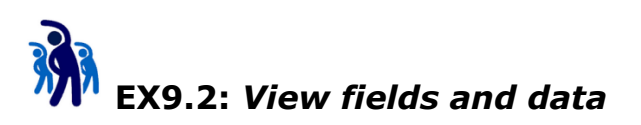

In this exercise, you will learn how to view field and data from a PivotTable.

- 1. From the previously created PivotTable
  - a. Drag the **Department** field to **Report Filter**.
  - b. Drag the **Gender** field to **Row Labels**.
  - c. Drag the **Gender** field again to **Value**.

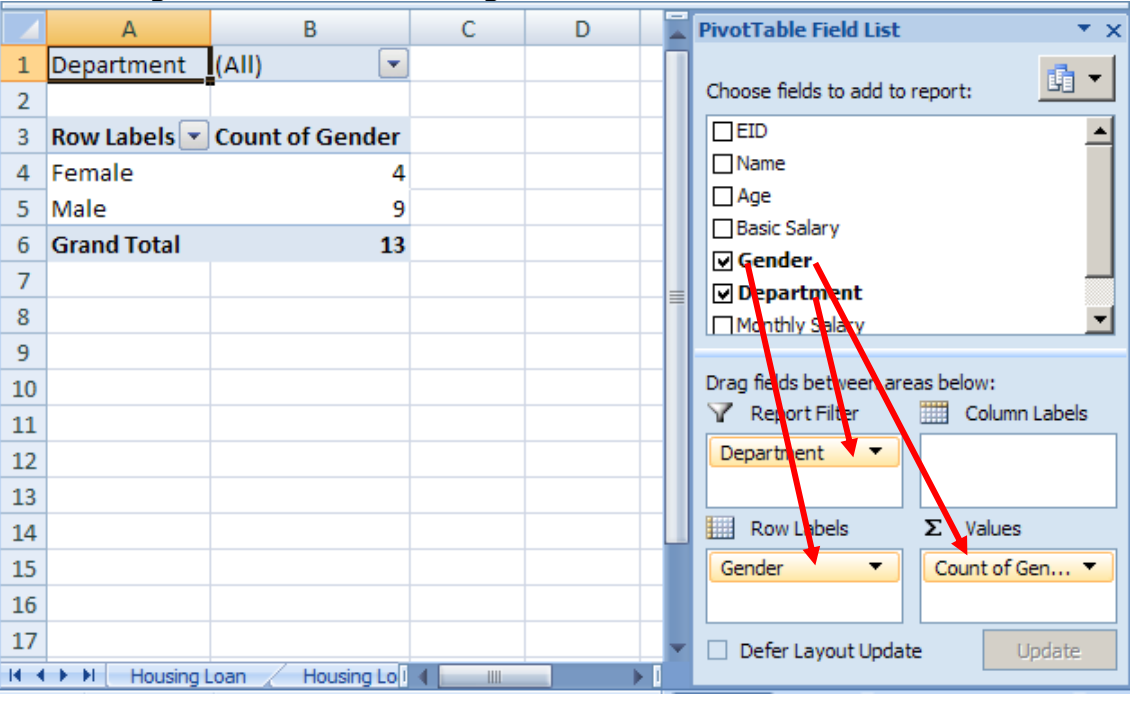

What kind of information the PivotTable showing now?

2. Try to select **Filter** button under **Report Filter**. Just select **IT** then press **OK**.

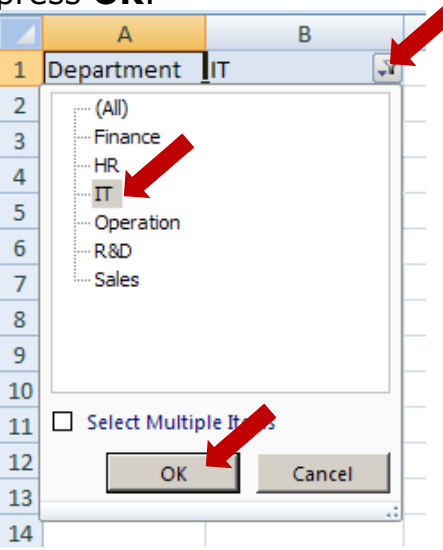

What kind of information the PivotTable showing now?

3. Now Drag the **Department** field from **Report Filter** to **Column Labels**. Observe the result produced.

|        | A3              | ▼ () f <sub>x</sub> | Со    | unt  | of Gender |       |       |             |     | ×                                |
|--------|-----------------|---------------------|-------|------|-----------|-------|-------|-------------|-----|----------------------------------|
|        | Α               | В                   | С     | D    | E         | F     | G     | Н           | I I | PivotTable Field List 🔹 💌        |
| 1      |                 |                     |       |      |           |       |       |             |     |                                  |
| 2      |                 |                     |       |      |           |       |       |             |     | Choose fields to add to report:  |
| 3      | Count of Gender | Column Labels 💽     | s 💌   |      |           |       |       |             |     |                                  |
| 4      | Row Labels 🛛 💌  | Finance             | HR    | IT   | Operation | R&D   | Sales | Grand Total |     | Name                             |
| 5      | Female          |                     |       | 2    |           |       | 2     | 4           |     | Age                              |
| 6      | Male            |                     | 31    | . 2  | 1         | 1     | 1     | . 9         |     |                                  |
| 7      | Grand Total     |                     | 3 1   | 4    | 1         | 1     | 3     | 13          |     | Department                       |
| 8      |                 |                     |       |      |           |       |       |             |     | Monthly Salary                   |
| 9      |                 |                     |       |      |           |       |       |             |     |                                  |
| 10     |                 |                     |       |      |           |       |       |             |     | Drag fields between areas below: |
| 11     |                 |                     |       |      |           |       |       |             |     | Y Report Filter Column Labels    |
| 12     |                 |                     |       |      |           |       |       |             |     | Department 🔻                     |
| 13     |                 |                     |       |      |           |       |       |             |     |                                  |
| 14     |                 |                     |       |      |           |       |       |             |     | Row Labels <b>Σ</b> Values       |
| 15     |                 |                     |       |      |           |       |       |             |     | Gender  Count of Gen             |
| 16     |                 |                     |       |      |           |       |       |             |     |                                  |
| 17     |                 |                     |       |      |           |       |       |             |     | Defer Layout Update     Update   |
| 14 - 4 | Housing Loan    | Housing Loan (      | Jse N | ame) | Payroll   | 1 🖌 📄 |       |             | ► I |                                  |

- 4. Try to play around with the PivotTable to find out the following information:
  - a. Number of employees for each department
  - b. Average employee Monthly Salary for each department
  - c. Average Salary for different gender

## Give your PivotTable a name

When PivotTable is created, Excel will assign a default name to it. If you want to rename it, there are many possible ways. One of the simplest ways is

- 1. Select **Options** tab
- 2. Change the name from the **PivotTable Name** field

|           | Home   | Insert Page      | e Layout    | Formulas         | Data   | Review       | View | Ор   | tions  | Design        |
|-----------|--------|------------------|-------------|------------------|--------|--------------|------|------|--------|---------------|
| PivotTabl | e Name | Active Field:    | _ 📲 Expa    | nd Entire Field  | 🔿 Gro  | up Selection | ≜↓   | AZ   | ലി     |               |
| PivotTab  | le1    |                  |             |                  | 💠 Un   | group        | 71   | ZA   |        | L Change Data |
| 😭 Opti    | ons 👻  | 🧐 Field Settings | Colla       | pse Entire Field | ₹7 Gro | up Field     | Ã.   | 2011 | Refres | Source *      |
| Pivot1    | fable  | A                | ctive Field |                  |        | Group        |      | Sort |        | Data          |

# Change field settings

When fields are dragged to the areas, Excel will provide default setting for the fields. Sometime the customization of the field is needed.

To change the field setting, just click on the **dropdown arrow** for each field:

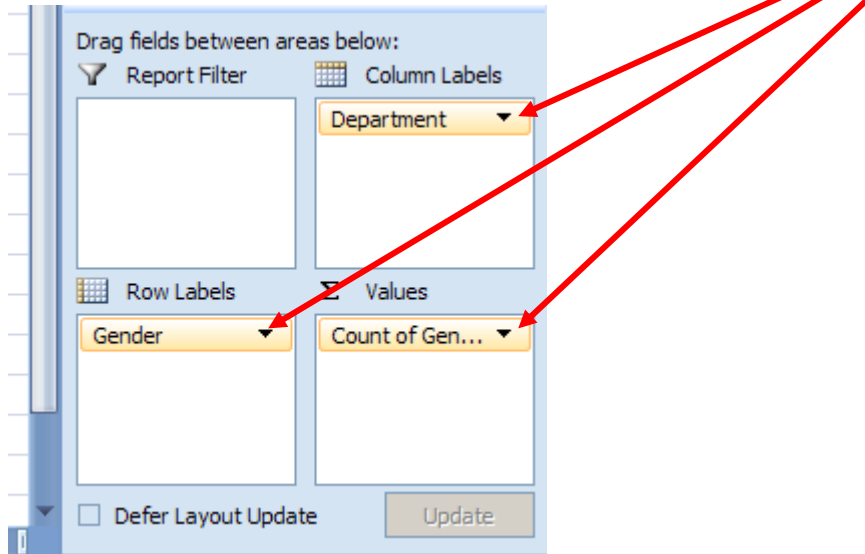

# You should be able to find the Field Settings...

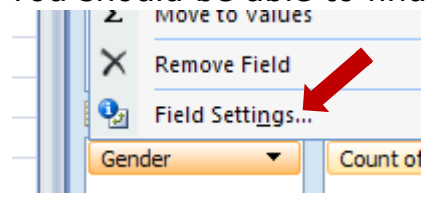

# Styles

To change the PivotTable style,

1. Select **Design** tab

| rout Formulas  | Data F        | Review | View | Options | Design |               |      |       |            |
|----------------|---------------|--------|------|---------|--------|---------------|------|-------|------------|
| Row Headers    | Banded R      | ows    |      | = ====  | = ==== | ] =====       |      |       |            |
| Column Headers | Banded Co     | olumns |      |         |        |               |      | ===== | - <b>-</b> |
| PivotTable     | Style Options |        |      |         |        | PivotTable St | yles |       |            |
|                |               |        |      |         |        |               |      |       |            |

- 2. You can select any desire style
- 3. More style will be listed if you select the dropdown button.

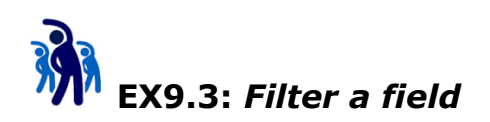

In this exercise, you will learn how to filter a field to hide unwanted candidates.

1. From the previous PivotTable, select **Column Labels** dropdown button.

|      | А               | В                  | С     | D   | E         | F   | G     | Н           | - I |   | PivotTable Field List 🔹 👻 🗙      |
|------|-----------------|--------------------|-------|-----|-----------|-----|-------|-------------|-----|---|----------------------------------|
| 1    |                 |                    |       |     |           |     |       |             |     |   | <b></b>                          |
| 2    |                 |                    |       |     |           |     |       |             |     |   | Choose fields to add to report:  |
| 3    | Count of Gender | Column Labels 🔽    |       |     |           |     |       |             |     |   |                                  |
| 4    | Row Labels 🛛 💌  | Finance            | HR    | IT  | Operation | R&D | Sales | Grand Total |     |   | Name                             |
| 5    | Female          |                    |       | 2   |           |     | 2     | 4           |     |   |                                  |
| 6    | Male            | 3                  | 1     | 2   | 1         | 1   | 1     | 9           |     |   | Basic Salary                     |
| 7    | Grand Total     | 3                  | 1     | 4   | 1         | 1   | 3     | 13          |     |   | M Department                     |
| 8    |                 |                    |       |     |           |     |       |             |     |   | Monthly Salary                   |
| 9    |                 |                    |       |     |           |     |       |             |     |   |                                  |
| 10   |                 |                    |       |     |           |     |       |             |     |   | Drag fields between areas below: |
| 11   |                 |                    |       |     |           |     |       |             |     |   | Y Report Filter Column Labels    |
| 12   |                 |                    |       |     |           |     |       |             |     |   | Department 🔻                     |
| 13   |                 |                    |       |     |           |     |       |             |     |   |                                  |
| 14   |                 |                    |       |     |           |     |       |             |     |   | Row Labels <b>Σ</b> Values       |
| 15   |                 |                    |       |     |           |     |       |             |     |   | Gender  Count of Gen             |
| 16   |                 |                    |       |     |           |     |       |             |     |   |                                  |
| 17   |                 |                    |       |     |           |     |       |             |     | ¥ | Defer Layout Update Update       |
| 14 4 | Housing Loan    | 🖌 Housing Loan (Us | se Na | me) | Payroll   | 4   |       |             |     | I |                                  |

2. Just select IT, Operation, and R&D. Press OK.

|    | 1   | А                    | В             |   | С     | D   | E         | F   | G     | Н           |  |
|----|-----|----------------------|---------------|---|-------|-----|-----------|-----|-------|-------------|--|
| 1  |     |                      |               |   |       |     |           |     |       |             |  |
| 2  |     |                      |               |   |       |     |           |     |       |             |  |
| 3  | Со  | unt of Gender        | Column Labels | - | )     |     |           |     |       |             |  |
| 4  | Az↓ | <u>S</u> ort A to Z  |               |   | HR    | п   | Operation | R&D | Sales | Grand Total |  |
| 5  | Z↓  | S <u>o</u> rt Z to A |               |   |       | 2   |           |     | 2     | 4           |  |
| 6  |     | More Sort Optio      | ns            |   | 1     | 2   | 1         | 1   | 1     | 9           |  |
| 7  | R   | Clear Filter From    | "Department"  |   | 1     | 4   | 1         | 1   | 3     | 13          |  |
| 8  | 1   | Creat Filters        | Department    |   |       |     |           |     |       |             |  |
| 9  | 1   | Label Filters        |               |   |       |     |           |     |       |             |  |
| 10 |     | Value Filters        |               |   |       |     |           |     |       |             |  |
| 11 |     |                      | )             |   |       |     |           |     |       |             |  |
| 12 |     | Finance              |               |   |       |     |           |     |       |             |  |
| 13 |     | HR                   |               |   |       |     |           |     |       |             |  |
| 14 |     | Operation            |               |   |       |     |           |     |       |             |  |
| 15 |     |                      |               |   |       |     |           |     |       |             |  |
| 16 |     | Sales                |               |   |       |     |           |     |       |             |  |
| 17 |     |                      |               |   |       |     |           |     |       |             |  |
| 14 |     |                      |               |   | se Na | me) | Payroll   | 4   |       |             |  |
| Re |     |                      |               |   |       |     |           |     |       |             |  |
|    |     | OK                   | Cancel        |   |       |     |           |     |       |             |  |
|    |     | OK                   | Curicer       |   |       |     |           |     |       |             |  |
|    |     |                      |               |   |       |     |           |     |       |             |  |

3. Observe the result.

# **Creating PivotChart Reports**

A pivot chart is the visual representation of a pivot table in Excel. Pivot charts and pivot tables are connected with each other.

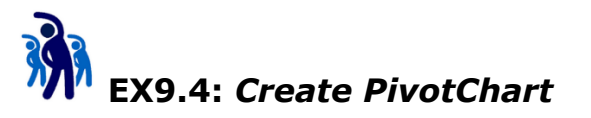

In this exercise, you will learn how to create PivotChart.

1. Select **TblEmployee** from Excel **Name Box**.

| Clipboard 19      | Fo               |
|-------------------|------------------|
| К12 -             | $\left( \right)$ |
| Departments       |                  |
| TblEmployee       |                  |
| TblDepartment     |                  |
| TblAction         | 22               |
| TblKBI            | a                |
| 4 1002 Tong Tau P | -00              |

 This will bring you to the **TblEmployee** table. While the table is selected, select **Insert tab**. Select **PivotTable** dropdown button, then select **PivotChart**.

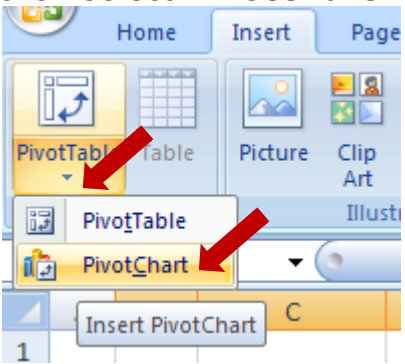

3. In the **Create PivotTable with PivotChart** dialog box, just press **OK**.

| Create PivotTable with PivotChart                                | <u>?</u> × |
|------------------------------------------------------------------|------------|
| Choose the data that you want to analyze                         |            |
| Select a table or range                                          |            |
| Table/Range: TblEmployee                                         | 1          |
| C Use an external data source                                    |            |
| Choose Connection                                                |            |
| Connection name:                                                 |            |
| Choose where you want the PivotTable and PivotChart to be placed |            |
|                                                                  |            |
| C Existing Worksheet                                             |            |
| Location:                                                        | 1          |
| OK Can                                                           | cel        |

- 4. Try to drag around with the PivotTable to find out the following information:
  - a. Drag the **Department** field to **Row Labels**.
  - b. Drag the **Gender** field to **Report Filter**.
  - c. Drag the **Gender** field again to **Value**.
- 5. Try to change other setting to make the final result looks like the following:

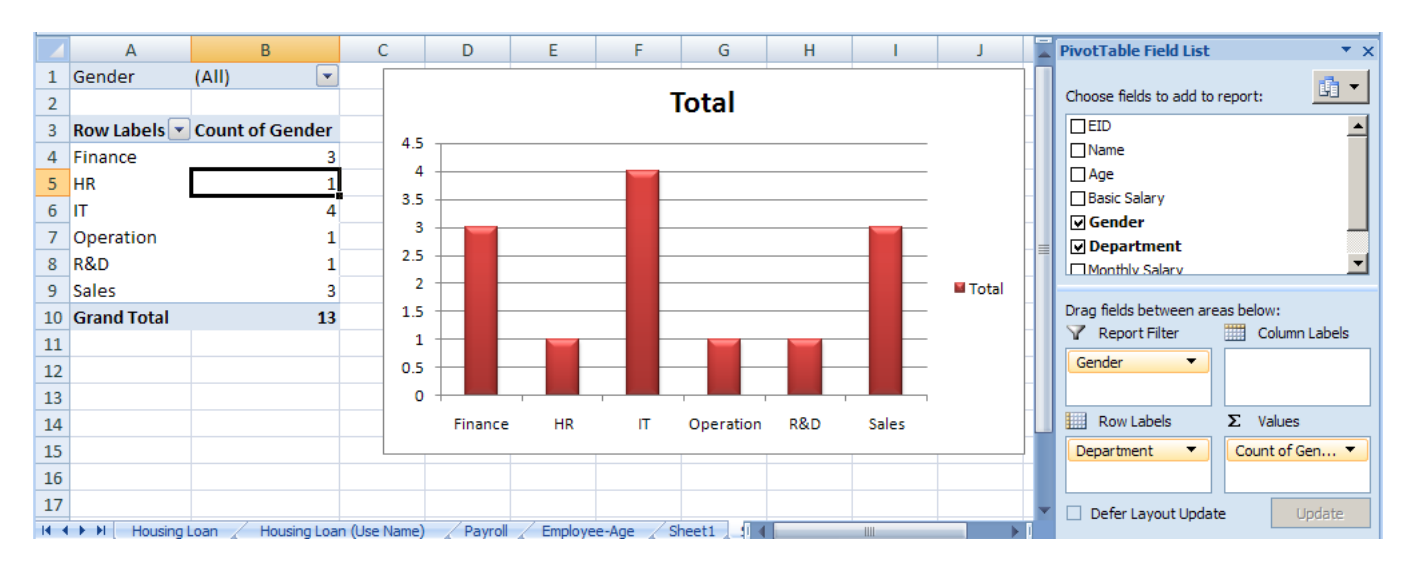

# Module 10 – What-If Analysis

# What is What-If Analysis?

What-if analysis is the process of changing the values in cells to see how those changes will affect the outcome of formulas on the worksheet. Three kinds of what-if analysis tools come with Excel: scenarios, data tables, and Goal Seek. Scenarios and data tables take sets of input values and determine possible results.

# Solving single Variable Problem using Goal Seek

The goal seek function, part of Excel's what-if analysis tool set, allows the user to use the desired result of a formula to find the possible input value necessary to achieve that result.

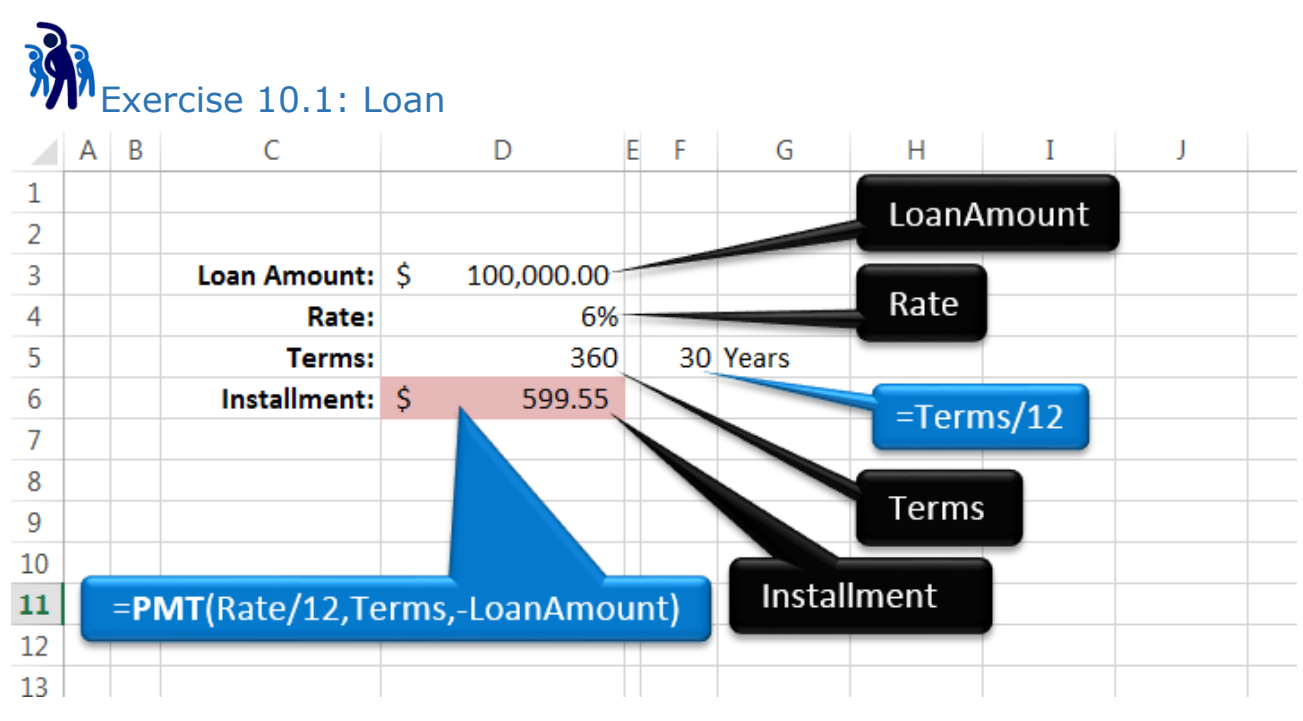

Place selection at cell D6.

|   | Α | В | С            |       | D        | Е | F  | G     |  |
|---|---|---|--------------|-------|----------|---|----|-------|--|
| 1 |   |   |              |       |          |   |    |       |  |
| 2 |   |   |              |       |          |   |    |       |  |
| 3 |   |   | Loan Amount: | \$ 10 | 0,000.00 |   |    |       |  |
| 4 |   |   | Rate:        |       | 6%       |   |    |       |  |
| 5 |   |   | Terms:       |       | 360      |   | 30 | Years |  |
| 6 |   |   | Installment: | \$    | 599.55   |   |    |       |  |
| 7 |   |   |              |       |          |   |    |       |  |
| • |   |   |              |       |          |   |    |       |  |

Select Scenario Manager from Data Ribbon Tab

| DAT                                                 | A                                         | REVIEV     | V VIE       | W     | DEVELOP                                                       | ER Ne              | w Tab         |                      |      |                  |      |           |                       |               |            |
|-----------------------------------------------------|-------------------------------------------|------------|-------------|-------|---------------------------------------------------------------|--------------------|---------------|----------------------|------|------------------|------|-----------|-----------------------|---------------|------------|
| ections                                             | ₽↓                                        | Z A<br>A Z |             |       | Clear<br>Reapply                                              |                    | -             | →                    | [    | <b>0</b>         |      | →□        | 2                     |               |            |
| inks                                                | Z↓                                        | Sort       | Filter      | 7     | Advanced                                                      | Text to<br>Columns | Flash<br>Fill | Remove<br>Duplicates | Vali | Data<br>dation • | Cor  | nsolidate | What-If<br>Analysis ▼ | Relations     | nips Group |
| S                                                   |                                           |            | Sort & Fi   | ilter |                                                               |                    |               |                      |      | Data T           | ools |           | <u>S</u> cer          | nario Mana    | iger       |
| fr                                                  |                                           |            |             |       |                                                               |                    |               |                      |      |                  |      |           | <u>G</u> oa           | Seek          | _          |
|                                                     |                                           |            | E           |       | 6                                                             |                    |               |                      |      | T                |      |           | Data                  | <u>T</u> able |            |
|                                                     | L                                         |            | F           |       | 0                                                             |                    |               | п                    |      | 1                |      | ,         | K                     |               |            |
| Scenario<br>Scenario<br>No Sce<br>Changin<br>Commer | Manag<br>s:<br>narios d<br>g cells:<br>t: | efined. Cl | hoose Add ' | to    | P       Add       Delete       Edit       Merge       Summary |                    |               |                      |      |                  |      |           |                       |               |            |

#### Press Add

| Edit Scenario                                           | ? <b>×</b> |
|---------------------------------------------------------|------------|
| Scenario <u>n</u> ame:                                  |            |
| Base                                                    |            |
| Changing <u>c</u> ells:                                 |            |
| \$D\$3:\$D\$5                                           | <b>1</b>   |
| Ctrl+click cells to select non-adjacent changing cells. |            |
| Comment:                                                |            |
| Created by Windows User on 4/11/2015                    |            |
|                                                         | -          |
| Protection                                              |            |
| Prevent changes                                         |            |
| Hi <u>d</u> e                                           |            |
| ОК                                                      | Cancel     |

Show Close

Name the Scenario as "Base".

Select Changing cells.

Press **OK**.

| Sce                                          | Scenario Values |           |  |  |  |  |  |  |  |  |  |
|----------------------------------------------|-----------------|-----------|--|--|--|--|--|--|--|--|--|
| Enter values for each of the changing cells. |                 |           |  |  |  |  |  |  |  |  |  |
| <u>1</u> :                                   | LoanAmount      | 100000    |  |  |  |  |  |  |  |  |  |
| <u>2</u> :                                   | Rate            | 0.06      |  |  |  |  |  |  |  |  |  |
| <u>3</u> :                                   | Terms           | 360       |  |  |  |  |  |  |  |  |  |
|                                              | <u>A</u> dd     | OK Cancel |  |  |  |  |  |  |  |  |  |

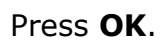

| Scenario Manage     | er                    | ? 💌              |
|---------------------|-----------------------|------------------|
| S <u>c</u> enarios: |                       |                  |
| Base                | <b>^</b>              | <u>A</u> dd      |
|                     |                       | Delete           |
|                     |                       | Edit             |
|                     |                       | Merge            |
|                     | -                     | S <u>u</u> mmary |
| Changing cells:     | \$D\$3:\$D\$5         |                  |
| Comment:            | Created by Windows Us | ser on 4/11/2015 |
|                     |                       |                  |
|                     |                       |                  |
|                     | <u>S</u> h            | ow Close         |

## Press Close.

Place selection at cell D6 again.

|   | Α | В | С            | D                | E | F  | G     |  |
|---|---|---|--------------|------------------|---|----|-------|--|
| 1 |   |   |              |                  |   |    |       |  |
| 2 |   |   |              |                  |   |    |       |  |
| 3 |   |   | Loan Amount: | \$<br>100,000.00 |   |    |       |  |
| 4 |   |   | Rate:        | 6%               |   |    |       |  |
| 5 |   |   | Terms:       | 360              |   | 30 | Years |  |
| 6 |   |   | Installment: | \$<br>599.55     |   |    |       |  |
| 7 |   |   |              |                  |   |    |       |  |
|   |   |   |              |                  |   |    |       |  |

Select Goal Seek from Data Ribbon Tab

| DAT     | A   | REVIEW     | VIE      | W     | DEVELOP | PER Ne             | w Tab         |                 |                  |                 |                     |       |                                  |                 |       |
|---------|-----|------------|----------|-------|---------|--------------------|---------------|-----------------|------------------|-----------------|---------------------|-------|----------------------------------|-----------------|-------|
| ections | ₽↓  | Z A<br>A Z |          | Cle   | anoly   |                    |               |                 |                  |                 | ] ]→□               | 1     | 2                                |                 |       |
| nks     | Ă↑  | Sort       | Filter   | Te Ad | vanced  | Text to<br>Columns | Flash<br>Fill | n Rem<br>Duplie | ove<br>cates Val | Data<br>lidatio | Consolid            | ate   | What-If<br>Analysis <del>•</del> | Relationships   | Group |
| 5       |     | S          | ort & Fi | lter  |         |                    |               |                 |                  | Dat             | nario Manager       |       |                                  |                 |       |
| $f_x$   |     |            |          |       |         |                    |               |                 |                  |                 |                     |       | <u>G</u> oa                      | l Seek          |       |
|         | E   |            | F        |       | G       | ;                  |               | Н               |                  |                 | I                   | J     | Data                             | a <u>T</u> able | N     |
|         | A B |            | С        |       |         | D                  | E             | F               | G                |                 | Н                   |       | Ι                                | J               | K     |
| 1       |     |            |          |       |         |                    |               |                 |                  |                 |                     |       |                                  |                 |       |
| 2       |     |            |          |       |         |                    |               |                 |                  |                 | Goal Seek           |       |                                  | ? <b>X</b>      |       |
| 3       |     | Loa        | n Am     | ount: | \$      | 100,000.           | 00            |                 |                  |                 | S <u>e</u> t cell:  |       | D6                               | <b>I</b>        |       |
| 4       |     |            |          | Rate: |         |                    | 6%            |                 |                  |                 | To <u>v</u> alue:   |       | 1200                             |                 |       |
| 5       |     |            | Te       | erms: |         | 3                  | 360           | 30              | Years            |                 | By <u>c</u> hanging | cell: | \$D\$5                           | <b>1</b>        |       |
| 6       |     | Ir         | nstalln  | nent: | \$      | 599.               | 55            |                 |                  |                 |                     | OK    |                                  | Cancel          |       |
| 7       |     |            |          |       |         |                    |               |                 |                  |                 |                     | UK.   |                                  | cuncer          |       |
| 8       |     |            |          |       |         |                    |               |                 |                  |                 |                     |       |                                  |                 |       |

## Press **OK**.

|   | А | В | С            | D             | Ε | F    | G     | Н              | Ι            | J    | K  |
|---|---|---|--------------|---------------|---|------|-------|----------------|--------------|------|----|
| 1 |   |   |              |               |   |      |       |                |              |      |    |
| 2 |   |   |              |               |   |      |       | Goal Seek Stat | us           | -V   |    |
| 3 |   |   | Loan Amount: | \$ 100,000.00 |   |      |       | Goal Seeking   | with Cell D6 | Step | ,  |
| 4 |   |   | Rate:        | 6%            |   |      |       | Target value   | 1200         | Paus | e  |
| 5 |   |   | Terms:       | 108.0685881   |   | 9.01 | Years | Current value: | \$1,200.00   |      |    |
| 6 |   |   | Installment: | \$ 1,200.00   |   |      |       |                | OK           | Canc | el |
| 7 |   |   |              |               |   |      |       |                | (            |      |    |
| 8 |   |   |              |               |   |      |       |                |              |      |    |

# Press $\mathbf{OK}.$ Then select $\mathbf{Scenario}\ \mathbf{Manager}$ from Data Ribbon Tab

|                     |                                                   |                                   |                  |                           |               | w Tab | ER Ne   | DEVELOR      | VIEW          | REVIEW | 4  | DATA    |
|---------------------|---------------------------------------------------|-----------------------------------|------------------|---------------------------|---------------|-------|---------|--------------|---------------|--------|----|---------|
|                     |                                                   |                                   | <b>→</b> □       |                           | →             |       |         | Clear        |               | ZA     | ₽L | ections |
| ∃ L⊟<br>ships Grout | Relation                                          | What-If                           | ⊡<br>Consolidate | — <b>≥</b><br>Data C      | Remove        | Flash | Text to | ,<br>Reapply | Filter        | Sort   | ZI | rties   |
|                     |                                                   | Analysis •                        |                  | dation 👻                  | Duplicates Va | Fill  | Columns | Advanced     | 7             |        | A↓ | inks    |
| nager               | Sort & Filter Data Tools <u>S</u> cenario Manager |                                   |                  |                           |               |       |         |              |               |        | S  |         |
|                     | I Seek                                            | <u>G</u> oa                       |                  |                           |               |       |         |              |               |        |    | $f_{x}$ |
|                     | a <u>T</u> able                                   | Data                              |                  |                           |               |       |         |              |               |        |    |         |
| L                   |                                                   | N                                 | J                | I                         | Н             |       | j       | 0            | F             |        | E  |         |
| nager               | nario Ma<br>Il Seek<br>a <u>T</u> able            | Analysis -<br>Scer<br>Goa<br>Data |                  | dation *<br>Data Too<br>I | H             | Fill  | Columns | Advanced     | Sort & Filter |        | Â↓ | s<br>fx |

Press Add.

| Add Scenario                                            | ? <b>×</b> |
|---------------------------------------------------------|------------|
| Scenario <u>n</u> ame:                                  |            |
| Earliest Settlement                                     |            |
| Changing <u>c</u> ells:                                 |            |
| D3:D5                                                   | <b></b>    |
| Ctrl+click cells to select non-adjacent changing cells. |            |
| Comment:                                                |            |
| Created by Windows User on 4/11/2015                    |            |
|                                                         |            |
|                                                         | *          |
| Protection                                              |            |
| Prevent changes                                         |            |
| Hi <u>d</u> e                                           |            |
| ОК                                                      | Cancel     |

Name the Scenario as "Earliest Settlement", then press  $\ensuremath{\text{OK}}$  .

| Sce                                          | nario Values | ? 💌              |  |  |  |  |  |  |  |  |  |
|----------------------------------------------|--------------|------------------|--|--|--|--|--|--|--|--|--|
| Enter values for each of the changing cells. |              |                  |  |  |  |  |  |  |  |  |  |
| <u>1</u> :                                   | LoanAmount   | 100000           |  |  |  |  |  |  |  |  |  |
| <u>2</u> :                                   | Rate         | 0.06             |  |  |  |  |  |  |  |  |  |
| <u>3</u> :                                   | Terms        | 108.068588110704 |  |  |  |  |  |  |  |  |  |
|                                              | Add          | OK Cancel        |  |  |  |  |  |  |  |  |  |

In the Scenario Values Dialog Box, press  $\ensuremath{\textbf{OK}}$  .

| Scenario Manage           | er                                   | ? 💌              |  |  |  |  |
|---------------------------|--------------------------------------|------------------|--|--|--|--|
| S <u>c</u> enarios:       |                                      |                  |  |  |  |  |
| Base<br>Farliest Settleme | ▲ A                                  | <u>A</u> dd      |  |  |  |  |
| Contest Settlenit         |                                      | Delete           |  |  |  |  |
|                           |                                      | Edit             |  |  |  |  |
|                           |                                      | Merge            |  |  |  |  |
|                           | -                                    | S <u>u</u> mmary |  |  |  |  |
| Changing cells:           | \$D\$3:\$D\$5                        |                  |  |  |  |  |
| Comment:                  | Created by Windows User on 4/11/2015 |                  |  |  |  |  |
|                           |                                      |                  |  |  |  |  |
|                           |                                      |                  |  |  |  |  |
|                           | <u><u>S</u>h</u>                     | ow Close         |  |  |  |  |

### Select Scenario "Base", then press **Show**.

|    | А | В | С            | D             | E | F  | G     | H I J K L                                     |
|----|---|---|--------------|---------------|---|----|-------|-----------------------------------------------|
| 1  |   |   |              |               |   |    |       | Scenario Manager                              |
| 2  |   |   |              |               |   |    |       | S <u>c</u> enarios:                           |
| 3  |   |   | Loan Amount: | \$ 100,000.00 |   |    |       | Base Add                                      |
| 4  |   |   | Rate:        | 6%            |   |    |       | Delete                                        |
| 5  |   |   | Terms:       | 360           |   | 30 | Years |                                               |
| 6  |   |   | Installment: | \$ 599.55     |   |    |       | <u>E</u> dit                                  |
| 7  |   |   |              |               |   |    |       | Merge                                         |
| 8  |   |   |              |               |   |    |       | Summar                                        |
| 9  |   |   |              |               |   |    |       | The summary                                   |
| 10 |   |   |              |               |   |    |       | Changing cells: SD\$3:SD\$5                   |
| 11 |   |   |              |               |   |    |       | Comment: Created by Windows User on 4/11/2015 |
| 12 |   |   |              |               |   |    |       |                                               |
| 13 |   |   |              |               |   |    |       |                                               |
| 14 |   |   |              |               |   |    |       |                                               |
| 15 |   |   |              |               |   |    |       | <u>S</u> how Close                            |
| 16 |   |   |              |               |   |    |       |                                               |

Beware that the model reset back to Base scenario.

#### Press Close.

### While the selection still with cell D6, select **Goal Seek** from Data Ribbon Tab

| →r⊟   |
|-------|
|       |
| Group |
|       |
|       |
| N     |
|       |

Prepare the value as below:

|   | А | В | С            | D             | Е | F  | G     | Н                 | Ι      | J          |
|---|---|---|--------------|---------------|---|----|-------|-------------------|--------|------------|
| 1 |   |   |              |               |   |    |       |                   |        |            |
| 2 |   |   |              |               |   |    |       | Goal Seek         |        | ? <b>x</b> |
| 3 |   |   | Loan Amount: | \$ 100,000.00 |   |    |       | Cataville         |        |            |
| 4 |   |   | Rate:        | 6%            |   |    |       | Set cell:         | 1200   |            |
| 5 |   |   | Terms:       | 360           |   | 30 | Years | To value:         | 1200   |            |
| 6 |   |   | Installment: | \$ 599.55     |   |    |       | By changing cell: | \$D\$3 |            |
| 7 |   |   |              |               |   |    |       | ОК                | Cancel |            |
| 8 |   |   |              |               |   |    |       |                   |        |            |
| 0 |   |   |              |               |   |    |       |                   |        |            |

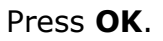

|   | А | В | С            | D             | Е | F  | G     |   | Н               | Ι          | J      | K |
|---|---|---|--------------|---------------|---|----|-------|---|-----------------|------------|--------|---|
| 1 |   |   |              |               |   |    |       |   |                 |            |        |   |
| 2 |   |   |              |               |   |    |       | G | oal Seek Status |            | -?     |   |
| 3 |   |   | Loan Amount: | \$ 200,149.94 |   |    |       | G | oal Seeking wi  | th Cell D6 | Step   |   |
| 4 |   |   | Rate:        | 6%            |   |    |       | f | ound a solutior | ۱.         |        |   |
| 5 |   |   | Terms:       | 360           |   | 30 | Years | T | arget value: 1  | 1200       | Pause  |   |
| 6 |   |   | Installment: | \$ 1,200.00   |   |    |       | C | urrent value:   | \$1,200.00 |        | _ |
| 7 |   |   |              |               |   |    |       |   |                 | OK         | Cancel |   |
| 8 |   |   |              |               |   |    |       |   |                 |            |        |   |
| 0 |   |   |              |               | Π |    |       |   |                 |            |        |   |

Press **OK** to close the Goal Seek Status Dialog Box.

Press **OK**. Then select **Scenario Manager** from Data Ribbon Tab

| DAT     | A  | REVIEW     | / VIE\     | N DEVELOP | PER Ne             | w Tab         |                      |                      |             |                         |                 |          |
|---------|----|------------|------------|-----------|--------------------|---------------|----------------------|----------------------|-------------|-------------------------|-----------------|----------|
| ections | ₽↓ | Z A<br>A Z |            | Clear     |                    |               | →                    |                      | <b>→</b>    |                         |                 | →[=<br>= |
| inks    | Ă↑ | Sort       | Filter     | Advanced  | Text to<br>Columns | Flash<br>Fill | Remove<br>Duplicates | Data<br>Validation • | Consolidate | e What-If<br>Analysis ▼ | Relationships   | Group    |
| S       |    |            | Sort & Fil | ter       |                    |               |                      | Data To              | ools        | Sce                     | nario Manager   |          |
| $f_{x}$ |    |            |            |           |                    |               |                      |                      |             | <u>G</u> oa             | l Seek          |          |
|         | E  |            | F          | G         | ;                  |               | Н                    | Ι                    | J           | Data                    | a <u>T</u> able | N        |

Press Add to add new Scenario.

| Add Scenario                                            | ? <mark>- x</mark> |
|---------------------------------------------------------|--------------------|
| Scenario <u>n</u> ame:                                  |                    |
| Max Loan                                                |                    |
| Changing <u>c</u> ells:                                 |                    |
| D3:D5                                                   | <b>.</b>           |
| Ctrl+click cells to select non-adjacent changing cells. |                    |
| Comment:                                                |                    |
| Created by Windows User on 4/11/2015                    | *                  |
|                                                         |                    |
|                                                         | *                  |
| Protection                                              |                    |
| Prevent changes                                         |                    |
| Hi <u>d</u> e                                           |                    |
| ОК                                                      | Cancel             |

Name the new Scenario as "Max Loan". Press  ${\bf OK}$ 

In the **Scenario Values** Dialog Box, press **OK**.

| Scenario Manage           | er                |            | ? 💌              |
|---------------------------|-------------------|------------|------------------|
| S <u>c</u> enarios:       |                   |            |                  |
| Base<br>Farliest Settleme | ent               | ٠          | <u>A</u> dd      |
| Max Loan                  |                   |            | Delete           |
|                           |                   |            | <u>E</u> dit     |
|                           |                   |            | Merge            |
|                           |                   | -          | S <u>u</u> mmary |
| Changing cells:           | \$D\$3:\$D\$5     |            |                  |
| Comment:                  | Created by Window | /s U       | ser on 4/11/2015 |
|                           |                   |            |                  |
|                           |                   |            |                  |
|                           | C                 | <u>S</u> h | ow Close         |

Now, Press **Summary** button.

| Scenario Summary                   | ? <b>- X</b> |  |  |  |  |  |  |  |  |
|------------------------------------|--------------|--|--|--|--|--|--|--|--|
| Report type                        |              |  |  |  |  |  |  |  |  |
| Scenario summary                   |              |  |  |  |  |  |  |  |  |
| Scenario <u>P</u> ivotTable report |              |  |  |  |  |  |  |  |  |
| <u>R</u> esult cells:              |              |  |  |  |  |  |  |  |  |
| D6                                 | <b></b>      |  |  |  |  |  |  |  |  |
| ОК                                 | Cancel       |  |  |  |  |  |  |  |  |

 $\label{eq:press} \ \mathbf{OK} \ \text{under Scenario Summary Dialog Box}.$ 

|     | 1  |   |                   |                                  |      |                 |      |                |      |                  |          |            |   |  |  |
|-----|----|---|-------------------|----------------------------------|------|-----------------|------|----------------|------|------------------|----------|------------|---|--|--|
| 1 2 |    | А | В                 | С                                |      | D               |      | E              |      | F                |          | G          | н |  |  |
|     | 1  |   |                   |                                  |      |                 |      |                |      |                  |          |            |   |  |  |
|     | 2  |   | Scenario          | Summary                          |      |                 |      |                |      |                  |          |            |   |  |  |
| +   | 3  |   |                   |                                  | (    | Current Values: |      | Base           | Ear  | liest Settlement | Max Loan |            |   |  |  |
| _   | 5  |   | Changing          | Cells:                           |      |                 |      |                |      |                  |          |            |   |  |  |
| ·   | 6  |   |                   | LoanAmount                       | \$   | 200,149.94      | \$   | 100,000.00     | \$   | 100,000.00       | \$       | 200,149.94 |   |  |  |
| ·   | 7  |   |                   | Rate                             |      | 6%              |      | 6%             |      | 6%               |          | 6%         |   |  |  |
| Ŀ   | 8  |   |                   | Terms                            |      | 360             |      | 360            |      | 108.0685881      |          | 360        |   |  |  |
| _   | 9  |   | <b>Result Cel</b> | ls:                              |      |                 |      |                |      |                  |          |            |   |  |  |
| Ŀ   | 10 |   |                   | Installment                      | \$   | 1,200.00        | \$   | 599.55         | \$   | 1,200.00         | \$       | 1,200.00   |   |  |  |
|     | 11 |   | Notes: Cu         | rrent Values o                   | olun | nn represents   | val  | ues of changin | g ce | lls at           |          |            |   |  |  |
|     | 12 |   | time Scen         | ario Summary                     | Rep  | ort was create  | d. ( | Changing cells | for  | each             |          |            |   |  |  |
|     | 13 |   | scenario a        | cenario are highlighted in gray. |      |                 |      |                |      |                  |          |            |   |  |  |

A Scenario Summary Sheet is generated.

Back to Goal Seek worksheet.

Select cell D6 again.

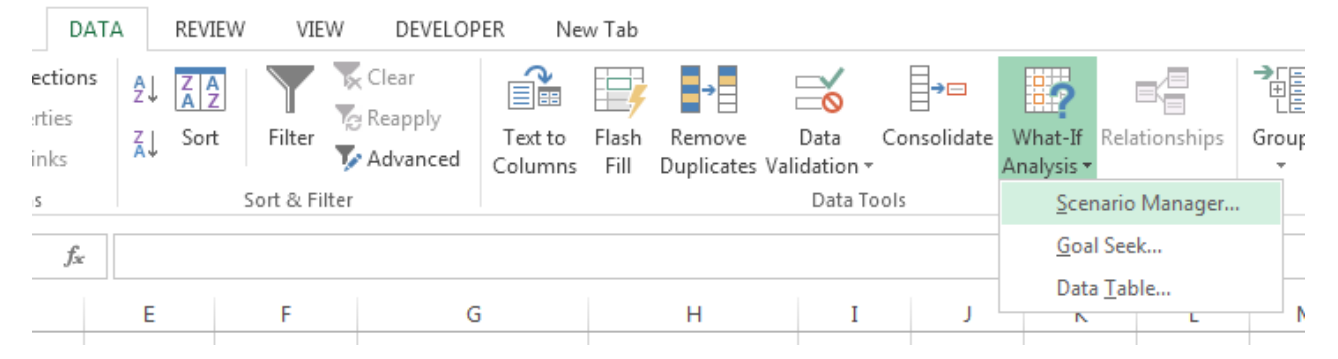

Press OK. Then select Scenario Manager again from Data Ribbon Tab

### Select Scenario Base, then press **Show**.

|    | А | В | С            | D                | F  | G     | Н                          | Ι               | J            | К                | L   |
|----|---|---|--------------|------------------|----|-------|----------------------------|-----------------|--------------|------------------|-----|
| 1  |   |   |              |                  |    |       |                            |                 |              |                  |     |
| 2  |   |   |              |                  |    |       | Scenario Mana              | ger             |              | -<br>[           |     |
| 3  |   |   | Loan Amount: | \$<br>200,149.94 |    |       | Scenarios:                 |                 |              |                  |     |
| 4  |   |   | Rate:        | 6%               |    |       | Base                       |                 | *            | <u>A</u> dd      |     |
| 5  |   |   | Terms:       | 360              | 30 | Years | Earliest Settlement Delete |                 |              |                  |     |
| 6  |   |   | Installment: | \$<br>1,200.00   |    |       |                            |                 |              | Delete           |     |
| 7  |   |   |              |                  |    |       |                            |                 |              | <u>E</u> dit     |     |
| 8  |   |   |              |                  |    |       |                            |                 |              | Marga            |     |
| 9  |   |   |              |                  |    |       |                            |                 |              | <u>M</u> erge    |     |
| 10 |   |   |              |                  |    |       |                            |                 | -            | S <u>u</u> mmary |     |
| 11 |   |   |              |                  |    |       |                            |                 |              |                  |     |
| 12 |   |   |              |                  |    |       | Changing cells             | : \$D\$3:\$D\$5 | )<br>        |                  |     |
| 13 |   |   |              |                  |    |       | Commeric.                  | Created by      | / Windows Us | er on 4/11/2015  |     |
| 14 |   |   |              |                  |    |       |                            |                 |              |                  |     |
| 15 |   |   |              |                  |    |       |                            |                 |              |                  |     |
| 16 |   |   |              |                  |    |       |                            |                 | <u>S</u> ho  | w C              | ose |
| 17 |   |   |              |                  |    |       |                            |                 |              |                  |     |

Beware that the model reset back to Base scenario.

## Press Close.

While the selection still with cell D6, select Goal Seek from Data Ribbon Tab

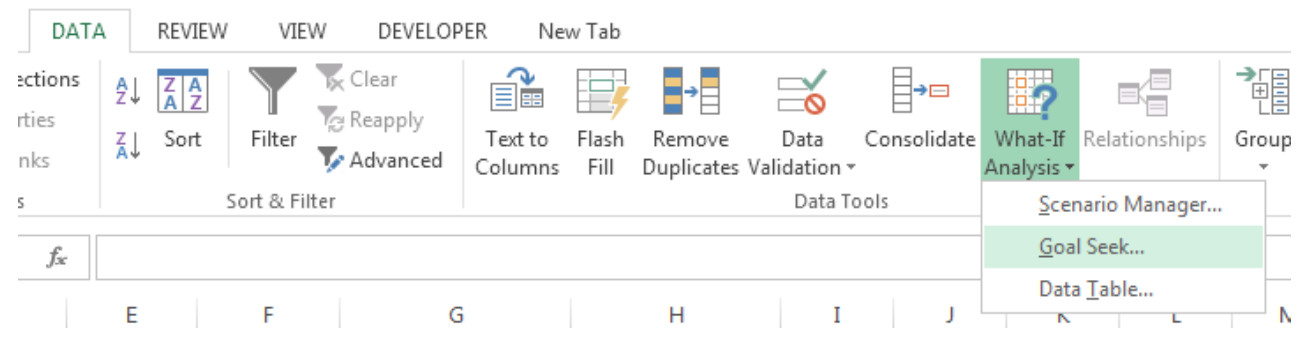

Prepare the value as below:

|    | А | В | С            | D                | E | F  | G                    |      | Н    | Ι          |
|----|---|---|--------------|------------------|---|----|----------------------|------|------|------------|
| 1  |   |   |              |                  |   |    |                      |      |      |            |
| 2  |   |   |              |                  |   |    |                      |      |      |            |
| 3  |   |   | Loan Amount: | \$<br>100,000.00 |   |    |                      |      |      |            |
| 4  |   |   | Rate:        | 6%               |   | Í  | Goal Seek            |      | [    | ? <b>x</b> |
| 5  |   |   | Terms:       | 360              |   | 30 | Set cells            |      | DC   | (SE)       |
| 6  |   |   | Installment: | \$<br>599.55     |   |    | Set ten:             |      | 200  |            |
| 7  |   |   |              |                  |   |    | TO value:            |      | 500  |            |
| 8  |   |   |              |                  |   |    | By <u>changing</u> ( | ell: | SDS5 |            |
| 9  |   |   |              |                  |   |    |                      | OK   |      | Cancel     |
| 10 |   |   |              |                  |   |    |                      |      |      |            |
| 11 |   |   |              |                  |   |    |                      |      |      |            |

# Press **OK**.

Explain what you get.

Press **OK** to end the exercise.

# What is Data Table?

A data table is a range of cells that shows how changing one or two variables in your formulas affects the results of those formulas.

Exercise 10.2: Solving Single Variable Problem

Prepare new worksheet with name "Data Table (1 Var)"

# Data Table (1 Var)

Name the cells as below:

|    | А        | В                 | С           | D | E    | F         | G          | н | I |
|----|----------|-------------------|-------------|---|------|-----------|------------|---|---|
| 1  |          |                   |             |   |      | Numbo     | rOfClients |   |   |
| 2  |          |                   |             |   |      | Numbe     | rorelients |   |   |
| 3  | Income   | Number of Clients | 10          | - |      | FeePer    | Client     |   |   |
| 4  |          | Fee Per Client    | \$ 3,250.00 | - |      |           |            | - |   |
| 5  |          | Total Income      | \$32,500.00 |   |      | TotalInc  | ome        |   |   |
| 6  |          |                   |             |   |      | Pontal    |            |   |   |
| 7  | Expensus | Rental            | \$ 1,500.00 | - |      | Kentai    |            |   |   |
| 8  |          | Utilities         | \$ 700.00   |   |      | Utilities |            |   |   |
| 9  |          | Wages             | \$20,000.00 |   |      |           |            | - |   |
| 10 |          | Per Client Costs  | \$ 100.00   |   |      | Wages     |            |   |   |
| 11 |          | Total Costs       | \$23,200.00 |   |      |           |            |   |   |
| 12 |          | Marketing         | \$ 1,500.00 |   |      | PerClien  | tCosts     |   |   |
| 13 |          | Total Expensus    | \$24,700.00 |   |      |           |            | _ |   |
| 14 |          |                   |             |   |      | TotalCos  | sts        |   |   |
| 15 | Profit   |                   | \$ 7,800.00 |   |      |           |            |   |   |
| 16 | TatalEve |                   |             |   | Mark | eting     |            |   |   |
| 17 | TOLAIEX  | bensus            |             |   | _    |           |            |   |   |
| 18 |          | Desfe             |             |   |      |           |            |   |   |
| 19 |          | Profit            |             |   |      |           |            |   |   |
|    |          |                   |             |   |      |           |            |   |   |

#### Prepare the following formula as below:

|    |          | _                 | _           | _    | _                    | _             | _              |              | -      |   |
|----|----------|-------------------|-------------|------|----------------------|---------------|----------------|--------------|--------|---|
|    | A        | В                 | C           | D    | E                    | F             | G              | Н            | I      | J |
| 1  |          |                   | N           | 010  |                      |               |                |              |        |   |
| 2  |          |                   | =Number     | rUfC | lients*FeePerClient  |               |                |              |        |   |
| 3  | Income   | Number of Clients |             | /    | Hypothetical Clients | Total Income  | Total Expensus | Total Profit |        |   |
| 4  |          | Fee Per Client    | \$ 3,2 .00  |      |                      | 32500         | 24700          | 7800         |        |   |
| 5  |          | Total Income      | \$32,500.00 |      | 6                    |               |                |              |        |   |
| 6  |          |                   |             |      | 1                    |               |                |              |        |   |
| 7  | Expensus | Rental            | \$ 1,500.00 | 6    | 8                    |               |                |              |        |   |
| 8  |          | Utilities         | \$ 700.00   |      | =TotalIncome 9       | =TotalExp     | ensus =F       | Profit       |        |   |
| 9  |          | Wages             | \$20,000.00 |      | 10                   |               |                |              |        |   |
| 10 |          | Per Client Costs  | \$ 100.00   |      | 11                   |               |                |              |        |   |
| 11 |          | Total Costs       | \$23,200.00 |      | 12                   |               |                |              |        |   |
| 12 |          | Marketing         | \$ 1,500.00 |      | 13                   |               |                |              |        |   |
| 13 |          | Total Expensus    | \$24,700.00 |      | -Pontal+Liti         | itios Magos I | NumberOfClier  | +c*DorClion  | +Costs |   |
| 14 |          |                   |             |      | -Kentaroti           | Ittes+wages+  | NumberOrchen   | its reruien  | COSIS  |   |
| 15 | Profit   |                   | \$ 7,800.00 |      | 16                   |               |                |              |        |   |
| 16 |          |                   |             |      | 17                   |               |                |              |        |   |
| 17 |          |                   |             |      | =TotalCosts+Marke    | eting         |                |              |        |   |
| 18 |          |                   |             |      | 19                   |               |                |              |        |   |
| 19 | =Total   | Income-TotalExpen | isus        |      | 20                   |               |                |              |        |   |
| 20 |          |                   |             |      |                      |               |                |              |        |   |

### Complete the worksheet as below:

|    | Α        | В                 | С           | D | E                           | F            | G                     | Н                   |  |
|----|----------|-------------------|-------------|---|-----------------------------|--------------|-----------------------|---------------------|--|
| 1  |          |                   |             |   |                             |              |                       |                     |  |
| 2  |          |                   |             |   |                             |              |                       |                     |  |
| 3  | Income   | Number of Clients | 10          |   | <b>Hypothetical Clients</b> | Total Income | <b>Total Expensus</b> | <b>Total Profit</b> |  |
| 4  |          | Fee Per Client    | \$ 3,250.00 |   |                             | \$ 32,500.00 | \$ 24,700.00          | \$ 7,800.00         |  |
| 5  |          | Total Income      | \$32,500.00 |   | 6                           |              |                       |                     |  |
| 6  |          |                   |             |   | 7                           |              |                       |                     |  |
| 7  | Expensus | Rental            | \$ 1,500.00 |   | 8                           |              |                       |                     |  |
| 8  |          | Utilities         | \$ 700.00   |   | 9                           |              |                       |                     |  |
| 9  |          | Wages             | \$20,000.00 |   | 10                          |              |                       |                     |  |
| 10 |          | Per Client Costs  | \$ 100.00   |   | 11                          |              |                       |                     |  |
| 11 |          | Total Costs       | \$23,200.00 |   | 12                          |              |                       |                     |  |
| 12 |          | Marketing         | \$ 1,500.00 |   | 13                          |              |                       |                     |  |
| 13 |          | Total Expensus    | \$24,700.00 |   | 14                          |              |                       |                     |  |
| 14 |          |                   |             |   | 15                          |              |                       |                     |  |
| 15 | Profit   |                   | \$ 7,800.00 |   | 16                          |              |                       |                     |  |
| 16 |          |                   |             |   | 17                          |              |                       |                     |  |
| 17 |          |                   |             |   | 18                          |              |                       |                     |  |
| 18 |          |                   |             |   | 19                          |              |                       |                     |  |
| 19 |          |                   |             |   | 20                          |              |                       |                     |  |
|    |          |                   |             |   |                             |              |                       |                     |  |

### Select Home ribbon Tab

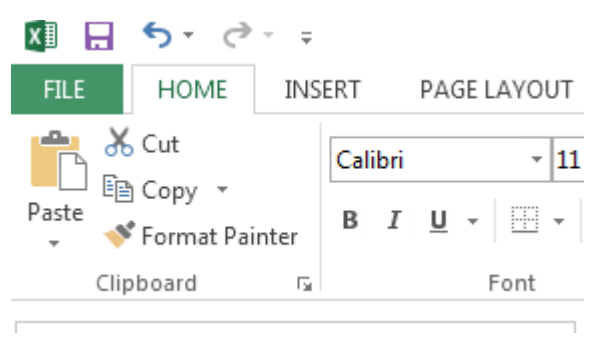

# Highlight range F5:H19 and select **New Rule** under Conditional Formatting.

|                    | % → 📑 Wra<br>আনহার 🔁 🖽 Mer | p Text       | General      | ▼<br>€.0 .00 | Conditional Format as Cell                               | Ē |
|--------------------|----------------------------|--------------|--------------|--------------|----------------------------------------------------------|---|
| r <sub>M</sub>     | Alignment                  | 5            | Number       | F2           | Formatting ▼ Table ▼ Styles ▼<br>Highlight Cells Rules ▶ |   |
| × ✓ f <sub>x</sub> | F                          | G            | Н            | Ι            | Top/Bottom Rules                                         |   |
|                    | T-4-11                     | Table        | T-t-l Du- 6t |              | D_ata Bars →                                             |   |
|                    | \$ 32,500.00               | \$ 24,700.00 | \$ 7,800.00  |              | Color <u>S</u> cales →                                   |   |
| 7                  |                            |              |              |              | Icon Sets ►                                              |   |
| 9                  |                            |              |              |              | <u>N</u> ew Rule                                         |   |
| 11                 |                            |              |              |              | Manage <u>R</u> ules                                     |   |
| 13                 |                            |              |              |              |                                                          |   |
| 15<br>16           |                            |              |              |              |                                                          |   |
| 17<br>18           |                            |              |              |              |                                                          |   |
| 19<br>20           |                            |              |              |              |                                                          |   |

Select Rule Type as Format only cells that contain

# Prepare the **Edit the Rule Description** as below:

| New Formatting Rule                                  | ? <mark>-</mark> * |
|------------------------------------------------------|--------------------|
| Select a Rule Type:                                  |                    |
| ► Format all cells based on their values             |                    |
| ► Format only cells that contain                     |                    |
| ► Format only top or bottom ranked values            |                    |
| ► Format only values that are above or below average |                    |
| ► Format only unique or duplicate values             |                    |
| ► Use a formula to determine which cells to format   |                    |
| Edit the Rule Description:                           |                    |
| Format only cells with:                              |                    |
| Cell Value 💌 less than 💌 0                           | <b>E</b>           |
| Preview: No Format Set <u>Format</u>                 |                    |
| ОК                                                   | Cancel             |

#### Click Format.

| Format Cells                                                                                                    | ? 🔀                                                                                                    |
|----------------------------------------------------------------------------------------------------|----------------------------------------------------------------------------------------------------|
| Number Font Border Fill                                                                                              |                                                                                                    |
| Font:<br>The Cambria (Headings)<br>The Calibri (Body)<br>The Agency FB<br>The Aharoni<br>The Algerian<br>The Andalus | Font style:     Size:       Bold     8       Regular     9       Italic     9       Bold     10       Bold Italic     11       12     14 |
| Underline:                                                                                                    | <u>C</u> olor:                                                                                                    |
| Effects                                                                                                    | Preview                                                                                                    |
| <ul> <li>Strikethrough</li> <li>Superscript</li> <li>Subscript</li> </ul>                                            | AaBbCcYyZz                                                                                                    |
| For Conditional Formatting you can set Font Style,                                                                   | Underline, Color, and Strikethrough.<br>Clea <u>r</u>                                                                                    |
|                                                                                                    | OK Cancel                                                                                                    |

Set the font to **Bold** and **Red**.

| Format Cells              | ? 💌                     |
|---------------------------|-------------------------|
| Number Font Border Fill   | 1                       |
| Background <u>C</u> olor: | P <u>a</u> ttern Color: |
| No Color                  | Automatic 💌             |
|                           | Pattern Style:          |
|                           |                         |
|                           |                         |
|                           |                         |
| Fill Effects More Colors  |                         |
| Sample                    |                         |
|                           |                         |
|                           | Clea <u>r</u>           |
|                           | OK Cancel               |

Set the fill color to **Pink**. Press **OK**.

| New Formatting Rule                                  | ?    | ×  |
|------------------------------------------------------|------|----|
| <u>S</u> elect a Rule Type:                          |      |    |
| ► Format all cells based on their values             |      |    |
| ► Format only cells that contain                     |      |    |
| ► Format only top or bottom ranked values            |      |    |
| ► Format only values that are above or below average |      |    |
| ► Format only unique or duplicate values             |      |    |
| ► Use a formula to determine which cells to format   |      |    |
| Edit the Rule Description:                           |      |    |
| Format only cells with:                              |      |    |
| Cell Value 💌 less than 💌 0                           |      |    |
| Preview: AaBbCcYyZz <u>Format</u>                    |      |    |
| ОК                                                   | Canc | el |

#### Press **OK**.

Select Range E4:H19

|    | Α        | В                 | С           | D | E                    | F            | G                     | Н                   |  |
|----|----------|-------------------|-------------|---|----------------------|--------------|-----------------------|---------------------|--|
| 1  |          |                   |             |   |                      |              |                       |                     |  |
| 2  |          |                   |             |   |                      |              |                       |                     |  |
| 3  | Income   | Number of Clients | 10          |   | Hypothetical Clients | Total Income | <b>Total Expensus</b> | <b>Total Profit</b> |  |
| 4  |          | Fee Per Client    | \$ 3,250.00 |   |                      | \$ 32,500.00 | \$ 24,700.00          | \$ 7,800.00         |  |
| 5  |          | Total Income      | \$32,500.00 |   | 6                    |              |                       |                     |  |
| 6  |          |                   |             |   | 7                    |              |                       |                     |  |
| 7  | Expensus | Rental            | \$ 1,500.00 |   | 8                    |              |                       |                     |  |
| 8  |          | Utilities         | \$ 700.00   |   | 9                    |              |                       |                     |  |
| 9  |          | Wages             | \$20,000.00 |   | 10                   |              |                       |                     |  |
| 10 |          | Per Client Costs  | \$ 100.00   |   | 11                   |              |                       |                     |  |
| 11 |          | Total Costs       | \$23,200.00 |   | 12                   |              |                       |                     |  |
| 12 |          | Marketing         | \$ 1,500.00 |   | 13                   |              |                       |                     |  |
| 13 |          | Total Expensus    | \$24,700.00 |   | 14                   |              |                       |                     |  |
| 14 |          |                   |             |   | 15                   |              |                       |                     |  |
| 15 | Profit   |                   | \$ 7,800.00 |   | 16                   |              |                       |                     |  |
| 16 |          |                   |             |   | 17                   |              |                       |                     |  |
| 17 |          |                   |             |   | 18                   |              |                       |                     |  |
| 18 |          |                   |             |   | 19                   |              |                       |                     |  |
| 19 |          |                   |             |   | 20                   |              |                       |                     |  |
| 20 |          |                   |             |   |                      |              |                       |                     |  |

#### Go to **Data** Ribbon Tab.

| DAT     | A  | REVIEW     | V VIE      | W DEVELO         | PER Ne             | w Tab         |                      |                      |             |                        |                 |       |
|---------|----|------------|------------|------------------|--------------------|---------------|----------------------|----------------------|-------------|------------------------|-----------------|-------|
| ections | ₽↓ | Z A<br>A Z |            | Clear<br>Reapply |                    | ļ             | →                    |                      | →□          | 87                     |                 |       |
| inks    | Ă↑ | Sort       | Filter     | Advanced         | Text to<br>Columns | Flash<br>Fill | Remove<br>Duplicates | Data<br>Validation • | Consolidate | e What-If<br>Analysis▼ | Relationships   | Group |
| 15      |    |            | Sort & Fil | ter              |                    |               |                      | Data T               | ools        | <u>S</u> cer           | nario Manager   |       |
| $f_{x}$ |    |            |            |                  |                    |               |                      |                      |             | <u>G</u> oa            | l Seek          |       |
|         |    |            |            |                  |                    |               |                      |                      |             | Data                   | a <u>T</u> able | -     |
|         | E  |            | F          | 0                | 3                  |               | Н                    | I                    | J           | N                      | L               | 1     |

Under What-If Analysis, select **Data Table**.

In the **Data Table** Dialog Box, place the editing cursor to **Column Input Cell** field.

Click on cell C3.

Now, you should get the following:

|    | Α        | В                 | С           | D | E                    | F            | G                     | Н                   | Ι        |  |
|----|----------|-------------------|-------------|---|----------------------|--------------|-----------------------|---------------------|----------|--|
| 1  |          |                   |             |   |                      |              |                       |                     |          |  |
| 2  |          |                   |             |   |                      |              |                       |                     |          |  |
| 3  | Income   | Number of Clients | 10          |   | Hypothetical Clients | Total Income | <b>Total Expensus</b> | <b>Total Profit</b> |          |  |
| 4  |          | Fee Per Client    | \$ 3,250.00 |   |                      | \$ 32,500.00 | \$ 24,700.00          | \$ 7,800.00         |          |  |
| 5  |          | Total Income      | \$32,500.00 |   | 6                    |              |                       |                     |          |  |
| 6  |          |                   |             |   | 7                    |              |                       |                     |          |  |
| 7  | Expensus | Rental            | \$ 1,500.00 |   | 8                    |              | Data Table            |                     | ? 🗙      |  |
| 8  |          | Utilities         | \$ 700.00   |   | 9                    |              | Pow input cell        |                     | <b>1</b> |  |
| 9  |          | Wages             | \$20,000.00 |   | 10                   |              | <u>Kow input ten</u>  | cell: \$C\$3        |          |  |
| 10 |          | Per Client Costs  | \$ 100.00   |   | 11                   |              | <u>Column input</u>   |                     |          |  |
| 11 |          | Total Costs       | \$23,200.00 |   | 12                   |              |                       | ок с                | ancel    |  |
| 12 |          | Marketing         | \$ 1,500.00 |   | 13                   |              |                       |                     |          |  |
| 13 |          | Total Expensus    | \$24,700.00 |   | 14                   |              |                       |                     |          |  |
| 14 |          |                   |             |   | 15                   |              |                       |                     |          |  |
| 15 | Profit   |                   | \$ 7,800.00 |   | 16                   |              |                       |                     |          |  |
| 16 |          |                   |             |   | 17                   |              |                       |                     |          |  |
| 17 |          |                   |             |   | 18                   |              |                       |                     |          |  |
| 18 |          |                   |             |   | 19                   |              |                       |                     |          |  |
| 19 |          |                   |             |   | 20                   |              |                       |                     |          |  |
|    |          |                   |             |   |                      |              |                       |                     | -        |  |

### Press **OK**.

|    | А        | В                 | С           | D | E                           | F                   | G                     | Н                   |  |
|----|----------|-------------------|-------------|---|-----------------------------|---------------------|-----------------------|---------------------|--|
| 1  |          |                   |             |   |                             |                     |                       |                     |  |
| 2  |          |                   |             |   |                             |                     |                       |                     |  |
| 3  | Income   | Number of Clients | 10          |   | <b>Hypothetical Clients</b> | <b>Total Income</b> | <b>Total Expensus</b> | <b>Total Profit</b> |  |
| 4  |          | Fee Per Client    | \$ 3,250.00 |   |                             | \$ 32,500.00        | \$ 24,700.00          | \$ 7,800.00         |  |
| 5  |          | Total Income      | \$32,500.00 |   | 6                           | 19500               | 24300                 | -4800               |  |
| 6  |          |                   |             |   | 7                           | 22750               | 24400                 | -1650               |  |
| 7  | Expensus | Rental            | \$ 1,500.00 |   | 8                           | 26000               | 24500                 | 1500                |  |
| 8  |          | Utilities         | \$ 700.00   |   | 9                           | 29250               | 24600                 | 4650                |  |
| 9  |          | Wages             | \$20,000.00 |   | 10                          | 32500               | 24700                 | 7800                |  |
| 10 |          | Per Client Costs  | \$ 100.00   |   | 11                          | 35750               | 24800                 | 10950               |  |
| 11 |          | Total Costs       | \$23,200.00 |   | 12                          | 39000               | 24900                 | 14100               |  |
| 12 |          | Marketing         | \$ 1,500.00 |   | 13                          | 42250               | 25000                 | 17250               |  |
| 13 |          | Total Expensus    | \$24,700.00 |   | 14                          | 45500               | 25100                 | 20400               |  |
| 14 |          |                   |             |   | 15                          | 48750               | 25200                 | 23550               |  |
| 15 | Profit   |                   | \$ 7,800.00 |   | 16                          | 52000               | 25300                 | 26700               |  |
| 16 |          |                   |             |   | 17                          | 55250               | 25400                 | 29850               |  |
| 17 |          |                   |             |   | 18                          | 58500               | 25500                 | 33000               |  |
| 18 |          |                   |             |   | 19                          | 61750               | 25600                 | 36150               |  |
| 19 |          |                   |             |   | 20                          | 65000               | 25700                 | 39300               |  |
| 20 |          |                   |             |   |                             |                     |                       |                     |  |

Explain the meaning of the outcome.

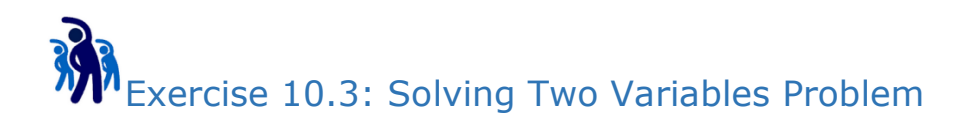

Copy worksheet "Data Table (1 Var)".

Rename the copy as "Data Table (2 Vars)"

Data Table (2 Vars)

Switch to the new copy.

Delete entire columns D:H

Prepare the following:

|    | А        | В                 | С           | D | E             | F          | G          | Н                  | I          | J          | К          | L          | М          | N          | 0          |
|----|----------|-------------------|-------------|---|---------------|------------|------------|--------------------|------------|------------|------------|------------|------------|------------|------------|
| 1  |          |                   |             |   |               |            |            |                    |            |            |            |            |            |            |            |
| 2  |          |                   |             |   |               |            | Profit     |                    |            |            |            |            |            |            |            |
| 3  | Income   | Number of Clients | 10          |   | No of Clients |            |            | <b>Client Fees</b> |            |            |            |            |            |            |            |
| 4  |          | Fee Per Client    | \$ 3,250.00 |   | \$ 7,800.00   | \$1,600.00 | \$1,700.00 | \$1,800.00         | \$1,900.00 | \$2,000.00 | \$2,100.00 | \$2,200.00 | \$2,300.00 | \$2,400.00 | \$2,500.00 |
| 5  |          | Total Income      | \$32,500.00 |   | 6             |            |            |                    |            |            |            |            |            |            |            |
| 6  |          |                   |             |   | 7             |            |            |                    |            |            |            |            |            |            |            |
| 7  | Expensus | Rental            | \$ 1,500.00 |   | 8             |            |            |                    |            |            |            |            |            |            |            |
| 8  |          | Utilities         | \$ 700.00   |   | 9             |            |            |                    |            |            |            |            |            |            |            |
| 9  |          | Wages             | \$20,000.00 |   | 10            |            |            |                    |            |            |            |            |            |            |            |
| 10 |          | Per Client Costs  | \$ 100.00   |   | 11            |            |            |                    |            |            |            |            |            |            |            |
| 11 |          | Total Costs       | \$23,200.00 |   | 12            |            |            |                    |            |            |            |            |            |            |            |
| 12 |          | Marketing         | \$ 1,500.00 |   | 13            |            |            |                    |            |            |            |            |            |            |            |
| 13 |          | Total Expensus    | \$24,700.00 |   | 14            |            |            |                    |            |            |            |            |            |            |            |
| 14 |          |                   |             |   | 15            |            |            |                    |            |            |            |            |            |            |            |
| 15 | Profit   |                   | \$ 7,800.00 |   | 16            |            |            |                    |            |            |            |            |            |            |            |
| 16 |          |                   |             |   | 17            |            |            |                    |            |            |            |            |            |            |            |
| 17 |          |                   |             |   | 18            |            |            |                    |            |            |            |            |            |            |            |
| 18 |          |                   |             |   | 19            |            |            |                    |            |            |            |            |            |            |            |
| 19 |          |                   |             |   | 20            |            |            |                    |            |            |            |            |            |            |            |
| 20 |          |                   |             |   | 21            |            |            |                    |            |            |            |            |            |            |            |
| 21 |          |                   |             |   | 22            |            |            |                    |            |            |            |            |            |            |            |
| 22 |          |                   |             |   | 23            |            |            |                    |            |            |            |            |            |            |            |
| 23 |          |                   |             |   | 24            |            |            |                    |            |            |            |            |            |            |            |
| 24 |          |                   |             |   | 25            |            |            |                    |            |            |            |            |            |            |            |

Select the similar conditional formatting for negative value as before in worksheet "Data Table (1 Var)" for Range F5:O24.

#### Select range E4:024

|    | Α        | В                 | С           | D | E             | F          | G          | Н                  | I          | J          | K          | L          | М          | Ν          | 0          |
|----|----------|-------------------|-------------|---|---------------|------------|------------|--------------------|------------|------------|------------|------------|------------|------------|------------|
| 1  |          |                   |             |   |               |            |            |                    |            |            |            |            |            |            |            |
| 2  |          |                   |             |   |               |            |            |                    |            |            |            |            |            |            |            |
| 3  | Income   | Number of Clients | 10          |   | No of Clients |            |            | <b>Client Fees</b> |            |            |            |            |            |            |            |
| 4  |          | Fee Per Client    | \$ 3,250.00 |   | \$ 7,800.00   | \$1,600.00 | \$1,700.00 | \$1,800.00         | \$1,900.00 | \$2,000.00 | \$2,100.00 | \$2,200.00 | \$2,300.00 | \$2,400.00 | \$2,500.00 |
| 5  |          | Total Income      | \$32,500.00 |   | 6             |            |            |                    |            |            |            |            |            |            |            |
| 6  |          |                   |             |   | 7             |            |            |                    |            |            |            |            |            |            |            |
| 7  | Expensus | Rental            | \$ 1,500.00 |   | 8             |            |            |                    |            |            |            |            |            |            |            |
| 8  |          | Utilities         | \$ 700.00   |   | 9             |            |            |                    |            |            |            |            |            |            |            |
| 9  |          | Wages             | \$20,000.00 |   | 10            |            |            |                    |            |            |            |            |            |            |            |
| 10 |          | Per Client Costs  | \$ 100.00   |   | 11            |            |            |                    |            |            |            |            |            |            |            |
| 11 |          | Total Costs       | \$23,200.00 |   | 12            |            |            |                    |            |            |            |            |            |            |            |
| 12 |          | Marketing         | \$ 1,500.00 |   | 13            |            |            |                    |            |            |            |            |            |            |            |
| 13 |          | Total Expensus    | \$24,700.00 |   | 14            |            |            |                    |            |            |            |            |            |            |            |
| 14 |          |                   |             |   | 15            |            |            |                    |            |            |            |            |            |            |            |
| 15 | Profit   |                   | \$ 7,800.00 |   | 16            |            |            |                    |            |            |            |            |            |            |            |
| 16 |          |                   |             |   | 17            |            |            |                    |            |            |            |            |            |            |            |
| 17 |          |                   |             |   | 18            |            |            |                    |            |            |            |            |            |            |            |
| 18 |          |                   |             |   | 19            |            |            |                    |            |            |            |            |            |            |            |
| 19 |          |                   |             |   | 20            |            |            |                    |            |            |            |            |            |            |            |
| 20 |          |                   |             |   | 21            |            |            |                    |            |            |            |            |            |            |            |
| 21 |          |                   |             |   | 22            |            |            |                    |            |            |            |            |            |            |            |
| 22 |          |                   |             |   | 23            |            |            |                    |            |            |            |            |            |            |            |
| 23 |          |                   |             |   | 24            |            |            |                    |            |            |            |            |            |            |            |
| 24 |          |                   |             |   | 25            |            |            |                    |            |            |            |            |            |            |            |
|    |          |                   |             |   |               |            |            |                    |            |            |            |            |            |            |            |

#### Go to **Data** Ribbon Tab.

### Under What-If Analysis, select **Data Table**.

| DAT     | A  | REVIEW | VIEW          | DEVELOP          | PER Ne             | w Tab         |                      |                      |             |                       |                 |          |
|---------|----|--------|---------------|------------------|--------------------|---------------|----------------------|----------------------|-------------|-----------------------|-----------------|----------|
| ections | ₽↓ | ZAZ    |               | Clear<br>Reapply |                    | -             | →                    |                      | →□          | 82                    |                 | →[=<br>= |
| inks    | Ă↑ | Sort   | Filter        | Advanced         | Text to<br>Columns | Flash<br>Fill | Remove<br>Duplicates | Data<br>Validation • | Consolidate | What-If<br>Analysis • | Relationships   | Group    |
| 15      |    |        | Sort & Filter | r                |                    |               |                      | Data T               | ools        | <u>S</u> cer          | nario Manager   | _        |
| $f_x$   |    |        |               |                  |                    |               |                      |                      |             | <u>G</u> oa           | l Seek          |          |
|         |    |        | -             |                  |                    |               |                      |                      |             | Data                  | a <u>T</u> able |          |
|         | E  |        | F             | G                | i                  |               | Н                    | 1                    | J           | N                     | L               |          |

### Prepare the following Data Table Dialog Box:

|           | Α        | В                 | С           | D | E             |       | F             | G             | Н                  | I          |
|-----------|----------|-------------------|-------------|---|---------------|-------|---------------|---------------|--------------------|------------|
| 1         |          |                   |             |   |               |       |               |               |                    |            |
| 2         |          |                   |             |   |               |       |               |               |                    |            |
| 3         | Income   | Number of Clients | 10          |   | No of Clients |       |               |               | <b>Client Fees</b> |            |
| 4         |          | Fee Per Client    | \$ 3,250.00 |   | \$ 7,800.00   | \$1,6 | 500.00        | \$1,700.00    | \$1,800.00         | \$1,900.00 |
| 5         |          | Total Income      | \$32,500.00 |   | 6             |       |               |               |                    |            |
| 6         |          |                   |             |   | 7             |       | Data Ta       | able          | - ? - ]            | <b>_</b>   |
| 7         | Expensus | Rental            | \$ 1,500.00 |   | 8             |       | Dannin        |               | e ce al            |            |
| 8         |          | Utilities         | \$ 700.00   |   | 9             |       | Rowin         | iput cen:     | \$C\$4             |            |
| 9         |          | Wages             | \$20,000.00 |   | 10            |       | <u>C</u> olum | n input cell: | \$C\$3             |            |
| LO        |          | Per Client Costs  | \$ 100.00   |   | 11            |       |               | OK            | Cance              |            |
| 1         |          | Total Costs       | \$23,200.00 |   | 12            |       |               |               |                    |            |
| 12        |          | Marketing         | \$ 1,500.00 |   | 13            |       |               |               |                    |            |
| L3        |          | Total Expensus    | \$24,700.00 |   | 14            |       |               |               |                    |            |
| <b>L4</b> |          |                   |             |   | 15            |       |               |               |                    |            |
| 15        | Profit   |                   | \$ 7,800.00 |   | 16            |       |               |               |                    |            |
| <b>L6</b> |          |                   |             |   | 17            |       |               |               |                    |            |
| L7        |          |                   |             |   | 18            |       |               |               |                    |            |

#### Press **OK**.

|    | А      | В                 | С           | D | E             | F          | G          | н                  | I          | J          | К          | L          | м          | N          | 0          |
|----|--------|-------------------|-------------|---|---------------|------------|------------|--------------------|------------|------------|------------|------------|------------|------------|------------|
| 1  |        |                   |             |   |               |            |            |                    |            |            |            |            |            |            |            |
| 2  |        |                   |             |   |               |            |            |                    |            |            |            |            |            |            |            |
| 3  | Income | Number of Clients | 10          |   | No of Clients |            |            | <b>Client Fees</b> |            |            |            |            |            |            |            |
| 4  |        | Fee Per Client    | \$ 3,250.00 |   | \$ 7,800.00   | \$1,600.00 | \$1,700.00 | \$1,800.00         | \$1,900.00 | \$2,000.00 | \$2,100.00 | \$2,200.00 | \$2,300.00 | \$2,400.00 | \$2,500.00 |
| 5  |        | Total Income      | \$32,500.00 |   | 6             | -14700     | -14100     | -13500             | -12900     | -12300     | -11700     | -11100     | -10500     | -9900      | -9300      |
| 6  |        |                   |             |   | 7             | -13200     | -12500     | -11800             | -11100     | -10400     | -9700      | -9000      | -8300      | -7600      | -6900      |
| 7  |        | Rental            | \$ 1,500.00 |   | 8             | -11700     | -10900     | -10100             | -9300      | -8500      | -7700      | -6900      | -6100      | -5300      | -4500      |
| 8  |        | Utilities         | \$ 700.00   |   | 9             | -10200     | -9300      | -8400              | -7500      | -6600      | -5700      | -4800      | -3900      | -3000      | -2100      |
| 9  |        | Wages             | \$20,000.00 |   | 10            | -8700      | -7700      | -6700              | -5700      | -4700      | -3700      | -2700      | -1700      | -700       | 300        |
| 10 |        | Per Client Costs  | \$ 100.00   |   | 11            | -7200      | -6100      | -5000              | -3900      | -2800      | -1700      | -600       | 500        | 1600       | 2700       |
| 11 |        | Total Costs       | \$23,200.00 |   | 12            | -5700      | -4500      | -3300              | -2100      | -900       | 300        | 1500       | 2700       | 3900       | 5100       |
| 12 |        | Marketing         | \$ 1,500.00 |   | 13            | -4200      | -2900      | -1600              | -300       | 1000       | 2300       | 3600       | 4900       | 6200       | 7500       |
| 13 |        | Total Expensus    | \$24,700.00 |   | 14            | -2700      | -1300      | 100                | 1500       | 2900       | 4300       | 5700       | 7100       | 8500       | 9900       |
| 14 |        |                   |             |   | 15            | -1200      | 300        | 1800               | 3300       | 4800       | 6300       | 7800       | 9300       | 10800      | 12300      |
| 15 | Profit |                   | \$ 7,800.00 |   | 16            | 300        | 1900       | 3500               | 5100       | 6700       | 8300       | 9900       | 11500      | 13100      | 14700      |
| 16 |        |                   |             |   | 17            | 1800       | 3500       | 5200               | 6900       | 8600       | 10300      | 12000      | 13700      | 15400      | 17100      |
| 17 |        |                   |             |   | 18            | 3300       | 5100       | 6900               | 8700       | 10500      | 12300      | 14100      | 15900      | 17700      | 19500      |
| 18 |        |                   |             |   | 19            | 4800       | 6700       | 8600               | 10500      | 12400      | 14300      | 16200      | 18100      | 20000      | 21900      |
| 19 |        |                   |             |   | 20            | 6300       | 8300       | 10300              | 12300      | 14300      | 16300      | 18300      | 20300      | 22300      | 24300      |
| 20 |        |                   |             |   | 21            | 7800       | 9900       | 12000              | 14100      | 16200      | 18300      | 20400      | 22500      | 24600      | 26700      |
| 21 |        |                   |             |   | 22            | 9300       | 11500      | 13700              | 15900      | 18100      | 20300      | 22500      | 24700      | 26900      | 29100      |
| 22 |        |                   |             |   | 23            | 10800      | 13100      | 15400              | 17700      | 20000      | 22300      | 24600      | 26900      | 29200      | 31500      |
| 23 |        |                   |             |   | 24            | 12300      | 14700      | 17100              | 19500      | 21900      | 24300      | 26700      | 29100      | 31500      | 33900      |
| 24 |        |                   |             |   | 25            | 13800      | 16300      | 18800              | 21300      | 23800      | 26300      | 28800      | 31300      | 33800      | 36300      |

### Explain the result.

## What is Solver?

In Excel, Solver is part of a suite of commands sometimes called what-if analysis tools. With Solver, you can find an optimal (maximum or minimum) value for a formula in one cell — called the objective cell — subject to constraints, or limits, on the values of other formula cells on a worksheet.

## **Enable Solver**

Solver by default is not enabled. Before we can use it, we need to enable it.

Go to backstage of Excel by click on the **File** at the top left of Ribbon.

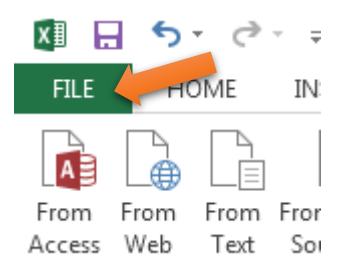

#### Select Option.

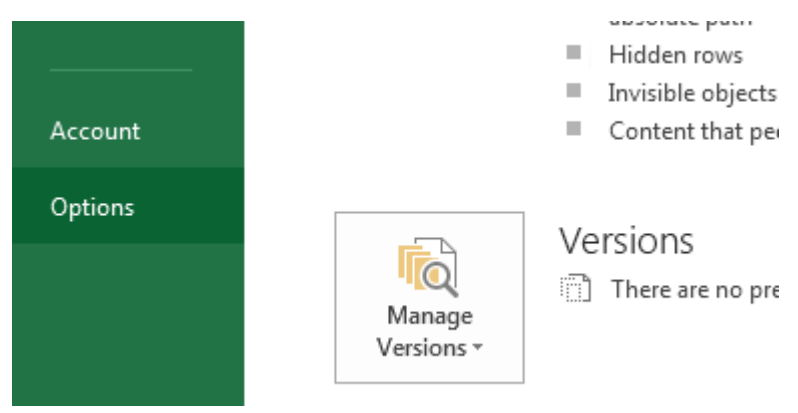

Under Excel Options Dialog Box, Select Add-Ins.

Then Click Go...

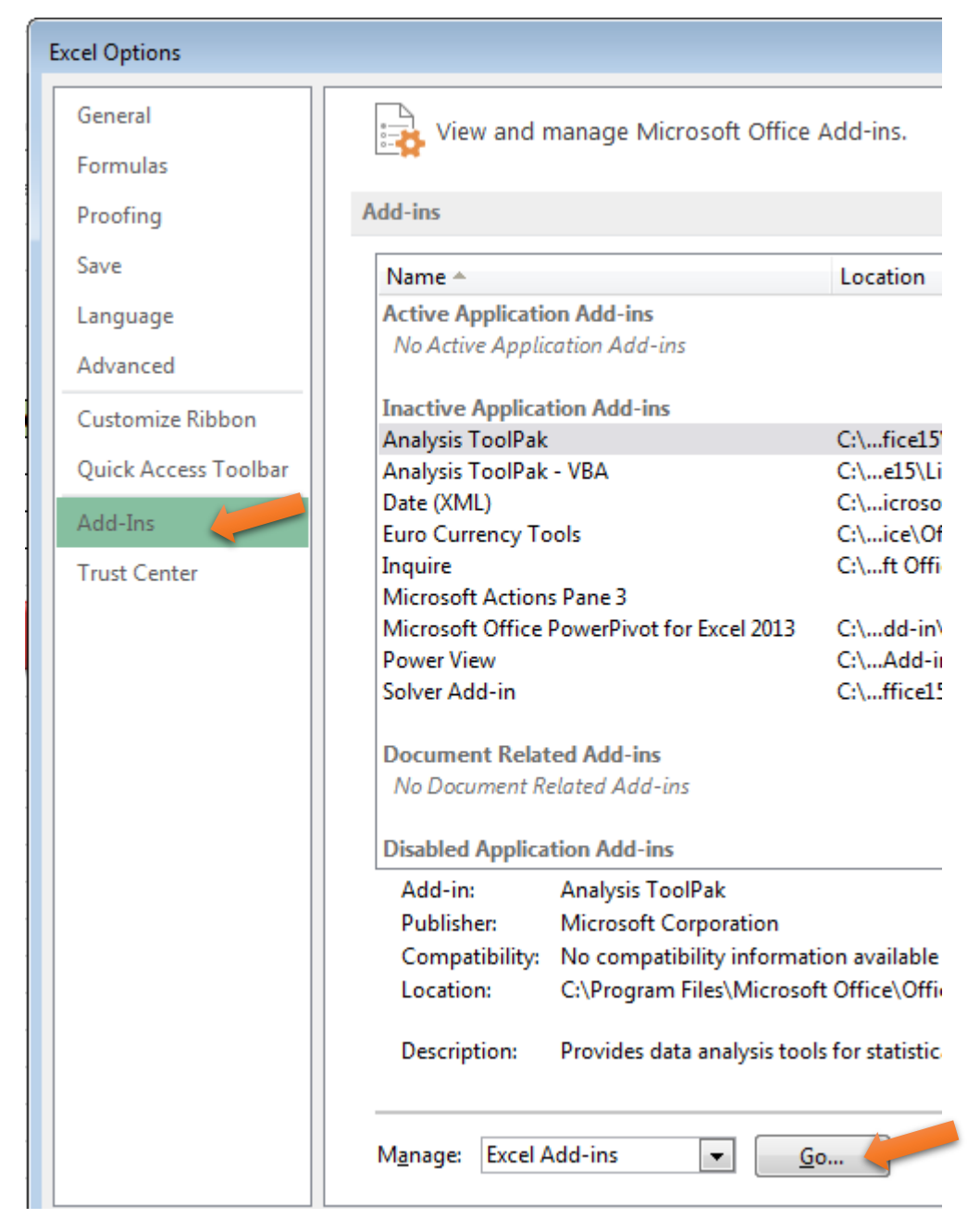

Under Add-Ins Dialog Box, Check the Solver Add-In.

Press OK.

| Add-Ins                                             | ? 💌                                                   |
|-----------------------------------------------------|-------------------------------------------------------|
| Add-Ins available:                                  | OK<br>Cancel<br><u>B</u> rowse<br>A <u>u</u> tomation |
| Solver Add-in<br>Tool for optimization and equation | on solving                                            |

Select **Data** Ribbon Tab, you should be able to see the **Solver** button at the far right.

| •       | 2                     |               |          |                                        |                                                        | * <u>9</u><br>-3                     | 🏤 Solver                                                        |
|---------|-----------------------|---------------|----------|----------------------------------------|--------------------------------------------------------|--------------------------------------|-----------------------------------------------------------------|
| olidate | What-If<br>Analysis ▼ | Relationships | Group Un | group 3                                | ıp Subtotal                                            | _                                    |                                                                 |
|         |                       |               | (        | Dutline                                |                                                        | E.                                   | Analysis                                                        |
| J       | К                     | L             | М        | Solv<br>What<br>optir<br>chan<br>calcu | er<br>t-if analy<br>nal value<br>ging val<br>ulate the | vsis to<br>e of a<br>ues in<br>targe | ol that finds the<br>target cell by<br>cells used to<br>t cell. |
|         |                       |               |          |                                        | SOLVER.<br>Tell me r                                   | XLAN<br>nore                         | 1                                                               |
|         |                       |               |          |                                        |                                                        |                                      |                                                                 |

Solver is enabled now.

# Set up Model

Assuming that you are running a furniture factory. Your factory mainly produce tables. Currently you hired 3 skillful senior workers that work 10 hours per day and 10 less skillful workers that work 8 hours per day.

Currently your factory has two types of table:

1. Maple Table

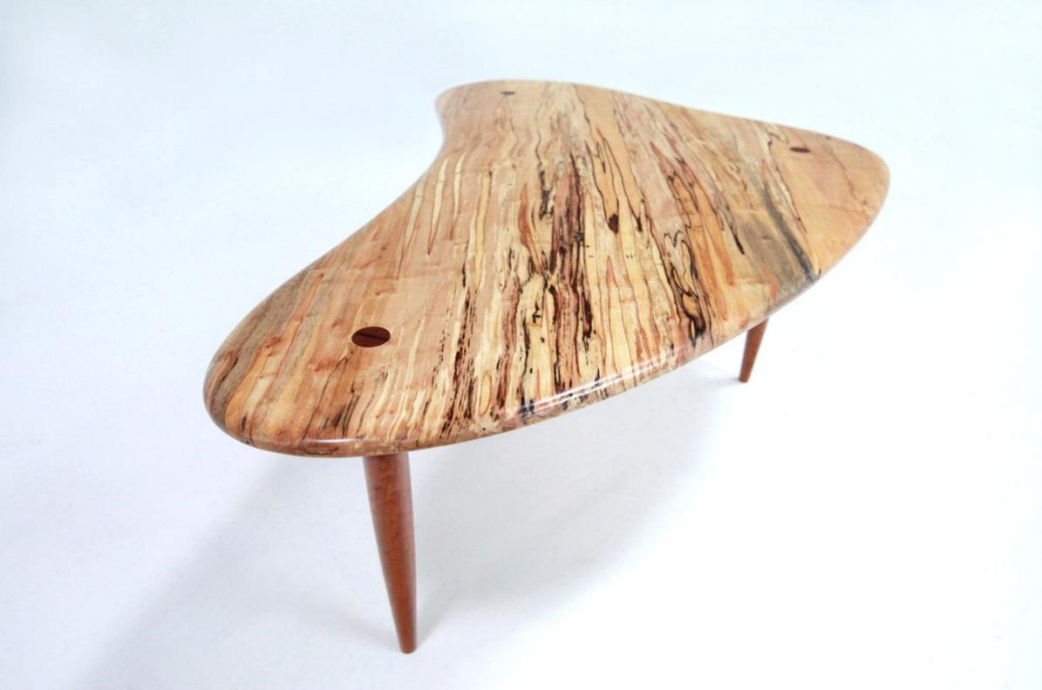

2. Mahogany Table

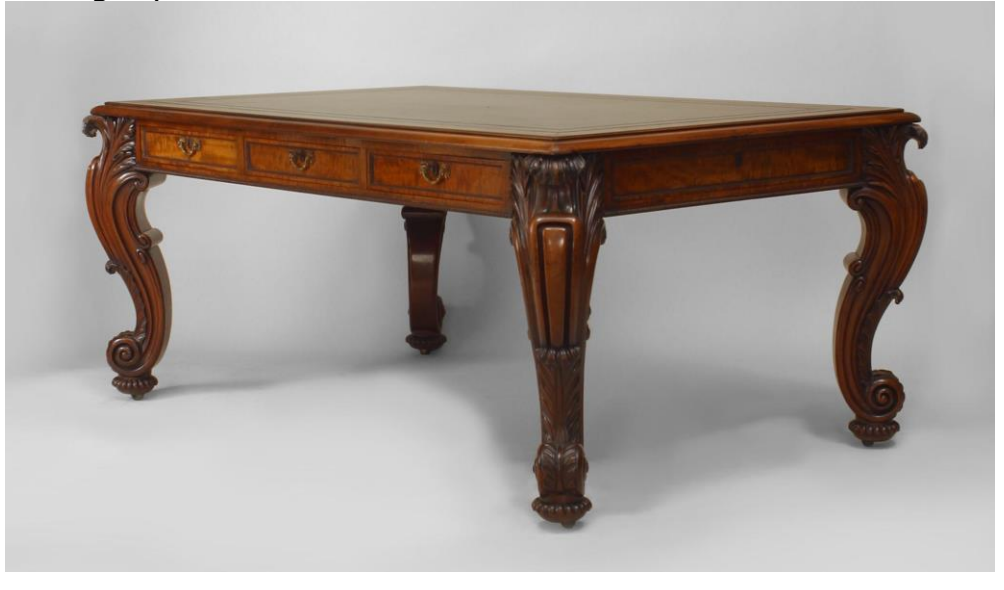

Your factory has unlimited supply of maple, but limited supply of mahogany.

Before we start the exercises. Let's prepare our basic model.

Create a new worksheet.

Name it as "Solver"

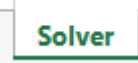

# Prepare the content as below:

|    | А              | В                      | С           | D           | E          | F           | G                    | Н                |  |
|----|----------------|------------------------|-------------|-------------|------------|-------------|----------------------|------------------|--|
| 1  |                |                        |             |             |            |             |                      |                  |  |
| 2  |                |                        |             |             |            |             |                      |                  |  |
| 3  | Table Type     | <b>Rough Carpentry</b> | Finish Work | # Assembled | Price      | Revenue     | Finish work hours    | Rough work hours |  |
| 4  | Maple Table    | 3                      | 1           | 1           | \$ 550.00  | \$ 550.00   | 3                    | 7                |  |
| 5  | Mahogany Table | 4                      | 2           | 1           | \$1,200.00 | \$ 1,200.00 |                      |                  |  |
| 6  |                |                        |             | 2           |            | \$ 1,750.00 |                      |                  |  |
| 7  |                |                        |             |             |            |             |                      |                  |  |
| 8  |                |                        |             |             |            |             | Constr               | aints            |  |
| 9  |                |                        |             |             |            |             | Total rough hours<=  | 80               |  |
| 10 |                |                        |             |             |            |             | Total finish hours<= | 30               |  |
| 11 |                |                        |             |             |            |             | Mahogany supply<=    | 10               |  |
| 12 |                |                        |             |             |            |             | #assembled>=         | 0                |  |
| 13 |                |                        |             |             |            |             |                      |                  |  |
| 14 |                |                        |             |             |            |             |                      |                  |  |
| 15 |                |                        |             |             |            |             |                      |                  |  |
| 16 |                |                        |             |             |            |             |                      |                  |  |
| 17 |                |                        |             |             |            |             |                      |                  |  |

Name the cells as below:

|        | A              | В                | С          | D            | E          | F           | G                    | Н                | I          | J        |
|--------|----------------|------------------|------------|--------------|------------|-------------|----------------------|------------------|------------|----------|
| 1<br>2 | RoughCarpent   | ryMapleTable     | FinishWo   | rkMapleTable | Price      | MapleTable  | RevenueMap           | leTable Tot      | alFinishWo | orkHours |
| 3      | Table Type     | Rough Calentry   | Finish W.  | # Assembled  | Pr         | Revenue     | Finish work hours    | Rough work nours |            |          |
| 4      | Maple Table    | 3                | 1          |              | \$ 550.00  | \$ 550.00   | 3                    | 7                |            |          |
| 5      | Mahogany Table | 4                | 2          | 1            | \$1,200.00 | \$ 1,200.00 | PovonuoHobo          | ganyTabla        |            |          |
| 6      |                |                  |            | 2            |            | \$ 1,750.00 | Revenuerrand         | ogany rable      |            |          |
| 7      | RoughCarpen    | tryMahogany l ab | le         |              |            |             |                      | Total            | RoughWor   | kHours   |
| 8      |                |                  |            |              |            | Tot         | talRevenue Constr    | raints           |            |          |
| 9      |                |                  |            |              |            |             | Total rough hours<=  | 80 N             | 1axRoughH  | lours    |
| 10     |                |                  |            |              |            |             | Total finish hours<= | 30               |            |          |
| 11     | Fin            | ishWorkMahogai   | nyTable    |              |            | PriceMaho   | pply<=               | 10               | Manufinial |          |
| 12     |                |                  | ¢          |              |            | _           | # assembled>=        | 0                | MaxFinish  | Hours    |
| 13     |                |                  | 0fMaploTab |              |            |             |                      |                  |            |          |
| 14     |                |                  |            |              | NoOfM      | lahoganyTab | le                   | MaxMah           | oganySup   | ply      |
| 15     |                |                  |            |              |            |             | MinAssemb            | oled             |            |          |
| 16     |                |                  | Totallab   | lesAssembled |            |             | _                    |                  |            |          |
| 17     |                |                  |            |              |            |             |                      |                  |            |          |
| 18     |                |                  |            |              |            |             |                      |                  |            |          |

### Assign Formulas:

|    | А              | В                      | С           | D            | E                | F           | G                 | Н                |
|----|----------------|------------------------|-------------|--------------|------------------|-------------|-------------------|------------------|
| 1  | =FinishWork    | MapleTable*NoO         | fMapleTable | +FinishWorkI | MahoganyT        | able*NoOfM  | ahoganyTable      |                  |
| 2  |                |                        |             |              |                  |             | Bandy and         |                  |
| 3  | Table Type     | <b>Rough Carpentry</b> | Finish Work | # Assembled  | Price            | Revenue     | work hours        | Rough work hours |
| 4  | Maple Table    | 3                      | 1           | 1            | \$ <u>550.00</u> | \$ 550.00   | 3                 | 7                |
| 5  | Mahagany Tabla |                        | 2           | 1            | \$1,200.00       | \$ 1,200.00 |                   |                  |
| 6  | =NoOfMap       | eTable*PriceMap        | leTable     | 2            |                  | 1,750.00    |                   |                  |
| 7  |                |                        |             |              |                  |             |                   |                  |
| 8  |                |                        |             |              |                  |             | Const             | ( <del>)</del> ' |
| 9  | =NoOfMaple     | Table+NoOfMaho         | ganyTable   |              |                  |             | Total rough hour  |                  |
| 10 |                |                        |             |              |                  | /           | Total finish b    |                  |
| 11 |                |                        |             |              |                  |             | Mahogan           |                  |
| 12 | =NoOfMaho      | pganyTable*Price       | MahoganyTa  | able         |                  |             |                   |                  |
| 13 |                | 8                      |             |              |                  |             | 7                 |                  |
| 14 |                | =Revenue               | MapleTable  | +RevenueHal  | noganyTabl       | e           |                   |                  |
| 15 |                |                        |             |              |                  |             |                   |                  |
| 16 | =N             | loOfMapleTable*        | RoughCarpe  | ntryMapleTa  | ble+NoOfM        | lahoganyTab | le*RoughCarpentry | MahoganyTable    |
| 17 | _              |                        |             |              |                  |             |                   |                  |

So, the basic model is done.

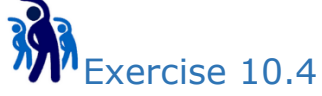

Copy worksheet "Solver", and rename the copy as "Solver(Ex1)"

| Solver | Solver(Ex1) | S |
|--------|-------------|---|

Switch to worksheet Solver(Ex1) now.

Select Data Ribbon Tab.

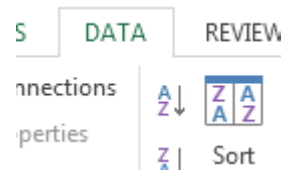

At the far right, select **Solver**.

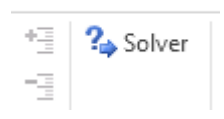

In the **Solver Variables** Dialog Box, select cell **TotalRevenue** under **Set Objective** field, and select range D4:D5 under **By Changing Variables Cells** field as below:

|     | Connections Sort & Filter |        |                 | Solver Parameters |             |          |       |                        |               |        |                   |   |                   |
|-----|---------------------------|--------|-----------------|-------------------|-------------|----------|-------|------------------------|---------------|--------|-------------------|---|-------------------|
|     | ×                         | √ j    | f <sub>sc</sub> |                   |             |          | Solve | er Parameters          |               |        |                   |   |                   |
|     |                           | D      |                 | E                 | F           |          |       | Se <u>t</u> Objective: | Tota          | IRever | iue               |   | <b>E</b>          |
|     |                           |        | _               |                   |             |          |       | To: <u>O M</u> ax      | ) Mi <u>n</u> | 1      | <u>V</u> alue Of: | 0 |                   |
| ork | # Ass                     | embleo | d               | Price             | Revenue     | Finish v |       | By Changing Variable   | Cells:        |        |                   |   |                   |
| 1   |                           |        | 1               | \$ 550.00         | \$ 550.00   |          |       | \$D\$4:\$D\$5          |               |        |                   |   | <b></b>           |
| 2   |                           |        | 1               | \$1,200.00        | \$ 1,200.00 |          |       |                        |               |        |                   |   |                   |
|     |                           | ;      | 2               |                   | \$ 1,750.00 | -        |       | Subject to the Constr  | aints:        |        |                   |   |                   |
|     |                           |        | _               |                   |             |          |       |                        |               |        |                   | ^ | <u>A</u> dd       |
|     |                           |        | +               |                   |             | Tabala   |       |                        |               |        |                   |   | Channe            |
|     |                           |        | +               |                   |             | Total r  |       |                        |               |        |                   |   | Cnange            |
|     |                           |        | +               |                   |             | Mahor    |       |                        |               |        |                   |   | Delete            |
|     |                           |        | +               |                   |             | IVIAITOg |       |                        |               |        |                   |   |                   |
|     |                           |        |                 |                   |             |          |       |                        |               |        |                   |   | <u>R</u> eset All |
|     |                           |        | _               |                   |             |          |       |                        |               |        |                   | - | Load/Save         |
|     |                           |        | +               |                   |             |          |       | Make Unconstrain       | ned Variable  | s Non  | -Negative         |   |                   |
|     |                           |        |                 |                   |             |          |       | Select a Solving Meth  | od:           | GRG    | Nonlinear         | - | Ontions           |

### Click Add button.

# In the Add Constraint Dialog Box, prepare the following:

|    | А              | В                      | С           | D                  | E              | F           | G                    | Н                |  |
|----|----------------|------------------------|-------------|--------------------|----------------|-------------|----------------------|------------------|--|
| 1  |                |                        |             |                    |                |             |                      |                  |  |
| 2  |                |                        |             |                    |                |             |                      |                  |  |
| 3  | Table Type     | <b>Rough Carpentry</b> | Finish Work | # Assembled        | Price          | Revenue     | Finish work hours    | Rough work hours |  |
| 4  | Maple Table    | 3                      | 1           | 1                  | \$ 550.00      | \$ 550.00   | 3                    | 7                |  |
| 5  | Mahogany Table | 4                      | 2           | 1                  | \$1,200.00     | \$ 1,200.00 |                      |                  |  |
| 6  |                |                        |             | 2                  |                | \$ 1,750.00 |                      |                  |  |
| 7  |                |                        |             |                    |                |             |                      |                  |  |
| 8  |                | 10 1 1 1               |             |                    |                |             | Constr               | aints            |  |
| 9  | Ad             | d Constraint           |             |                    |                |             | Total rough hours<=  | 80               |  |
| 10 |                |                        |             |                    |                |             | Total finish hours<= | 30               |  |
| 11 | (              | Cell Reference:        |             | Co <u>n</u> strain | t:             |             | Mahogany supplyc-    | 0                |  |
| 12 |                | \$D\$5                 | <=          | ▼ =\$H\$11         |                |             | # assembled>=        | 0                |  |
| 13 |                |                        |             |                    |                |             |                      |                  |  |
| 14 |                | <u>о</u> к             | Ad          | d                  | <u>C</u> ancel |             |                      |                  |  |
| 15 |                |                        |             |                    |                |             |                      |                  |  |
| 16 |                |                        |             |                    |                |             |                      |                  |  |
| 17 |                |                        |             |                    |                |             |                      |                  |  |

### Press **OK**.

You should get the following:

| Se <u>t</u> Objectiv | e:            | TotalR        | evenue            |          |                                                                                           |
|----------------------|---------------|---------------|-------------------|----------|-------------------------------------------------------------------------------------------|
| To: 🔘                | ) <u>M</u> ax | ⊚ Mi <u>n</u> | <u>V</u> alue Of: | 0        |                                                                                           |
| <u>B</u> y Changing  | g Variable    | Cells:        |                   |          |                                                                                           |
| \$D\$4:\$D\$5        |               |               |                   |          |                                                                                           |
| SUDIECT TO H         |               |               |                   |          |                                                                                           |
| NoOfMaho             | ganyTable     | <= MaxMaho    | ganySupply        | <b>^</b> | <u>A</u> dd                                                                               |
| NoOfMaho             | ganyTable     | <= MaxMaho    | ganySupply        |          | <u>A</u> dd<br><u>C</u> hange                                                             |
| NoOfMaho             | ganyTable     | <= MaxMaho    | oganySupply       |          | <u>A</u> dd<br><u>C</u> hange<br><u>D</u> elete                                           |
| NoOfMaho             | ganyTable     | < = MaxMaho   | oganySupply       |          | <u>A</u> dd<br>Change<br>Delete<br><u>R</u> eset All                                      |
| NoOfMaho             | ganyTable     | <= MaxMaho    | oganySupply       |          | <u>A</u> dd<br><u>C</u> hange<br><u>D</u> elete<br><u>R</u> eset All<br><u>L</u> oad/Save |

Beware that the constraint is applying names. In fact this is one of the very useful aspect of using name instead of address.

Continue adding the rest of the constraints but pressing **Add**.

|    | А              | В                      | С           | D           | E          | F           | G                   | н                | Ι |
|----|----------------|------------------------|-------------|-------------|------------|-------------|---------------------|------------------|---|
| 1  |                |                        |             |             |            |             |                     |                  |   |
| 2  |                |                        |             |             |            |             |                     |                  |   |
| 3  | Table Type     | <b>Rough Carpentry</b> | Finish Work | # Assembled | Price      | Revenue     | Finish work hours   | Rough work hours |   |
| 4  | Maple Table    | 3                      | 1           | 1           | \$ 550.00  | \$ 550.00   | 3                   | 7                |   |
| 5  | Mahogany Table | 4                      | 2           | 1           | \$1,200.00 | \$ 1,200.00 |                     |                  |   |
| 6  |                |                        |             | 2           |            | 1,750.00    |                     |                  |   |
| 7  |                |                        |             |             |            |             |                     |                  |   |
| 8  |                | Add Constraint         |             |             |            | ×           | Constr              | aints            |   |
| 9  |                |                        |             |             |            |             | Total rough hours<= | 80               |   |
| 10 |                | Cell Reference:        |             | Con         | straint:   |             | Total finish hours  | 30               |   |
| 11 |                | \$G\$4                 | - 12        | <= 🔻 =\$H   | 1\$10      |             | Mahogany supply<=   | 10               |   |
| 12 |                |                        |             |             |            |             | # assembled>=       | 0                |   |
| 13 |                | ОК                     |             | Add         | C          | ancel       |                     |                  |   |
| 14 |                | <u></u>                |             | <u></u>     |            |             |                     |                  |   |
| 15 |                |                        |             |             |            |             |                     |                  |   |

|    | А              | В                      | С           | D           | E                | F           | G                    | Н                |   |
|----|----------------|------------------------|-------------|-------------|------------------|-------------|----------------------|------------------|---|
| 1  |                |                        |             |             |                  |             |                      |                  |   |
| 2  |                |                        |             |             |                  |             |                      |                  |   |
| 3  | Table Type     | <b>Rough Carpentry</b> | Finish Work | # Assembled | Price            | Revenue     | Finish work hours    | Rough work hours |   |
| 4  | Maple Table    | 3                      | 1           | 1           | \$ 550.00        | \$ 550.00   | 3                    | 7                |   |
| 5  | Mahogany Table | 4                      | 2           | 1           | \$1,200.00       | \$ 1,200.00 |                      |                  |   |
| 6  |                |                        |             | 2           |                  | \$ 1,750.00 |                      |                  |   |
| 7  |                |                        |             |             |                  |             |                      |                  |   |
| 8  |                | Add Constraint         |             |             |                  | ×           | Constr               | aints            |   |
| 9  |                |                        |             |             |                  |             | Total rough hours∢   | 80               |   |
| 10 |                | Cell Reference:        |             | Con         | straint:         |             | Totar Tinish hours<= | 30               |   |
| 11 |                | SHS4                   | - 🔣 <       | := ▼ =\$H   | \$9              | 1           | Mahogany supply<=    | 10               |   |
| 12 |                |                        |             |             | # assembled>=    | 0           |                      |                  |   |
| 13 |                | ОК                     |             | Add         | Ca               | incel       |                      |                  |   |
| 14 |                |                        |             |             |                  |             |                      |                  |   |
| 15 |                |                        |             |             |                  |             |                      |                  |   |
| 16 |                |                        |             |             |                  |             |                      |                  |   |
|    | А              | В                      | С           | D           | E                | F           | G                    | н                |   |
| 1  |                |                        |             |             |                  |             |                      |                  |   |
| 2  |                |                        |             |             |                  |             |                      |                  | Γ |
| 3  | Table Type     | Rough Carpentry        | Finish Work | # Assembled | Price            | Revenue     | Finish work hours    | Rough work hours | Γ |
| 4  | Maple Table    | 3                      | 1           | . 1         | \$ 550.00        | \$ 550.00   | )                    | 3 7              | 1 |
| 5  | Mahogany Table | 4                      | 2           | 2 1         | \$1,200.00       | \$ 1,200.00 |                      |                  |   |
| 6  |                |                        |             | 2           | 2                | \$ 1,750.00 |                      |                  |   |
| 7  |                |                        |             |             |                  |             |                      |                  |   |
| 8  |                | Add Constraint         |             |             |                  | <b>—X</b> — | Cons                 | traints          |   |
| 9  |                |                        |             |             |                  |             | Total rough hours<   | = 80             |   |
| 10 |                | Cell Reference:        |             | Co <u>n</u> | straint:         |             | Total finish hours<  | = 30             |   |
| 11 |                | SD\$6                  | - 12        | := ▼ =\$H   | Mahogany supply< | = 10        |                      |                  |   |
| 12 |                |                        |             |             | #assempled>      | 0           | Γ                    |                  |   |
| 13 |                | OK                     |             | Add         |                  | ancel       |                      |                  |   |
| 14 |                |                        |             | <u></u>     | <u>_</u>         |             |                      |                  |   |
| 15 |                |                        |             |             |                  |             |                      |                  |   |

Eventually the constraint set should be as below:

| <u>A</u> dd<br><u>C</u> hange<br><u>D</u> elete |
|-------------------------------------------------|
| <u>A</u> dd<br><u>C</u> hange<br><u>D</u> elete |
| <u>A</u> dd<br><u>C</u> hange<br><u>D</u> elete |
| <u>A</u> dd<br><u>C</u> hange<br><u>D</u> elete |
| <u>A</u> dd<br><u>C</u> hange<br><u>D</u> elete |
| <u>A</u> dd<br>Change<br>Delete                 |
| <u>C</u> hange<br><u>D</u> elete                |
| <u>D</u> elete                                  |
| Delete                                          |
|                                                 |
| <u>R</u> eset All                               |
| Load/Save                                       |
|                                                 |
| O <u>p</u> tions                                |
|                                                 |
| Close                                           |
|                                                 |
| n.                                              |
|                                                 |
|                                                 |
|                                                 |
|                                                 |
|                                                 |
|                                                 |
|                                                 |
|                                                 |
|                                                 |
|    | А              | В                      | С           | D           | E          | F       | G                    | Н                |  |
|----|----------------|------------------------|-------------|-------------|------------|---------|----------------------|------------------|--|
| 1  |                |                        |             |             |            |         |                      |                  |  |
| 2  |                |                        |             |             |            |         |                      |                  |  |
| 3  | Table Type     | <b>Rough Carpentry</b> | Finish Work | # Assembled | Price      | Revenue | Finish work hours    | Rough work hours |  |
| 4  | Maple Table    | 3                      | 1           | 0           | \$ 550.00  | \$-     | 0                    | 0                |  |
| 5  | Mahogany Table | 4                      | 2           | 0           | \$1,200.00 | \$-     |                      |                  |  |
| 6  |                |                        |             | 0           |            | \$ -    |                      |                  |  |
| 7  |                |                        |             |             |            |         |                      |                  |  |
| 8  |                |                        |             |             |            |         | Constr               | aints            |  |
| 9  |                |                        |             |             |            |         | Total rough hours<=  | 80               |  |
| 10 |                |                        |             |             |            |         | Total finish hours<= | 30               |  |
| 11 |                |                        |             |             |            |         | Mahogany supply<=    | 10               |  |
| 12 |                |                        |             |             |            |         | #assembled>=         | 0                |  |
| 13 |                |                        |             |             |            |         |                      |                  |  |

#### What's wrong??

Run Solver Again.

| Se <u>t</u> Objective:                                                                         | TotalRevenue                                                                                |                                        |
|------------------------------------------------------------------------------------------------|---------------------------------------------------------------------------------------------|----------------------------------------|
| To: O Max                                                                                      | ○ Min ○ Value Of:                                                                           | 0                                      |
| <u>By</u> Changing Variable                                                                    | e Cells:                                                                                    |                                        |
| \$D\$4:\$D\$5                                                                                  |                                                                                             |                                        |
| Subject to the Consti                                                                          | raints:                                                                                     |                                        |
| NoOfMahoganyTable<br>TotalFinishWorkHou<br>TotalRoughWorkHou                                   | e <= MaxMahoganySupply<br>rs <= MaxFinishHours<br>urs <= MaxRoughHours                      | <u>A</u> dd                            |
| No Of Mahogany Table<br>Total Finish Work Hou<br>Total Rough Work Hou<br>Total Tables Assemble | e <= MaxMahoganySupply<br>rs <= MaxFinishHours<br>urs <= MaxRoughHours<br>d <= MinAssembled | Add<br><u>Change</u><br><u>D</u> elete |
| NoOf Mahogany Table<br>Total Finish Work Hou<br>Total Rough Work Hou<br>Total Tables Assemble  | e <= MaxMahoganySupply<br>rs <= MaxFinishHours<br>urs <= MaxRoughHours<br>d <= MinAssembled | Add<br>Change<br>Delete<br>Reset All   |

Select the above highlighted constraint. Press **Change**.

| Change Constraint        |                            |
|--------------------------|----------------------------|
| C <u>e</u> ll Reference: | Co <u>n</u> straint:       |
| TotalTablesAssembled     | ► ► MinAssembled           |
| <u>O</u> K               | <u>A</u> dd <u>C</u> ancel |

Change the operator.

Press **OK**.

| olver Parameters                                                          |                                                                                  |                                         |                                         |                                           |  |  |  |  |  |
|---------------------------------------------------------------------------|----------------------------------------------------------------------------------|-----------------------------------------|-----------------------------------------|-------------------------------------------|--|--|--|--|--|
|                                                                           |                                                                                  |                                         |                                         |                                           |  |  |  |  |  |
| Set Objective:                                                            | TotalReven                                                                       | iue                                     |                                         |                                           |  |  |  |  |  |
| To: () <u>M</u> ax                                                        | ) Mi <u>n</u>                                                                    | © <u>V</u> alue Of:                     | 0                                       |                                           |  |  |  |  |  |
| <u>By</u> Changing Variable C                                             | ells:                                                                            |                                         |                                         |                                           |  |  |  |  |  |
| \$D\$4:\$D\$5                                                             |                                                                                  | <b></b>                                 |                                         |                                           |  |  |  |  |  |
| Subject to the Constrair                                                  | Subject to the Constraints:                                                      |                                         |                                         |                                           |  |  |  |  |  |
| NoOfMahoganyTable <<br>TotalFinishWorkHours                               | NoOfMahoganyTable <= MaxMahoganySupply<br>TotalFinishWorkHours <= MaxFinishHours |                                         |                                         |                                           |  |  |  |  |  |
| TotalTablesAssembled >                                                    | = MinAssemble                                                                    | d                                       |                                         | <u>C</u> hange                            |  |  |  |  |  |
|                                                                           |                                                                                  |                                         |                                         | Delete                                    |  |  |  |  |  |
|                                                                           |                                                                                  |                                         |                                         | Reset All                                 |  |  |  |  |  |
|                                                                           |                                                                                  |                                         | -                                       | Load/Save                                 |  |  |  |  |  |
| Make Unconstrained                                                        | l Variables Non                                                                  | -Negative                               |                                         |                                           |  |  |  |  |  |
| S <u>e</u> lect a Solving Method                                          | GRG                                                                              | Nonlinear                               | •                                       | Options                                   |  |  |  |  |  |
| Solving Method                                                            |                                                                                  |                                         |                                         |                                           |  |  |  |  |  |
| Select the GRG Nonlin<br>Simplex engine for line<br>problems that are non | ear engine for S<br>ar Solver Proble<br>-smooth.                                 | olver Problems th<br>ems, and select th | at are smooth nor<br>e Evolutionary eng | llinear. Select the LP<br>jine for Solver |  |  |  |  |  |
|                                                                           |                                                                                  |                                         |                                         |                                           |  |  |  |  |  |
| <u>H</u> elp                                                              |                                                                                  |                                         | <u>S</u> olve                           | Cl <u>o</u> se                            |  |  |  |  |  |

#### Press **Solve**.

| Solver Results                                                                                                    | ×                                               |
|----------------------------------------------------------------------------------------------------|-------------------------------------------------|
| Solver found a solution. All Constraints and optim                                                                          | ality                                           |
| conditions are satisfied.                                                                                                   | Reports                                         |
| ⊙ Keep Solver Solution                                                                                                    | Answer<br>Sensitivity<br>Limits                 |
| O <u>R</u> estore Original Values                                                                                           |                                                 |
| Return to Solver Parameters Dialog                                                                                          | O <u>u</u> tline Reports                        |
| OK <u>C</u> ancel                                                                                                    | Save Scenario                                   |
| Solver found a solution. All Constraints and optima<br>satisfied.                                                           | lity conditions are                             |
| When the GRG engine is used, Solver has found at<br>solution. When Simplex LP is used, this means Solv<br>optimal solution. | least a local optimal<br>/er has found a global |
|                                                                                                    |                                                 |

 $\label{eq:press} \ \mathbf{OK} \ \text{under Solver Result dialog Box}.$ 

|    | А              | В                      | С           | D           | E          | F           | G                    | Н                |  |
|----|----------------|------------------------|-------------|-------------|------------|-------------|----------------------|------------------|--|
| 1  |                |                        |             |             |            |             |                      |                  |  |
| 2  |                |                        |             |             |            |             |                      |                  |  |
| 3  | Table Type     | <b>Rough Carpentry</b> | Finish Work | # Assembled | Price      | Revenue     | Finish work hours    | Rough work hours |  |
| 4  | Maple Table    | 3                      | 1           | 10          | \$ 550.00  | \$ 5,500.00 | 30                   | 70               |  |
| 5  | Mahogany Table | 4                      | 2           | 10          | \$1,200.00 | \$12,000.00 |                      |                  |  |
| 6  |                |                        |             | 20          |            | \$17,500.00 |                      |                  |  |
| 7  |                |                        |             |             |            |             |                      |                  |  |
| 8  |                |                        |             |             |            |             | Constr               | aints            |  |
| 9  |                |                        |             |             |            |             | Total rough hours<=  | 80               |  |
| 10 |                |                        |             |             |            |             | Total finish hours<= | 30               |  |
| 11 |                |                        |             |             |            |             | Mahogany supply<=    | 10               |  |
| 12 |                |                        |             |             |            |             | # assembled>=        | 0                |  |
| 13 |                |                        |             |             |            |             |                      |                  |  |
|    |                |                        |             |             |            |             |                      |                  |  |

Discuss the new result with your classmate.

What is the man-power utilization in this case?

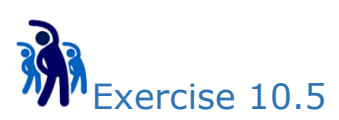

In order to maximize the man-power utilization, your factory plan to produce another type of table called Plywood table which does not require very skillful workmanship.

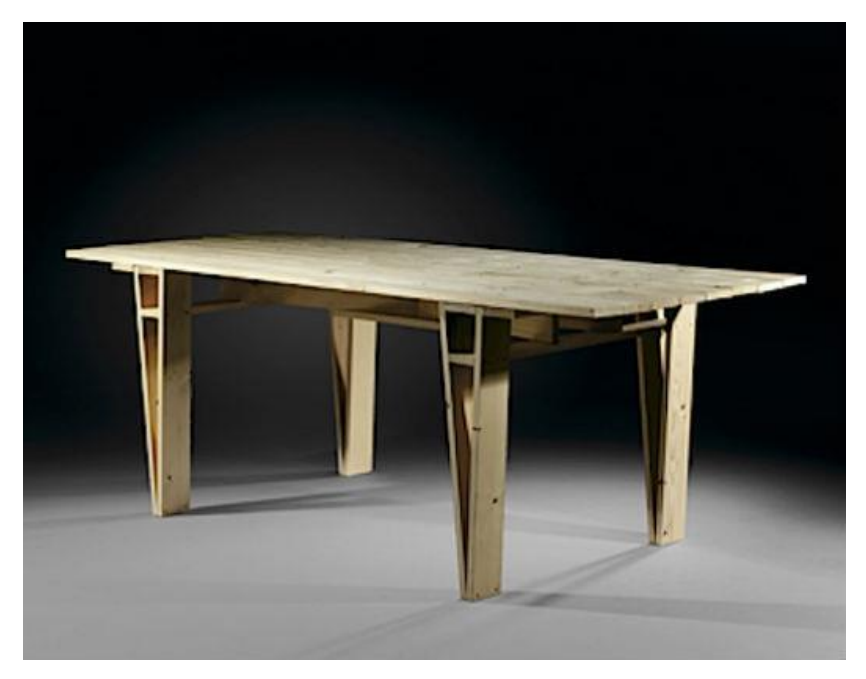

Let's change the model a bit to find out the optimum result.

Copy Worksheet "Solver" and rename the new copy as "Solver(Ex2)".

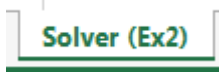

|    | А              | В           | С           | D          | E          | F           | G                    | Н                |  |
|----|----------------|-------------|-------------|------------|------------|-------------|----------------------|------------------|--|
| 1  |                | Added       | uu product  |            |            |             |                      |                  |  |
| 2  |                | Added ne    | ew product  |            |            |             |                      |                  |  |
| 3  | Table Type     | Rough entry | Finish Work | #Assembled | Price      | Revenue     | Finish work hours    | Rough work hours |  |
| 4  | Maple Table    | 3           | 1           | 1          | \$ 550.00  | \$ 550.00   | 3                    | 9                |  |
| 5  | Mahogany Table | 4           | 2           | 1          | \$1,200.00 | \$ 1,200.00 |                      |                  |  |
| 6  | Plywood Table  | 2           | 0           | 1          | \$ 200.00  | \$ 200.00   |                      |                  |  |
| 7  |                |             |             | 3          |            | \$ 1,950.00 |                      |                  |  |
| 8  |                |             |             |            |            |             |                      |                  |  |
| 9  |                |             |             |            |            |             | Constr               | aints            |  |
| 10 |                |             |             |            |            |             | Total rough hours<=  | 80               |  |
| 11 |                |             |             |            |            |             | Total finish hours<= | 30               |  |
| 12 |                |             |             |            |            |             | Mahogany supply<=    | 10               |  |
| 13 |                |             |             |            |            |             | #assembled>=         | 0                |  |
| 14 |                |             |             |            |            |             |                      |                  |  |
| 15 |                |             |             |            |            |             |                      |                  |  |
| 16 |                |             |             |            |            |             |                      |                  |  |

Name the new cells:

|     | А                            | В                      | C D         |             | E          | F           | G                    | Н                |  |  |
|-----|------------------------------|------------------------|-------------|-------------|------------|-------------|----------------------|------------------|--|--|
| 1   |                              |                        |             |             |            |             |                      |                  |  |  |
| 2   |                              |                        |             |             |            |             |                      |                  |  |  |
| 3   | Table Type                   | <b>Rough Carpentry</b> | Finish Work | # Assembled | Price      | Revenue     | Finish work hours    | Rough work hours |  |  |
| 4   | Maple Table                  | 3                      | 1           | 1           | \$ 550.00  | \$ 550.00   | 3                    | 9                |  |  |
| 5   | Mahogany Table               | 4                      | 2           | 1           | \$1,200.00 | \$ 1,200.00 |                      |                  |  |  |
| 6   | Plywood Table                | 2                      | , 0         | 1           | \$ 200.00  | \$ 200.00   |                      |                  |  |  |
| 7   |                              |                        |             | 3           |            | \$ 1,950.00 |                      |                  |  |  |
| 8   | 8 RoughCarpentryPlywoodTable |                        |             |             |            |             |                      |                  |  |  |
| 9   |                              |                        |             |             |            |             | Constr               | aints            |  |  |
| 10  |                              |                        |             |             |            |             | Total rough hours<=  | 80               |  |  |
| 11  |                              | FinishWorkPluw         | odTable     |             |            |             | Total finish hours<= | 30               |  |  |
| 12  |                              |                        | Joanabie    |             |            |             | Mahogany supply<=    | 10               |  |  |
| 13  |                              |                        | NoOfPl      | ywoodTable  |            |             | #assembled>=         | 0                |  |  |
| 14  |                              |                        |             |             | -          | Reven       | uePlywoodTable       |                  |  |  |
| 15  |                              |                        |             | PricePlya   | voodTable  |             |                      |                  |  |  |
| 16  |                              |                        |             | Theriy      | able able  |             |                      |                  |  |  |
| 4.7 |                              |                        |             |             |            |             |                      |                  |  |  |

Assign new formula and change some formulas:

|    | А              | В                      | С                  | D           | E          | F           | G                    | Н                | I |
|----|----------------|------------------------|--------------------|-------------|------------|-------------|----------------------|------------------|---|
| 1  |                |                        |                    |             | =SUMF      | PRODUCT(C4  | :C6.D4:D6)           |                  |   |
| 2  |                |                        |                    |             |            |             |                      |                  |   |
| З  | Table Type     | <b>Rough Carpentry</b> | <b>Finish Work</b> | # Assembled | Price      | Revenue     | Finish work hours    | Rough work hours |   |
| 4  | Maple Table    | 3                      | 1                  | 1           | \$ 550.00  | \$ 550.00   | 3                    | 9                |   |
| 5  | Mahogany Table | 4                      | 2                  | 1           | \$1,200.00 | \$ 1,200.00 |                      |                  |   |
| 6  | Plywood Table  | 2                      | 0                  | 1           | \$ 200.00  | \$ 200.00   |                      |                  |   |
| 7  | _              |                        |                    | 3           |            | \$ 1,950.00 | =SUMPRODUCT(F        | 4-B6 D4-D6)      |   |
| 8  | =              | SUM(D4:D6) 🧮           |                    |             |            |             |                      | 1.00,01.00       |   |
| 9  |                |                        |                    |             |            |             | Constr               | aints            |   |
| 10 |                |                        |                    |             |            |             | Total rough hours<=  | 80               |   |
| 11 | =NoOfPly       | woodTable*Price        | PlywoodTab         | le          |            |             | Total finish hours<= | 30               |   |
| 12 |                |                        |                    | =5          | UM(F4:F6)  |             | Mahogany supply<=    | 10               |   |
| 13 |                |                        |                    |             |            |             | # assembled>=        | 0                |   |
| 14 |                |                        |                    |             |            |             |                      |                  |   |
| 15 |                |                        |                    |             |            |             |                      |                  |   |

Try to find out optimum solution.

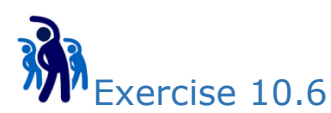

After introduce too many types of tables, you just realized that your factory warehouse already reached its capacity constraint. You have to take into account this new constraint in your solution.

Let's do it.

Copy Worksheet "Solver(Ex2)" and rename the new copy as "Solver(Ex3)".

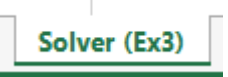

Add new constraint to the model.

|    | А              | В                      | С           | D            | E          | F           | G                    | Н                |  |  |
|----|----------------|------------------------|-------------|--------------|------------|-------------|----------------------|------------------|--|--|
| 1  |                |                        |             |              |            |             |                      |                  |  |  |
| 2  |                |                        |             |              |            |             |                      |                  |  |  |
| З  | Table Type     | <b>Rough Carpentry</b> | Finish Work | # Assembled  | Price      | Revenue     | Finish work hours    | Rough work hours |  |  |
| 4  | Maple Table    | 3                      | 1           | 1            | \$ 550.00  | \$ 550.00   | 3                    | 9                |  |  |
| 5  | Mahogany Table | 4                      | 2           | 1            | \$1,200.00 | \$ 1,200.00 |                      |                  |  |  |
| 6  | Plywood Table  | 2                      | 0           | 1            | \$ 200.00  | \$ 200.00   |                      |                  |  |  |
| 7  |                |                        |             | 3            |            | \$ 1,950.00 |                      |                  |  |  |
| 8  |                |                        |             |              |            |             |                      |                  |  |  |
| 9  |                |                        |             |              |            |             | Constr               | aints            |  |  |
| 10 |                |                        |             |              |            |             | Total rough hours<=  | 80               |  |  |
| 11 |                | Added war              | enouse cap  | bacity const | raint      |             | Total finish hours<= | 30               |  |  |
| 12 |                |                        |             |              |            |             | Mahogany supply<=    | 10               |  |  |
| 13 |                |                        |             |              |            |             | #assembled>=         | 0                |  |  |
| 14 |                |                        |             |              |            |             | Total No of Tables<= | 22               |  |  |
| 15 |                |                        |             |              |            |             |                      |                  |  |  |
| 16 |                |                        |             |              |            | W           | /arehouseCapacity    |                  |  |  |
| 17 |                |                        |             |              |            | _           |                      |                  |  |  |
| 18 |                |                        |             |              |            |             |                      |                  |  |  |

Try to use solver to find the optimum result.

Discuss your finding with your classmates.

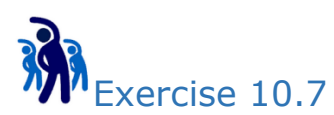

After running the factory for few years, the senior skillful workers request to work only maximum 8 hours per day due to aging problem.

You need to remodel your solution again.

Copy Worksheet "Solver(Ex3)" and rename the new copy as "Solver(Ex4)".

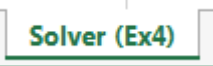

#### Change the constraint values

|    | А              | В                      | С                                             | D           | E          | F           | G                    | Н                |  |  |  |  |
|----|----------------|------------------------|-----------------------------------------------|-------------|------------|-------------|----------------------|------------------|--|--|--|--|
| 1  |                |                        |                                               |             |            |             |                      |                  |  |  |  |  |
| 2  |                |                        |                                               |             |            |             |                      |                  |  |  |  |  |
| 3  | Table Type     | <b>Rough Carpentry</b> | Finish Work                                   | # Assembled | Price      | Revenue     | Finish work hours    | Rough work hours |  |  |  |  |
| 4  | Maple Table    | 3                      | 1                                             | 1           | \$ 550.00  | \$ 550.00   | 3                    | 9                |  |  |  |  |
| 5  | Mahogany Table | 4                      | 2                                             | 1           | \$1,200.00 | \$ 1,200.00 |                      |                  |  |  |  |  |
| 6  | Plywood Table  | 2                      | 0                                             | 1           | \$ 200.00  | \$ 200.00   |                      |                  |  |  |  |  |
| 7  |                |                        |                                               | 3           |            | \$ 1,950.00 |                      |                  |  |  |  |  |
| 8  |                |                        |                                               |             |            |             |                      |                  |  |  |  |  |
| 9  |                | Senior v               | vorkers wa                                    | int to work | only 8 ho  | urs/Day     | Constraints          |                  |  |  |  |  |
| 10 |                |                        |                                               |             |            |             | Total rough hours<=  | 80               |  |  |  |  |
| 11 |                |                        |                                               |             |            |             | Total finish hours<= | 24               |  |  |  |  |
| 12 |                |                        |                                               |             |            |             | Mahogany supply<=    | 10               |  |  |  |  |
| 13 |                |                        |                                               |             |            |             | #assembled>=         | 0                |  |  |  |  |
| 14 |                |                        |                                               |             |            |             | Total No of Tables<= | 30               |  |  |  |  |
| 15 |                |                        |                                               |             |            |             |                      |                  |  |  |  |  |
| 16 |                |                        |                                               | Maraha      |            | ity upgrade | d to keep 20 tabl    |                  |  |  |  |  |
| 17 |                |                        | warehouse capacity upgraded to keep 50 tables |             |            |             |                      |                  |  |  |  |  |
| 18 |                |                        |                                               |             |            |             |                      |                  |  |  |  |  |

Try to use solver to find the optimum result.

Discuss your finding with your classmates.

### Module 11 – Data Visualization

#### **Creating Charts**

When presenting information, picture normally is better than thousands words. Charting allows use visualize our data/information graphically.

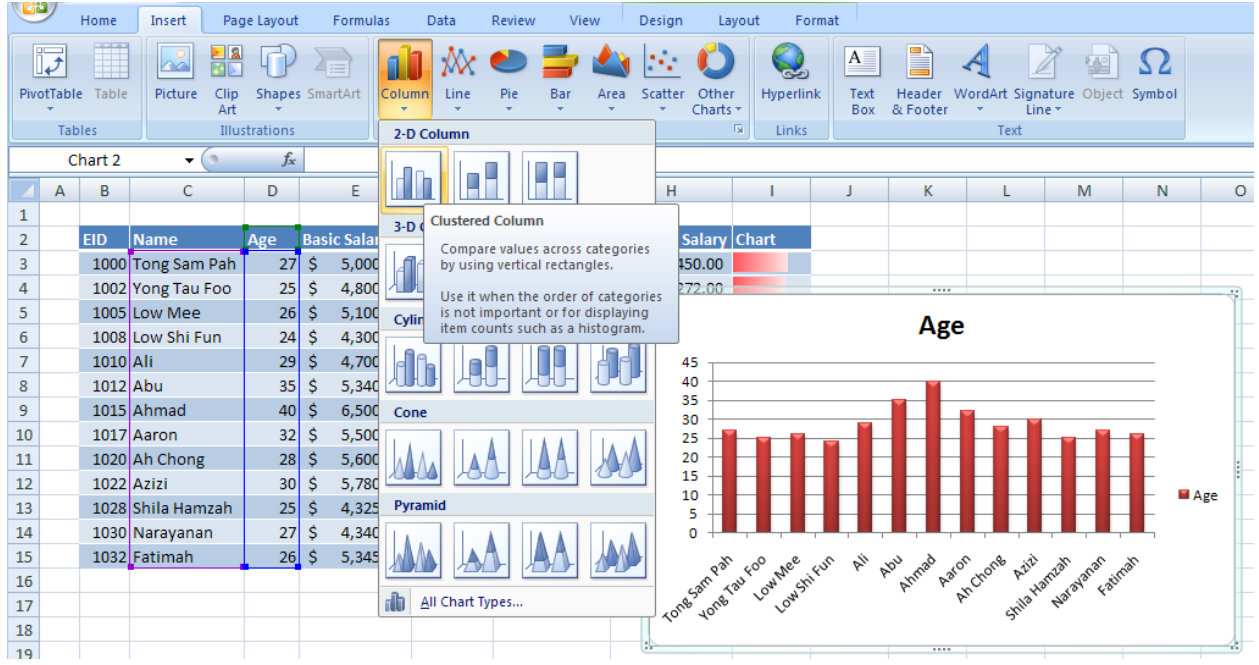

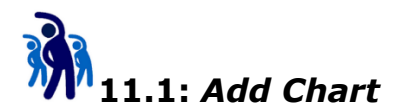

In this exercise, you will learn how to add column chart in to worksheet.

1. Switch to **Employee** worksheet. Select columns **Name** and **Age** from table **TblEmployee**.

|    | Α | В    | С            | D   |     | E         | F      | G          |      | Н          | - I   |  |
|----|---|------|--------------|-----|-----|-----------|--------|------------|------|------------|-------|--|
| 1  |   |      |              |     |     |           |        |            |      |            |       |  |
| 2  |   | EID  | Name         | Age | Bas | ic Salary | Gender | Department | Mont | hly Salary | Chart |  |
| 3  |   | 1000 | Tong Sam Pah | 27  | \$  | 5,000.00  | Male   | IT         | \$   | 4,450.00   |       |  |
| 4  |   | 1002 | Yong Tau Foo | 25  | \$  | 4,800.00  | Male   | Finance    | \$   | 4,272.00   |       |  |
| 5  |   | 1005 | Low Mee      | 26  | \$  | 5,100.00  | Female | IT         | \$   | 4,539.00   |       |  |
| 6  |   | 1008 | Low Shi Fun  | 24  | \$  | 4,300.00  | Female | IT         | \$   | 3,827.00   |       |  |
| 7  |   | 1010 | Ali          | 29  | \$  | 4,700.00  | Male   | HR         | \$   | 4,183.00   |       |  |
| 8  |   | 1012 | Abu          | 35  | \$  | 5,340.00  | Male   | Finance    | \$   | 4,752.60   |       |  |
| 9  |   | 1015 | Ahmad        | 40  | \$  | 6,500.00  | Male   | IT         | \$   | 5,785.00   |       |  |
| 10 |   | 1017 | Aaron        | 32  | \$  | 5,500.00  | Male   | Operation  | \$   | 4,895.00   |       |  |
| 11 |   | 1020 | Ah Chong     | 28  | \$  | 5,600.00  | Male   | Sales      | \$   | 4,984.00   |       |  |
| 12 |   | 1022 | Azizi        | 30  | \$  | 5,780.00  | Male   | R&D        | \$   | 5,144.20   |       |  |
| 13 |   | 1028 | Shila Hamzah | 25  | \$  | 4,325.00  | Female | Sales      | \$   | 3,849.25   |       |  |
| 14 |   | 1030 | Narayanan    | 27  | \$  | 4,340.00  | Male   | Finance    | \$   | 3,862.60   |       |  |
| 15 |   | 1032 | Fatimah      | 26  | \$  | 5,345.00  | Female | Sales      | \$   | 4,757.05   |       |  |
| 16 |   |      |              |     |     |           |        |            |      |            |       |  |

2. Select **Insert** tab. **Column** button. Under **2-D Column**, select first chart (Clustered Column) type.

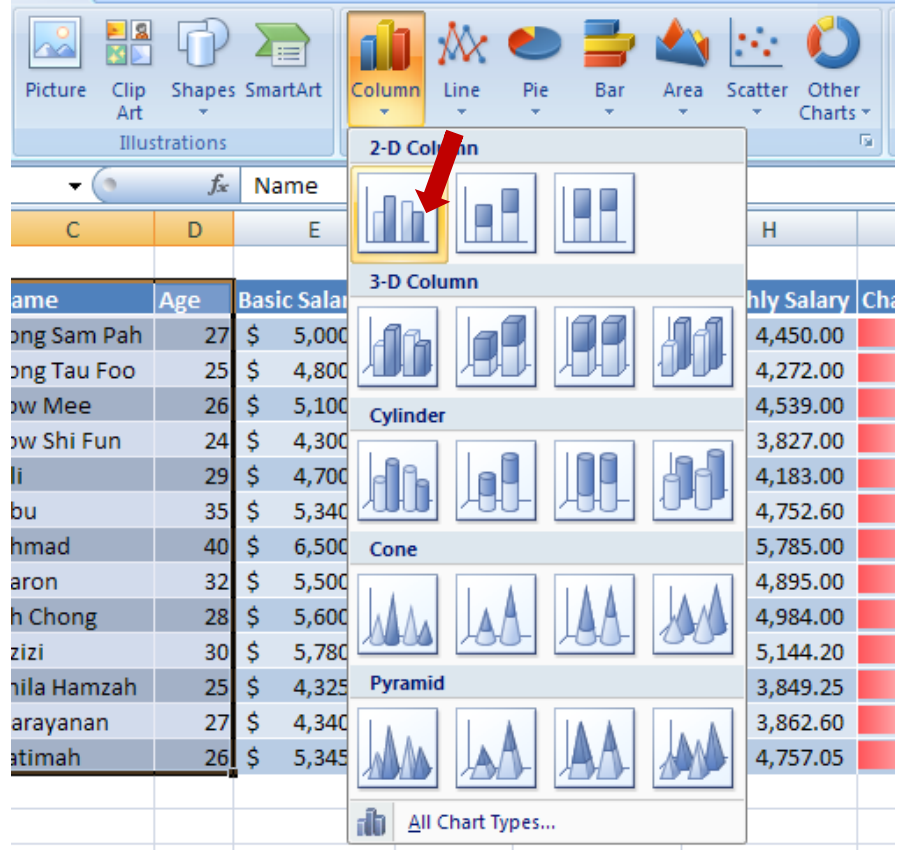

3. New clustered column chart is created as below:

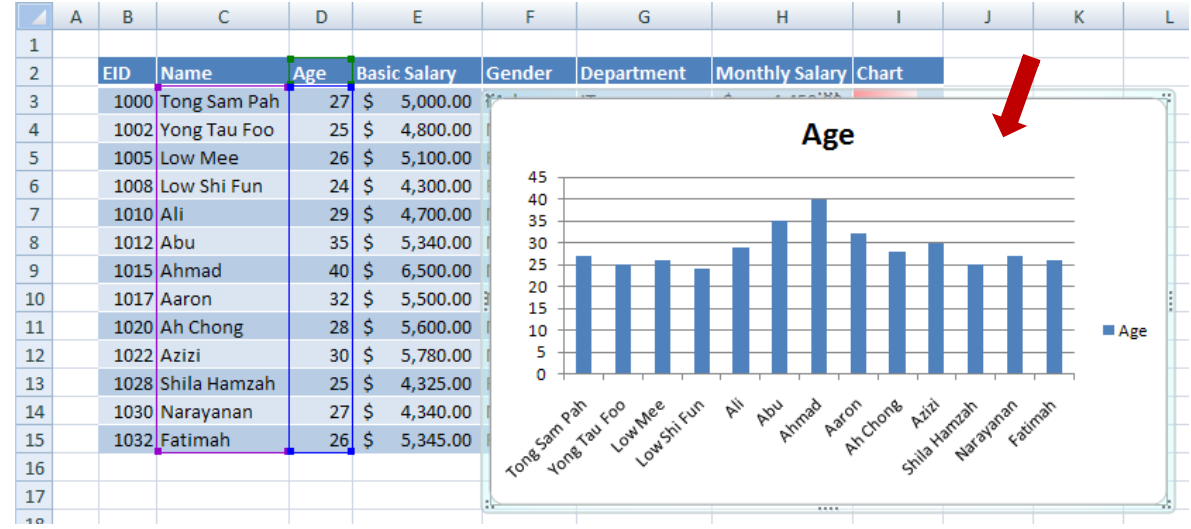

4. While the chart is selected, select the **More** dropdown button under **Design** tab.

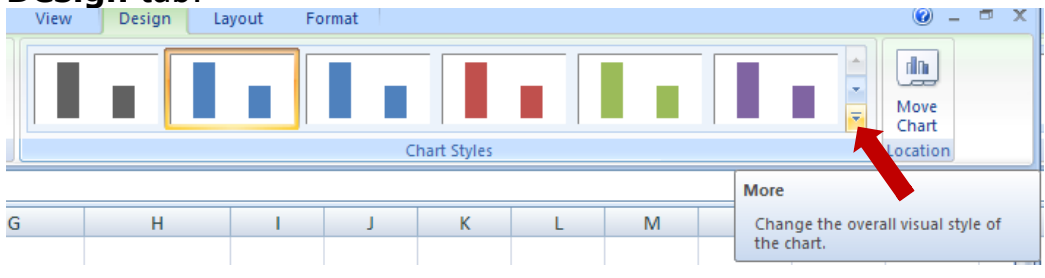

5. Select Style 28.

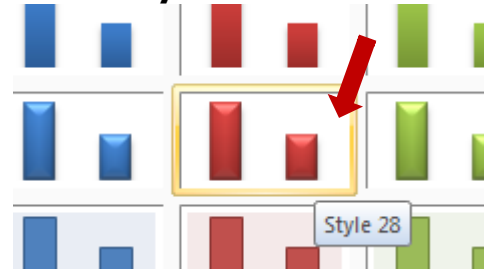

6. Now the chart will look like below:

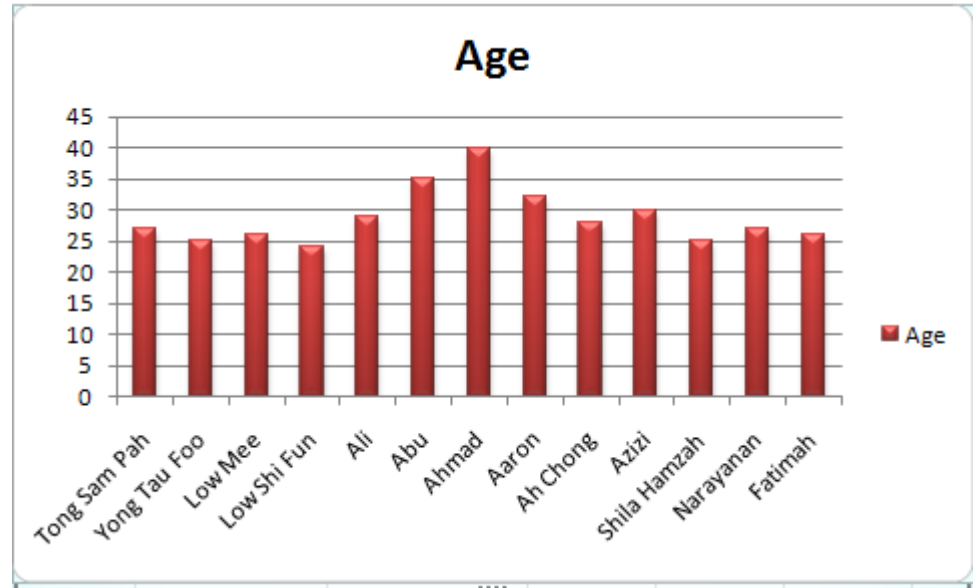

#### **Changing the Chart Location and Size**

You can easily move and resize chart simply by using mouse. Chart also can be moved to other sheet.

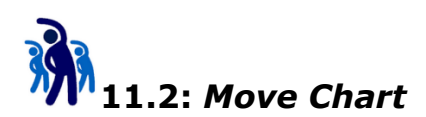

In this exercise, you will learn how to move chart to new chart sheet.

1. Right click the previously created chart, select Move Chart...

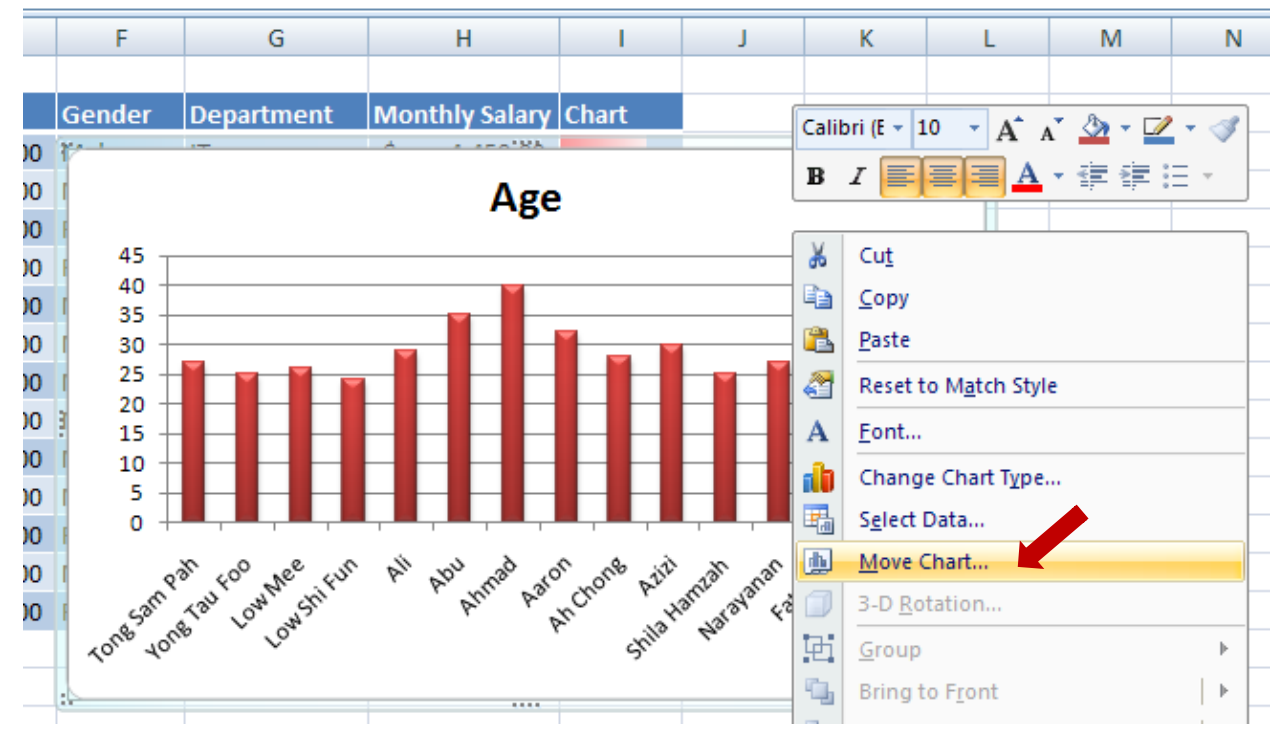

2. In the **Move Chart** dialog box,type **Employee-Age** under **New sheet** field. Click **OK**.

| Move Chart   |                   |                  |    | ? ×    |
|--------------|-------------------|------------------|----|--------|
| Choose where | you want the char | rt to be placed: | ·  |        |
|              | • New sheet:      | Employee-Age     |    |        |
|              | C Object in:      | Employee         |    | •      |
|              |                   |                  | ОК | Cancel |

- Age 45 40 35 30 25 🖬 Age 20 15 10 5 0 Ah Chong Shila Narayanan Fatimah Low Shi Fun Ali Abu Ahmad Aaron Azizi Tong Sam Pah Yong Tau Low Mee Foo Hamzah 🛚 🕂 🔸 🕨 Housing Loan 🖉 Housing Loan (Use Name) 🖉 Payroll 🕽 Employee-Age 🖉 Employee 🏑 Lists 🤇 KPI 🖉 🏸
- 3. Now the chart is moved to new chart sheet as below:

#### **Changing the Chart Type**

To change chart type, just right click on the chart then select **Change Chart Type...** 

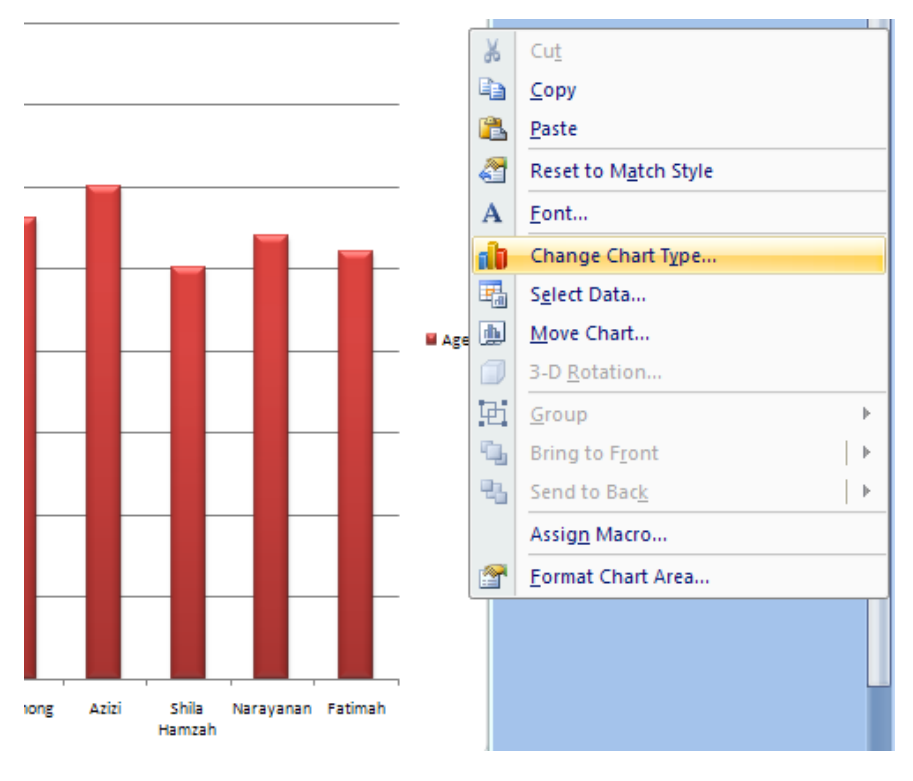

#### **Modifying Chart Elements**

You can decide what type of elements can appear in the chart by using buttons under **Layout** tab.

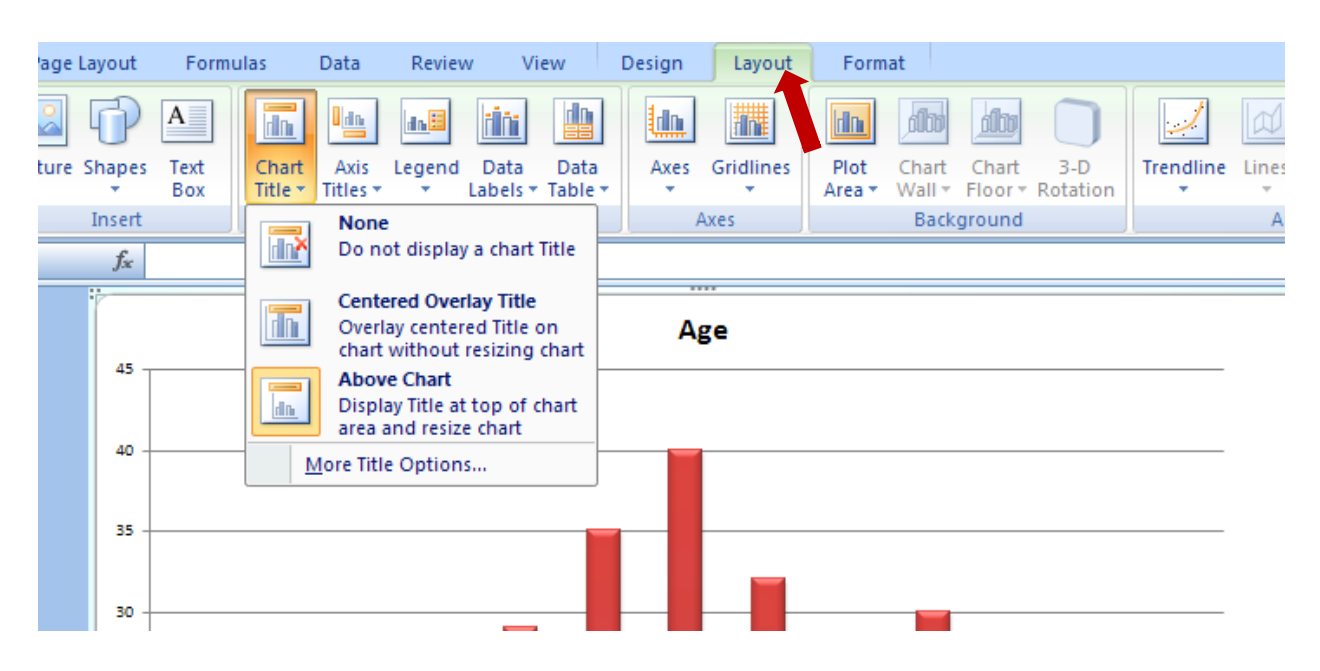

#### **Formatting Chart Elements**

The appearance of the chart element can be change independently by select and right click, then change from the floating menu.

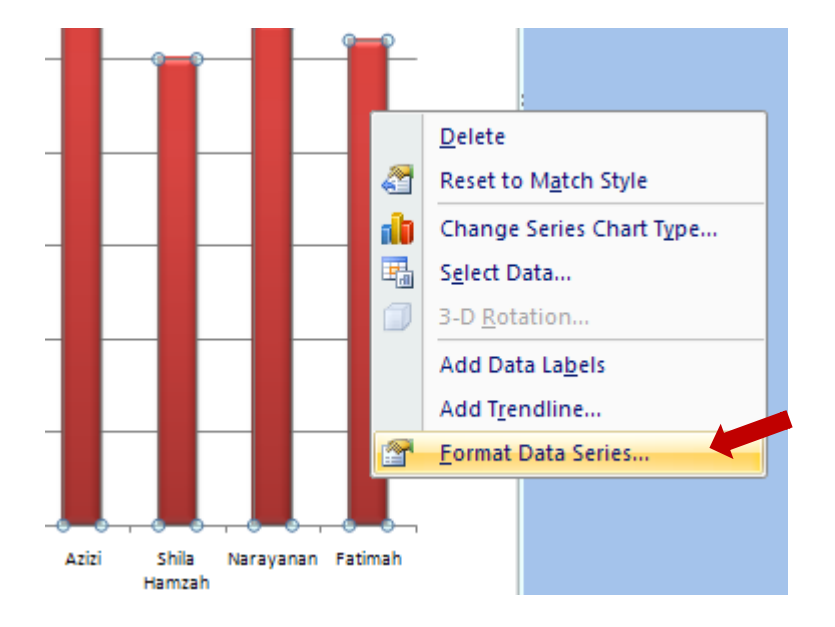

#### **Adding and Removing Data Series**

Charts may have multiple data series.

|    | Α | В    | С            | D   |      | E         | F      | G          |     | Н            | - I            | J                            | К     | L       | М                             | N            | (  |
|----|---|------|--------------|-----|------|-----------|--------|------------|-----|--------------|----------------|------------------------------|-------|---------|-------------------------------|--------------|----|
| 1  |   |      |              |     |      |           |        |            |     |              |                |                              |       |         |                               |              |    |
| 2  |   | EID  | Name         | Age | Basi | ic Salary | Gender | Department | Mor | nthly Salary | Chart          |                              |       |         |                               |              |    |
| 3  |   | 1000 | Tong Sam Pah | 27  | \$   | 5,000.00  | Male   | IT         | \$  | 4,450.00     |                |                              |       |         |                               |              |    |
| 4  |   | 1002 | Yong Tau Foo | 25  | \$   | 4,800.00  | Male   | Finance    | \$  | 4,272.00     |                |                              |       |         |                               |              |    |
| 5  |   | 1005 | Low Mee      | 26  | \$   | 5,100.00  | Female | IT         | \$  | 4 520.00     |                |                              |       |         |                               |              |    |
| 6  |   | 1008 | Low Shi Fun  | 24  | \$   | 4,300.00  | Female | IT         | \$  | \$7,000.0    | 0              |                              | -     |         |                               |              |    |
| 7  |   | 1010 | Ali          | 29  | \$   | 4,700.00  | Male   | HR         | \$  | \$6,000.0    | 0              |                              |       |         |                               |              |    |
| 8  |   | 1012 | Abu          | 35  | \$   | 5,340.00  | Male   | Finance    | \$  | \$5,000.0    | 0              |                              |       |         | - <b>L</b> -                  |              | [  |
| 9  |   | 1015 | Ahmad        | 40  | \$   | 6,500.00  | Male   | IT         | \$  | \$4,000,0    |                |                              |       |         |                               |              |    |
| 10 |   | 1017 | Aaron        | 32  | \$   | 5,500.00  | Male   | Operation  | \$  | 94,000.0     |                |                              |       |         |                               |              |    |
| 11 |   | 1020 | Ah Chong     | 28  | \$   | 5,600.00  | Male   | Sales      | \$  | \$3,000.0    | 0 <b>+ -</b> - |                              | FFF   |         |                               |              |    |
| 12 |   | 1022 | Azizi        | 30  | \$   | 5,780.00  | Male   | R&D        | \$  | \$2,000.0    | 0 +            | HH                           | HHH   | HHH     |                               | Basic Salary |    |
| 13 |   | 1028 | Shila Hamzah | 25  | \$   | 4,325.00  | Female | Sales      | \$  | \$1,000.0    | o +            | HH                           | HHH   | HHH     |                               | Monthly Sala | ry |
| 14 |   | 1030 | Narayanan    | 27  | \$   | 4,340.00  | Male   | Finance    | \$  | S-           | ╷┛╻            |                              |       |         |                               |              | [  |
| 15 |   | 1032 | Fatimah      | 26  | \$   | 5,345.00  | Female | Sales      | \$  |              | 는 S            | 8 H H                        | 2 2 5 | 일 교 유 원 | - <del>-</del> - <del>-</del> |              |    |
| 16 |   |      |              |     |      |           |        |            |     |              | ۲ E            | Ϋ́́Ϋ́́Ϋ́́Ύ́Ύ́Ύ́Ύ́Ύ́Ύ́Ύ́Ύ́Ύ́Υ | Aaro  | Az Az   | i i i                         |              | [  |
| 17 |   |      |              |     |      |           |        |            |     |              | s Sar<br>g Ta  | wSI                          | < ۲   | Ah (    |                               |              |    |
| 18 |   |      |              |     |      |           |        |            |     |              | long           | Lo                           |       | Shill   | 5                             |              | [  |
| 19 |   |      |              |     |      |           |        |            |     |              | - ·            |                              |       |         |                               |              |    |

## EX11.3: Create multiple Data Series chart

In this exercise, you will learn how to create multiple data series chart.

1. Switch to **Employee** worksheet. Select Columns (Inclusive headers) Name, Basic Salary and Monthly Salary. Η

| lint: | use | control-drag | to | select | disjointed | range. |
|-------|-----|--------------|----|--------|------------|--------|
|-------|-----|--------------|----|--------|------------|--------|

|    | Α | В    | C            | D   |      | E          | F      | G          |      | H           | 1     |
|----|---|------|--------------|-----|------|------------|--------|------------|------|-------------|-------|
| 1  |   |      |              |     |      |            |        |            |      |             |       |
| 2  |   | EID  | Name 🕈       | Age | Basi | c Salary 🗸 | Gender | Department | Mont | thly Salary | Chart |
| 3  |   | 1000 | Tong Sam Pah | 27  | \$   | 5,000.00   | Male   | IT         | \$   | 4,450.00    |       |
| 4  |   | 1002 | Yong Tau Foo | 25  | \$   | 4,800.00   | Male   | Finance    | \$   | 4,272.00    |       |
| 5  |   | 1005 | Low Mee      | 26  | \$   | 5,100.00   | Female | IT         | \$   | 4,539.00    |       |
| 6  |   | 1008 | Low Shi Fun  | 24  | \$   | 4,300.00   | Female | IT         | \$   | 3,827.00    |       |
| 7  |   | 1010 | Ali          | 29  | \$   | 4,700.00   | Male   | HR         | \$   | 4,183.00    |       |
| 8  |   | 1012 | Abu          | 35  | \$   | 5,340.00   | Male   | Finance    | \$   | 4,752.60    |       |
| 9  |   | 1015 | Ahmad        | 40  | \$   | 6,500.00   | Male   | IT         | \$   | 5,785.00    |       |
| 10 |   | 1017 | Aaron        | 32  | \$   | 5,500.00   | Male   | Operation  | \$   | 4,895.00    |       |
| 11 |   | 1020 | Ah Chong     | 28  | \$   | 5,600.00   | Male   | Sales      | \$   | 4,984.00    |       |
| 12 |   | 1022 | Azizi        | 30  | \$   | 5,780.00   | Male   | R&D        | \$   | 5,144.20    |       |
| 13 |   | 1028 | Shila Hamzah | 25  | \$   | 4,325.00   | Female | Sales      | \$   | 3,849.25    |       |
| 14 |   | 1030 | Narayanan    | 27  | \$   | 4,340.00   | Male   | Finance    | \$   | 3,862.60    |       |
| 15 |   | 1032 | Fatimah      | 26  | \$   | 5,345.00   | Female | Sales      | \$   | 4,757.05    |       |

2. Select **Insert** tab, **Column** button under **Charts** group, click **Clustered Column** chart type.

|    | Α | В    | С            | D   |     | E         | F         | G         |                  |      | Н            | - I   | J           | K           | L     |
|----|---|------|--------------|-----|-----|-----------|-----------|-----------|------------------|------|--------------|-------|-------------|-------------|-------|
| 1  |   |      |              |     |     |           |           |           |                  |      |              |       |             |             |       |
| 2  |   | EID  | Name         | Age | Bas | ic Salary | Gender    | Departme  | nt               | Мо   | nthly Salary | Chart |             |             |       |
| 3  |   | 1000 | Tong Sam Pah | 27  | \$  | 5,000.00  | Male      | IT        |                  | \$   | 4,450.00     |       |             |             |       |
| 4  |   | 1002 | Yong Tau Foo | 25  | \$  | 4,800.00  | Male      | Finance   |                  | \$   | 4,272.00     |       |             |             |       |
| 5  |   | 1005 | Low Mee      | 26  | \$  | 5,100.00  | Female    | IT        |                  | \$   | 4,539.00     |       |             |             |       |
| 6  |   | 1008 | Low Shi Fun  | 24  | \$  | 4,300.00  | Female    | iT        |                  | \$   | 3.827.06     |       |             |             |       |
| 7  |   | 1010 | Ali          | 29  | \$  | 4,700.00  | Na \$7,0  | 00.00     |                  |      |              |       |             |             |       |
| 8  |   | 1012 | Abu          | 35  | \$  | 5,340.00  | Na \$6,0  | 00.00     |                  |      |              |       |             |             |       |
| 9  |   | 1015 | Ahmad        | 40  | \$  | 6,500.00  | Na \$5.0  | 00.00     |                  |      |              |       |             |             |       |
| 10 |   | 1017 | Aaron        | 32  | \$  | 5,500.00  | Na        |           | L h              | Le l |              |       |             |             |       |
| 11 |   | 1020 | Ah Chong     | 28  | \$  | 5,600.00  | Na \$4,0  | 00.00     |                  |      |              |       |             |             |       |
| 12 |   | 1022 | Azizi        | 30  | \$  | 5,780.00  | Na \$3,0  | 00.00     | ы                |      |              |       |             |             |       |
| 13 |   | 1028 | Shila Hamzah | 25  | \$  | 4,325.00  | Fe \$2,0  | 00.00 + - | Н                |      |              |       | HH          | Basic Salar | У.    |
| 14 |   | 1030 | Narayanan    | 27  | \$  | 4,340.00  | N . \$1,0 | 000.00    |                  |      |              |       | нн          | Monthly S   | alary |
| 15 |   | 1032 | Fatimah      | 26  | \$  | 5,345.00  | Fe        | s. 📕      |                  |      |              |       |             |             |       |
| 16 |   |      |              |     |     |           |           | ÷ , ,     | ٩                |      | ' = ਤੁਸ਼ੁ 9  | : w 🛪 | ⋸⋸⋲         |             |       |
| 17 |   |      |              |     |     |           |           | 4         | Υ <sup>Γ</sup> Ε | Ŀ,   | Ab           | Azi   | ima<br>ima  |             |       |
| 18 |   |      |              |     |     |           |           | Sair      | Lo Mai           | -s   | A N          | भूः   | ara<br>Tata |             |       |
| 19 |   |      |              |     |     |           |           | guo       | luo,             | ē    |              |       |             |             |       |
| 20 |   |      |              |     |     |           |           | F         | -                |      |              |       | <i>n</i>    |             |       |
| 21 |   |      |              |     |     |           | (15       |           |                  |      |              |       |             |             |       |

3. New multiple data series chart is created.

# EX11.4: Remove Data Series

In this exercise, you will learn how to remove data series from chart.

1. Right click on the previously created multiple data series column chart. Click **Select Data...** option.

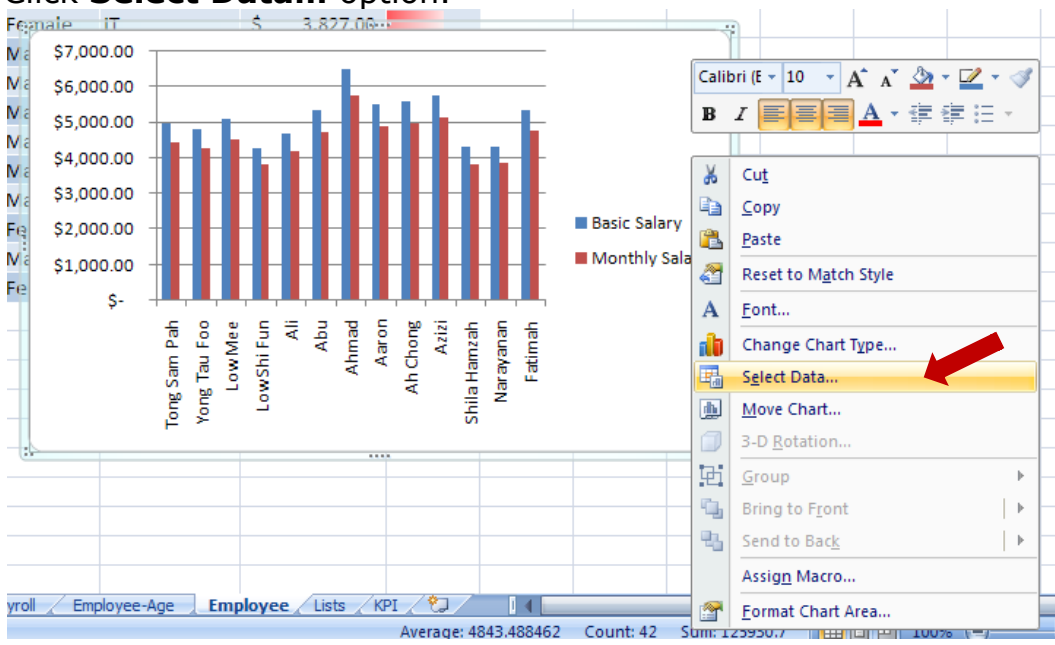

 In Select Data Source dialog box, select Monthly Salary under Legend Entries (Series) then click Remove button. Click OK to end the dialog box

| Select Data Source                |                            | <u>?</u> ×                         |
|-----------------------------------|----------------------------|------------------------------------|
| Chart <u>d</u> ata range: =Employ | yee!\$C\$2:\$C\$15,Employe | e!\$E\$2:\$E\$15,Employee!\$H\$: 🔣 |
| Ţ                                 | Switch Row/Colum           | n                                  |
| Legend Entries (Series)           |                            | Horizontal (Category) Axis Labels  |
| Add Zedit                         | 🗙 Remove 👍 🧶               | <mark>⊠</mark> Edi <u>t</u>        |
| Basic Salary                      |                            | Tong Sam Pah                       |
| Monthly Salary                    | -                          | Yong Tau Foo                       |
|                                   |                            | Low Mee                            |
|                                   |                            | Low Shi Fun                        |
|                                   |                            | Ali                                |
| Hidden and Empty Cells            |                            | OK Cancel                          |

3. Now the chart change to

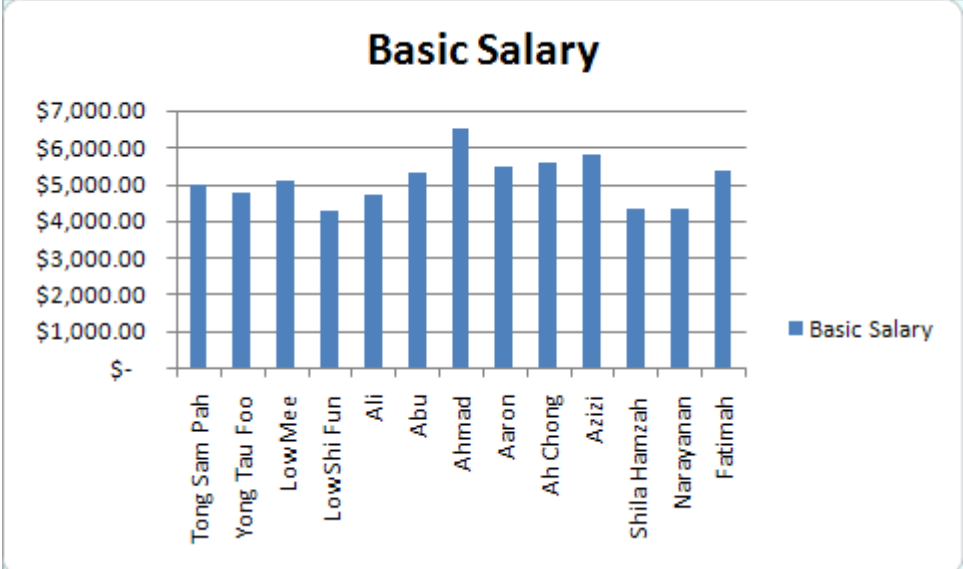

#### **Printing Charts**

To print chart, common practice is

- 1. First of all, move the chart to separate chart sheet.
- 2. Make sure that the chart sheet is active sheet
- 3. Click Office button, select Print menu item, the Print option

| <b>1 1 1 1</b>     | Book1.xlsx - Microsoft Excel                                              |               | Chart Tools            |                    |
|--------------------|---------------------------------------------------------------------------|---------------|------------------------|--------------------|
| <b>W</b>           |                                                                           | w View        | Design Layout          | Format             |
| New                | Preview and print the document                                            |               | Clear                  |                    |
| Den                | other printing options before printing.                                   | Å↓ Son        | Advanced               | Columns Duplicates |
| <u>S</u> ave       | Send the workbook directly to the default printer without making changes. | oloyee!\$C\$3 | 3:\$C\$15,Employee!\$D | \$3:\$D\$15,1)     |
| Save <u>A</u> s    | Print Preview<br>Preview and make changes to pages before<br>printing.    |               | Age                    |                    |
| Print >            |                                                                           |               |                        |                    |
| Pr <u>e</u> pare → |                                                                           |               | _                      |                    |
| Sen <u>d</u>       |                                                                           |               |                        |                    |
| P <u>u</u> blish → |                                                                           |               |                        |                    |
| <u>C</u> lose      |                                                                           |               |                        |                    |
|                    | Excel Options X Exit Excel                                                |               |                        |                    |

4. In the **Print** dialog box, select the printer in used and configure printer properties. Ensure that **Active sheet(s)** is selected then click **OK** to start printing.

| Print                      |                                                                             |                           | <u>?</u> ×           |
|----------------------------|-----------------------------------------------------------------------------|---------------------------|----------------------|
| Printer                    |                                                                             |                           |                      |
| Na <u>m</u> e:             | Send To OneNote 2007                                                        | •                         | Properties           |
| Status:<br>Type:<br>Where: | Idle<br>Send To Microsoft OneNote Driver<br>Send To Microsoft OneNote Port: |                           | Fin <u>d</u> Printer |
| Comment:                   |                                                                             |                           | Print to file        |
| Print range                |                                                                             | Copies                    |                      |
| • <u>A</u> I               |                                                                             | Number of <u>c</u> opies: | 1                    |
| C Page(s)                  | Erom: To:                                                                   |                           |                      |
| Print what-                |                                                                             |                           | Collate              |
| C Sele jo                  | n <u>C</u> Entire workbook                                                  |                           | <u> </u>             |
| • Acti <u>v</u> e s        | heet(s) C Table                                                             |                           |                      |
| I Ignore p                 | print areas                                                                 |                           |                      |
| Previe <u>w</u>            |                                                                             | ОК                        | Cancel               |

#### **Creating and Using a Chart Template**

After you created a chart with the format or style that you like, you can then save it as chart template.

In the future you can apply the chart template to other chart with the same type. With this you are not only save time, consistency of look and feel for the charts with the same type are preserved.

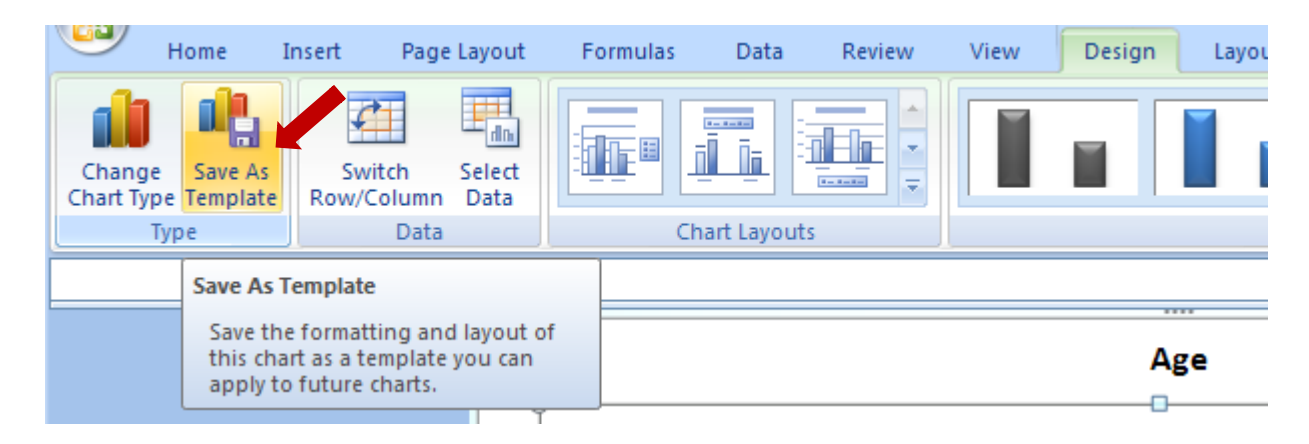